## DeviceNet Communications Unit for EJ1 Temperature Controllers

# **OPERATION MANUAL**

# OMRON

## **DeviceNet Communications Unit** for EJ1 Temperature Controllers

## **Operation Manual**

Revised July 2008

## Preface:

OMRON products are manufactured for use according to proper procedures by a qualified operator and only for the purposes described in this manual.

This manual contains information on the functions, performance, and operating procedure for the DeviceNet Communications Unit. Be sure to heed the following points when using the DeviceNet Communications Unit.

- The DeviceNet Communications Unit must be handled by personnel who have a sufficient knowledge of electrical systems.
- Please read this manual carefully and be sure that you understand the information provided before attempting to operate the DeviceNet Communications Unit.
- Keep this manual close at hand for reference during operation.

## Visual Aids

The following headings appear in the left column of the manual to help you locate different types of information.

**Note** Indicates information of particular interest for efficient and convenient operation of the product.

1,2,3... 1. Indicates lists of one sort or another, such as procedures, checklists, etc.

#### © OMRON, 2008

All rights reserved. No part of this publication may be reproduced, stored in a retrieval system, or transmitted, in any form, or by any means, mechanical, electronic, photocopying, recording, or otherwise, without the prior written permission of OMRON.

No patent liability is assumed with respect to the use of the information contained herein. Moreover, because OMRON is constantly striving to improve its high-quality products, the information contained in this manual is subject to change without notice. Every precaution has been taken in the preparation of this manual. Nevertheless, OMRON assumes no responsibility for errors or omissions. Neither is any liability assumed for damages resulting from the use of the information contained in this publication.

## **Read and Understand this Manual**

Please read and understand this manual before using the product. Please consult your OMRON representative if you have any questions or comments.

## Warranty and Limitations of Liability

#### WARRANTY

OMRON's exclusive warranty is that the products are free from defects in materials and workmanship for a period of one year (or other period if specified) from date of sale by OMRON.

OMRON MAKES NO WARRANTY OR REPRESENTATION, EXPRESS OR IMPLIED, REGARDING NON-INFRINGEMENT, MERCHANTABILITY, OR FITNESS FOR PARTICULAR PURPOSE OF THE PRODUCTS. ANY BUYER OR USER ACKNOWLEDGES THAT THE BUYER OR USER ALONE HAS DETERMINED THAT THE PRODUCTS WILL SUITABLY MEET THE REQUIREMENTS OF THEIR INTENDED USE. OMRON DISCLAIMS ALL OTHER WARRANTIES, EXPRESS OR IMPLIED.

#### LIMITATIONS OF LIABILITY

OMRON SHALL NOT BE RESPONSIBLE FOR SPECIAL, INDIRECT, OR CONSEQUENTIAL DAMAGES, LOSS OF PROFITS OR COMMERCIAL LOSS IN ANY WAY CONNECTED WITH THE PRODUCTS, WHETHER SUCH CLAIM IS BASED ON CONTRACT, WARRANTY, NEGLIGENCE, OR STRICT LIABILITY.

In no event shall the responsibility of OMRON for any act exceed the individual price of the product on which liability is asserted.

IN NO EVENT SHALL OMRON BE RESPONSIBLE FOR WARRANTY, REPAIR, OR OTHER CLAIMS REGARDING THE PRODUCTS UNLESS OMRON'S ANALYSIS CONFIRMS THAT THE PRODUCTS WERE PROPERLY HANDLED, STORED, INSTALLED, AND MAINTAINED AND NOT SUBJECT TO CONTAMINATION, ABUSE, MISUSE, OR INAPPROPRIATE MODIFICATION OR REPAIR.

## **Application Considerations**

#### SUITABILITY FOR USE

OMRON shall not be responsible for conformity with any standards, codes, or regulations that apply to the combination of products in the customer's application or use of the products.

At the customer's request, OMRON will provide applicable third party certification documents identifying ratings and limitations of use that apply to the products. This information by itself is not sufficient for a complete determination of the suitability of the products in combination with the end product, machine, system, or other application or use.

The following are some examples of applications for which particular attention must be given. This is not intended to be an exhaustive list of all possible uses of the products, nor is it intended to imply that the uses listed may be suitable for the products:

- Outdoor use, uses involving potential chemical contamination or electrical interference, or conditions or uses not described in this manual.
- Nuclear energy control systems, combustion systems, railroad systems, aviation systems, medical equipment, amusement machines, vehicles, safety equipment, and installations subject to separate industry or government regulations.
- Systems, machines, and equipment that could present a risk to life or property.

Please know and observe all prohibitions of use applicable to the products.

NEVER USE THE PRODUCTS FOR AN APPLICATION INVOLVING SERIOUS RISK TO LIFE OR PROPERTY WITHOUT ENSURING THAT THE SYSTEM AS A WHOLE HAS BEEN DESIGNED TO ADDRESS THE RISKS, AND THAT THE OMRON PRODUCTS ARE PROPERLY RATED AND INSTALLED FOR THE INTENDED USE WITHIN THE OVERALL EQUIPMENT OR SYSTEM.

#### **PROGRAMMABLE PRODUCTS**

OMRON shall not be responsible for the user's programming of a programmable product, or any consequence thereof.

## Disclaimers

#### CHANGE IN SPECIFICATIONS

Product specifications and accessories may be changed at any time based on improvements and other reasons.

It is our practice to change model numbers when published ratings or features are changed, or when significant construction changes are made. However, some specifications of the products may be changed without any notice. When in doubt, special model numbers may be assigned to fix or establish key specifications for your application on your request. Please consult with your OMRON representative at any time to confirm actual specifications of purchased products.

#### **DIMENSIONS AND WEIGHTS**

Dimensions and weights are nominal and are not to be used for manufacturing purposes, even when tolerances are shown.

#### PERFORMANCE DATA

Performance data given in this manual is provided as a guide for the user in determining suitability and does not constitute a warranty. It may represent the result of OMRON's test conditions, and the users must correlate it to actual application requirements. Actual performance is subject to the OMRON Warranty and Limitations of Liability.

#### ERRORS AND OMISSIONS

The information in this document has been carefully checked and is believed to be accurate; however, no responsibility is assumed for clerical, typographical, or proofreading errors, or omissions.

## **Safety Precautions**

### Notation and Definitions for Precautionary Information

The following notation is used in this manual to provide precautions required to ensure safe usage of the DeviceNet Communications Unit. The safety precautions that are provided here are extremely important to safety. Always read and heed information provided in all safety precautions. The following notation is used.

#### **Definitions of Warning and Caution**

| Indicates a potentially hazardous situation which, if not<br>avoided, is likely to result in slight or moderate injury or<br>occasionally, death or serious injury. And serious property<br>damage may occur as well. |
|----------------------------------------------------------------------------------------------------|
| Indicates a potentially hazardous situation which, if not avoided, is likely to result in minor or moderate injury or property damage.                                                                                |

#### Symbols

| Symbol               |           | Meaning                                                                                           |  |  |
|----------------------|-----------|---------------------------------------------------------------------------------------------------|--|--|
| Caution              |           | General Caution<br>Indicates non-specific general cautions, warnings, and<br>dangers.             |  |  |
| Caulion              | A         | Electrical Shock Caution<br>Indicates possibility of electric shock under specific<br>conditions. |  |  |
| Prohibition          | $\oslash$ | General Prohibition<br>Indicates non-specific general prohibitions.                               |  |  |
| Mandatory<br>Caution | 0         | General Caution<br>Indicates non-specific general cautions, warnings, and<br>dangers.             |  |  |

## Warnings and Cautions

## 

Never use the product without installing protective circuit in network. Doing so may possibly cause abnormal operation, and result in serious injury, property damage, or accident. To operate your total system safely even if any equipment failure occurs, or any trouble is caused by an external element, be sure to configure an external-control-circuit that consists of emergency stop, interlock and limit circuits to provide double or triple safeguard.

| Do not touch the terminals while power is being supplied.<br>Doing so may occasionally result in minor injury due to electric<br>shock.                                                                                                    |            |
|----------------------------------------------------------------------------------------------------|------------|
| Use a power supply unit that complies with the reinforced insulation specified in IEC 60604 for the EJ1. If non-compliant power supply units are used, electric shock may occasionally result in minor injury.                                                      |            |
| Do not allow pieces of metal, wire clippings, or fine metallic chips<br>generated during installation to enter the product. Doing so may<br>occasionally result in electric shock, fire, or malfunction.                                                            |            |
| Do not use the product where subject to flammable or explosive gas. Otherwise, minor injury from explosion may occasionally occur.                                                                                                    | $\bigcirc$ |
| Never disassemble, modify, or repair the product or touch any of<br>the internal parts. Minor electric shock, fire, or malfunction may<br>occasionally occur.                                                                                                    | $\bigcirc$ |
| If screws are loosened, fire may occasionally occur. Tighten the fixing screws for connector with the torque of 0.25 to 0.30 $N \cdot m$ as specified.                                                                                                    | 0          |
| When changing the program by using online edit, an unexpected<br>actuation may occasionally result in minor or moderate injury or<br>property damage. Make sure that the product is not affected by<br>prolonged cycle time on DeviceNet before using online edit.  |            |
| When transferring a program to another node, or changing I/O memory, an unexpected actuation may occasionally result in minor or moderate injury or property damage. Before doing these operations, make sure that the node to be changed is in appropriate status. |            |

## **Precautions for Safe Use**

- 1) The product is designed for indoor use only. Do not use the product outdoors or in any of the following locations.
  - Places directly subject to heat radiated from heating equipment.
  - Places subject to splashing liquid or oil atmosphere.
  - Places subject to direct sunlight.
  - Places subject to dust or corrosive gas (in particular, sulfide or ammonia gas)
  - Places subject to intense temperature change.
  - Places subject to icing or condensation.
  - Places subject to vibration or strong shocks.
- 2) Use and store the product within the rated temperature and humidity ranges. Provide forced-cooling if required.
- 3) To allow heat to escape, do not block the area around the temperature controller. Also, do not block its ventilation holes.
- 4) Be sure to wire properly with correct polarity of terminals.
- 5) Use crimped terminals of specified sizes (M3, width: 5.8 mm or less) for wiring. To connect bare wires to the terminal block, use wires with a gage of AWG22 to AWG14 (cross-sectional area: 0.326 mm<sup>2</sup> to 2.081 mm<sup>2</sup>). For wirings other than power supply, use wires with a gage of AWG28 to AWG14 (cross-sectional area: 0.081 mm<sup>2</sup> to 1.309 mm<sup>2</sup>). (The stripping length: 6 to 8 mm).
- 6) Do not wire terminals that do not have an identified use.
- 7) Secure as much space as possible between the product and devices that generates a strong high-frequency or surge. Separate the high-voltage or large-current power lines from other lines, and avoid parallel or common wiring with the power lines when you are wiring to the terminals.
- 8) Use the product within the rated load and power supply voltage.
- 9) Make sure that the rated voltage is attained within 2 s of turning ON the power.
- 10) The switch or circuit breaker must be located within an easy reach of the operator, and must be marked as a disconnecting means for this unit.
- 11) Do not use paint thinner or similar chemical to clean with. Use standard grade alcohol.
- 12) Never touch the electric components, connectors, or patterns in the product with bare hands. Always hold the product by its enclosure. Inappropriate handling of the product may occasionally damage internal components due to static electricity.
- 13) Use a switch, relay, or other device for turning OFF the power supply quickly. Gradually lowering the voltage of the power supply may result in incorrect outputs or memory errors.
- 14) Connect only the specified number of products in only a specified configuration.
- 15) Mount the product to a DIN Rail mounted vertically to the ground.
- 16) Always turn OFF the power before wiring, replacing the product, or changing the configuration.
- 17) Before installing the product, attach the enclosed cover seal to the connector opening on the left end of the product.
- 18) Make sure that the data transfer distance for DeviceNet is within the specified range, and use the specified cable only. Also, refer to this manual for specifications including appropriate data transfer distance and cable.
- 19) Do not bend or pull data transfer cable for DeviceNet forcibly.
- 20) Turn OFF the DeviceNet before connecting/disconnecting connectors. Not doing so may result in equipment failure or malfunction.

## **Precautions for Correct Use**

#### Installation

- 1) Connect the DeviceNet Communications Unit to the left side of a Basic Unit or an End Unit.
- 2) The EJ1 cannot be used linked to a CJ-series PLC.

#### • Service Life

1) Use the product within the following temperature and humidity ranges.

Temperature: -10 to  $55^{\circ}$ C (with no icing or condensation) Humidity: 25% to 85%

When the Temperature Controller is incorporated in a control panel, make sure that the controller's ambient temperature and not the panel's ambient temperature does not exceed 55°C.

- 2) The service life of electronic devices like the Temperature Controller is determined by the service life of internal electronic components. Component service life is affected by the ambient temperature: the higher the temperature, the shorter the service life and the lower the temperature, the longer the service life. Therefore, the service life can be extended by lowering the temperature of the Temperature Controller.
- 3) Mounting two or more Temperature Controllers side by side, or mounting Temperature Controllers above each other may cause heat to build up inside the Temperature Controllers, which will shorten their service life. If the Temperature Controllers are mounted above each other or side by side, use forced cooling by fans or other means of air ventilation to cool down the Temperature Controllers. However, be sure not to cool only the terminals. Doing so will result in measurement errors.

#### • Precautions for Operation

- 1) It takes a certain amount of time for the outputs to turn ON from after the power supply is turned ON. Due consideration must be given to this time when designing control panels, etc.
- 2) It takes 30 minutes from the time the product is turned ON until the correct temperature is indicated. Always turn ON the power supply at least 30 minutes before starting temperature control.
- 3) Avoid using the Temperature Controller near a radio, television set, or other wireless device. Its use would result in reception disturbance.

## **Preparations for Use**

Be sure to thoroughly read and understand the manual provided with the product, and check the following points.

| Timing                 | Check point                      | Details                                                                                                    |
|------------------------|----------------------------------|----------------------------------------------------------------------------------------------------|
| Purchasing the product | Product appearance               | After purchase, check that the product and packaging are not dented<br>or otherwise damaged. Damaged internal parts may prevent optimum<br>control.                                                                                                    |
|                        | Product model and specifications | Make sure that the purchased product meets the required specifica-<br>tions.                                                                                                    |
| Setting the Unit       | Product installation location    | Provide sufficient space around the product for heat dissipation. Do not block the vents on the product.                                                                                                    |
| Wiring                 | Terminal wiring                  | Do not subject the terminal screws to excessive stress (force) when tightening them.<br>Make sure that there are no loose screws after tightening terminal screws to the specified torque of 0.25 to 0.30 N·m.                                                                                                    |
|                        |                                  | Be sure to confirm the polarity for each terminal before wiring the ter-<br>minal block and connectors.                                                                                                    |
|                        | Power supply inputs              | Wire the power supply inputs correctly. Incorrect wiring will result in damage to the internal circuits.                                                                                                    |
| Operating environment  | Ambient temperature              | The ambient operating temperature for the product is $-10$ to $55^{\circ}$ C (with no condensation or icing). To extend the service life of the product, install it in a location with an ambient temperature as low as possible. In locations exposed to high temperatures, if necessary, cool the products using a fan or other cooling method. |
|                        | Vibration and shock              | Check whether the standards related to shock and vibration are satis-<br>fied at the installation environment. (Install the product in locations<br>where the conductors will not be subject to vibration or shock.)                                                                                                    |
|                        | Foreign particles                | Install the product in a location that is not subject to liquid or foreign<br>particles entering the product. If sulfide, chlorine, or other corrosive<br>gases are present, remove the source of the gas, install a fan, or use<br>other countermeasures to protect the product.                                                                 |

#### EC Directives

- EMC Directives
- Low Voltage Directive

#### Concepts

#### **EMC Directives**

OMRON devices that comply with EC Directives also conform to the related EMC standards so that they can be more easily built into other devices or the overall machine. The actual products have been checked for conformity to EMC standards. Whether the products conform to the standards in the system used by the customer, however, must be checked by the customer.

EMC-related performance of the OMRON devices that comply with EC Directives will vary depending on the configuration, wiring, and other conditions of the equipment or control panel on which the OMRON devices are installed. The customer must, therefore, perform the final check to confirm that devices and the overall machine conform to EMC standards.

#### **Conformance to EC Directives**

The EJ1 DeviceNet Communications Unit complies with EC Directives. To ensure that the machine or device in which the Unit is used complies with EC Directives, the Unit must be installed as follows:

- *1,2,3...* 1. The Unit must be installed within a control panel.
  - 2. You must use reinforced insulation or double insulation for the DC power supplies used for the communications power supply, internal power supply, and I/O power supplies.
  - 3. Units complying with EC Directives also conform to the Common Emission Standard (EN50081-2). Radiated emission characteristics (10-m regulations) may vary depending on the configuration of the control panel used, other devices connected to the control panel, wiring, and other conditions. You must therefore confirm that the overall machine or equipment complies with EC Directives.
  - 4. The Unit is a Class A product (products for industrial environments). In residential environment areas it may cause radio interference, in which case the user may be required to take adequate measures to reduce interference.

The following example shows one means of reducing noise.

*1,2,3...* 1. Noise from the communications cable can be reduced by installing a ferrite core on the communications cable within 10 cm of the DeviceNet Unit.

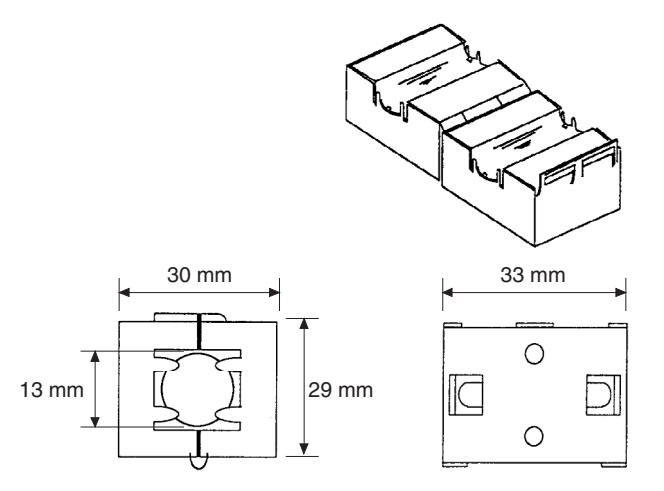

Ferrite Core (Data Line Filter): 0443-164151 (manufactured by Fair-Rite Products Co., Ltd.)

Impedance specifications 25 MHz:  $105 \Omega$ 100 MHz:  $190 \Omega$ 30 mm 13 mm 29 mm

33 mm

- 2. Wire the control panel with as thick and short electric lines as possible and ground to 100  $\Omega$  min.
- 3. Keep DeviceNet communications cables as short as possible and ground to 100  $\Omega$  min.

## **Related Manuals**

The manuals related to the EJ1 DeviceNet Communications Unit are configured as shown in the following tables. Refer to these manuals as required.

#### ■ EJ1

| Name                                                                                     | Cat. No.                                   | Contents                                                                                                    |
|------------------------------------------------------------------------------------------|--------------------------------------------|----------------------------------------------------------------------------------------------------|
| EJ1<br>EJ1N-HFU□-DBT                                                                     | H155 (This<br>manual)                      | Describes the following information on the<br>DeviceNet Communications Unit.                                                                                                    |
| DeviceNet Communications Unit Operation Manual                                           | ,,,,,,,,,,,,,,,,,,,,,,,,,,,,,,,,,,,,,,,    | Overview and features                                                                                                    |
|                                                                                          |                                            | <ul> <li>System configuration</li> </ul>                                                                                                    |
|                                                                                          |                                            | <ul> <li>Mounting and wiring</li> </ul>                                                                                                    |
|                                                                                          |                                            | <ul> <li>Troubleshooting</li> </ul>                                                                                                    |
| EJ1<br>EJ1N-TC2<br>EJ1N-TC4<br>EJ1C-EDU<br>Modular Temperature Controllers User's Manual | H142                                       | <ul> <li>Describes the following information on the EJ1.</li> <li>Overview and features</li> <li>System configuration</li> <li>Mounting and wiring</li> <li>Troubleshooting</li> </ul> |
| CX-Thermo Ver. 4.□ (online help)<br>EST2-2C-MV4                                          | <br>(Available only<br>as online<br>help.) | Describes how to set parameters and adjust<br>devices (i.e., components such as Temperature<br>Controllers) using the CX-Thermo.                                                       |

## DeviceNet Master Unit

| Name                                       | Cat. No. | Contents                                                                                                    |
|--------------------------------------------|----------|----------------------------------------------------------------------------------------------------|
| DeviceNet<br>Operation Manual              | W267     | Describes the configuration and construction of a<br>DeviceNet network, including installation proce-<br>dures and specifications for cables, connectors,<br>and other connection devices, as well as informa-<br>tion on the communications power supply. |
| DeviceNet Master Units<br>Operation Manual | W379     | Describes the models, specifications, functions,<br>and application methods of C200HX/HG/HE,<br>CVM1, and CV-series DeviceNet Master Units.                                                                                                    |
| CS1 Series DeviceNet Unit Operation Manual | W380     | Describes the models, specifications, functions,<br>and application methods of the CS1-series<br>DeviceNet Unit.                                                                                                    |

### ■ G3ZA Multi-channel Power Controller Manual

| Name                                                                                                    | Cat. No. | Contents                                                                                                    |
|----------------------------------------------------------------------------------------------------|----------|----------------------------------------------------------------------------------------------------|
| G3ZA<br>G3ZA-4H203-FLK-UTU<br>G3ZA-4H403-FLK-UTU<br>G3ZA-8H203-FLK-UTU<br>G3ZA-8H403-FLK-UTU<br>Multi-channel Power Controller User's Manual | Z200     | Provides an outline of and describes the features,<br>installation, wiring, RS-485 serial communications<br>settings, and basic function for the G3ZA Multi-<br>channel Power Controller. |

## ■ G3PW Power Controller Manual

| Name                                                                                                    | Cat. No. | Contents                                                                                                    |
|----------------------------------------------------------------------------------------------------|----------|----------------------------------------------------------------------------------------------------|
| G3PW-A220EC-C-FLK<br>G3PW-A230EC-C-FLK<br>G3PW-A245EC-C-FLK<br>G3PW-A260EC-C-FLK<br>G3PW-A220EC-S-FLK<br>G3PW-A230EC-S-FLK<br>G3PW-A245EC-S-FLK<br>G3PW-A260EC-S-FLK | Z280     | Provides an outline of and describes the features,<br>installation, wiring, RS-485 serial communications<br>settings, and basic function for the G3PW Power<br>Controller. |
| Power Controller User's Manual                                                                                                    |          |                                                                                                    |

## ■ CS/CJ-series PLC Manuals

| Name                                                                                                    | Cat. No. | Contents                                                                                                    |
|----------------------------------------------------------------------------------------------------|----------|----------------------------------------------------------------------------------------------------|
| SYSMAC CJ Series<br>CJ2H-CPU<br>CPU Unit Hardware Manual                                                                                                    | W472     | Provides an outlines of and describes the design,<br>installation, maintenance, and other basic opera-<br>tions for the CJ-series PLCs. |
| SYSMAC CJ2- Series<br>CJ2H-CPU<br>CPU Unit Software Manual                                                                                                    | W473     | Describes programming and other methods to use the functions of the CJ-series PLCs.                                                     |
| SYSMAC CJ Series<br>CJ1G-CPU , CJ1M-CPU , CJ1G-CPU P,<br>CJ1G/H-CPU H, NSJ (B)-G5D,<br>NSJ (B)-M3D<br>Programmable Controllers Operation Manual                                                                                                   | W393     | Provides an outlines of and describes the design,<br>installation, maintenance, and other basic opera-<br>tions for the CJ-series PLCs. |
| SYSMAC CS/CJ Series<br>CS1G/H-CPU -EV1, CS1G/H-CPU H, CS1D-<br>CPU H, CS1D-CPU S, CJ1G-CPU C, CJ1M-<br>CPU C, CJ1G-CPU P, CJ1G/H-CPU H,<br>NSJ                                                                                                    | W394     | Describes programming and other methods to use<br>the functions of the CS/CJ-series PLCs.                                               |
| SYSMAC CS/CJ Series<br>CS1G/H-CPU -EV1, CS1G/H-CPU H, CS1D-<br>CPU H, CS1D-CPU S, CJ2H-CPU -EIP,<br>CJ1G-CPU C, CJ1M-CPU C, CJ1G-CPU P,<br>CJ1G/H-CPU H, NSJ(B)-G5D, NSJ-<br>(B)-M3D<br>Programmable Controllers Instructions Reference<br>Manual | W474     | Describes the ladder diagram programming instructions supported by CS/CJ-series PLCs.                                                   |
| SYSMAC CS Series<br>CS1G/H-CPU<br>Programmable Controllers Operation Manual                                                                                                    | W339     | Provides an outlines of and describes the design,<br>installation, maintenance, and other basic opera-<br>tions for the CS-series PLCs. |

## ■ Support Software Manuals

| Name                                                                                  | Cat. No. | Contents                                                                                                    |
|---------------------------------------------------------------------------------------|----------|----------------------------------------------------------------------------------------------------|
| DeviceNet Configurator Ver. 2. Operation Manual                                       | W382     | Describes the operating procedures of the<br>DeviceNet Configurator.                                                                   |
| CXONE-AL C-EV3/AL D-EV3<br>CX-One Ver. 3.0 FA Integrated Tool Package Setup<br>Manual | W463     | Installation and overview of CX-One FA Integrated Tool Package.                                                                        |
| CXONE-AL C-EV3/ CXONE-AL D-EV3<br>CX-Integrator Ver. 3.0 Operation Manual             | W464     | Describes operating procedures for the CX-Inte-<br>grator Network Configuration Tool for CS-, CJ-,<br>CP-, and NSJ-series Controllers. |
| SYSMAC WS02-CXPC1-E-V70<br>CX-Programmer Operation Manual                             | W446     | Provides information on how to use the CX-Pro-<br>grammer for all functionality except for function<br>blocks.                         |

## Meanings of Abbreviations and Terms

| Abbreviation<br>or term              | Meaning                                                                                                    |
|--------------------------------------|----------------------------------------------------------------------------------------------------|
| AT                                   | Autotuning                                                                                                    |
| EDU                                  | EJ1 End Unit                                                                                                    |
| EU                                   | Engineering unit (See note.)                                                                                                    |
| HB                                   | Heater burnout                                                                                                    |
| HS                                   | Heater short                                                                                                    |
| LBA                                  | Loop burn alarm                                                                                                    |
| LSP                                  | Local SP                                                                                                    |
| OC                                   | Heater overcurrent                                                                                                    |
| PV                                   | Process value                                                                                                    |
| RSP                                  | Remote SP                                                                                                    |
| SP                                   | Set point                                                                                                    |
| TC4/TC2                              | EJ1 Basic Unit                                                                                                    |
|                                      | TC4: Four-channel Basic Unit                                                                                                    |
|                                      | TC2: Two-channel Basic Unit                                                                                                    |
| Temperature<br>Controller            | EJ1 Basic Unit listed above (TC4 or TC2)                                                                                                    |
| Configurator                         | Device to perform system setup and other functions. Includes functions for reading ID data, reading and writing parameters, and displaying network configurations. The DeviceNet Configurator and the CX-Integrator (with the same screen configuration as the DeviceNet Configurator) are available for Units manufactured by OMRON. |
| word (CIO)                           | Words allocated in the CIO Areas of the CPU Unit of the PLC.                                                                                                    |
| channel (ch)                         | Number of control loops for a Temperature Controller.                                                                                                    |
| communica-<br>tions unit num-<br>ber | An identification number for a Temperature Controller connected to a DeviceNet Communications Unit. (Set using both rotary switch 1 and DIP switch pin 2.)                                                                                                    |
| unit number as<br>a CPU Bus Unit     | The unit number of a DeviceNet Master Unit in the PLC. (Unit numbers are used as identification numbers for CPU Bus Units.)                                                                                                    |

The following abbreviations and terms are used in this manual.

**Note** "EU" stands for Engineering Unit. EU is used as the minimum unit for engineering units such as °C, m, and g. The size of EU varies according to the input type.

For example, when the input temperature setting range is -200 to  $+1300^{\circ}$ C, 1 EU is 1°C, and when the input temperature setting range is -20.0 to  $+500.0^{\circ}$ C, 1 EU is  $0.1^{\circ}$ C.

For analog inputs, the size of EU varies according to the decimal point position of the scaling setting, and 1 EU becomes the minimum scaling unit.

## **TABLE OF CONTENTS**

| SEC  | CTION 1                                                 |
|------|---------------------------------------------------------|
| Ove  | rview                                                   |
| 1-1  | Features and System Configuration                       |
| 1-2  | Specifications                                          |
| 1-3  | Connecting Temperature Controllers                      |
| 1-4  | Initial Temperature Controller Settings                 |
| SEC  | CTION 2                                                 |
| Ope  | rating Procedures                                       |
| 2-1  | Setup Procedure                                         |
| 2-2  | Startup Procedure.                                      |
| SEC  | CTION 3                                                 |
| Part | s, Installation, and Wiring                             |
| 3-1  | Part Names and Functions                                |
| 3-2  | Installation                                            |
| 3-3  | DeviceNet Communications Cables Wiring                  |
| 3-4  | Wiring the Temperature Controllers                      |
| SEC  | CTION 4                                                 |
| Ren  | note I/O Communications                                 |
| 4-1  | Allocation Method Overview                              |
| 4-2  | Simple I/O Allocation                                   |
| 4-3  | Allocating I/O from the Configurator                    |
| 4-4  | Expansion Remote I/O                                    |
| 4-5  | Allocating Data in the Master                           |
| 4-6  | Ladder Programming Examples                             |
| SEC  | CTION 5                                                 |
| Ope  | rations from the Configurator                           |
| 5-1  | List of Operations from the Configurator                |
| 5-2  | Operations from the Edit Device Parameters Window       |
| 5-3  | Maintenance Mode Window                                 |
| 5-4  | DeviceNet Communications Unit Monitor                   |
| SEC  | CTION 6                                                 |
| Exp  | licit Message Communications                            |
| 6-1  | Overview of Explicit Message Communications             |
| 6-2  | Sending CompoWay/F Commands to a Temperature Controller |
| 6-3  | Examples Using CompoWay/F Commands                      |
| 6-4  | Example of Sending Explicit Messages                    |
| 6-5  | Sending Explicit Messages                               |

## **TABLE OF CONTENTS**

| SEC  | CTION 7                                                              |     |
|------|----------------------------------------------------------------------|-----|
| Com  | munications Performance                                              | 125 |
| 7-1  | Remote I/O Communications Characteristics                            | 126 |
| 7-2  | Message Communications Characteristics                               | 134 |
| SEC  | CTION 8                                                              |     |
| Trou | ubleshooting and Maintenance                                         | 137 |
| 8-1  | Indicators and Error Processing.                                     | 138 |
| 8-2  | Maintenance                                                          | 139 |
| Арр  | endices                                                              |     |
| А    | Connecting to a Master from Another Company                          | 145 |
| В    | Allocation Numbers for Configurators Manufactured by Other Companies | 151 |
| С    | List of Connectable Devices                                          | 171 |
| Inde | 2X                                                                   | 175 |
| Revi | ision History                                                        | 179 |

## About this Manual:

This manual describes the installation and operation of the EJ1 DeviceNet Communications Unit for EJ1 Temperature Controllers and includes the sections described below.

Please read this manual carefully and be sure you understand the information provided before attempting to install or operate the EJ1 DeviceNet Communications Unit. Be sure to read the precautions provided in the following section.

*Precautions* provides general precautions for using the EJ1 DeviceNet Communications Unit, Programmable Controller, and related devices.

*Section 1* introduces the features and system configuration of the EJ1 DeviceNet Communications Unit, the types of EJ1 Temperature Controller that can be used, and other basic information.

Section 2 outlines the basic operating procedures of the EJ1 DeviceNet Communications Unit.

**Section 3** describes the methods used to install and wire the EJ1 DeviceNet Communications Unit and the EJ1 Temperature Controller. The settings of DeviceNet Communications Unit switches are also described.

**Section 4** describes the input (IN) areas and output (OUT) areas that EJ1 DeviceNet Communications Units can use for remote I/O communications. The methods to allocate data for master communications are also described.

**Section 5** describes the DeviceNet Configurator operations that can be used for the EJ1 DeviceNet Communications Unit except for allocation procedures, which are described in SECTION 4 Remote I/O Communications.

**Section 6** describes how to send explicit messages to the EJ1 DeviceNet Communications Unit, including how to send CompoWay/F commands using explicit messages. CompoWay/F commands are supported by the EJ1 Temperature Controller.

*Section 7* provides information on the time required for a complete communications cycle, for an output response to be made to an input, to start the system, and to send messages.

**Section 8** describes error processing, periodic maintenance operations, and troubleshooting procedures needed to keep the DeviceNet Network operating properly. Details on resetting replaced Units are also provided. Read through the error processing procedures in both this manual and the operation manual for the DeviceNet master being used before operation so that operating errors can be identified and corrected more quickly.

The *Appendices* provide the handling methods for EDS setting files required for multivendor environments, the device profile of the EJ1 DeviceNet Communications Unit, and information on related products.

WARNING Failure to read and understand the information provided in this manual may result in personal injury or death, damage to the product, or product failure. Please read each section in its entirety and be sure you understand the information provided in the section and related sections before attempting any of the procedures or operations given.

## SECTION 1 Overview

This section introduces the features and system configuration of the EJ1 DeviceNet Communications Unit, the types of EJ1 Temperature Controller that can be used, and other basic information.

| 1-1 | Feature   | s and System Configuration                                | 2  |
|-----|-----------|-----------------------------------------------------------|----|
|     | 1-1-1     | Features                                                  | 2  |
|     | 1-1-2     | Overview of Unit Communications Functions                 | 4  |
|     | 1-1-3     | System Configuration                                      | 7  |
| 1-2 | Specific  | cations                                                   | 9  |
|     | 1-2-1     | DeviceNet Communications Specifications                   | 9  |
|     | 1-2-2     | Function and Performance Specifications                   | 10 |
|     | 1-2-3     | General Specifications                                    | 11 |
| 1-3 | Connec    | ting Temperature Controllers                              | 11 |
|     | 1-3-1     | Temperature Controller ID and Number of Connectable Units | 11 |
|     | 1-3-2     | Temperature Controller Communications                     | 12 |
|     | 1-3-3     | Temperature Controller Models                             | 12 |
|     | 1-3-4     | Temperature Controller Power Supply                       | 12 |
|     | 1-3-5     | Temperature Controller Registration                       | 12 |
| 1-4 | Initial T | Semperature Controller Settings                           | 13 |
|     |           |                                                           |    |

## **1-1** Features and System Configuration

#### 1-1-1 Features

The DeviceNet Communications Unit enables a DeviceNet master to communicate with multiple EJ1 Temperature Controllers through the DeviceNet to monitor their process values, write parameters, and control operation.

#### **Using DeviceNet Functions**

| Simultaneously Managing<br>Multiple Temperature<br>Controllers from the<br>Master            | Up to 16 Temperature Controllers can be connected to a single DeviceNet<br>Communications Unit. The DeviceNet Communications Unit is connected to<br>the master as a DeviceNet slave. Up to 63 slaves can be connected to a sin-<br>gle master, so multiple DeviceNet Communications Units and other types of<br>slaves can be managed as part of the same system.                                                                        |
|----------------------------------------------------------------------------------------------|----------------------------------------------------------------------------------------------------|
| Remote I/O<br>Communications                                                                 | The master and DeviceNet Communications Units can share I/O by using remote I/O communications. Data in the EJ1 Temperature Controllers, such as process values (PVs) and set points (SPs), can be allocated for communications with the master to enable sending and receiving the allocated data via remote I/O communications, without requiring special programming.                                                                  |
|                                                                                              | <ul> <li>Remote I/O Communications without a Configurator Using the DeviceNet Communications Unit, basic Temperature Controller data can be allocated for communications with the master, such as pro- cess values (PVs) and set points (SPs), without requiring a Configurator. This is called "simple I/O allocation." Simple I/O allocation can be easily set from the DIP switch of the DeviceNet Communications Unit.</li> </ul>     |
|                                                                                              | <ul> <li>User-set Data Allocations with a Configurator<br/>The specific data required for communications with the master can also<br/>be allocated by using I/O allocations from the Configurator.</li> </ul>                                                                                                    |
| Expansion Remote I/O to<br>Enable Using More Than<br>100 Words of Parameters                 | Expansion remote I/O can be used to read and write parameters. Specific parameters allocated in I/O memory of the master can be switched to a variety of parameters by using memory operations. This function enables manipulating more than 100 words of parameters. Even if the number of parameters to be read and written increases, modifications can be handled simply by changing operations in the memory of the master.          |
| Explicit Message<br>Communications                                                           | By executing commands from the PLC, various operations can be performed, including reading/writing specific parameters, such as reading process values or writing set points, and performing operations using operation commands. CompoWay/F communications commands can also be executed using explicit message communications.                                                                                                    |
| Setting, Monitoring, and<br>Operating the<br>Temperature Controller<br>from the Configurator | The Configurator (Ver. 2.2 or higher) or CX-Integrator (Ver. 2.2 or higher) can<br>be used to create the device parameters for the DeviceNet Communications<br>Unit, including settings for the DeviceNet Communications Unit and setting for<br>the Temperature Controllers. The Configurator can then be used to download<br>the parameters together to the DeviceNet Communications Unit and Temper-<br>ature Controllers. (See note.) |
|                                                                                              | The Configurator can also be used to monitor Temperature Controller process values, and execute operation commands for the Temperature Controllers. The Configurator can be used to copy parameters between Temperature Controller channels, allowing the initial parameters of Temperature Controllers                                                                                                    |

requiring the same or similar parameters to be easily set.

| Automatically Detects<br>Baud Rate                                                  | Previously, the baud rate had to be set for each slave, but the DeviceNet Com-<br>munications Unit automatically detects and matches the baud rate of the mas-<br>ter, so this setting is not required. (If the master's baud rate is changed, turn<br>OFF the communications power supply to the DeviceNet Communications<br>Unit and then turn it ON again.)                                                                                                    |
|-------------------------------------------------------------------------------------|----------------------------------------------------------------------------------------------------|
| Wide Range of Maintena                                                              | nce Functions                                                                                                    |
| Copy Function (Uploading<br>or Downloading<br>Temperature Controller<br>Parameters) | Parameters for all Temperature Controllers connected to the DeviceNet Com-<br>munications Unit can be uploaded or downloaded together. (The parameters<br>that have been read are stored in the DeviceNet Communications Unit except<br>for bank parameters and G3ZA and G3PW parameters.) When Temperature<br>Controllers are replaced, the new Controllers can be easily reset onsite with-<br>out using a Configurator.                                                                           |
| Monitoring Network Power<br>Voltage                                                 | The DeviceNet network communications power voltage values (present value, peak value, and bottom value) can be stored in the DeviceNet Communications Unit, and the recorded voltages can be read from the Configurator. By setting the voltage monitor value in the DeviceNet Communications Unit, notification will be sent to the master if the voltage level drops below the monitor value.                                                                                                    |
| Monitoring the Unit<br>Conduction Time                                              | The conduction time of the DeviceNet Communications Unit's internal circuit<br>power supply can be recorded. The recorded conduction time can be read<br>from the Configurator or using explicit messages. By setting a monitor value<br>for the conduction time in the DeviceNet Communications Unit, notification will<br>be sent to the master when the total time exceeds the monitor value.                                                                                                    |
| Unit Comments                                                                       | Any name can be set for a DeviceNet Communications Unit and recorded in<br>the Unit. Specifying names enables the user to easily differentiate the applica-<br>tions of the DeviceNet Communications Units when setting and monitoring<br>them from the Configurator.                                                                                                    |
| Setting Temperature<br>Controller Comments                                          | A name can be set for each Temperature Controller channel connected to the DeviceNet Communications Unit and recorded in the DeviceNet Communications Unit. Specifying names enables the user to easily differentiate the function of each channel when setting and monitoring them from the Configurator.                                                                                                    |
| Monitoring<br>Communications Error<br>History                                       | The error status for the last four communications errors (the causes and com-<br>munications power voltage when the communications error occurred) can be<br>recorded in the DeviceNet Communications Unit. The recorded communica-<br>tions error history can be read from the Configurator.                                                                                                    |
| Monitoring Temperature<br>Controller Power Status                                   | The power supply to the Temperature Controllers can monitored to confirm<br>that power is ON and send notification of the status to the master. (The power<br>status can be checked for Temperature Controllers connected to the<br>DeviceNet Communications Unit only.) The power status of the Temperature<br>Controllers can be read from the Configurator or using explicit messages.                                                                                                    |
| Monitor Temperature<br>Controller Conduction<br>Time and RUN Time                   | The conduction time of the Temperature Controller's internal circuit power supply or the RUN time of the Temperature Controller can be totaled and recorded. (Select whether to total the conduction time or RUN time by setting the monitor mode.) The recorded total time can be read using the Configurator or explicit messages. By setting a monitor value in the DeviceNet Communications Unit, notification will be sent to the master if the Unit conduction time exceeds the monitor value. |

#### 1-1-2 **Overview of Unit Communications Functions**

#### Remote I/O **Communications**

DeviceNet Communications Unit data is shared with the master's IN Area and OUT Area through DeviceNet. Up to 100 words (200 bytes) each can be used as the IN Area and OUT Area for the DeviceNet Communications Unit. (The first word (two bytes) of the OUT Area is always allocated for the OUT Enable Bit).

The IN Area is allocated for data such as the communications status and the process values of the Temperature Controller channels and the OUT Area is allocated for the set points of the channels and other data.

When using a CS/CJ-series DeviceNet Unit as the master, the IN Area can be divided into two areas. One is normally used for input data (such as Temperature Controller process values), and the other can be used for reading status (such as Temperature Controller status). Even when the IN Area is divided into two areas, however, the total number of words that can be used for the IN Area is still 100 words (200 bytes).

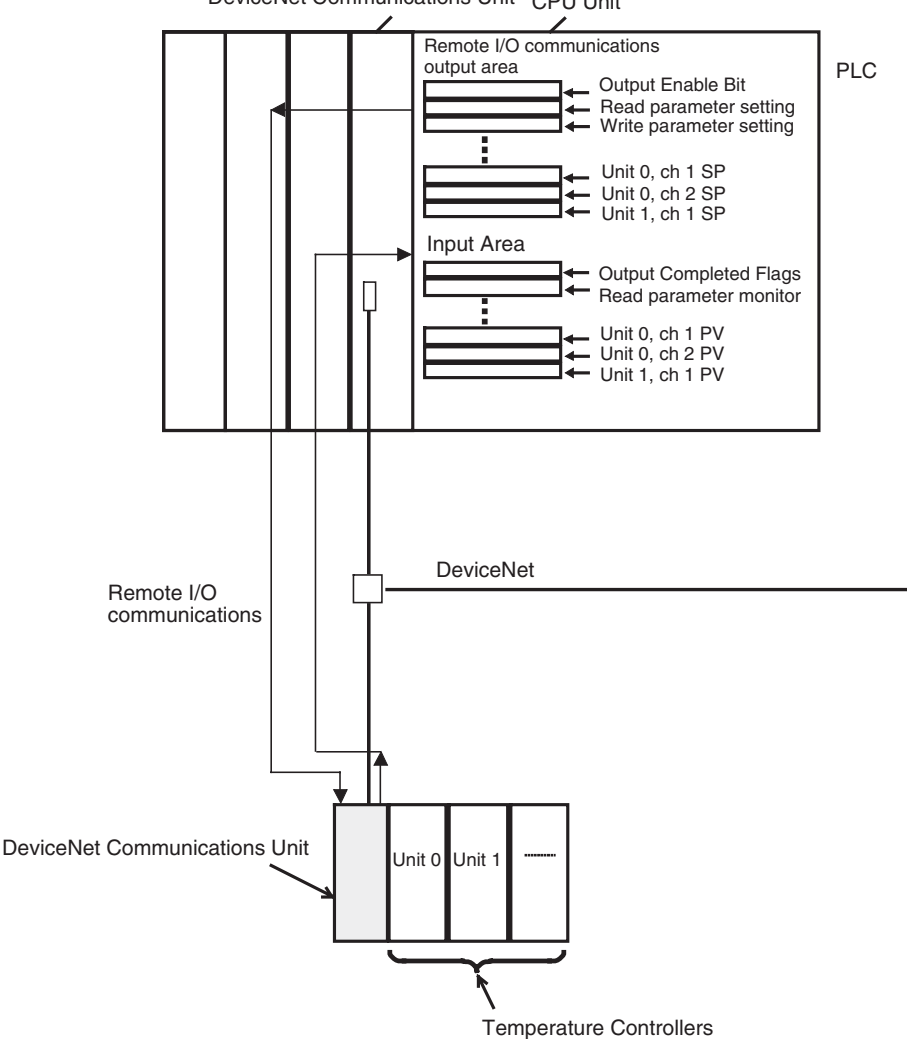

DeviceNet Communications Unit CPU Unit

#### Explicit Message Communications

Explicit message commands can be sent from the master to the DeviceNet Communications Unit to read or write the parameters of the connected Temperature Controllers. CompoWay/F communications commands that were previously used for Temperature Controllers can also be sent (in explicit message format).

The DeviceNet Communications Unit's own parameters can also be read or written.

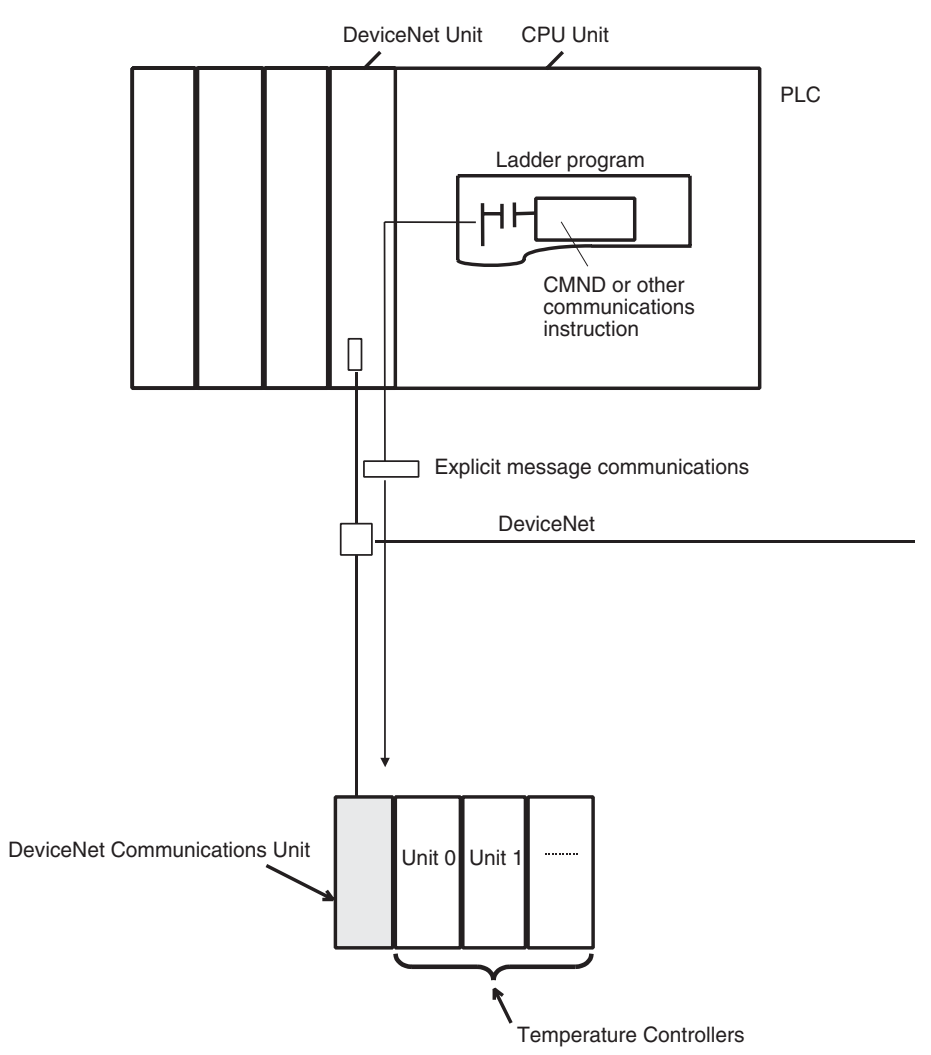

#### Transferring, Monitoring, and Operating from the Configurator

Any of the Temperature Controller parameters can be read or written from a personal computer using the Configurator (Ver. 2.44 or higher) or CX-Integrator (Ver. 2.2 or higher) and then saved as a file.

The setup parameters for each Temperature Controller channel can be copied, allowing the same or similar settings to be easily set for multiple Temperature Controllers.

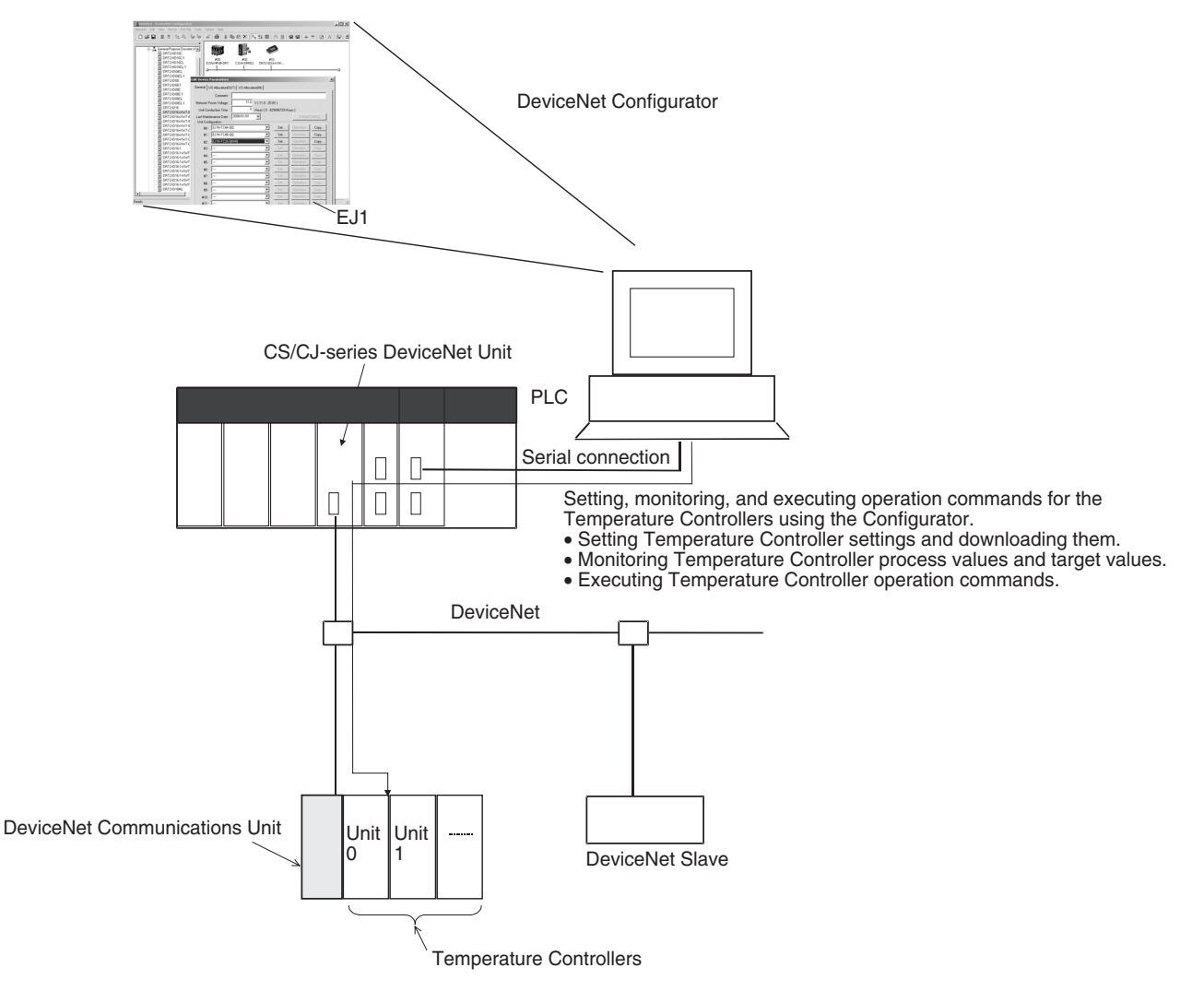

#### 1-1-3 System Configuration

#### **Basic Configuration**

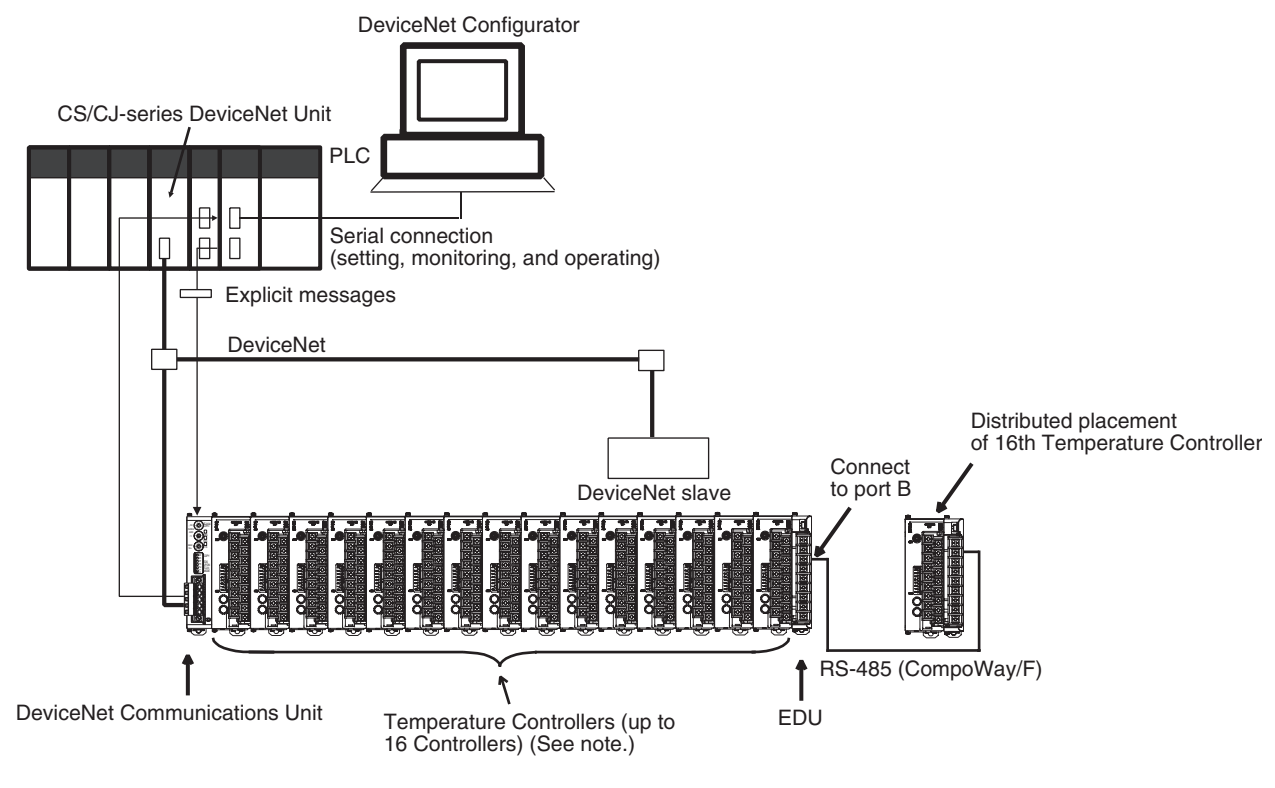

Note: Up to 16 Temperature Controllers can be connected to one DeviceNet Communications Unit. Use distributed placement via RS-485 for the 16th Temperature Controller.

Connect the master to the DeviceNet Communications Unit, and connect the DeviceNet Communications Unit to the Temperature Controllers.

The DeviceNet Communications Unit shares I/O with the master as a DeviceNet slave, and can send data to and receive data from the master using explicit messages.

Up to 63 slaves can be connected to a single master. Up to 16 Temperature Controllers can be connected to a single DeviceNet Communications Unit.

**Note** Always connect the DeviceNet Communications Unit to the Temperature Controllers on the left end of the block.

#### **Distributed Placement**

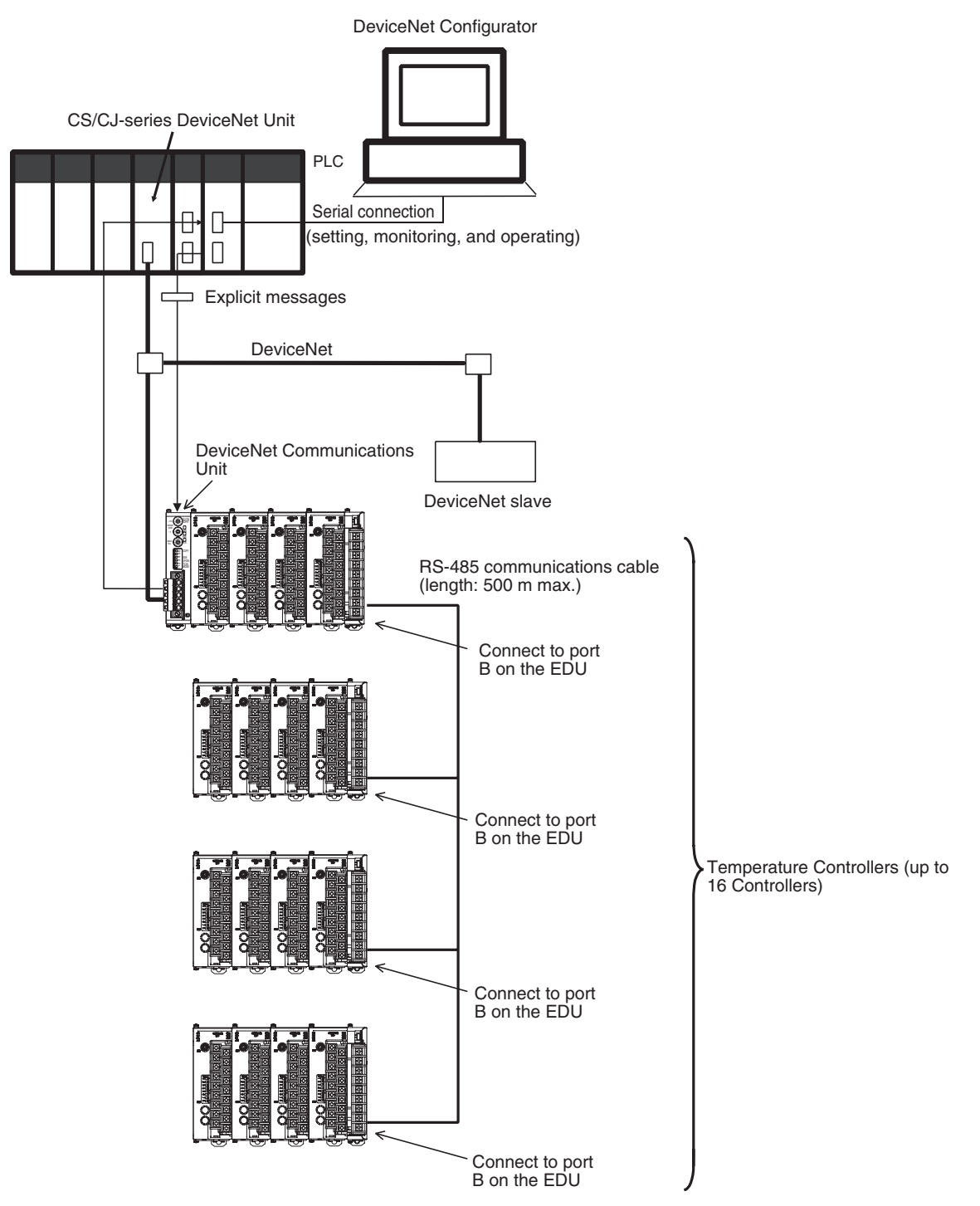

Connect the master and DeviceNet Communications Unit to port B (RS-485) of each End Unit.

The total cable length for RS-485 communications can be up to 500 m, so Temperature Controllers located at a distance can be operated using a single DeviceNet Communications Unit.

Up to 63 slaves can be connected to a single master. Up to 16 Temperature Controllers total for all blocks can be connected to a single DeviceNet Communications Unit.

Terminating resistance of 100 to 125  $\Omega$  (1/2 W) must be connected to both ends of the RS-485 communications transmission path.

**Note** Connect the DeviceNet Communications Unit to the Temperature Controllers on the left end of any one of the blocks.

## 1-2 Specifications

## **1-2-1** DeviceNet Communications Specifications

| Item                                           |                                                                               |                                                                                                    | Specif                                        | ications                                      |                                                 |
|------------------------------------------------|-------------------------------------------------------------------------------|----------------------------------------------------------------------------------------------------|-----------------------------------------------|-----------------------------------------------|-------------------------------------------------|
| Communications protocol                        |                                                                               | Conforms to DeviceNet                                                                                                    |                                               |                                               |                                                 |
| Communications                                 | Remote I/O com-                                                               | <ul> <li>Master-slave con</li> </ul>                                                                                                    | nections (polling, CC                         | DS, or cyclic)                                |                                                 |
| functions                                      | munications                                                                   | Conform to DeviceNet specifications.                                                                                                    |                                               |                                               |                                                 |
|                                                | Simple I/O alloca-                                                            | <ul> <li>Allocates I/O data using switch settings only, without a Configurator.</li> </ul>                                                                     |                                               |                                               |                                                 |
|                                                | tion                                                                          | <ul> <li>I/O is allocated for<br/>alarm output state</li> </ul>                                                                                                | or Temperature Con<br>us, and other basic o   | troller status, proces<br>data only.          | s values, set points,                           |
|                                                |                                                                               | <ul> <li>One block for IN<br/>number set in the</li> </ul>                                                                                                    | Area, up to 86 wor<br>highest communica       | ds (words are alloca<br>tions unit number se  | ted through the unit<br>tting)                  |
|                                                |                                                                               | <ul> <li>One block for OU<br/>number set in the</li> </ul>                                                                                                    | T Area, up to 74 wo<br>highest communica      | rds (words are alloca<br>tions unit number se | ated through the unit tting)                    |
|                                                | I/O allocations                                                               | Can be used to a                                                                                                    | llocate any I/O data                          | from the Configurato                          | r.                                              |
|                                                | from the Configu-<br>rator                                                    | <ul> <li>Can be used to<br/>DeviceNet Comm</li> </ul>                                                                                                    | allocate any data<br>unications Unit and      | a, such as paramet<br>the Temperature Cor     | ters specific to the<br>ntroller variable area. |
|                                                |                                                                               | Up to 2 blocks for                                                                                                    | the IN Area, up to a                          | a total of 100 words. (                       | See note 1.)                                    |
|                                                |                                                                               | <ul> <li>One block for OU<br/>cated to the OUT</li> </ul>                                                                                                    | T Area 1 block, up to<br>Enable Bit). (See no | o 100 words (the first<br>ote 2.)             | word is always allo-                            |
|                                                | Message commu-                                                                | Explicit message                                                                                                    | communications                                |                                               |                                                 |
|                                                | nications                                                                     | <ul> <li>CompoWay/F communications commands can be sent (commands are explicit message format).</li> </ul>                                                     |                                               |                                               | ommands are sent in                             |
|                                                | Setting, monitoring<br>and controlling<br>operations from<br>the Configurator | Supported by DeviceNet Configurator (using the Edit Parameters and Device Monitor functions of the DeviceNet Communications Unit and Temperature Controllers). |                                               |                                               |                                                 |
|                                                |                                                                               | Used to set and monitor the DeviceNet Communications Unit.                                                                                                    |                                               |                                               |                                                 |
|                                                |                                                                               | <ul> <li>Used to register<br/>change settings, a</li> </ul>                                                                                                    | connection configura<br>and monitor the Tem   | ations, make initial separature Controllers.  | ettings (see note 3),                           |
|                                                |                                                                               | Use to allocates of                                                                                                    | lata for master comr                          | nunications.                                  |                                                 |
|                                                |                                                                               | Used to allocates word in the IN and OUT Areas for specific data.                                                                                              |                                               |                                               |                                                 |
|                                                |                                                                               | <ul> <li>Used to sends op</li> </ul>                                                                                                    | eration commands t                            | to the Temperature C                          | ontrollers.                                     |
| Connection format                              |                                                                               | Combination of multidrop and T-branch connections (for trunk and drop lines)                                                                                   |                                               |                                               |                                                 |
| Baud rate                                      |                                                                               | DeviceNet: 500, 250, or 125 kbps, or automatic detection of master baud rate                                                                                   |                                               |                                               |                                                 |
| Communications m                               | edia                                                                          | Special 5-wire cable (2 signal lines, 2 power lines, and 1 shield line)                                                                                        |                                               |                                               |                                                 |
| Communications di                              | stance                                                                        | Baud rate                                                                                                    | Network length                                | Drop line length                              | Total drop line<br>length                       |
|                                                |                                                                               | 500 kbps                                                                                                    | 100 m max.<br>(100 m max.)                    | 6 m max.                                      | 39 m max.                                       |
|                                                |                                                                               | 250 kbps                                                                                                    | 250 m max.<br>(100 m max.)                    | 6 m max.                                      | 78 m max.                                       |
|                                                |                                                                               | 125 kbps                                                                                                    | 500 m max.<br>(100 m max.)                    | 6 m max.                                      | 156 m max.                                      |
|                                                |                                                                               | The values in parentheses apply when Thin Cables are used.                                                                                                    |                                               |                                               |                                                 |
| Communications power supply                    |                                                                               | 11 to 25 VDC                                                                                                    |                                               |                                               |                                                 |
| Maximum number of nodes that can be connected  |                                                                               | 64 (includes Configurator when used.)                                                                                                    |                                               |                                               |                                                 |
| Maximum number of slaves that can be connected |                                                                               | 63                                                                                                    |                                               |                                               |                                                 |

| Item          |    | Specifications                                                                                                    |
|---------------|----|----------------------------------------------------------------------------------------------------|
| Error control |    | CRC error detection                                                                                                    |
| Power supply  |    | Power supplied from DeviceNet communications connector (DeviceNet commu-<br>nications power supply and DeviceNet Communications Unit internal circuit<br>power supply)                                                                                                    |
| Note          | 1. | When a CS/CJ-series DeviceNet Unit is used as the master, two blocks<br>can be used for the IN Area (the connections can also be set). When a<br>CVM1, CV-series, or C200HX/HG/HE DeviceNet Master Unit is used, the<br>IN Area must be in 1 block, and up to 100 words (200 bytes) are allocated.<br>(Only polling connections can be used.) |

- 2. When a CVM1, CV-series, or C200HX/HG/HE DeviceNet Master Unit is used, up to 32 words can be allocated in the master for a single node.
- 3. The set points, alarm setting values, PID constants, and other Temperature Controller parameters can be set together.

#### 1-2-2 Function and Performance Specifications

| Item                                                               | Specifications                                                                                                    |
|--------------------------------------------------------------------|----------------------------------------------------------------------------------------------------|
| Maximum number of Temperature<br>Controllers that can be connected | <ul> <li>16</li> <li>Note Up to 15 Units can be connected side by side. The 16th Unit is connected using distributed placement by using an End Unit.</li> </ul>                                                                                                    |
| Applicable Temperature Control-<br>lers                            | (TC4)<br>• EJ1N-TC4A-QQ<br>• EJ1N-TC4B-QQ<br>(TC2)<br>• EJ1N-TC2A-QNHB<br>• EJ1N-TC2B-QNHB<br>• EJ1N-TC2B-CNB<br>• EJ1N-TC2B-CNB                                                                                                    |
| Power supply                                                       | Power is supplied via the terminal block of the End Unit (power supply for communi-<br>cations between the DeviceNet Communications Unit and Temperature Controllers<br>and power supply for internal circuits of the Temperature Controllers).                                                                       |
| Copying                                                            | The parameters of a connected Temperature Controller can be uploaded or down-<br>loaded as a batch by using the DeviceNet Communications Unit's DIP switch or an<br>explicit message. The bank, G3ZA, and G3PW parameters are not copied.<br>The uploaded parameters are stored in the DeviceNet Communications Unit. |

### **1-2-3 General Specifications**

| Item                                         |                             | Specifications                                                             |
|----------------------------------------------|-----------------------------|----------------------------------------------------------------------------|
| Supply voltage                               | DeviceNet power<br>supply   | 24 VDC (internal circuit)                                                  |
|                                              | External input power supply | 24 VDC (for RS-485 communications circuit/ Temperature Controllers)        |
| Allowable voltage range                      | DeviceNet power<br>supply   | 11 to 25 VDC                                                               |
|                                              | External input power supply | 20.4 to 26.4 VDC                                                           |
| Power consumption (a                         | at maximum load)            | 1 W max.                                                                   |
| Current consumption (DeviceNet power supply) |                             | 45 mA max. (24 VDC)                                                        |
| Vibration resistance                         |                             | 10 to 55 Hz, 10m/s <sup>2</sup> for 2 hours each in X, Y, and Z directions |
| Shock resistance                             |                             | 150m/s <sup>2</sup> max. 3 times each in 3 axes, 6 directions              |
| Dielectric strength                          |                             | 600 VAC 50 or 60 Hz 1min                                                   |
| Insulation resistance                        |                             | 20 MΩ min. (at 100 VDC)                                                    |
| Ambient temperature                          |                             | -10 to 55°C (with no condensation or icing)                                |
| Ambient humidity                             |                             | 25% to 85%                                                                 |
| Storage temperature                          |                             | -25 to 65°C (with no condensation or icing)                                |
| Enclosure rating                             |                             | IP20                                                                       |
| Dimensions                                   |                             | $20 \times 90 \times 65 \text{ mm} (W \times H \times D)$                  |
| Memory protection                            |                             | EEPROM, 100,000 write operations (backup data)                             |
| Weight                                       |                             | 70 g max.                                                                  |

## **1-3 Connecting Temperature Controllers**

## 1-3-1 Temperature Controller ID and Number of Connectable Units

A DeviceNet Communications Unit is connected as shown in the following diagram.

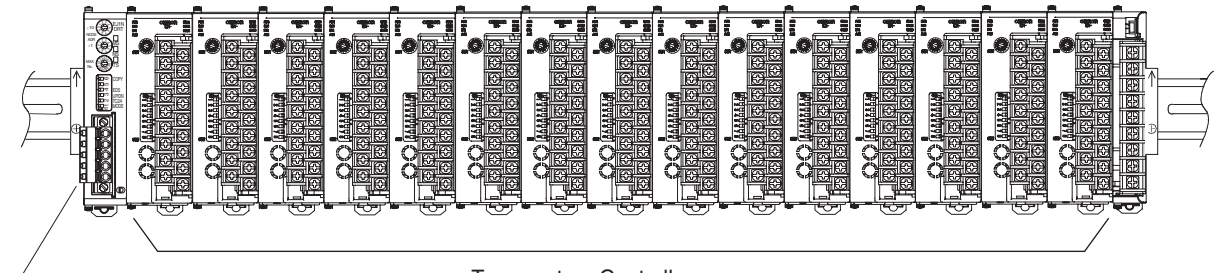

DeviceNet Communications Unit

**Temperature Controllers** 

The DeviceNet Communications Unit differentiates each of the connected Temperature Controllers according to communications unit numbers (0 to F: 0 to 15 decimal). The Temperature Controllers can be connected in any order. The communications unit number of each Temperature Controller is set using the rotary switch on the front panel of the Temperature Controller. Always set a unique communications unit number for each Temperature Controller.

Up to 15 Temperature Controllers can be connected side by side. By using an End Unit, however, up to 16 Temperature Controller can be connected using distributed placement.

**Note** There is no priority between operation commands and settings for DeviceNet communications from the master, and operation commands and settings from the Configurator. Do not change the same data or send different operation commands more than one source at the same time.

#### **1-3-2 Temperature Controller Communications**

The DeviceNet Communications Unit communicates through port B on the Temperature Controllers. The DeviceNet Communications Unit will automatically set the communications settings. You do not need to set them. If you mistakenly change the settings, use the CX-Thermo to restore the default settings and then reset the DeviceNet Communications Unit.

#### **1-3-3 Temperature Controller Models**

Refer to *EJ1 Temperature Controllers* on page 171 for information on the Temperature Controller models.

#### 1-3-4 Temperature Controller Power Supply

Power is supplied to the Temperature Controllers through the End Unit. For details, refer to the *EJ1 Modular Temperature Controllers User's Manual* (Cat. No. H142).

#### 1-3-5 Temperature Controller Registration

The connected Temperature Controllers must be registered in the configuration in the DeviceNet Communications Unit. The DeviceNet Communications Unit automatically verifies that the registered the Temperature Controllers match the Temperature Controllers currently able to communicate. If the unit numbers do not match in the verification process, the Temperature Controllers will be determined to have an error, causing the following status.

- The TS indicator will flash red.
- The Communicating Flag will turn OFF and the Communications Error Flag will turn ON for each Temperature Controller that is not communicating but is registered as being connected to the DeviceNet Communications Unit.

The method used to register the connection configuration depends on the method of remote I/O allocation.

#### 1,2,3...1. Allocation from the Configurator With DIP switch pin 1 set to OFF, turn ON the power supply, and register the configuration using the Configurator or an explicit message.

 Allocation Using Simple Allocation Turn DIP switch pin 1 to ON, set DIP switch pin 2 to the model to be connected, and set the highest communications unit number setting to the highest communications unit number of the Temperature Controllers that are connected.

## **1-4 Initial Temperature Controller Settings**

The following four methods are provided for setting the EJ1 Temperature Controllers.

#### Transferring Temperature Controller Parameters Together

Set each of the Temperature Controller parameters in the Edit Device Parameters Window from the DeviceNet Configurator, and then transfer them together via the DeviceNet network.

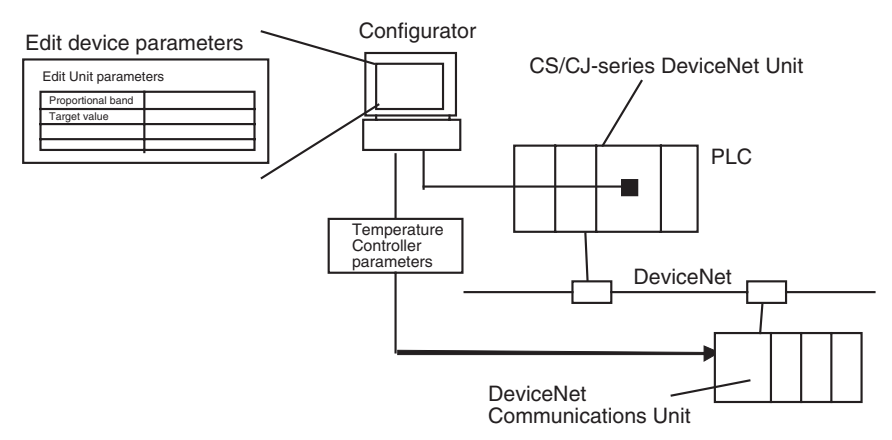

#### Setting with Explicit Messages

Set the initial settings from the PLC with the master by sending an explicit message.

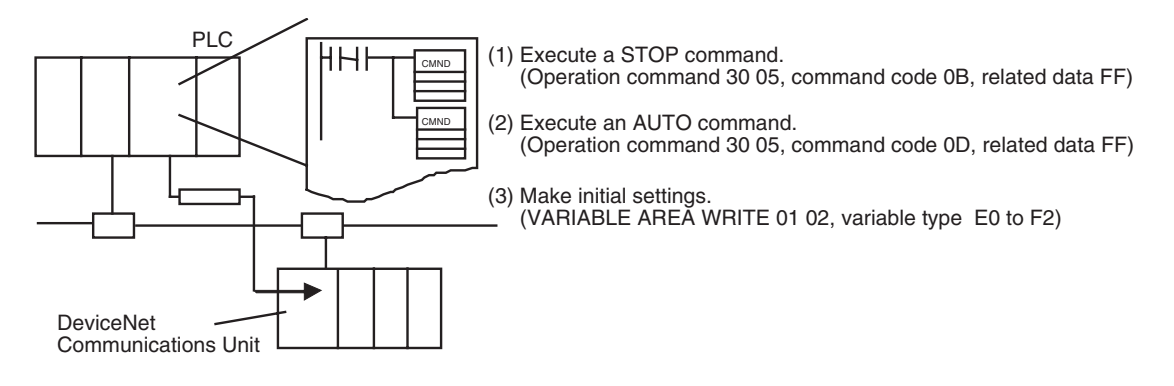

## SECTION 2 Operating Procedures

This section outlines the basic operating procedures of the EJ1 DeviceNet Communications Unit.

| Setup F | Procedure                             | 16                                                                                                   |
|---------|---------------------------------------|----------------------------------------------------------------------------------------------------|
| Startup | Procedure                             | 17                                                                                                   |
| 2-2-1   | Simple I/O Allocation                 | 17                                                                                                   |
| 2-2-2   | I/O Allocation Using the Configurator | 18                                                                                                   |
|         | Setup F<br>Startup<br>2-2-1<br>2-2-2  | Setup ProcedureStartup Procedure2-2-1Simple I/O Allocation2-2-2I/O Allocation Using the Configurator |

## 2-1 Setup Procedure

Use the following procedure to prepare the DeviceNet Communications Unit for use. Refer to the reference pages provided for detailed information on each step.

| Step | Item                                                                                                    | Details                                                                                                    | Reference page |
|------|----------------------------------------------------------------------------------------------------|----------------------------------------------------------------------------------------------------|----------------|
| 1    | Connect the DeviceNet Communi-<br>cations Unit and the Temperature<br>Controllers.                            | Connect the DeviceNet Communications Unit to the<br>Temperature Controllers. Attach the seal supplied with<br>the End Unit to the hole on the side of the DeviceNet<br>Communications Unit.                                                                                        | 28             |
| 2    | Mount the connected DeviceNet<br>Communications Unit and the Tem-<br>perature Controllers to the DIN<br>Rail. | Mount the joined DeviceNet Communications Unit and<br>the Temperature Controllers to the DIN Rail. To ensure<br>secure mounting, always attach an End Plate to each<br>end.                                                                                                    | 28             |
| 3    | Connect the RS-485 communica-<br>tions cable (only for distributed<br>placement).                             | When using a multiblock configuration for the Tempera-<br>ture Controllers connected to the DeviceNet Communi-<br>cations Unit, connect the RS-485 communications cable<br>to port B on the End Unit for each block.                                                               | 8              |
| 4    | Connect the power supply                                                                                      | Connect a 24-VDC power supply to the power supply ter-<br>minals of the End Unit.                                                                                                    |                |
|      |                                                                                                    | <b>Note</b> Do not turn ON the power supply at this time. This power supply is used as the internal circuit power supply of the Temperature Controllers and the communications power supply between the DeviceNet Communications Unit and the Temperature Controllers.             |                |
| 5    | Wire the Temperature Controllers.                                                                             | Wire the Temperature Controller temperature inputs and control outputs.                                                                                                    |                |
|      |                                                                                                    | <b>Note</b> Do not turn ON the power supply at this time.                                                                                                    |                |
| 6    | Set the communications unit num-<br>bers of the Temperature Control-<br>lers.                                 | Set the communications unit number of each Tempera-<br>ture Controllers using the rotary switch and DIP switch<br>on the Temperature Controller. Set a unique communica-<br>tions unit number for each Temperature Controller.                                                     |                |
| 7    | Set the DeviceNet node address.                                                                               | Set the DeviceNet node address (0 to 63) of the<br>DeviceNet Communications Unit. Set the ten's digit using<br>the $\times$ 10 rotary switch, and the one's digit using the $\times$ 1<br>rotary switch. Set a unique node address for each slave<br>connected to the same master. | 24             |

## 2-2 Startup Procedure

#### 2-2-1 Simple I/O Allocation

Use this method in the following situations.

- To allocate words in the master only for basic data, such as the set points (SPs), process values (PVs), and alarm outputs for each Temperature Controller.
- To use the DeviceNet Communications Unit without a Configurator (when allocating only fixed I/O in the master).

| Step | Item                                                                                                    | Details                                                                                                    | Reference<br>page |
|------|----------------------------------------------------------------------------------------------------|----------------------------------------------------------------------------------------------------|-------------------|
| 8    | Set the I/O allocation method.                                                                                                    | Set simple I/O allocation as the method for allocating I/O<br>data in the IN and OUT Areas used by the DeviceNet<br>Communications Unit. Turn ON pin 1 of the DIP switch.<br>Set DIP switch pin 2 to the model of the Temperature<br>Controller connected.                                                                                                    | 25                |
| 9    | Set the highest unit number of the connected Temperature Control-<br>lers.                                                                                          | Set the highest communications unit number of the Tem-<br>perature Controllers connected to the DeviceNet Com-<br>munications Unit using the rotary switch (Max. No.) of<br>the Unit. This setting will determine the size of the IN and<br>OUT Areas.                                                                                                    | 26                |
| 10   | Connect the DeviceNet communi-<br>cations connectors.                                                                                                    | Connect the DeviceNet communications connector to the<br>DeviceNet Communications Unit.<br>Note Do not turn ON the communications power sup-<br>ply at this time.<br>This power supply is also used as the internal cir-<br>cuit power supply of the DeviceNet Communica-<br>tions Unit.                                                                                                    | 32                |
| 11   | Turn ON the power to the End Unit.                                                                                                    | Turn ON the power connected to the End Unit.<br><b>Note</b> The Temperature Controllers will start.                                                                                                    |                   |
| 12   | Turn ON the DeviceNet communi-<br>cations power<br>(V+, V–).                                                                                                    | Turn ON the communications power supply to the DeviceNet Communications Unit. (See note.)<br>Note The DeviceNet Communications Unit will start.                                                                                                    |                   |
| 13   | Check the indicators on the<br>DeviceNet Communications Unit.                                                                                                    | <ul> <li>Check that the status of each indicator on the DeviceNet<br/>Communications Unit is as follows:</li> <li>MS: Operating normally when lit green.</li> <li>NS: Operating normally when lit green. (DeviceNet<br/>online or communications connected)</li> <li>TS: Communicating with Temperature Controllers<br/>when lit green.</li> </ul>                                                                                     | 23                |
| 14   | Operate from the Configurator (if<br>user-set allocation is used at the<br>master).<br><b>Note</b> This also applies if 11 or<br>more TC4 Units are con-<br>nected. | <ul> <li>With the Configurator online, open the master's Edit<br/>Device Parameters Window and allocate the IN and OUT<br/>Areas used by DeviceNet in the master. Click the Master<br/>I/O Allocations Tab, specify the first words for allocation<br/>input 1 and allocation output 1, and download the param-<br/>eters to the master.</li> <li>Note When fixed allocations are used, I/O is allocated<br/>automatically.</li> </ul> | 73                |
| Step | Item                                                                                              | Details                                                                                                    | Reference page |
|------|---------------------------------------------------------------------------------------------------|----------------------------------------------------------------------------------------------------|----------------|
| 15   | Start remote I/O communications.                                                                  | Enable the master's scan list and change the PLC to RUN Mode.                                                                                                    |                |
|      |                                                                                                   | Remote I/O communications will start, and the contents of the IN and OUT Areas in the master and DeviceNet Communications Unit will be synchronized.                                                                                                    |                |
|      | Using explicit message communi-                                                                   | Send explicit messages from the master.                                                                                                    | 104            |
|      | cations                                                                                           | Explicit messages can be used to perform control and<br>monitoring that cannot be achieved using the IN and<br>OUT Areas alone, by sending explicit messages to the<br>DeviceNet Communications Unit.                                                                                                    |                |
| 16   | Set the initial settings or monitor the Temperature Controller.                                   | With the Configurator online, perform Temperature Con-<br>troller initial settings or monitoring from the Edit Device<br>Parameters Window for the DeviceNet Communications<br>Unit.                                                                                                    | 93             |
| 17   | Upload the parameters of the Tem-<br>perature Controller to the<br>DeviceNet Communications Unit. | When the system has started normally, upload (backup)<br>all the parameters to the DeviceNet Communications<br>Unit in case of Temperature Controller malfunction. Cre-<br>ating a backup copy of the parameters will allow parame-<br>ters to be easily reset onsite after a Temperature<br>Controller has been replaced, without requiring a Config-<br>urator.<br>Procedure: Turn OFF pin 3 of the DIP switch of the | 25 and 141     |
|      |                                                                                                   | DeviceNet Communications Unit, turn ON pin 6 (1 to 5 s), and then turn it OFF again.                                                                                                    |                |

**Note** When changing the baud rate of the master after starting the DeviceNet Communications Unit, turn ON the communications power supply of the DeviceNet Communications Unit again, and restart the Unit.

## 2-2-2 I/O Allocation Using the Configurator

Use this method for any of the following situations.

- To select any parameters (such as PID constants) or status information, apart from the Temperature Controller set points (SPs), process values (PVs), or alarm outputs, and allocate words for them in the master (up to 100 words each in the IN Area and OUT Area).
- To allocate data in any order.
- To use remote I/O communications to allocate only data that is always required in the master and not allocate unnecessary data.
- **Note** Up to 100 words each can be allocated in the IN Area and OUT Area for remote I/O communications. To read and write larger amounts of data, use the following procedure.
  - Use expansion remote I/O.
  - Use explicit message communications. Also write data using explicit message communications for data that is written only when required.
  - Use multiple DeviceNet Communications Units and distribute the number of Temperature Controllers connected to each DeviceNet Communications Unit.

| Step | ltem                                                          | Details                                                                                                    | Reference<br>page |
|------|---------------------------------------------------------------|----------------------------------------------------------------------------------------------------|-------------------|
| 8    | Set the method for allocating I/O.                            | Set to the Configurator as the method for allocating I/O data in the IN and OUT Areas used by the DeviceNet Communications Unit. Turn OFF pin 1 of the DIP switch of the Unit.                                                                                                    | 25                |
| 9    | Connect the DeviceNet communi-<br>cations connector.          | Connect the DeviceNet communications connector to the DeviceNet Communications Unit.                                                                                                    | 32                |
|      |                                                               | Note Do not turn ON the communications power at this time.<br>This power supply is also used as the internal circuit power supply of the DeviceNet Communications Unit.                                                                                                    |                   |
| 10   | Turn ON the power to the End Unit.                            | Turn ON the power supply connected to the End Unit.<br><b>Note</b> The Temperature Controller will start.                                                                                                    |                   |
| 11   | Turn ON the DeviceNet communications power supply $(+V, -V)$  | Turn ON the communications power supply to the DeviceNet Communications Unit. (See note.)                                                                                                    |                   |
|      |                                                               | Note The DeviceNet Communications Unit will start.                                                                                                    |                   |
| 12   | Check the indicators on the<br>DeviceNet Communications Unit. | Check that the status of each indicator on the DeviceNet Communications Unit is as follows:                                                                                                    | 23                |
|      |                                                               | MS: Operating normally when lit green. (When the power is turned ON for the first time when allo-<br>cating I/O from the Configurator, the connection configuration of the Temperature Controllers will not be registered, so the indicator will flash green.)                                                                                                    |                   |
|      |                                                               | NS: Operating normally when lit green. (DeviceNet online or communications connected.)                                                                                                    |                   |
|      |                                                               | IS: Not lit.                                                                                                    |                   |
| 13   | Operate from the Configurator.                                | <ol> <li>With the Configurator online, register the connec-<br/>tion configuration of the Temperature Controllers in<br/>the Edit Device Parameters Window for the<br/>DeviceNet Communications Unit.</li> </ol>                                                                                                    | 35                |
|      |                                                               | (2) Use the following method to allocate I/O in the IN and OUT Areas from the Parameters Window for the DeviceNet Communications Unit.                                                                                                    |                   |
|      |                                                               | a. Select the data to be allocated from the avail-<br>able allocation data.                                                                                                    |                   |
|      |                                                               | <ul> <li>b. With the Configurator online, download the data<br/>to the DeviceNet Communications Unit.</li> </ul>                                                                                                    |                   |
|      |                                                               | (3) To divide the IN Area used by the DeviceNet Com-<br>munications Unit into two blocks, select the<br>DeviceNet Communications Unit in the Edit Device<br>Parameters Window for the master, and click<br>Advanced to set the connections.<br>Dividing the IN Area into two blocks allows, for<br>example, RUN parameters such as set points (SP)<br>and process values (PV) to be allocated as DM<br>words in IN Area 1 and status information to be<br>allocated as CIO words in IN Area 2. |                   |
|      |                                                               | <ul> <li>(4) When using the Configurator to allocate user-set I/O, allocate the IN and OUT Areas used by DeviceNet in the master from the Edit Device Parameters Window for the master. Click the Master I/O Allocations Tab, specify the first words of the IN Area 1, IN Area 2, and OUT Area 1, and download the parameters to the master.</li> <li>Note When fixed allocations are used. I/O is allocated</li> </ul>                                                                       |                   |
|      |                                                               | automatically.                                                                                                    |                   |

| Step | Item                                                                                       | Details                                                                                                    | Reference<br>page |  |
|------|--------------------------------------------------------------------------------------------|----------------------------------------------------------------------------------------------------|-------------------|--|
| 14   | Start remote I/O communications.                                                           | Enable the master's scan list and change the PLC to RUN Mode.                                                                                                    |                   |  |
|      |                                                                                            | Remote I/O communications will start, and the contents<br>of the IN and OUT Areas in the master and DeviceNet<br>Communications Unit will be synchronized.                                                                                                    |                   |  |
|      | When using explicit message com-                                                           | Send explicit messages from the master.                                                                                                    | 104               |  |
|      | munications                                                                                | Explicit messages can be used to perform control and<br>monitoring that cannot be achieved using the IN and<br>OUT Areas alone by sending explicit messages to the<br>DeviceNet Communications Unit.                                                                                                    |                   |  |
| 15   | Set the initial settings or monitor the Temperature Controller.                            | With the Configurator online, execute Temperature Con-<br>troller operation commands or perform monitoring from<br>the Edit Device Parameters Window for the DeviceNet<br>Communications Unit.                                                                                                    | 93                |  |
| 16   | Upload the Temperature Controller<br>parameters to the DeviceNet Com-<br>munications Unit. | When the system has started normally, upload (backup)<br>all the parameters to the DeviceNet Communications<br>Unit in case of Temperature Controller malfunction. This<br>will allow parameters to be easily reset onsite without<br>using a Configurator after replacing a Temperature Con-<br>troller. | 25 and 141        |  |
|      |                                                                                            | Procedure: Turn OFF pin 3 of the DIP switch on the front panel of the DeviceNet Communications Unit, turn ON pin 6 (1 to 5 s), and then turn it OFF again.                                                                                                    |                   |  |

**Note** When changing the baud rate of the master after starting the DeviceNet Communications Unit, turn ON the communications power supply of the DeviceNet Communications Unit again, and restart the Unit.

# **SECTION 3 Parts, Installation, and Wiring**

This section describes the methods used to install and wire the EJ1 DeviceNet Communications Unit and the EJ1 Temperature Controller. The settings of DeviceNet Communications Unit switches are also described.

| Part Nar  | nes and Functions                                                                                           | 22                                                                                                    |
|-----------|----------------------------------------------------------------------------------------------------|----------------------------------------------------------------------------------------------------|
| 3-1-1     | Part Names                                                                                                  | 22                                                                                                    |
| 3-1-2     | Indicators                                                                                                  | 23                                                                                                    |
| 3-1-3     | Switch Settings                                                                                             | 24                                                                                                    |
| Installat | ion                                                                                                    | 27                                                                                                    |
| 3-2-1     | Installing the DeviceNet Communications Unit and<br>Temperature Controllers                                 | 28                                                                                                    |
| 3-2-2     | Mounting to DIN Rail                                                                                        | 28                                                                                                    |
| DeviceN   | let Communications Cables Wiring                                                                            | 30                                                                                                    |
| 3-3-1     | Preparing DeviceNet Communications Cables.                                                                  | 30                                                                                                    |
| 3-3-2     | Attaching the DeviceNet Communications Unit Connector                                                       | 32                                                                                                    |
| Wiring t  | he Temperature Controllers                                                                                  | 33                                                                                                    |
|           | Part Nar<br>3-1-1<br>3-1-2<br>3-1-3<br>Installat<br>3-2-1<br>3-2-2<br>DeviceN<br>3-3-1<br>3-3-2<br>Wiring t | Part Names and Functions.3-1-1Part Names3-1-2Indicators3-1-3Switch Settings3-1-3Switch SettingsInstallation.3-2-1Installing the DeviceNet Communications Unit and<br>Temperature Controllers3-2-2Mounting to DIN Rail.DeviceNet Communications Cables Wiring3-3-1Preparing DeviceNet Communications Cables.3-3-2Attaching the DeviceNet Communications Unit Connector.Wiring the Temperature Controllers |

# 3-1 Part Names and Functions

## 3-1-1 Part Names

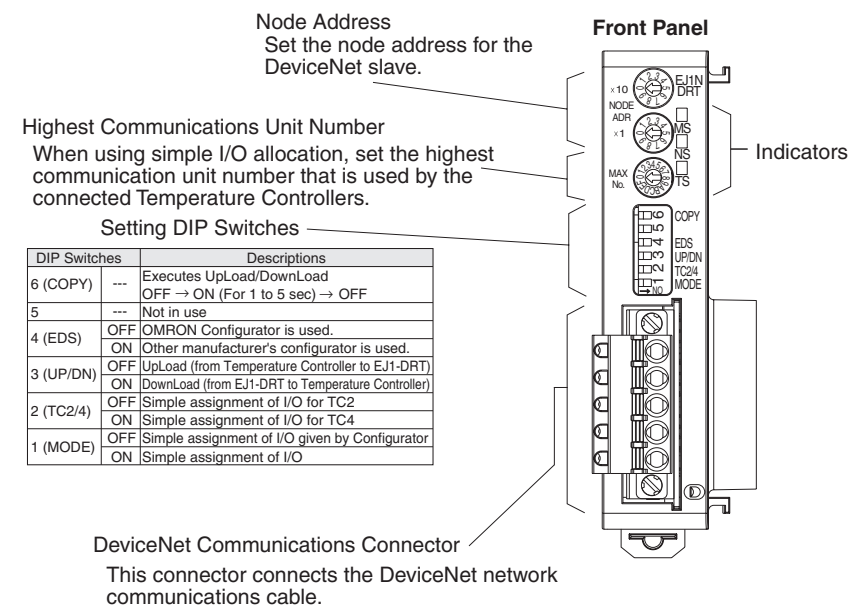

The DeviceNet communications power is also supplied

through this connector. The required FCK2.5/5-STF-5.08AU connector

(Phoenix Contact) is provided with the Unit.

## **External Dimensions**

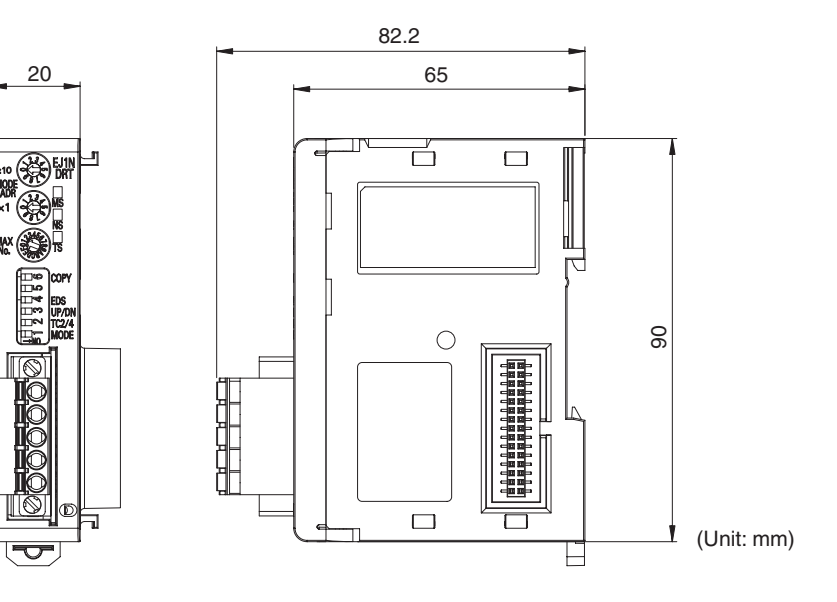

# 3-1-2 Indicators

The indicators show the status of the DeviceNet Communications Unit, the DeviceNet Network, and the status of communications with the Temperature Controllers.

| Indicator | Name               | Color | Status        | Meaning (main errors)                                                                                               |
|-----------|--------------------|-------|---------------|----------------------------------------------------------------------------------------------------|
| MS        | Module sta-<br>tus | Green | ON            | The Unit condition is normal. (DeviceNet Communications Unit is normal.)                                            |
|           |                    |       | Flash-<br>ing | The Unit is not set (when I/O allocation is set from the Configurator).                                             |
|           |                    |       |               | <ul> <li>The connection configuration has not<br/>been set.</li> </ul>                                              |
|           |                    |       |               | <ul> <li>I/O allocations have not been set.</li> </ul>                                                              |
|           |                    | Red   | ON            | Fatal error                                                                                                    |
|           |                    |       |               | <ul> <li>Watchdog timer error</li> </ul>                                                                            |
|           |                    |       |               | RAM error                                                                                                    |
|           |                    |       | Flash-        | Non-fatal error                                                                                                    |
|           |                    |       | ing           | <ul> <li>EEPROM sum error</li> </ul>                                                                                |
|           |                    |       |               | EEPROM hardware error                                                                                               |
|           |                    |       | OFF           | No power is being supplied.                                                                                         |
|           |                    |       |               | Power is not being supplied to the     Device Net Communications Unit                                               |
|           |                    |       |               | The Unit is being reset                                                                                             |
|           |                    |       |               | Waiting for initialization to start                                                                                 |
| NS        | Network            | Green | ON            | Online/communications established (nor-                                                                             |
|           | (DeviceNet)        |       | Flash-        | Online/communications established (wait-                                                                            |
|           |                    |       | ing           | ing for communications to be established with master)                                                               |
|           |                    | Red   | ON            | Fatal communications error (The Unit has detected an error that does not allow communications through the network.) |
|           |                    |       |               | <ul> <li>Node address duplication error</li> </ul>                                                                  |
|           |                    |       |               | Bus Off error detected                                                                                              |
|           |                    |       | Flash-        | Non-fatal communications error                                                                                      |
|           |                    |       | ing           | <ul> <li>Communications timeout</li> </ul>                                                                          |
|           |                    |       | OFF           | Offline or power supply is OFF                                                                                      |
|           |                    |       |               | <ul> <li>Waiting for completion of the master's node address duplication check.</li> </ul>                          |
|           |                    |       |               | <ul> <li>Power is not being supplied to the<br/>DeviceNet Communications Unit.</li> </ul>                           |

| Indicator | Name                  | Color                                        | Status        | Meaning (main errors)                                                                                                    |
|-----------|-----------------------|----------------------------------------------|---------------|----------------------------------------------------------------------------------------------------|
| TS        | Tempera-<br>ture Con- | Tempera-<br>ture Con-<br>troller<br>communi- | ON            | Communicating with the Temperature<br>Controllers                                                                                                    |
|           | troller<br>communi-   |                                              | Flash-<br>ing | The copy operation is being performed.                                                                                                    |
|           | tus                   | Red                                          | Flash-<br>ing | <ul> <li>Communications error with a Temperature Controller (a communications error has occurred with at least one of the Temperature Controllers registered in the DeviceNet Communications Unit)</li> <li>The copy operation failed. (Flashes for 10 s, then returns to prior status.)</li> </ul> |
|           |                       |                                              | OFF           | <ul> <li>Waiting to communicate with Temperature Controllers (until communications start after the power supply is turned ON or the Unit is reset.)</li> <li>The Power is OFF.</li> <li>The connection configuration has not been set.</li> </ul>                                                   |

#### Normal Indicator Display

The MS, NS, and TS indicators are all lit green when the status of all Units and the Network are normal.

## 3-1-3 Switch Settings

**Note** The DeviceNet Communications Unit automatically detects and matches the baud rate of the master, so the baud rate does not require setting.

#### **Front Rotary Switches**

Use these switches to set the node address as a slave in the DeviceNet network between 00 and 63 (node addresses 64 to 99 cannot be used).

Set the ten's digit with the upper rotary switch, and the one's digit with the lower rotary switch.

Any node address within the specified range can be set, as long as each node in the Network (master, slaves, Configurator) has a different node address.

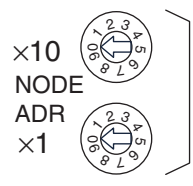

DeviceNet node address setting

- **Note** 1. Always turn OFF the DeviceNet communications power supply and EDU power supply before setting the Unit.
  - 2. The factory setting is 00.
  - 3. If two or more nodes are set with the same node address, a node address duplication will occur and the nodes will not be able to participate in communications.

#### **Copy Function**

The DeviceNet Communications Unit can read and save the parameters of the connected Temperature Controllers, allowing the parameters to be copied to the Temperature Controllers when required. Use the following procedure to operate the front panel DIP switch and perform copy operations. For details on the copy mode, refer to *Reading/Writing Temperature Controller Settings Using Copy Mode* in *8-2-3 Replacing Units*.

| 20<br>100<br>100<br>100 | COPY - Starts the copy operation. |
|-------------------------|-----------------------------------|
|                         |                                   |
| ന                       | UP/DN ← Sets copy mode.           |
|                         |                                   |
|                         |                                   |

**Copy Mode Setting (Pin 3)** Specify the copy mode operation according to the following table.

| Pin 3 | Copy mode operation setting                                                  |
|-------|------------------------------------------------------------------------------|
| OFF   | Upload (from Temperature Controller to DeviceNet Communications Unit)        |
| ON    | Download (from DeviceNet Communications Unit to Temperature Control-<br>ler) |

Note Pins 3 and 6 of the DIP switch are OFF as the factory setting.

 Copy Start (Pin 6)
 The copy operation is performed according to the copy mode set using pin 3, by operating this pin as follows:

 $\text{OFF} \rightarrow \text{ON} \ (1 \ \text{s} \ \text{min.}, \ 5 \ \text{s} \ \text{max.}) \rightarrow \text{OFF}$ 

**Note** Pins 3 and 6 of the DIP switch are OFF as the factory setting.

#### I/O Allocations

| 0         |                       |
|-----------|-----------------------|
| വ         |                       |
| -0.4      |                       |
| <u>ന</u>  |                       |
| $\square$ | TC2/4 - Model setting |
| L⇒NO      | MODE                  |

The Temperature Controller connection configuration and I/O allocations can be set using simple I/O allocations or I/O allocations from the Configurator.

| I/O Allo | catio | n Settir | ng  |    |
|----------|-------|----------|-----|----|
| Switch ( | DIP : | Switch   | Pin | 1) |

| r                |                                                                                                    |
|------------------|----------------------------------------------------------------------------------------------------|
| DIP switch pin 1 | I/O allocation setting switch                                                                                                    |
| OFF              | Setting I/O Allocation from the Configurator.                                                                                                    |
|                  | Use the Configurator to set the DeviceNet Communications<br>Unit connection configuration and I/O allocation. The settings<br>are saved in the non-volatile memory in the DeviceNet Com-<br>munications Unit, so the same settings can be used once they<br>have been made. (By default, the connection configuration<br>and I/O allocation are not set.)                                                                                                    |
| ON               | Simple I/O Allocation Setting                                                                                                    |
|                  | Connection configuration is made and I/O allocation is auto-<br>matically performed according to the settings made on the<br>highest communications unit number switch (rotary switch)<br>and the model switch (DIP switch pin 2).                                                                                                    |
|                  | With the simple I/O allocation setting, the system checks the communications status of Temperature Controllers up to the communications unit number set as the highest communications Unit is started. (Power must also be supplied to the End Unit). As a result, the Temperature Controllers with which communications can be performed normally are registered to the connection configuration. Also, input and output areas are obtained for Temperature Controllers up to the highest communications unit number. |

For details on setting I/O allocations from the Configurator and simple I/O allocations, refer to SECTION 4 Remote I/O Communications.

Model Setting (DIP Switch Pin 2)

Set the model of the Temperature Controllers to be connected to the DeviceNet Communications Unit. This setting is enabled if DIP switch pin 1 is set to ON (simple I/O allocations).

| DIP switch pin 2 | Model setting  |
|------------------|----------------|
| OFF              | TC2 connected. |
| ON               | TC4 connected. |

Note

- Refer to page 64 and page 68 for information on data allocations when both TC2 and TC4 Units are connected to a DeviceNet Communications Unit.
  - 2. Always turn OFF the DeviceNet communications power supply and turn OFF the End Unit power supply before making this setting.
  - 3. When DIP switch pin 1 is set to OFF (I/O allocations with Configurator), the MS indicator will flash green if the connection configuration is not registered. When the connection configuration is set from the Configurator, the DeviceNet Communications Unit will automatically be reset, and after starting normally, the MS indicator will be lit green.
  - 4. By default, DIP switch pins 1 and 2 are set to OFF.

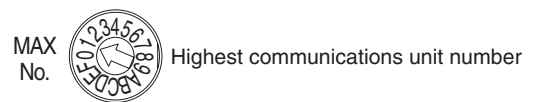

Use this switch to set the highest communications unit number (0 to F: 0 to 15 decimal) of the connected Temperature Controllers. This setting is enabled only when DIP switch pin 1 is set to ON (simple I/O allocations). Set the communications unit numbers on the other Temperature Controllers using the following settings 0 to F (0 to 15 decimal).

Setting Communications Unit Number Switch for Temperature Controllers

| SI  | N2  | SW1 |    |    |    |    |    |    |    |    |    |    |    |    |    |    |    |
|-----|-----|-----|----|----|----|----|----|----|----|----|----|----|----|----|----|----|----|
| 1   | 2   | 0   | 1  | 2  | 3  | 4  | 5  | 6  | 7  | 8  | 9  | Α  | В  | С  | D  | Ε  | F  |
| OFF | OFF | 00  | 01 | 02 | 03 | 04 | 05 | 06 | 07 | 08 | 09 | 10 | 11 | 12 | 13 | 14 | 15 |

Note

- 1. Refer to the *EJ1 Modular Temperature Controllers User's Manual* (Cat. No. H142) for details.
  - 2. Always turn OFF the DeviceNet communications power supply and turn OFF the End Unit power supply before making this setting.
  - 3. Always set the communications unit number for each Temperature Controller to between 0 and F (0 and 15 decimal).
  - 4. If simple I/O allocations are used, do not use a Temperature Controller that has a communications number higher than the highest communications number set here.
  - 5. I/O data is also allocated automatically according to this setting.
  - 6. The default setting is 1.

Setting the Highest Communications Unit Number

#### Setting the Support Software

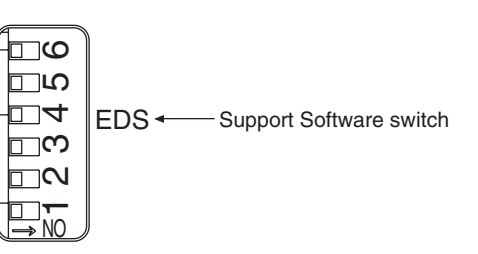

Use this pin to select the Support Software to be used.

| DIP switch pin 4 | Details                             |
|------------------|-------------------------------------|
| OFF              | Use the OMRON Configurator.         |
| ON               | Use another company's configurator. |

#### **Other Settings**

| 0         |                                        |
|-----------|----------------------------------------|
| ⊡LΩ       | - Reserved for system use (always OFF) |
| □ 4       |                                        |
| <u>ന</u>  |                                        |
| $\square$ |                                        |
| □<br>→ NO |                                        |

DIP switch pin 5 is reserved for the system. Keep it set to OFF.

# 3-2 Installation

Connect the Temperature Controllers to the right side of the DeviceNet Communications Unit. If distributed placement is used, connect the End Units of each block to each other using communications cables.

Up to 16 Temperature Controllers can be connected to a single DeviceNet Communications Unit.

**Note** Do not connect DeviceNet Communications Units to communications cables or disconnect them from the cables while the DeviceNet Network is operating. Abnormal communications may result from short-circuited DeviceNet cables, loose contacts, or from changing the location of terminating resistance (DeviceNet) due to changes in the node configuration. 1.2.3...

# 3-2-1 Installing the DeviceNet Communications Unit and Temperature Controllers

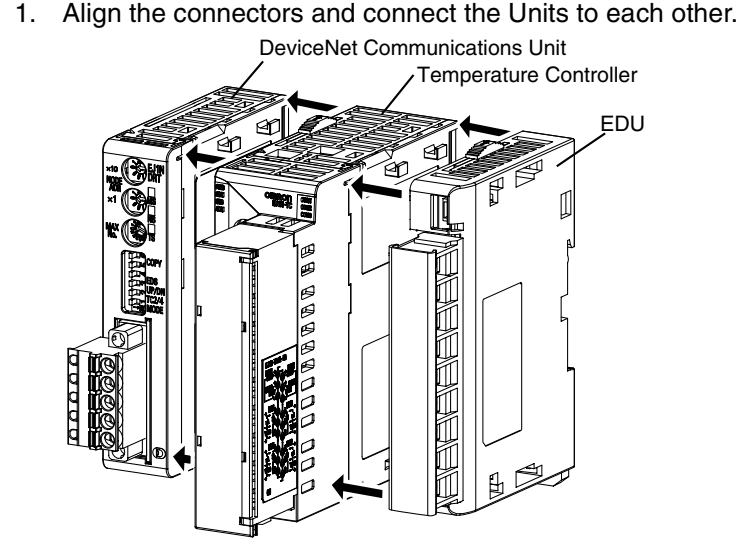

Connect the End Unit to the right end and connect the DeviceNet Communications Unit to the left end.

2. Slide the yellow sliders on the top and bottom of the Units until they click into place.

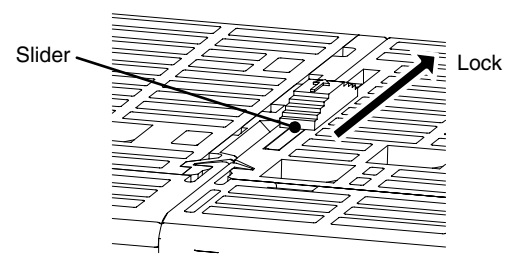

3. Attach the cover seal to the connector on the Unit on the left end of the EJ1.

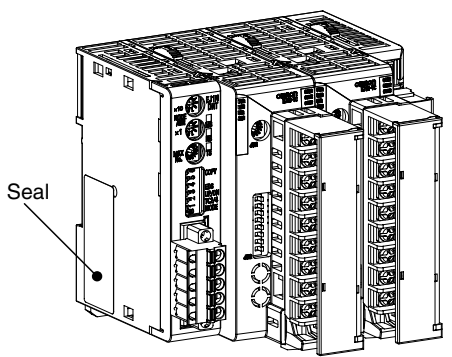

## 3-2-2 Mounting to DIN Rail

## Mounting Bracket

Mount the DeviceNet Communications Unit and Temperature Controllers to the DIN Rail.

Use screws to attach the DIN Rail to the control panel in at least three places.

#### Installation

#### Section 3-2

#### PFP-50N (50 cm)/PFP-100N (100 cm) DIN Rail

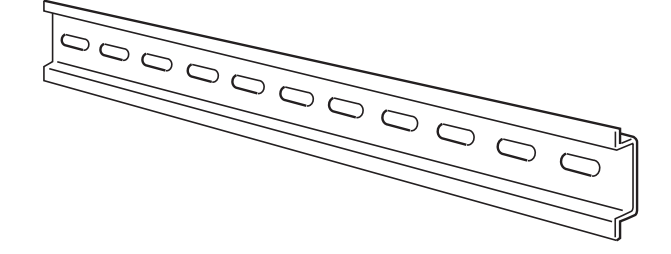

PFP-M End Plates (×2)

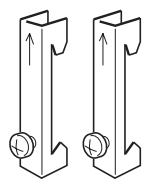

**Mounting Direction** 

The mounting direction of the Temperature Controllers is fixed. Position the DIN Rail vertical to the ground, as shown in the following diagram.

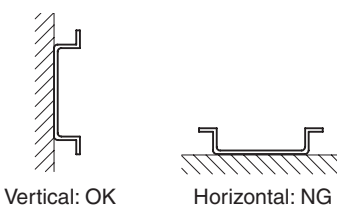

## Mounting the Unit

Pull down the hooks on the bottoms of the Units, and then catch the hooks on the tops of the Units onto the DIN Rail and press the Units onto the DIN Rail until they lock into place.

2. Catch the upper hooks onto the DIN Rail.

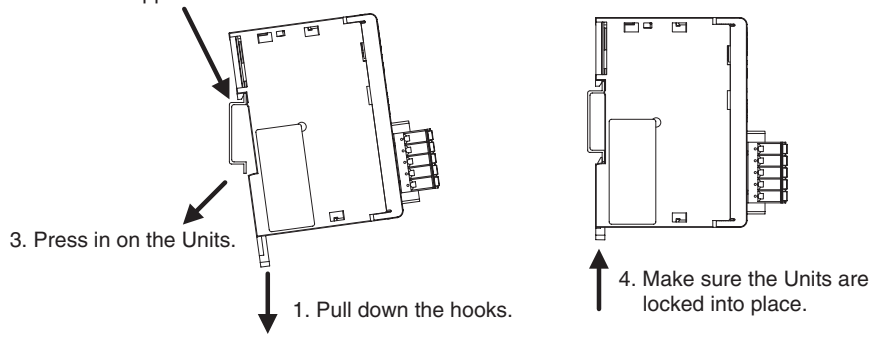

# Removing the Unit

Use a flat-blade screwdriver to pull down the DIN Rail mounting hooks, and then lift up the Units.

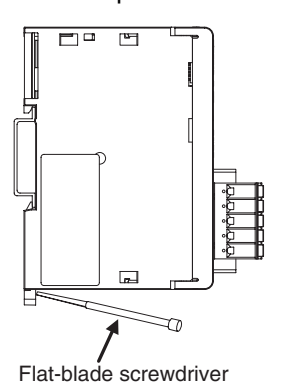

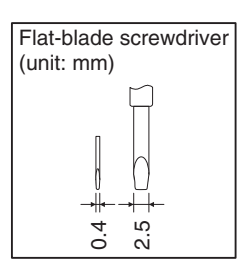

Mounting End Plates

Always mount end plates to both ends to keep the Units connected together. Hook the bottom of the end plate onto the DIN Rail (1), hook the top, and then pull down (2). Secure the end plate screws.

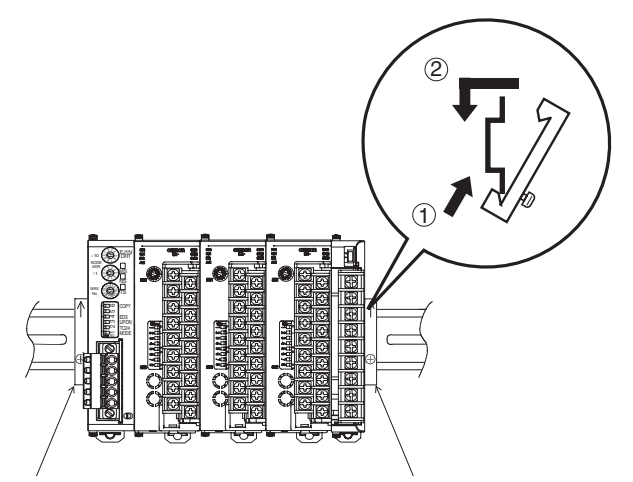

Note Always use two End Plates to clamp the Units together from both ends.

# 3-3 DeviceNet Communications Cables Wiring

The methods for preparing DeviceNet communications cables connected to the DeviceNet Communications Unit, and attaching communications connectors are explained here.

For details on supplying the DeviceNet communications power and grounding the DeviceNet Network, refer to the *DeviceNet Operation Manual* (Cat. No. W267).

# 3-3-1 Preparing DeviceNet Communications Cables

Use the following procedure to prepare and connect the communications cables to the connectors.

*1,2,3...* 1. Remove about 30 to 80 mm of the cable covering, being careful not to damage the shield mesh underneath. Do not remove too much covering or a

short circuit may result.

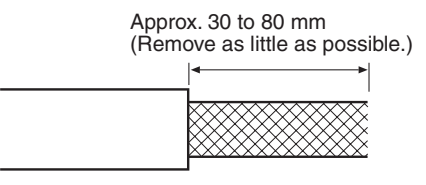

2. Carefully peel back the shield mesh to reveal the signal lines, power lines, and the shield wire. The shield wire is slightly harder to the touch than the mesh.

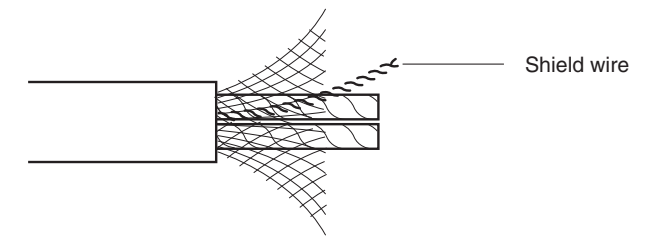

3. Remove the exposed mesh and the aluminum tape from the signal and power lines. Strip the covering from the signal and power lines to the proper length for the crimp terminals. Twist together the wires of each of the signal and power lines.

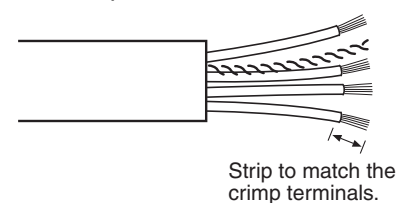

4. Attach crimp terminals to the lines and then cover any exposed areas with vinyl tape or heat-shrink tubing.

Orient the connector properly, then insert each of the signal lines, power supply lines, and the shield wire into the connector holes from the top in the order red, white, shield, blue, black, as shown in the following diagram. The DeviceNet Communications Unit is equipped with screwless connectors, so the cables do not need to be secured with screws as with previous DeviceNet communications connectors. With the orange tab pushed down, insert each of the lines into the back of the holes.

Release the orange tab and gently tug on each line to check that it is connected properly.

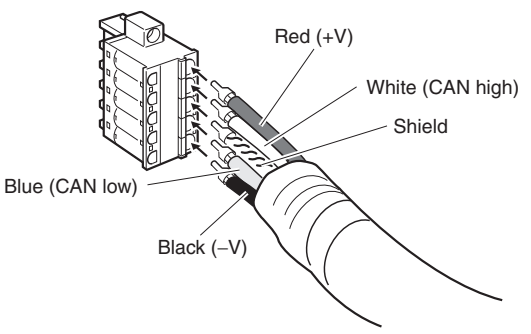

Colored stickers that match the colors of the lines to be inserted are provided on the Master Unit and slaves. Use these stickers to check that the lines are wired correctly. The colors correspond to the signal lines as follows:

| Color | Signal                                      |
|-------|---------------------------------------------|
| Red   | Power line, positive voltage (+V)           |
| White | Communications line, high (CAN high)        |
|       | Shield                                      |
| Blue  | Communications line, low (CAN low)          |
| Black | Communications cable, negative voltage (-V) |

• We recommend the following crimp terminals. Phoenix Contact AI-series Crimp Terminals: AI-0.5-8WH-B (product code 3201369)

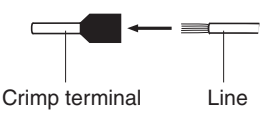

Insert the line and crimp.

The following crimp tool is also available.

Phoenix Contact ZA3 Crimp Tool

Note For the DeviceNet power supply, always use an EN/IEC-approved power supply with reinforced or double insulation.

# 3-3-2 Attaching the DeviceNet Communications Unit Connector

Align the DeviceNet Communications Unit connector with the cable connector, and insert the cable connector fully into the DeviceNet Communications Unit connector.

Tighten the set screws to a torque between 0.25 and 0.30  $\text{N}{\cdot}\text{m}$  to secure the connector.

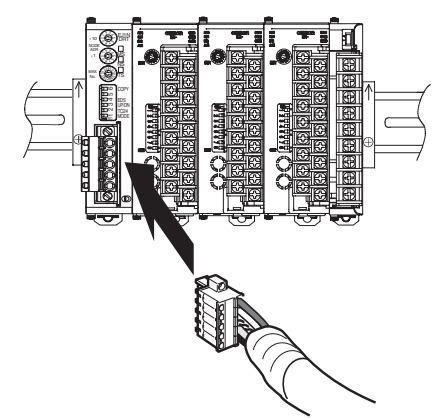

• Using the Connector Provided with the DeviceNet Communications Unit for a Multidrop Connection (Using Thin Cables)

When using Thin Cables for a multidrop connection, two wires of the same color can be inserted into the one hole.

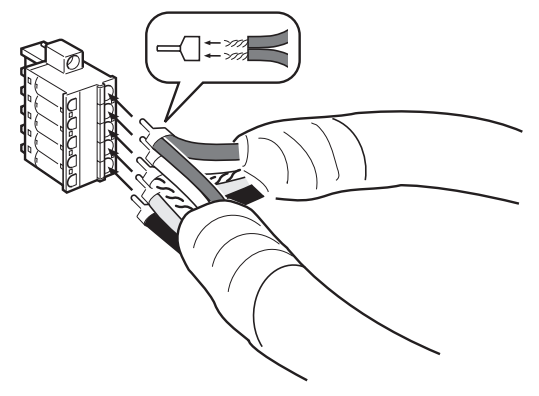

Crimp the two lines together that are to be inserted into the same hole using a special crimp terminal, as shown in the following diagram.

**Crimp Terminal for Two Lines** 

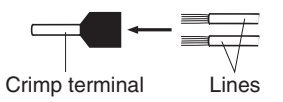

We recommend the following crimp terminals and crimp tools.

| Crimp terminal                                 | Crimp tool                        |
|------------------------------------------------|-----------------------------------|
| Phoenix Contact                                | Phoenix Contact                   |
| Model: AI-TWIN2×0.5-8WH (product code 3200933) | Model: UD6 (product code 1204436) |

# 3-4 Wiring the Temperature Controllers

For information on wiring the Temperature Controllers, refer to the *EJ1 Modular Temperature Controllers User's Manual* (Cat. No. H142).

Insert a noise filter (MXB-1206-33 manufactured by Densei-Lamda or equivalent product) on the End Unit power supply line within 25 cm of the Unit in order to satisfy standards for EN 61326 Class A noise terminal voltage and electromagnetic radiation interference.

# SECTION 4 Remote I/O Communications

This section describes the IN Area and OUT Area that a EJ1 DeviceNet Communications Unit can use for remote I/O communications. The methods to allocate data for master communications are also described.

| 4-1 | Allocation Method Overview |                                                       |    |  |  |  |
|-----|----------------------------|-------------------------------------------------------|----|--|--|--|
|     | 4-1-1                      | Overview                                              | 36 |  |  |  |
|     | 4-1-2                      | Allocation Procedure                                  | 39 |  |  |  |
| 4-2 | Simple                     | I/O Allocation                                        | 40 |  |  |  |
|     | 4-2-1                      | Setting Allocation Data                               | 40 |  |  |  |
|     | 4-2-2                      | Simple I/O Allocation Area Configuration              | 41 |  |  |  |
|     | 4-2-3                      | Allocating Data in the Master                         | 44 |  |  |  |
| 4-3 | Allocat                    | ing I/O from the Configurator                         | 45 |  |  |  |
|     | 4-3-1                      | Setting Allocation Data                               | 45 |  |  |  |
|     | 4-3-2                      | Creating Allocation Data                              | 45 |  |  |  |
|     | 4-3-3                      | Parameters for Which Allocation Is Possible           | 54 |  |  |  |
|     | 4-3-4                      | Input Data                                            | 59 |  |  |  |
|     | 4-3-5                      | Output Data Details                                   | 65 |  |  |  |
| 4-4 | Expans                     | ion Remote I/O                                        | 68 |  |  |  |
|     | 4-4-1                      | What Is Expansion Remote I/O?                         | 68 |  |  |  |
|     | 4-4-2                      | Procedure for Reading Parameters                      | 69 |  |  |  |
|     | 4-4-3                      | Procedure for Writing Parameters                      | 71 |  |  |  |
| 4-5 | Allocat                    | ing Data in the Master                                | 73 |  |  |  |
|     | 4-5-1                      | Fixed Allocations                                     | 73 |  |  |  |
|     | 4-5-2                      | User-set Allocations                                  | 73 |  |  |  |
| 4-6 | Ladder                     | Programming Examples                                  | 78 |  |  |  |
|     | 4-6-1                      | RUN/STOP Programming Examples                         | 78 |  |  |  |
|     | 4-6-2                      | Change SP Programming Example                         | 79 |  |  |  |
|     | 4-6-3                      | Change MV Upper Limit/Lower Limit Programming Example | 80 |  |  |  |

# 4-1 Allocation Method Overview

This section provides an overview of allocation methods for performing remote I/O communications from the master through the DeviceNet Communications Unit.

## 4-1-1 Overview

The DeviceNet Communications Unit can be used to allocate I/O memory in the master to the following Temperature Controller parameters.

- Operation command/status parameters
- Monitor parameters
- Parameters that can be changed during operation

The DeviceNet Communications Unit can be used to select data from the Temperature Controllers and DeviceNet Communications Unit and specify the words to allocate to that data.

Data is automatically exchanged between the master and DeviceNet Communications Unit, allowing Temperature Controllers to be controlled and monitored from the master without requiring special communications programming.

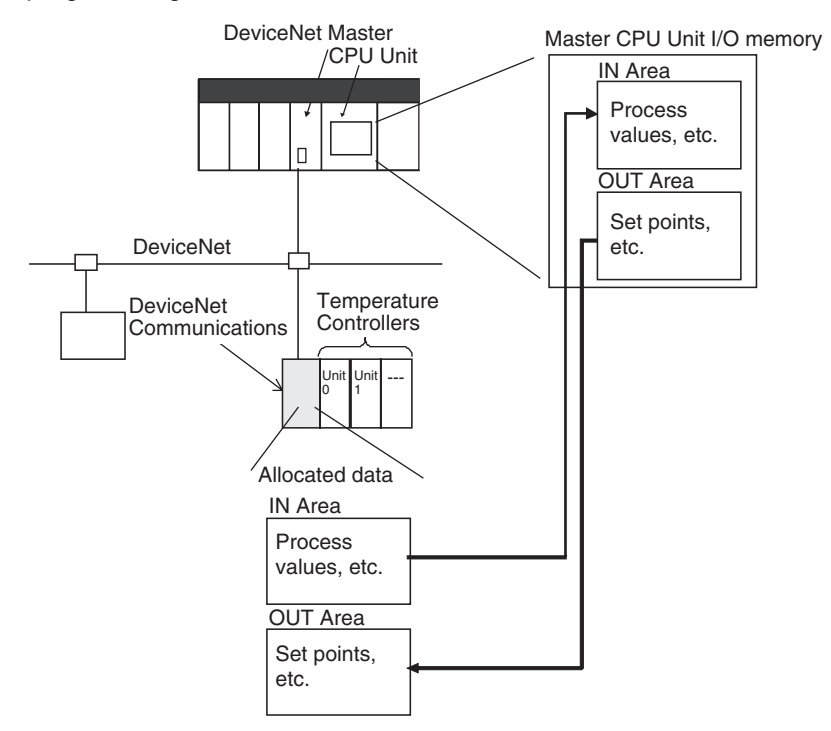

Use either of the following two methods to allocate DeviceNet Communications Unit I/O in the master.

#### 1. Simple I/O Allocation

I/O can be allocated simply by setting the highest communications unit number of Temperature Controllers connected to the DeviceNet Communications Unit using the rotary switch. Basic data only, such as Temperature Controller set points (SPs) and process values (PVs), will be allocated consistently and automatically in unit number/channel order according to the configuration of connected Temperature Controllers.

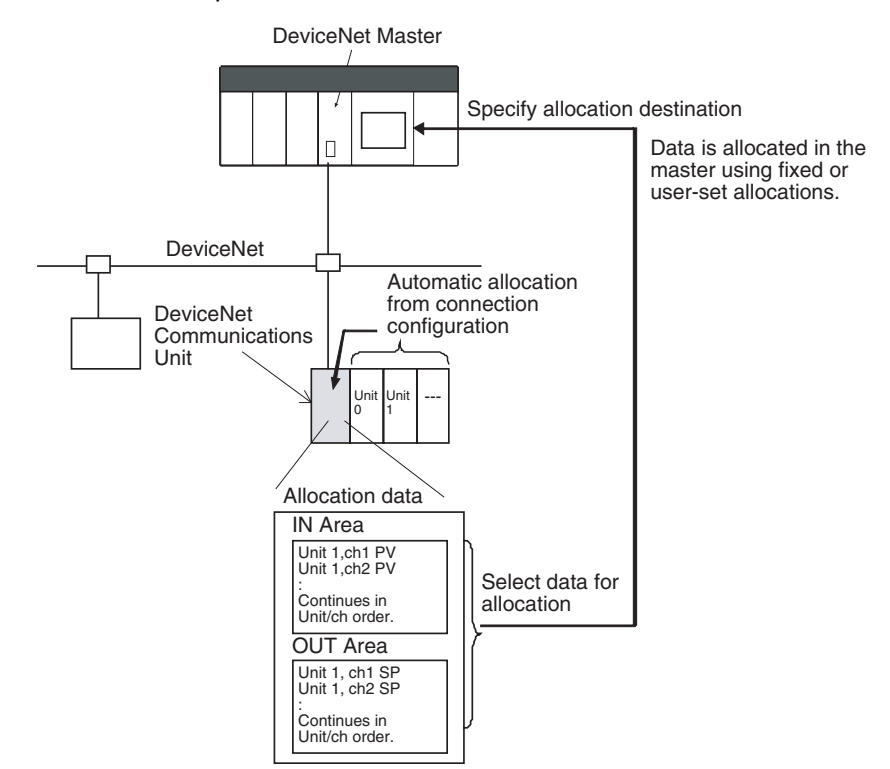

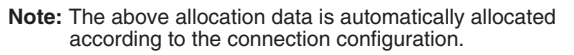

#### 2. User-set Allocations from the Configurator

The Configurator can be used to edit the device parameters and select any data from the list of allocation parameters for the Temperature Controller and DeviceNet Communications Unit, and then allocate the data in a user-set destination.

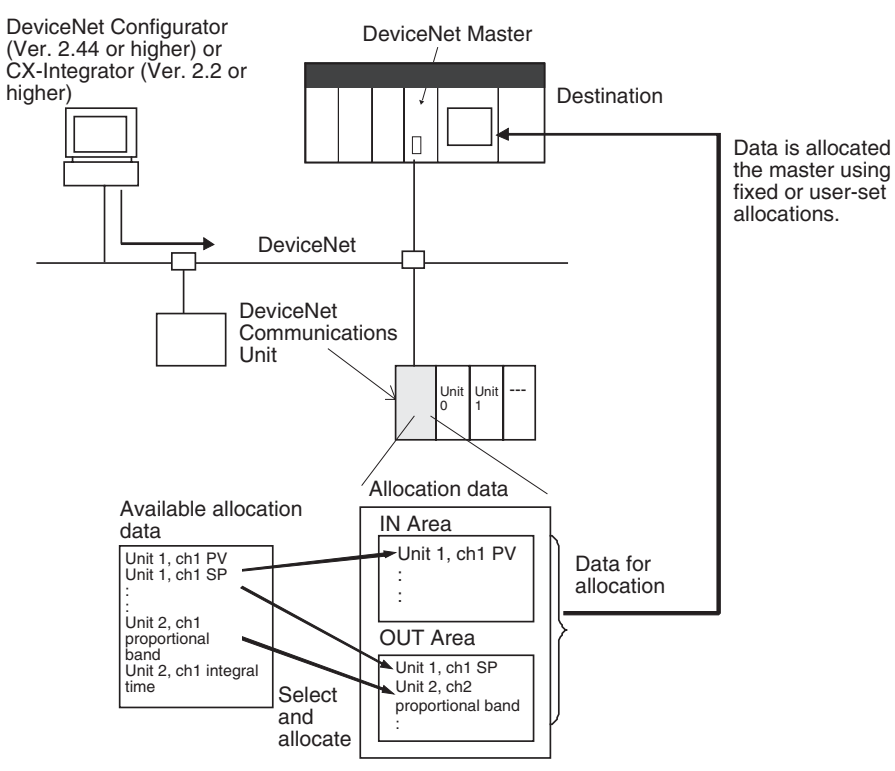

Note: Create the above allocation data using the Configurator's Edit Device Parameters and then download to the DeviceNet Communications Unit.

# 4-1-2 Allocation Procedure

Follow the two steps below to allocate I/O for remote communications between the master and DeviceNet Communications Unit.

#### Step 1: Set the Slaves

Set in the DeviceNet Communications Unit which Temperature Controller data or DeviceNet Communications Unit data to allocate in the Master. Use either of the following two methods (1 or 2) to set the data allocation method.

| Μ  | ethod for setting allocation data             | DIP switch<br>pin 1 | Contents                                                                                                    | Applications                                                                                                    |
|----|-----------------------------------------------|---------------------|----------------------------------------------------------------------------------------------------|----------------------------------------------------------------------------------------------------|
| 1) | Simple I/O allo-<br>cation                    | ON                  | The predetermined set of parameters is automatically set.                                                        | Used to allocate in the master basic data only, such as the Temperature Controller SPs, PVs, and alarm outputs.                                                                                                    |
| 2) | I/O allocations<br>from the Configu-<br>rator | OFF                 | The Configurator is used<br>to select any data for allo-<br>cating in the master from<br>the list of parameters. | <ul> <li>Used to allocate parameters and statuses in the master other than the Temperature Controller SPs, PVs, and alarm outputs.</li> <li>Used to allocate data in any order.</li> <li>Used to allocate in the master only the data that is always required for remote I/O communications, without allocating data that is not required.</li> <li>To divide the IN Area into two areas for allocating data (see note 1).</li> </ul> |

- Note 1. When a CS/CJ-series DeviceNet Unit is used, the IN Area can be divided into two areas (IN Area 1 and IN Area 2). Any allocation data from the list of parameters can be selected and allocated in each area. (For example, operation data and status data can be separated and allocated into different locations.) To use this function, however, set two connection methods between the master and DeviceNet Communications Unit under User Setup in the Edit Device Parameters Window for the master. For details, refer to Setting Connections when Dividing IN Area in Two on page 75.
  - 2. The size of allocated data is determined according to the allocation method used, as shown in the following table.

| Setting<br>method                                  | Number of<br>allocated blocks                     | Size of allocated data                                                                                                    |
|----------------------------------------------------|---------------------------------------------------|----------------------------------------------------------------------------------------------------|
| Simple I/O<br>allocation                           | IN Area: 1 block<br>OUT Area: 1<br>block          | <ul> <li>TC2 Selected (DIP switch pin 2 OFF):<br/>IN Area: 16 to 46 words (32 to 92 bytes)<br/>(= 16 + n × 2 words)<br/>OUT Area: 8 to 38 words (16 to 76 bytes)<br/>(= 8 + n × 2 words)</li> <li>TC4 Selected (DIP switch pin 2 ON):<br/>IN Area: 26 to 86 words (52 to 172 bytes)<br/>(= 26 + n × 4 words)<br/>OUT Area: 14 to 74 words (28 to 148 bytes)<br/>(= 14 + n × 4 words)</li> <li>n: The value set as the highest communica-<br/>tions unit number (0 to F hex: 0 to 15 decimal).</li> </ul> |
| I/O alloca-<br>tions from<br>the Configu-<br>rator | IN Area: 1 or 2<br>blocks<br>OUT Area: 1<br>block | IN Area: 0 to 100 words (0 to 200 bytes)<br>OUT Area: 0 to 100 words (0 to 200 bytes)<br>(Depends on the quantity of allocation data<br>selected.)                                                                                                    |

#### Step 2: Allocate Data in the Master

Specify the I/O memory of the master (CPU Unit) to allocate for the data determined in step 1. Whether the setting for allocating data in the master is set to simple I/O allocation or allocation from the Configurator, either of the following two methods can be used.

• Fixed allocations

#### User-set allocations

|        | Steps                               | Simple                                                                                           | I/O allocation                                                                                                    | I/O allocations      | from the Configurator                                                                                                    |  |                                                                               |  |
|--------|-------------------------------------|--------------------------------------------------------------------------------------------------|----------------------------------------------------------------------------------------------------|----------------------|----------------------------------------------------------------------------------------------------|--|-------------------------------------------------------------------------------|--|
| Step 1 | Set the allocation                  | • Turn ON pin 1 of                                                                               | the DIP switch.                                                                                                    | Turn OFF pin 1 of th | e DIP switch.                                                                                                    |  |                                                                               |  |
|        | data.                               | Use DIP switch                                                                                   | pin 2 to set the model of                                                                                                    | IN Area: 1 block     | IN Area: 2 blocks                                                                                                    |  |                                                                               |  |
|        |                                     | the Temperature                                                                                  | e Controller to be con-                                                                                                    | OUT Area: 1 block    | OUT Area: 1 block                                                                                                    |  |                                                                               |  |
|        |                                     | <ul> <li>Set the highes number.</li> </ul>                                                       | Set the highest communications unit number.                                                                                                    |                      | Set the highest communications unit Using the Configurator data in the Edit Device the DeviceNet Commu                                                                                                    |  | ator, create the allocation<br>ice Parameters Window for<br>munications Unit. |  |
|        |                                     |                                                                                                  |                                                                                                    |                      | Using the Configurator, set<br>the connections using<br>user definitions in the Edit<br>Device Parameters Win-<br>dow for the Master Unit.                                                                        |  |                                                                               |  |
| Step 2 | Allocate the data<br>in the master. | Fixed allocations<br>Fixed allocations<br>cannot be used if<br>11 or more TC4<br>Units are used. | User-set allocations<br>Using the Configura-<br>tor, allocate I/O from<br>the Edit Device Param-<br>eters Window for the<br>Master Unit under I/O<br>Allocations, or I/O Allo-<br>cations through Allo-<br>cated DM words. | Fixed allocations    | User-set allocations<br>Using the Configurator,<br>allocate I/O from the Edit<br>Device Parameters Win-<br>dow for the Master Unit<br>under I/O Allocations, or<br>I/O Allocations through<br>Allocated DM words. |  |                                                                               |  |

#### **Procedure Overview**

**Note** The sizes of slave I/O data allocated in the master is listed below. Allocate I/O correctly within the maximum allocation sizes.

DeviceNet Communications Unit allocation sizes: IN Area: Up to 200 bytes (100 words) OUT Area: Up to 200 bytes (100 words)

CS/CJ-series Master Unit allocation sizes: IN Area: Up to 200 bytes (100 words)

OUT Area: Up to 200 bytes (100 words)

CVM1/CV-series, C200H, C200HX/HG/HE Master Unit allocation sizes:

IN Area: Up to 64 bytes (32 words)

OUT Area: Up to 64 bytes (32 words)

# 4-2 Simple I/O Allocation

## 4-2-1 Setting Allocation Data

Simple I/O allocation is used to allocate I/O in the master without using a Configurator, and to allocate in the master the Temperature Controller set points (SP), process values (PV), alarm output status, and other basic data only.

Set simple I/O allocation by turning ON pin 1 of the DIP switch of the DeviceNet Communications Unit.

Memory is allocated to data, such as SP and SV, in the order of unit numbers and channels of the Temperature Controllers up to the Temperature Controller with the highest communications unit number set on the front of the Unit (MAX No.). It is assumed that there are no Temperature Controllers with communications unit numbers higher than this value.

 TC2 Selected (DIP switch pin 2 OFF): IN Area: 16 to 46 words (= 16 + n × 2 words) OUT Area: 8 to 38 words (= 8 + n × 2 words)

- TC4 Selected (DIP switch pin 2 ON): IN Area: 26 to 86 words (= 26 + n × 4 words) OUT Area: 14 to 74 words (= 14 + n × 4 words)
- **Note** 1. Data that is not included in the allocation data can be controlled and monitored using explicit messages.
  - 2. When simple I/O allocation is used, the type of data allocated and the allocation order cannot be changed. To add or change types of data, or to specify the allocation order, allocate I/O from the Configurator.

# 4-2-2 Simple I/O Allocation Area Configuration

The configuration of the IN Area and OUT Areas for simple I/O allocations is shown here for the TC2 and TC4. (The process values (PVs) and set points (SPs) have the same contents as the PV and SP settings in the Temperature Controller variable area.)

#### Simple I/O Allocations with TC2 Selected (DIP switch pin 2 OFF)

| Address         | OUT Area                         |               | IN Area                          |               |  |
|-----------------|----------------------------------|---------------|----------------------------------|---------------|--|
| First word + 0  | OUT Enable Bit                   | (See note 1.) | Communications Status            |               |  |
| First word + 1  | Not used.                        | (See note 1.) | Communications Error Status      |               |  |
| First word + 2  | RUN/STOP (TC2: #00-#07)          | (See note 1.) | RUN/STOP (TC2: #00-#07)          | (See note 1.) |  |
| First word + 3  | RUN/STOP (TC2: #08–#15)          | (See note 1.) | RUN/STOP (TC2: #08-#15)          | (See note 1.) |  |
| First word + 4  | AT Execute/Cancel (TC2: #00-#07) | (See note 1.) | AT Execute/Cancel (TC2: #00-#07) | (See note 1.) |  |
| First word + 5  | AT Execute/Cancel (TC2: #08-#15) | (See note 1.) | AT Execute/Cancel (TC2: #08-#15) | (See note 1.) |  |
| First word + 6  | #0 ch1 Present Bank Set Point    | (See note 2.) | Alarm 1 (TC2: #00–#07)           | (See note 1.) |  |
| First word + 7  | #0 ch2 Present Bank Set Point    | (See note 2.) | Alarm 1 (TC2: #08–#15)           | (See note 1.) |  |
| First word + 8  | #1 ch1 Present Bank Set Point    | (See note 2.) | Alarm 2 (TC2: #00–#07)           | (See note 1.) |  |
| First word + 9  | #1 ch2 Present Bank Set Point    | (See note 2.) | Alarm 2 (TC2: #08–#15)           | (See note 1.) |  |
| First word + 10 | #2 ch1 Present Bank Set Point    | (See note 2.) | Alarm 3 (TC2: #00–#07)           | (See note 1.) |  |
| First word + 11 | #2 ch2 Present Bank Set Point    | (See note 2.) | Alarm 3 (TC2: #08–#15)           | (See note 1.) |  |
| First word + 12 | #3 ch1 Present Bank Set Point    | (See note 2.) | HB Alarm (TC2: #00–#07)          | (See note 1.) |  |
| First word + 13 | #3 ch2 Present Bank Set Point    | (See note 2.) | HB Alarm (TC2: #08–#15)          | (See note 1.) |  |
| First word + 14 | #4 ch1 Present Bank Set Point    | (See note 2.) | #0 ch1 Process Value             | (See note 2.) |  |
| First word + 15 | #4 ch2 Present Bank Set Point    | (See note 2.) | #0 ch2 Process Value             | (See note 2.) |  |
| First word + 16 | #5 ch1 Present Bank Set Point    | (See note 2.) | #1 ch1 Process Value             | (See note 2.) |  |
| First word + 17 | #5 ch2 Present Bank Set Point    | (See note 2.) | #1 ch2 Process Value             | (See note 2.) |  |
| First word + 18 | #6 ch1 Present Bank Set Point    | (See note 2.) | #2 ch1 Process Value             | (See note 2.) |  |
| First word + 19 | #6 ch2 Present Bank Set Point    | (See note 2.) | #2 ch2 Process Value             | (See note 2.) |  |
| First word + 20 | #7 ch1 Present Bank Set Point    | (See note 2.) | #3 ch1 Process Value             | (See note 2.) |  |
| First word + 21 | #7 ch2 Present Bank Set Point    | (See note 2.) | #3 ch2 Process Value             | (See note 2.) |  |
| First word + 22 | #8 ch1 Present Bank Set Point    | (See note 2.) | #4 ch1 Process Value             | (See note 2.) |  |
| First word + 23 | #8 ch2 Present Bank Set Point    | (See note 2.) | #4 ch2 Process Value             | (See note 2.) |  |
| First word + 24 | #9 ch1 Present Bank Set Point    | (See note 2.) | #5 ch1 Process Value             | (See note 2.) |  |
| First word + 25 | #9 ch2 Present Bank Set Point    | (See note 2.) | #5 ch2 Process Value             | (See note 2.) |  |
| First word + 26 | #10 ch1 Present Bank Set Point   | (See note 2.) | #6 ch1 Process Value             | (See note 2.) |  |
| First word + 27 | #10 ch2 Present Bank Set Point   | (See note 2.) | #6 ch2 Process Value             | (See note 2.) |  |
| First word + 28 | #11 ch1 Present Bank Set Point   | (See note 2.) | #7 ch1 Process Value             | (See note 2.) |  |
| First word + 29 | #11 ch2 Present Bank Set Point   | (See note 2.) | #7 ch2 Process Value             | (See note 2.) |  |
| First word + 30 | #12 ch1 Present Bank Set Point   | (See note 2.) | #8 ch1 Process Value             | (See note 2.) |  |

| Address         | OUT Area                       |               | IN Area               |               |
|-----------------|--------------------------------|---------------|-----------------------|---------------|
| First word + 31 | #12 ch2 Present Bank Set Point | (See note 2.) | #8 ch2 Process Value  | (See note 2.) |
| First word + 32 | #13 ch1 Present Bank Set Point | (See note 2.) | #9 ch1 Process Value  | (See note 2.) |
| First word + 33 | #13 ch2 Present Bank Set Point | (See note 2.) | #9 ch2 Process Value  | (See note 2.) |
| First word + 34 | #14 ch1 Present Bank Set Point | (See note 2.) | #10 ch1 Process Value | (See note 2.) |
| First word + 35 | #14 ch2 Present Bank Set Point | (See note 2.) | #10 ch2 Process Value | (See note 2.) |
| First word + 36 | #15 ch1 Present Bank Set Point | (See note 2.) | #11 ch1 Process Value | (See note 2.) |
| First word + 37 | #15 ch2 Present Bank Set Point | (See note 2.) | #11 ch2 Process Value | (See note 2.) |
| First word + 38 |                                |               | #12 ch1 Process Value | (See note 2.) |
| First word + 39 |                                |               | #12 ch2 Process Value | (See note 2.) |
| First word + 40 |                                |               | #13 ch1 Process Value | (See note 2.) |
| First word + 41 |                                |               | #13 ch2 Process Value | (See note 2.) |
| First word + 42 |                                |               | #14 ch1 Process Value | (See note 2.) |
| First word + 43 |                                |               | #14 ch2 Process Value | (See note 2.) |
| First word + 44 |                                |               | #15 ch1 Process Value | (See note 2.) |
| First word + 45 |                                |               | #15 ch2 Process Value | (See note 2.) |

Note

1. Individual bits will be enabled only through those allocated to the highest communications unit number.

2. Words will be allocated only through those for the highest communications unit number.

#### Example:

If the highest communications unit number is set to 10, then the OUT Area will be the 28 words, i.e., from the first word to the first word + 27.

#### Simple I/O Allocation with TC4 Selected (DIP switch pin 2 ON)

| Address         | OUT Area                         |               | IN Area                          |               |  |
|-----------------|----------------------------------|---------------|----------------------------------|---------------|--|
| First word + 0  | OUT Enable Bit                   |               | Communications Status            | (See note 1.) |  |
| First word + 1  | Not used.                        |               | Communications Error Status      | (See note 1.) |  |
| First word + 2  | RUN/STOP (TC4: #00-#03)          | (See note 1.) | RUN/STOP (TC2: #00-#03)          | (See note 1.) |  |
| First word + 3  | RUN/STOP (TC4: #04–#07)          | (See note 1.) | RUN/STOP (TC2: #04-#07)          | (See note 1.) |  |
| First word + 4  | RUN/STOP (TC4: #08–#11)          | (See note 1.) | RUN/STOP (TC2: #08-#11)          | (See note 1.) |  |
| First word + 5  | RUN/STOP (TC4: #12-#15)          | (See note 1.) | RUN/STOP (TC2: #12-#15)          | (See note 1.) |  |
| First word + 6  | AT Execute/Cancel (TC4: #00-#03) | (See note 1.) | AT Execute/Cancel (TC4: #00-#03) | (See note 1.) |  |
| First word + 7  | AT Execute/Cancel (TC4: #04-#07) | (See note 1.) | AT Execute/Cancel (TC4: #04-#07) | (See note 1.) |  |
| First word + 8  | AT Execute/Cancel (TC4: #08-#11) | (See note 1.) | AT Execute/Cancel (TC4: #08-#11) | (See note 1.) |  |
| First word + 9  | AT Execute/Cancel (TC4: #12-#15) | (See note 1.) | AT Execute/Cancel (TC4: #12-#15) | (See note 1.) |  |
| First word + 10 | #0 ch1 Present Bank Set Point    | (See note 2.) | Alarm 1 (TC4: #00–#03)           | (See note 1.) |  |
| First word + 11 | #0 ch2 Present Bank Set Point    | (See note 2.) | Alarm 1 (TC4: #04–#07)           | (See note 1.) |  |
| First word + 12 | #0 ch3 Present Bank Set Point    | (See note 2.) | Alarm 1 (TC4: #08–#11)           | (See note 1.) |  |
| First word + 13 | #0 ch4 Present Bank Set Point    | (See note 2.) | Alarm 1 (TC4: #12–#15)           | (See note 1.) |  |
| First word + 14 | #1 ch1 Present Bank Set Point    | (See note 2.) | Alarm 2 (TC4: #00–#03)           | (See note 1.) |  |
| First word + 15 | #1 ch2 Present Bank Set Point    | (See note 2.) | Alarm 2 (TC4: #04–#07)           | (See note 1.) |  |
| First word + 16 | #1 ch3 Present Bank Set Point    | (See note 2.) | Alarm 2 (TC4: #08–#11)           | (See note 1.) |  |
| First word + 17 | #1 ch4 Present Bank Set Point    | (See note 2.) | Alarm 2 (TC4: #12–#15)           | (See note 1.) |  |
| First word + 18 | #2 ch1 Present Bank Set Point    | (See note 2.) | Alarm 3 (TC4: #00–#03)           | (See note 1.) |  |
| First word + 19 | #2 ch2 Present Bank Set Point    | (See note 2.) | Alarm 3 (TC4: #04–#07)           | (See note 1.) |  |

| Address         | OUT Area                       |               | IN Area                |               |
|-----------------|--------------------------------|---------------|------------------------|---------------|
| First word + 20 | #2 ch3 Present Bank Set Point  | (See note 2.) | Alarm 3 (TC4: #08–#11) | (See note 1.) |
| First word + 21 | #2 ch4 Present Bank Set Point  | (See note 2.) | Alarm 3 (TC4: #12–#15) | (See note 1.) |
| First word + 22 | #3 ch1 Present Bank Set Point  | (See note 2.) | #0 ch1 Process Value   | (See note 2.) |
| First word + 23 | #3 ch2 Present Bank Set Point  | (See note 2.) | #0 ch2 Process Value   | (See note 2.) |
| First word + 24 | #3 ch3 Present Bank Set Point  | (See note 2.) | #0 ch3 Process Value   | (See note 2.) |
| First word + 25 | #3 ch4 Present Bank Set Point  | (See note 2.) | #0 ch4 Process Value   | (See note 2.) |
| First word + 26 | #4 ch1 Present Bank Set Point  | (See note 2.) | #1 ch1 Process Value   | (See note 2.) |
| First word + 27 | #4 ch2 Present Bank Set Point  | (See note 2.) | #1 ch2 Process Value   | (See note 2.) |
| First word + 28 | #4 ch3 Present Bank Set Point  | (See note 2.) | #1 ch3 Process Value   | (See note 2.) |
| First word + 29 | #4 ch4 Present Bank Set Point  | (See note 2.) | #1 ch4 Process Value   | (See note 2.) |
| First word + 30 | #5 ch1 Present Bank Set Point  | (See note 2.) | #2 ch1 Process Value   | (See note 2.) |
| First word + 31 | #5 ch2 Present Bank Set Point  | (See note 2.) | #2 ch2 Process Value   | (See note 2.) |
| First word + 32 | #5 ch3 Present Bank Set Point  | (See note 2.) | #2 ch3 Process Value   | (See note 2.) |
| First word + 33 | #5 ch4 Present Bank Set Point  | (See note 2.) | #2 ch4 Process Value   | (See note 2.) |
| First word + 34 | #6 ch1 Present Bank Set Point  | (See note 2.) | #3 ch1 Process Value   | (See note 2.) |
| First word + 35 | #6 ch2 Present Bank Set Point  | (See note 2.) | #3 ch2 Process Value   | (See note 2.) |
| First word + 36 | #6 ch3 Present Bank Set Point  | (See note 2.) | #3 ch3 Process Value   | (See note 2.) |
| First word + 37 | #6 ch4 Present Bank Set Point  | (See note 2.) | #3 ch4 Process Value   | (See note 2.) |
| First word + 38 | #7 ch1 Present Bank Set Point  | (See note 2.) | #4 ch1 Process Value   | (See note 2.) |
| First word + 39 | #7 ch2 Present Bank Set Point  | (See note 2.) | #4 ch2 Process Value   | (See note 2.) |
| First word + 40 | #7 ch3 Present Bank Set Point  | (See note 2.) | #4 ch3 Process Value   | (See note 2.) |
| First word + 41 | #7 ch4 Present Bank Set Point  | (See note 2.) | #4 ch4 Process Value   | (See note 2.) |
| First word + 42 | #8 ch1 Present Bank Set Point  | (See note 2.) | #5 ch1 Process Value   | (See note 2.) |
| First word + 43 | #8 ch2 Present Bank Set Point  | (See note 2.) | #5 ch2 Process Value   | (See note 2.) |
| First word + 44 | #8 ch3 Present Bank Set Point  | (See note 2.) | #5 ch3 Process Value   | (See note 2.) |
| First word + 45 | #8 ch4 Present Bank Set Point  | (See note 2.) | #5 ch4 Process Value   | (See note 2.) |
| First word + 46 | #9 ch1 Present Bank Set Point  | (See note 2.) | #6 ch1 Process Value   | (See note 2.) |
| First word + 47 | #9 ch2 Present Bank Set Point  | (See note 2.) | #6 ch2 Process Value   | (See note 2.) |
| First word + 48 | #9 ch3 Present Bank Set Point  | (See note 2.) | #6 ch3 Process Value   | (See note 2.) |
| First word + 49 | #9 ch4 Present Bank Set Point  | (See note 2.) | #6 ch4 Process Value   | (See note 2.) |
| First word + 50 | #10 ch1 Present Bank Set Point | (See note 2.) | #7 ch1 Process Value   | (See note 2.) |
| First word + 51 | #10 ch2 Present Bank Set Point | (See note 2.) | #7 ch2 Process Value   | (See note 2.) |
| First word + 52 | #10 ch3 Present Bank Set Point | (See note 2.) | #7 ch3 Process Value   | (See note 2.) |
| First word + 53 | #10 ch4 Present Bank Set Point | (See note 2.) | #7 ch4 Process Value   | (See note 2.) |
| First word + 54 | #11 ch1 Present Bank Set Point | (See note 2.) | #8 ch1 Process Value   | (See note 2.) |
| First word + 55 | #11 ch2 Present Bank Set Point | (See note 2.) | #8 ch2 Process Value   | (See note 2.) |
| First word + 56 | #11 ch3 Present Bank Set Point | (See note 2.) | #8 ch3 Process Value   | (See note 2.) |
| First word + 57 | #11 ch4 Present Bank Set Point | (See note 2.) | #8 ch4 Process Value   | (See note 2.) |
| First word + 58 | #12 ch1 Present Bank Set Point | (See note 2.) | #9 ch1 Process Value   | (See note 2.) |
| First word + 59 | #12 ch2 Present Bank Set Point | (See note 2.) | #9 ch2 Process Value   | (See note 2.) |
| First word + 60 | #12 ch3 Present Bank Set Point | (See note 2.) | #9 ch3 Process Value   | (See note 2.) |
| First word + 61 | #12 ch4 Present Bank Set Point | (See note 2.) | #9 ch4 Process Value   | (See note 2.) |
| First word + 62 | #13 ch1 Present Bank Set Point | (See note 2.) | #10 ch1 Process Value  | (See note 2.) |
| First word + 63 | #13 ch2 Present Bank Set Point | (See note 2.) | #10 ch2 Process Value  | (See note 2.) |
| First word + 64 | #13 ch3 Present Bank Set Point | (See note 2.) | #10 ch3 Process Value  | (See note 2.) |
| First word + 65 | #13 ch4 Present Bank Set Point | (See note 2.) | #10 ch4 Process Value  | (See note 2.) |
| First word + 66 | #14 ch1 Present Bank Set Point | (See note 2.) | #11 ch1 Process Value  | (See note 2.) |
| First word + 67 | #14 ch2 Present Bank Set Point | (See note 2.) | #11 ch2 Process Value  | (See note 2.) |
| First word + 68 | #14 ch3 Present Bank Set Point | (See note 2.) | #11 ch3 Process Value  | (See note 2.) |

| Address OUT Area |                                |               | IN Area               |               |  |  |
|------------------|--------------------------------|---------------|-----------------------|---------------|--|--|
| First word + 69  | #14 ch4 Present Bank Set Point | (See note 2.) | #11 ch4 Process Value | (See note 2.) |  |  |
| First word + 70  | #15 ch1 Present Bank Set Point | (See note 2.) | #12 ch1 Process Value | (See note 2.) |  |  |
| First word + 71  | #15 ch2 Present Bank Set Point | (See note 2.) | #12 ch2 Process Value | (See note 2.) |  |  |
| First word + 72  | #15 ch3 Present Bank Set Point | (See note 2.) | #12 ch3 Process Value | (See note 2.) |  |  |
| First word + 73  | #15 ch4 Present Bank Set Point | (See note 2.) | #12 ch4 Process Value | (See note 2.) |  |  |
| First word + 74  |                                |               | #13 ch1 Process Value | (See note 2.) |  |  |
| First word + 75  |                                |               | #13 ch2 Process Value | (See note 2.) |  |  |
| First word + 76  |                                |               | #13 ch3 Process Value | (See note 2.) |  |  |
| First word + 77  |                                |               | #13 ch4 Process Value | (See note 2.) |  |  |
| First word + 78  |                                |               | #14 ch1 Process Value | (See note 2.) |  |  |
| First word + 79  |                                |               | #14 ch2 Process Value | (See note 2.) |  |  |
| First word + 80  |                                |               | #14 ch3 Process Value | (See note 2.) |  |  |
| First word + 81  |                                |               | #14 ch4 Process Value | (See note 2.) |  |  |
| First word + 82  |                                |               | #15 ch1 Process Value | (See note 2.) |  |  |
| First word + 83  |                                |               | #15 ch2 Process Value | (See note 2.) |  |  |
| First word + 84  |                                |               | #15 ch3 Process Value | (See note 2.) |  |  |
| First word + 85  |                                |               | #15 ch4 Process Value | (See note 2.) |  |  |

Note

te 1. Individual bits will be enabled only through those allocated to the highest communications unit number.

2. Words will be allocated only through the highest communications unit number.

#### Example:

If the highest communications unit number is set to 10, then the IN Area will be the 66 words, i.e., from the first word to the first word + 65.

### 4-2-3 Allocating Data in the Master

Data is allocated in the master in the same way as other slaves using either fixed allocations or user-set allocations.

**Note** The sizes of the IN and OUT Areas allocated to the DeviceNet Communications Unit are larger than for other slaves, so make sure that the allocated words are within the DeviceNet Area and do not overlap with words used by other slaves.

# **Fixed Allocations** When fixed allocations are used, the location for allocated data is automatically determined according to the node address of the DeviceNet Communications Unit. Fixed allocations can be set without the Configurator.

With fixed allocations, however, each node address is allocated one word. Therefore, the node addresses allocated to the DeviceNet Communications Unit cannot be used by other nodes, as shown below.

| TC2             | IN Area  | Allocated 16 to 46 words, therefore, uses 16 to 46 node addresses. |
|-----------------|----------|--------------------------------------------------------------------|
|                 | OUT Area | Allocated 8 to 38 words, therefore, uses 8 to 38 node addresses.   |
| TC4 (See note.) | IN Area  | Allocated 26 to 86 words, therefore, uses 26 to 86 node addresses. |
|                 | OUT Area | Allocated 14 to 74 words, therefore, uses 14 to 74 node addresses. |

| Note | Fixed allocations cannot be used if 11 or more TC4 Units are used. |
|------|--------------------------------------------------------------------|
|      | Use user-set allocations.                                          |

# <u>User-set Allocations</u> With user-set allocations, the Configurator can be used to allocate I/O to the DeviceNet Communications Unit in any location of the CPU Unit's I/O memory area.

The configuration of the DeviceNet Communications Unit's allocation data is fixed, so the data can be used by merely allocating it in the master. For actual allocating methods, refer to *4-5 Allocating Data in the Master*.

- **Note** 1. When performing user-set allocations from a DeviceNet Configurator, use Ver. 2.44 or higher. When using the CX-Integrator, use Ver. 2.2 or higher.
  - 2. When using a CS/CJ-series DeviceNet Unit as the master, the location and size of the DeviceNet Area can be specified through the allocated DM Area words, without using the Configurator. For slaves, however, I/O is allocated in the DeviceNet Area in node-address order. For details, refer to the *CS/CJ-series DeviceNet Unit Operation Manual* (Cat. No. W380).

# 4-3 Allocating I/O from the Configurator

## 4-3-1 Setting Allocation Data

Use the Configurator to allocate data other than the process values and set points (such as PID constants), or to allocate only that data that is required.

Turn OFF pin 1 of the DIP switch of the DeviceNet Communications Unit to enable I/O to be allocated from the Configurator.

Create the allocation data by selecting any data from the list of parameters using the Configurator. Download the allocation data that has been edited using the Configurator to the DeviceNet Communications Unit.

Any allocation size can be set within the following range according to the number of allocation parameters that have been selected.

- IN Area: 0 to 100 words
- OUT Area: 0 to 100 words
- **Note** If too many allocation data parameters are selected, the area available for other slaves may not be sufficient, or the Network may become overloaded. Therefore, restrict the data to those parameters that require relatively frequent reading or writing, and use explicit messages to read and write other data.

## 4-3-2 Creating Allocation Data

Allocation data is specified using the Configurator and then downloaded to the DeviceNet Communications Unit. Any data can be selected from the list of parameters, and then allocated freely in the IN Area (up to 100 words) and OUT Area (up to 100 words).

When a CS/CJ-series DeviceNet Unit is used, the IN Area can be divided into two separate blocks by using two connection methods. This function is used to allocate IN data in different areas.

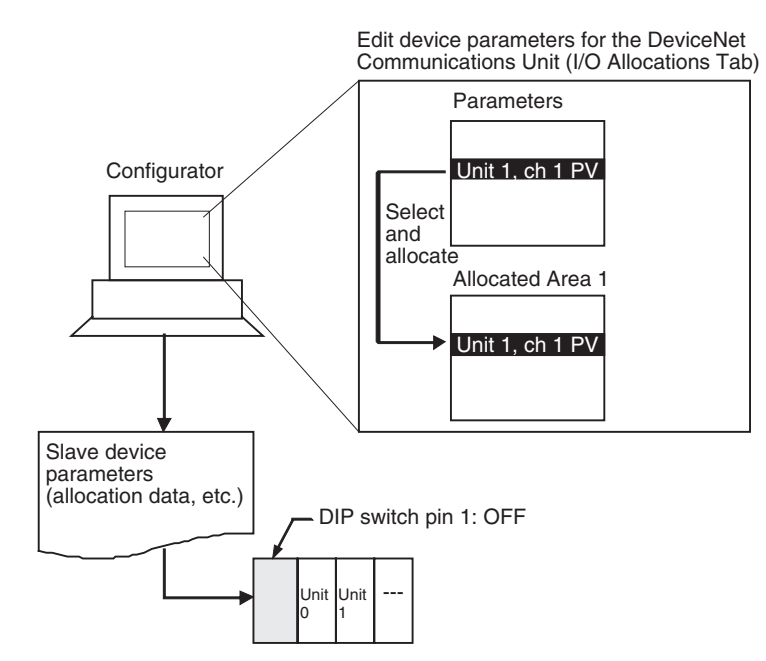

**Note** The maximum allocation size for the IN and OUT Areas (100 words) applies to the DeviceNet Communications Unit, and does not apply to the size of allocations in the Master Unit. For details on allocation sizes in the Master Unit, refer to the operation manual for the Master Unit being used.

#### <u>Creating Data from the DeviceNet Configurator (Ver. 2.44 or Higher) (or CX-Integrator</u> <u>Ver. 2.2 or higher)</u>

If problems occur in the connection with the Configurator, change the master settings. Problems will occur if the master's message timeout time is too short or the I/O size allocated in the master is different from that allocated in the DeviceNet Communications Unit. For details on setting methods, refer to *5-2-1 Preparing the Configurator Connection*.

 Select the DeviceNet Communications Unit in the Network Configuration Window, and double-click, or right-click and select *Parameters* and *Edit* to display the Edit Device Parameters Window.

#### 2. Select the General Tab.

| lit Device Parameters                              |               |           |                 |
|----------------------------------------------------|---------------|-----------|-----------------|
| General   I/O Allocation(OUT)   I/O Allocation(IN) |               |           |                 |
| Comment :                                          |               |           |                 |
| Network Power Voltage : 11.0 V (11.0 - 25.0        | N)            |           |                 |
| Unit Conduction Time : 0 Hours (0 - 42             | 9496729 H     | ours )    |                 |
| Last Maintenance Date : 2008/01/01 🗨               |               | Default   | <u>S</u> etting |
| Unit Configuration                                 |               |           |                 |
| #0: EJ1N-TC4A-QQ                                   | Set           | Operation | Copy            |
| #1: EJ1N-TC4B-QQ                                   | Set           | Operation | Copy            |
| #2 : EJ1N-TC2A-QNHB                                | Set           | Operation | Сору            |
| #3: EJ1N-TC2B-QNHB                                 | Set           | Operation | Сору            |
| #4 : EJ1N-TC2A-CNB                                 | Set           | Operation | Сору            |
| #5: EJ1N-TC2B-CNB                                  | Set           | Operation | Сору            |
| #6:                                                | Set           | Operation | Copy            |
| #7:                                                | Set           | Operation | Сору            |
| #8:                                                | Set           | Operation | Copy            |
| #9:                                                | Set           | Operation | Copy            |
| #10: 💌                                             | Set           | Operation | Copy            |
| #11: 💌                                             | Set           | Operation | Copy            |
| #12:                                               | Set           | Operation | Copy            |
| #13:                                               | Set           | Operation | Copy            |
| #14:                                               | Set           | Operation | Copy            |
| #15: 💌                                             | Set           | Operation | Copy            |
| Upload Upload Real Configuration Downlo            | ad <u>C</u> o | mpare     | <u>R</u> eset   |
|                                                    |               | ок        | Cancel          |

#### Uploading the Real Configuration Online

- 3. With the Configurator online, click the **Upload Real Configuration** Button. The real configuration will be uploaded, and the configuration of the Temperature Controllers that are currently connected to the DeviceNet Communications Unit and all the parameters for these Temperature Controllers will be read.
  - Note a) Click the **Upload** Button to read the connection configuration recorded in the DeviceNet Communications Unit and all the parameters for the Temperature Controllers that are registered in the configuration. The window display will refresh at the same time.
    - b) Click the **Download** Button to instantly write all the settings that have been set using the Configurator to the DeviceNet Communications Unit and the Temperature Controllers. The Temperature Controllers that have been written to will be reset automatically to enable the settings. (The status of the Temperature Controllers will be the same as if the power had been turned OFF and ON again.)
    - c) Click the **Compare** Button to compare the parameters set from the Configurator with the parameters set in the DeviceNet Communications Unit and in all the Temperature Controllers.

#### Editing the Connection Configuration Offline

Edit the Temperature Controller connection configuration (Unit configuration) in the General Tab Page. Click the  $\checkmark$  Button beside the communications unit number under *Unit Configuration*, and specify the type of Temperature Controller for the selected communications unit number.

Leave the field blank for unit numbers that are not allocated to Temperature Controller.

|                                     | Comment: 110 x c an            | 0.050()            |           |         |
|-------------------------------------|--------------------------------|--------------------|-----------|---------|
| Network I                           | Power Voltage : 11.0 V (11)    | U - 25.UV )        |           |         |
| Unit Co<br>Last Mair<br>Jnit Confie | nduction Time : 1              | (U - 429496729 Hou | Default ( | Setting |
| #0:                                 |                                | ▼ Set              | Operation | Copy    |
| #1 :                                | E.IIN-TC4A-QQ                  | Set                | Operation | Copy    |
| #2 :                                | EJ1N-TC4B-QQ<br>EJ1N-TC2A-ONHB | Set                | Operation | Copy    |
| #3 :                                | EJ1N-TC2B-QNHB                 | Set                | Operation | Gopy    |
| #4:                                 | EJ1N-TC2B-CNB                  | Set                | Operation | Copy    |
| #5 :                                | Onknown                        | ▼ Set              | Operation | Copy    |
| #6:                                 |                                | ▼ Set              | Operation | Copy    |
| #7:                                 |                                | ▼ Set              | Operation | Copy    |
| #8:                                 |                                | ▼ Set              | Operation | Copy    |
| #9:                                 |                                | ▼ Set              | Operation | Copy    |
| #10:                                |                                | Set                | Operation | Copy    |
| #11:                                |                                | ▼ Set              | Operation | Copy    |
| #12:                                |                                | ▼ Set              | Operation | Copy    |
| #13 :                               |                                | ▼ Set              | Operation | Copy    |
| #14:                                |                                | Set                | Operation | Copy    |
| #15 :                               |                                | Set                | Operation | Copy    |

Note Click the Set Button to display the Edit Unit Parameters Window and then edit the parameters of the corresponding Temperature Controller (refer to page 93). Click the Operation Button to display the Operation Commands for Units Window, and control the corresponding Temperature Controller (refer to page 91). Click the Copy Button to copy parameters between Temperature

Controllers simply by specifying the copy source and destination. (refer to page 89).

4. Create Allocation Data for the OUT Area

Create the allocation data for the OUT Area in the I/O Allocations (OUT) Tab Page. Select the data to be allocated from the list in the *Parameters* field (top half of window), and drag the corresponding word to one of the Allocation Areas (bottom half of window).

Alternatively, select the parameter to be allocated and click the **Allocate** Button to display the I/O Allocations Dialog Box. Specify the allocation destination and click the **OK** Button.

Note a) The number of words from the first word is shown as  $+\Box$ , where the box indicates the number.

b) To delete an allocated parameter, select the parameter in the Allocation Area field, and click the **Release** Button. To delete all the allocated items, click the **Release All** Button. The Allocated Area field will become blank.

| Consul 17(0 Allocation (01) 1/0 Allocation (N)                                                                                                    |   |         |                                                                                                    |
|----------------------------------------------------------------------------------------------------|---|---------|----------------------------------------------------------------------------------------------------|
| Parameter Parameter Alarm 1(TC2#00-#07) Alarm 1(TC2#00-#15) Alarm 2(TC2#00-#07) Unit Allocate Unit Allocate Unit Allocate                                                                                                    | • | (Gray)  | Allocation not possible<br>(parameter for unit num-<br>ber not in configuration or<br>OUT Enable Bit). |
|                                                                                                    | ٩ | (Pink)  | Allocation possible<br>(parameter for unit num-<br>ber in configuration).                              |
| Allocation Area2                                                                                                    | g |         | Reserved (for OUT<br>Enable Bit).                                                                      |
| III +0         Communications S) Fus         III +1           III +1         Communications S) Fus         III +1           III +2         Run/Stop/TC2#00=#07)         III +2           III +3         Run/Stop/TC2#08=#15)         III +3           III +4         AT Execute/Cancel(TC2=#00=#07)         III +4                                                                                                    | m | (Green) | Parameter for unit num-<br>ber in configuration and not yet assigned.                                  |
| III +5         AT Execute/Cancel(TC2#08=#15)         III +5           III +6         Alarm 1(TC2#00=#17)         III +6           III +7         Alarm 1(TC2#08=#15)         III +7           III +7         Alarm 2(TC2#08=#15)         III +7                                                                                                    |   | (Blue)  | Parameter for unit num-<br>ber not in configuration.                                                   |
| Wro     Alarm 2(10:2400-407)       Wro     Alarm 2(10:2400-407)       Wro     Alarm 2(10:2400-407)       Wro     Alarm 3(10:2400-407)       Wro     Alarm 3(10:2400-407)       Wro     Alarm 3(10:2400-407)       Wro     Alarm 3(10:2400-407)       Wro     Alarm 3(10:2400-407)       Wro     Alarm 3(10:2400-407)       Wro     Alarm 3(10:2400-407)       Wro     Release All       Qopy     Paste       Default Setting |   |         |                                                                                                    |

- Note a) The first word of the allocation area is for the OUT Enable Bit. This allocation cannot be changed. If any data is assigned to the second word or higher, the OUT Enable Bit will be assigned automatically.
  - b) Do not assign the same parameter more than once.
  - c) No processing will be performed for parameters for unit numbers that are not in the configuration.

- 5. Create Allocation Data for the IN Area
  - Create the allocation data for the IN Area in the IN Allocations Tab Page. Select the parameters to be allocated from the list in the *Parameters* field (top half of window), and drag to the corresponding word in the Allocation area areas (bottom half of window). Allocations can also be performed using the **Allocate** Button in the same way as for the OUT Area.

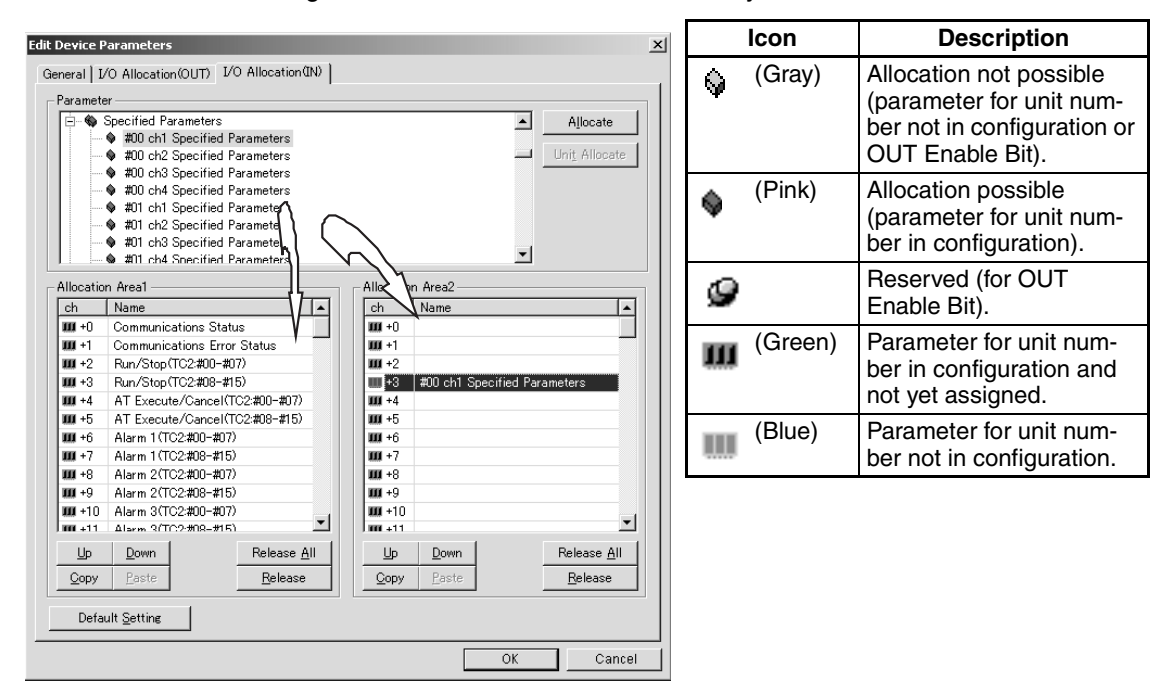

- Note a) When using a CS/CJ-series DeviceNet Unit as the master, the IN Area can be divided into two separate areas. When allocating data, drag the parameter to either the IN Area field on the left or right (Allocation Area 1 or Allocation Area 2). To create these two areas, however, two connections must be defined by the user between the master and DeviceNet Communications Unit on the Edit Device Parameters Window for the master. For details, refer to *Setting Connections when Dividing IN Area in Two* under *4-5-2 Userset Allocations*.
  - b) Do not assign the same parameter more than once.
  - c) No processing will be performed for parameters for unit numbers that are not in the configuration.
- 6. Return to the **General** Tab, and click the **Download** Button. The device parameters (connection configuration, allocation data) will be registered in the DeviceNet Communications Unit.
- 7. Always click the **OK** Button to exit the Edit Device Parameters Window.

# **Description of Windows: Edit DeviceNet Parameter WIndow**

#### General Tab Page

| dit Device Parameters                              |                  |           |                 |
|----------------------------------------------------|------------------|-----------|-----------------|
| General   I/O Allocation(OUT)   I/O Allocation(IN) |                  |           |                 |
| Comment :                                          |                  |           |                 |
| Network Power Voltage : 11.0 V ( 11.0 -            | 25.0V )          |           |                 |
| Unit Conduction Time : 0 Hours ( 0                 | 429496729 H      | ours )    |                 |
| Last Maintenance Date : 2008/01/01 👻               |                  | Default   | <u>S</u> etting |
| Unit Configuration                                 |                  |           |                 |
| #0: EJ1N-TC4A-QQ                                   | Set              | Operation | Сору            |
| #1 : EJ1N-TC4B-QQ                                  | Set              | Operation | Copy            |
| #2: EJ1N-TC2A-QNHB                                 | Set              | Operation | Сору            |
| #3: EJ1N-TC2B-QNHB                                 | Set              | Operation | Сору            |
| #4 : EJ1N-TC2A-CNB                                 | Set              | Operation | Сору            |
| #5 : EJ1N-TC2B-CNB                                 | Set              | Operation | Сору            |
| #6:                                                | Set              | Operation | Copy            |
| #7:                                                | Set              | Operation | Сору            |
| #8:                                                | Set              | Operation | Copy            |
| #9:                                                | Set              | Operation | Copy            |
| #10:                                               | Set              | Operation | Copy            |
| #11:                                               | Set              | Operation | Copy            |
| #12:                                               | Set              | Operation | Copy            |
| #13:                                               | Set              | Operation | Copy            |
| #14:                                               | Set              | Operation | Copy            |
| #15:                                               | Set              | Operation | Сору            |
| Upload Upload Real Configuration Dow               | nload <u>C</u> o | mpare     | <u>R</u> eset   |
|                                                    |                  | ок        | Cancel          |

| Item                                  | Description                                                                                                    |
|---------------------------------------|----------------------------------------------------------------------------------------------------|
| Comment                               | Input a comment for the Temperature Controller.                                                                                                    |
| Network Power Volt-<br>age            | Input the monitor value for the power supply voltage. Input a value from 11.0 to 25.0 VDC.                                                                                                    |
| Unit Conduction<br>Time Monitor Value | Input the monitor value for the unit conduction time (i.e., the time that communications power is supplied).                                                                                                    |
| Last Maintenance<br>Time              | Use the pull-down menu to specify the last date on which maintenance was performed.                                                                                                    |
| Default Setting But-<br>ton           | Click the <b>Default Setting</b> Button to initialize all settings in the DeviceNet Communications Unit to the defaults. The Configurator display, however, will not return to the defaults. Press the <b>Upload</b> Button to read the settings again. |
|                                       | <b>Note</b> The message monitor timer must be changed to use this function. Refer to page 107 for details.                                                                                                    |
| Unit Configuration                    | Set the models of Temperature Controllers connected to the DeviceNet Communications Unit.                                                                                                    |

| Item                | Description                                                                                                    |
|---------------------|----------------------------------------------------------------------------------------------------|
| Set Buttons         | Click a <b>Set</b> Button to display the Edit Unit Parameters Menu,<br>and then set the Temperature Controller parameters. Double-<br>click the parameter name to set a value.                                                                                                    |
|                     | Edit Unit Parameters                                                                                                    |
|                     | ch1 ch2 ch3 ch4                                                                                                    |
|                     | Comment :                                                                                                    |
|                     | Detection Mode Detection Value                                                                                                    |
|                     | Conduction Time C RUN Time U (0 - 429495/29 Hours )                                                                                                    |
|                     | Parameter Group : All parameters                                                                                                    |
|                     | Parameter Name Value                                                                                                    |
|                     | 0001 SP 0 ED 0002 Proportional band 8.0 EU                                                                                                    |
|                     | 0003 Integral time 233 sec<br>0004 Derivative time 40.0 sec                                                                                                    |
|                     | 0005 SP Ramp Rise Value 0 EU<br>0006 SP Ramp Fall Value 0 EU                                                                                                    |
|                     | 0007 Manual Reset Value 50.0 %                                                                                                    |
|                     | Help Set the required temperature (Set Point). Default : 0 EU                                                                                                    |
|                     | Min: 1339 EU<br>Max: 9399 EU                                                                                                    |
|                     | Default Setting                                                                                                    |
|                     | Upload Download Compare Download Can be changed during geration                                                                                                    |
|                     | OK Cancel                                                                                                    |
| Copy Buttons        | the Temperature Controller. The Temperature Controller can<br>be controlled in the <i>Operation Commands for Units</i> Window.<br>For details, refer to <i>5-2-8 Sending Operation Commands to the</i><br><i>Temperature Controllers</i> .<br>Click a <b>Copy</b> Button to copy parameters form one Tempera-<br>ture Controller to an other. Select the channel number to be                                                                                                    |
|                     | copied from and then select the channel of the unit number to<br>be copied to.                                                                                                    |
|                     | Copy Parameters X                                                                                                    |
|                     | Source         © [ch]         C ch2           #0         C ch3         C ch4                                                                                                    |
|                     | Destination           I # 00 ch1         I # 2 ch1         I # 4 ch1         I # 6 ch1           I # 00 ch2         I # 2 ch2         I # 4 ch1         I # 6 ch2           I # 00 ch3         I # 2 ch3         I # 4 ch3         I # 6 ch2           I # 00 ch4         I # 2 ch4         I # 4 ch4         I # 6 ch4           I # 1 ch2         I # 2 ch4         I # 4 ch4         I # 6 ch4           I # 1 ch2         I # 3 ch2         I # 5 ch4         I # 7 ch1           II # 1 ch2         I # 3 ch3         I # 5 ch3         I # 7 ch3           II # 1 ch4         I # 3 ch4         I # 5 ch4         I # 7 ch4           II # 1 ch4         I # 3 ch4         I # 12 ch1         I # 1 ch4           II # 0 ch4         I # 0 ch4         I # 12 ch4         I # 1 ch4           II # 0 ch4         I # 10 ch4         I # 12 ch4         I # 1 ch4 |
|                     | HB ch2       HI (ch2       HI 2 ch2       HI 4 ch2         HB ch3       HI 2 ch3       HI 4 ch3         HB ch4       HI 0 ch4       HI 2 ch4       HI 4 ch3         HB ch4       HI 0 ch4       HI 2 ch4       HI 4 ch3         HB ch1       HI 1 ch1       HI 3 ch1       HI 5 ch1         HB ch2       HI 1 ch2       HI 3 ch2       HI 5 ch2         HB ch3       HI 1 ch4       HI 3 ch3       HI 5 ch3         HB ch4       HI 1 ch4       HI 3 ch4       HI 5 ch4         HB ch4       HI 1 ch4       HI 3 ch4       HI 5 ch4         HB ch4       HI 1 ch4       HI 3 ch4       HI 5 ch4                                                                                                    |
| Upload Button       | Click the <b>Upload</b> Button to read the DeviceNet Communica-                                                                                                    |
|                     | tions Unit settings, registered unit configuration, and Tempera-<br>ture Controller parameter settings.                                                                                                    |
| Upload Real Config- | Click the Upload Real Configuration Button to read the                                                                                                    |
| uration Button      | DeviceNet Communications Unit settings, real unit configura-<br>tion, and Temperature Controller parameter settings.                                                                                                    |
| Download Button     | Click the <b>Download</b> Button to write the settings in the Configu-<br>rator to the DeviceNet Communications Unit and Temperature<br>Controllers.                                                                                                    |

| Item           | Description                                                                                                    |
|----------------|----------------------------------------------------------------------------------------------------|
| Compare Button | Click the <b>Compare</b> Button to compare the settings in the Con-<br>figurator with the settings in the Units.                                                                                                    |
| Reset Button   | Click the <b>Reset</b> Button to reset the DeviceNet Communica-<br>tions Unit and the Temperature Controllers (in the same way<br>as when the power is cycled). Temperature Controllers, how-<br>ever, will not be reset during operation. |

#### I/O Allocation (OUT) Tab Page and I/O Allocation (IN) Tab Page

**Note** The I/O Allocation (OUT) Tab Page and I/O Allocation (IN) Tab Page have the same format.

| Party and the   | N-HFUB-DRT         |                     |           |         |          | Allocate            |
|-----------------|--------------------|---------------------|-----------|---------|----------|---------------------|
| •               | OUT Enable         |                     |           |         |          | -                   |
| •               | Read Parameter     |                     |           |         |          | Uniț Allocate       |
|                 | Write Parameter    |                     |           |         |          |                     |
|                 | Sortware Heset     |                     |           |         |          |                     |
|                 | TC4                |                     |           |         |          |                     |
| ÷.              | Specified Paramete | rs                  |           |         |          |                     |
| ÷.              | #0 EJ1N-TC4A-QQ    |                     |           |         | -1       |                     |
| L X             | H C H H T C (D O O |                     |           |         | <u> </u> |                     |
| Allocation      | n Area1            |                     | Allocatio | n Area2 |          |                     |
| ch              | Name               | <b>^</b>            | Ch        | Name    |          |                     |
| <b>9</b> +0     | OUT Enable         |                     |           |         |          |                     |
| W +1            |                    |                     |           |         |          |                     |
| <b>III</b> +2   | Run/Stop(TC2:#     | 00-#07)             |           |         |          |                     |
| <b>III</b> +3   | Run/Stop(TC2:#     | 08-#15)             |           |         |          |                     |
| <b>III</b> +4   | AT Execute/Can     | cel(TC2:#           |           |         |          |                     |
| <b>III</b> +5   | AT Execute/Can     | cel(TC2:#           |           |         |          |                     |
| <b>IIII</b> +6  | #0 ch1 Set Point   |                     |           |         |          |                     |
| <b>III</b> +7   | #0 ch2 Set Point   |                     |           |         |          |                     |
| <b>III</b> +8   | #1 ch1 Set Point   |                     |           |         |          |                     |
| <b>III</b> +9   | #1 ch2 Set Point   |                     |           |         |          |                     |
| <b>IIII</b> +10 | #2 ch1 Set Point   |                     |           |         |          |                     |
| <b>W</b> +11    | #2 ch2 Set Point   |                     |           |         |          |                     |
| 1000.12         | #2 ab1 Cat Daint   |                     |           |         |          |                     |
| <u>U</u> р      | Down               | Release <u>A</u> ll | Up        | Down    |          | Release <u>A</u> ll |
| ~               | Paste              | Release             | Conv      | Paste   |          | Release             |
| L.ODV I         |                    |                     | 2005      |         |          |                     |
| Item                        | Description                                                                                                    |  |  |  |  |  |  |  |  |
|-----------------------------|----------------------------------------------------------------------------------------------------|--|--|--|--|--|--|--|--|
| Allocate Button             | Select the parameter and click the <b>Allocate</b> Button. The following I/O Allocation Window will be displayed. Select the all cation area and allocation position.                                                                                                    |  |  |  |  |  |  |  |  |
|                             | I/O Allocation       Parameter : Read Parameter       Allocation Area       Allocation Area       Inserts in a specification offset position.       OK       Cancel                                                                                                    |  |  |  |  |  |  |  |  |
| Unit Allocate Button        | Select the unit number icon of the Temperature Controller and click the <b>Unit Allocate</b> Button. The Unit I/O Allocation Window will be displayed. Select the parameter to be allocated and the allocation position.                                                                                                    |  |  |  |  |  |  |  |  |
|                             | Unit I/O Allocation       X         Parameters       Parameters         Name       # 0         Process Value       #0         Process Value       #0         channel Status       #0         channel Status       #0         chanel       Image: Status         Milocation Area       Image: Status         V       Insetts in a specification offset position.         OK       Cancel |  |  |  |  |  |  |  |  |
| Up Button                   | Moves the selected parameter up.                                                                                                    |  |  |  |  |  |  |  |  |
| Down Button                 | Moves the selected parameter down.                                                                                                    |  |  |  |  |  |  |  |  |
| Copy Button                 | Copies the selected parameter.                                                                                                    |  |  |  |  |  |  |  |  |
| Paste Button                | Pastes the copied parameter.                                                                                                    |  |  |  |  |  |  |  |  |
| Release All Button          | Clears all allocations.                                                                                                    |  |  |  |  |  |  |  |  |
| Release                     | Clears the selected parameter.                                                                                                    |  |  |  |  |  |  |  |  |
| Default setting But-<br>ton | Returns allocations to the defaults.                                                                                                    |  |  |  |  |  |  |  |  |

**Note** Individual parameters can be selected by pressing the Ctrl Key while selecting the parameters. Ranges of parameters can be selected by pressing the Shift Key while selecting a second parameter.

# 4-3-3 Parameters for Which Allocation Is Possible

Broadly speaking, there are three types of parameters that can be assigned to memory: operation command and status parameters, monitor parameters, and parameters that can be changed during operation. The numbers given in the tables for monitor parameters and parameters that can be changed during operation are allocation numbers, and are used when operating with expansion remote I/O. For information on how to use each parameter, refer to the *EJ1 Modular Temperature Controllers User's Manual* (Cat. No. H142).

#### Operation Command and Status Parameters

These parameters are for write processing, operation commands, reading status, and expansion remote I/O for Temperature Controllers. These parameters are managed by the DeviceNet Communications Unit and are not in the variable area of the Temperature Controllers. TC2

| Assigned to IN<br>Area | Assigned to<br>OUT Area | Parameter name                             |  |  |  |  |
|------------------------|-------------------------|--------------------------------------------|--|--|--|--|
| Yes                    | No                      | Output Completed Flags                     |  |  |  |  |
| Yes                    | No                      | Read Parameter Monitor (See note 2.)       |  |  |  |  |
| No                     | Yes                     | OUT Enable Bit (See note 1.)               |  |  |  |  |
| No                     | Yes                     | Read Parameter (See note 2.)               |  |  |  |  |
| No                     | Yes                     | Write Parameter (See note 2.)              |  |  |  |  |
| Yes                    | No                      | Communications Status                      |  |  |  |  |
| Yes                    | No                      | Communications Error Status                |  |  |  |  |
| Yes                    | No                      | Unit Status                                |  |  |  |  |
| Yes                    | No                      | Alarm 1 (TC2: #00–#07)                     |  |  |  |  |
| Yes                    | No                      | Alarm 1 (TC2: #08–#15)                     |  |  |  |  |
| Yes                    | No                      | Alarm 2 (TC2: #00–#07)                     |  |  |  |  |
| Yes                    | No                      | Alarm 2 (TC2: #08–#15)                     |  |  |  |  |
| Yes                    | No                      | Alarm 3 (TC2: #00–#07)                     |  |  |  |  |
| Yes                    | No                      | Alarm 3 (TC2: #08–#15)                     |  |  |  |  |
| Yes                    | No                      | HB Alarm (TC2: #00–#07)                    |  |  |  |  |
| Yes                    | No                      | HB Alarm (TC2: #08–#15)                    |  |  |  |  |
| Yes                    | No                      | HS Alarm (TC2: #00–#07)                    |  |  |  |  |
| Yes                    | No                      | HS Alarm (TC2: #08–#15)                    |  |  |  |  |
| Yes                    | No                      | OC Alarm (TC2: #00-#07)                    |  |  |  |  |
| Yes                    | No                      | OC Alarm (TC2: #08–#15)                    |  |  |  |  |
| Yes                    | No                      | Input Error (TC2: #00–#07)                 |  |  |  |  |
| Yes                    | No                      | Input Error (TC2: #08–#15)                 |  |  |  |  |
| Yes                    | Yes                     | Run/Stop (TC2: #00–#07)                    |  |  |  |  |
| Yes                    | Yes                     | Run/Stop (TC2: #08–#15)                    |  |  |  |  |
| Yes                    | Yes                     | AT Execute/Cancel (TC2: #00-#07)           |  |  |  |  |
| Yes                    | Yes                     | AT Execute/Cancel (TC2: #08-#15)           |  |  |  |  |
| Yes                    | Yes                     | Auto/Manual (TC2: #00-#07)                 |  |  |  |  |
| Yes                    | Yes                     | Auto/Manual (TC2: #08-#15)                 |  |  |  |  |
| No                     | Yes                     | Software Reset                             |  |  |  |  |
| Yes                    | Yes                     | #0 ch1 Specified Parameters (See note 2.)  |  |  |  |  |
| Yes                    | Yes                     | #0 ch2 Specified Parameters (See note 2.)  |  |  |  |  |
| Yes                    | Yes                     | #1 ch1 Specified Parameters (See note 2.)  |  |  |  |  |
| Yes                    | Yes                     |                                            |  |  |  |  |
| Yes                    | Yes                     | #15 ch2 Specified Parameters (See note 2.) |  |  |  |  |

Note

1. Always allocate the first word of the OUT Area to the OUT Enable Bit.

2. These parameters are for expansion remote I/O.

| TC4 |
|-----|
| 104 |

| Allocated in IN<br>Area | Allocated in<br>OUT Area | Parameter name                       |
|-------------------------|--------------------------|--------------------------------------|
| Yes                     | No                       | Output Completed Flags               |
| Yes                     | No                       | Read Parameter Monitor (See note 2.) |
| No                      | Yes                      | OUT Enable Bit (See note 1.)         |
| No                      | Yes                      | Read Parameter (See note 2.)         |
| No                      | Yes                      | Write Parameter (See note 2.)        |
| Yes                     | No                       | Communications Status                |
| Yes                     | No                       | Communications Error Status          |

| Allocated in IN<br>Area | Allocated in<br>OUT Area | Parameter name                             |  |  |  |  |  |
|-------------------------|--------------------------|--------------------------------------------|--|--|--|--|--|
| Yes                     | No                       | Unit Status                                |  |  |  |  |  |
| Yes                     | No                       | Alarm 1 (TC4: #00–#03)                     |  |  |  |  |  |
| Yes                     | No                       | Alarm 1 (TC4: #04–#07)                     |  |  |  |  |  |
| Yes                     | No                       | Alarm 1 (TC4: #08–#11)                     |  |  |  |  |  |
| Yes                     | No                       | Alarm 1 (TC4: #12-#15)                     |  |  |  |  |  |
| Yes                     | No                       | Alarm 2 (TC4: #00–#03)                     |  |  |  |  |  |
| Yes                     | No                       | Alarm 2 (TC4: #04–#07)                     |  |  |  |  |  |
| Yes                     | No                       | Alarm 2 (TC4: #08–#11)                     |  |  |  |  |  |
| Yes                     | No                       | Alarm 2 (TC4: #012–#15)                    |  |  |  |  |  |
| Yes                     | No                       | Alarm 3 (TC4: #00–#03)                     |  |  |  |  |  |
| Yes                     | No                       | Alarm 3 (TC4: #04–#07)                     |  |  |  |  |  |
| Yes                     | No                       | Alarm 3 (TC4: #08–#011)                    |  |  |  |  |  |
| Yes                     | No                       | Alarm 3 (TC4: #012–#15)                    |  |  |  |  |  |
| Yes                     | No                       | Input Error (TC4: #00–#03)                 |  |  |  |  |  |
| Yes                     | No                       | Input Error (TC4: #04–#07)                 |  |  |  |  |  |
| Yes                     | No                       | Input Error (TC4: #08–#11)                 |  |  |  |  |  |
| Yes                     | No                       | Input Error (TC4: #12–#15)                 |  |  |  |  |  |
| Yes                     | Yes                      | Run/Stop (TC4: #00–#03)                    |  |  |  |  |  |
| Yes                     | Yes                      | Run/Stop (TC4: #04–#07)                    |  |  |  |  |  |
| Yes                     | Yes                      | Run/Stop (TC4: #08-#11)                    |  |  |  |  |  |
| Yes                     | Yes                      | Run/Stop (TC4: #12–#15)                    |  |  |  |  |  |
| Yes                     | Yes                      | AT Execute/Cancel (TC4: #00-#03)           |  |  |  |  |  |
| Yes                     | Yes                      | AT Execute/Cancel (TC4: #04-#07)           |  |  |  |  |  |
| Yes                     | Yes                      | AT Execute/Cancel (TC4: #08-#11)           |  |  |  |  |  |
| Yes                     | Yes                      | AT Execute/Cancel (TC4: #12-#15)           |  |  |  |  |  |
| Yes                     | Yes                      | Auto/Manual (TC2: #00–#03)                 |  |  |  |  |  |
| Yes                     | Yes                      | Auto/Manual (TC2: #04-#07)                 |  |  |  |  |  |
| Yes                     | Yes                      | Auto/Manual (TC2: #08–#11)                 |  |  |  |  |  |
| Yes                     | Yes                      | Auto/Manual (TC2: #12-#15)                 |  |  |  |  |  |
| No                      | Yes                      | Software Reset                             |  |  |  |  |  |
| Yes                     | Yes                      | #0 ch1 Specified Parameters (See note 2.)  |  |  |  |  |  |
| Yes                     | Yes                      | #0 ch2 Specified Parameters (See note 2.)  |  |  |  |  |  |
| Yes                     | Yes                      | #0 ch3 Specified Parameters (See note 2.)  |  |  |  |  |  |
| Yes                     | Yes                      | #0 ch4 Specified Parameters (See note 2.)  |  |  |  |  |  |
| Yes                     | Yes                      | #1 ch1 Specified Parameters (See note 2.)  |  |  |  |  |  |
| Yes                     | Yes                      |                                            |  |  |  |  |  |
| Yes                     | Yes                      | #15 ch4 Specified Parameters (See note 2.) |  |  |  |  |  |

Note

1. Always allocate the first word of the OUT Area to the OUT Enable Bit.

2. These parameters are for expansion remote I/O.

Monitor Parameters (TC4 and TC2)

These parameters are for monitoring PV, SP, and other data of the Temperature Controller.

| Allo-<br>cated<br>in IN<br>Area | Allo-<br>cated<br>in OUT<br>Area | Parameter name               | Allocation number<br>for expansion remote<br>I/O |
|---------------------------------|----------------------------------|------------------------------|--------------------------------------------------|
| Yes                             | No                               | Device A Status              | 1 (1 hex)                                        |
| Yes                             | No                               | Configuration Error A Status | 3 (3 hex)                                        |

| Allo-<br>cated<br>in IN<br>Area | Allo-<br>cated<br>in OUT | Parameter name                                                                     | Allocation number<br>for expansion remote<br>I/O |  |  |  |  |
|---------------------------------|--------------------------|------------------------------------------------------------------------------------|--------------------------------------------------|--|--|--|--|
| Yes                             | No                       | Configuration Error B Status                                                       | 4 (4 hex)                                        |  |  |  |  |
| Ves                             | No                       | Internal Communications Error Status                                               | 5 (5 hex)                                        |  |  |  |  |
| Yes                             | No                       | I/O Error Status                                                                   | 6 (6 hex)                                        |  |  |  |  |
| Ves                             | No                       | I/O Alarm A Status (See note 1.)                                                   | 7 (7 hex)                                        |  |  |  |  |
| Yes                             | No                       | I/O Alarm B Status (See note 1.)                                                   | 8 (8 hex)                                        |  |  |  |  |
| Ves                             | No                       | 1/O Notification A Status (See note 1.)                                            | 9 (9 hex)                                        |  |  |  |  |
| Yes                             | No                       | Fror Channel A Status                                                              | 10 (A hex)                                       |  |  |  |  |
| Ves                             | No                       | Basic Unit/Expand Unit Error                                                       | 11 (B hex)                                       |  |  |  |  |
| Yes                             | No                       | Basic Unit/Expand Unit Alarm                                                       | 12 (C hex)                                       |  |  |  |  |
| Ves                             | No                       |                                                                                    | 12 (O hex)                                       |  |  |  |  |
| Ves                             | No                       | Device B Status                                                                    | 13 (E hex)                                       |  |  |  |  |
| Vae                             | No                       | Process Value                                                                      | 15 (E hex)                                       |  |  |  |  |
| Vac                             | No                       | Channel Status                                                                     | 16 (10 hev)                                      |  |  |  |  |
| Voc                             | No                       | Channel Alarm Status                                                               | 10(10  hex)                                      |  |  |  |  |
| Voc                             | No                       |                                                                                    | 17 (11  Hex)<br>18 (12 hex)                      |  |  |  |  |
| Vee                             | No                       |                                                                                    | 10(12  hex)                                      |  |  |  |  |
| Voc                             | No                       | Local SP Monitor                                                                   | 19(13  Hex)                                      |  |  |  |  |
| Vec                             | No                       | Remote SF Monitor                                                                  | 20(14  Hex)                                      |  |  |  |  |
| ies<br>Voo                      | No                       | Barik No. Monitor                                                                  | 21 (15 Nex)                                      |  |  |  |  |
| res                             | No.                      | MV Monitor (Heating)                                                               | 22 (10 HeX)                                      |  |  |  |  |
| Yes                             | NO<br>No                 | NV Monitor (Cooling)                                                               | 23 (17 hex)                                      |  |  |  |  |
| Yes                             | NO NE                    | Decimal Point Monitor                                                              | 24 (18 nex)                                      |  |  |  |  |
| Yes                             | NO                       | (See note 1.)                                                                      | 25 (19 hex)                                      |  |  |  |  |
| Yes                             | No                       | Leakage Current Value Monitor<br>(See note 1.)                                     | 26 (1A hex)                                      |  |  |  |  |
| Yes                             | No                       | G3ZA CH1 Control Variable Monitor<br>G3PW Output Variable Monitor<br>(See note 2.) | 67 (43 hex)                                      |  |  |  |  |
| Yes                             | No                       | G3ZA CH2 Control Variable Monitor (See note 2.)                                    | 68 (44 hex)                                      |  |  |  |  |
| Yes                             | No                       | G3ZA CH3 Control Variable Monitor (See note 2.)                                    | 69 (45 hex)                                      |  |  |  |  |
| Yes                             | No                       | G3ZA CH4 Control Variable Monitor (See note 2.)                                    | 70 (46 hex)                                      |  |  |  |  |
| Yes                             | No                       | G3ZA CH5 Control Variable Monitor (See note 2.)                                    | 71 (47 hex)                                      |  |  |  |  |
| Yes                             | No                       | G3ZA CH6 Control Variable Monitor (See note 2.)                                    | 72 (48 hex)                                      |  |  |  |  |
| Yes                             | No                       | G3ZA CH7 Control Variable Monitor (See note 2.)                                    | 73 (49 hex)                                      |  |  |  |  |
| Yes                             | No                       | G3ZA CH8 Control Variable Monitor<br>(See note 2.)                                 | 74 (4A hex)                                      |  |  |  |  |
| Yes                             | No                       | G3ZA CH1 Status (See note 2.)<br>G3PW Status                                       | 75 (4B hex)                                      |  |  |  |  |
| Yes                             | No                       | G3ZA CH2 Status (See note 2.)                                                      | 76 (4C hex)                                      |  |  |  |  |
| Yes                             | No                       | G3ZA CH3 Status (See note 2.)                                                      | 77 (4D hex)                                      |  |  |  |  |
| Yes                             | No                       | G3ZA CH4 Status (See note 2.)                                                      | 78 (4E hex)                                      |  |  |  |  |
| Yes                             | No                       | G3ZA CH5 Status (See note 2.)                                                      | 79 (4F hex)                                      |  |  |  |  |
| Yes                             | No                       | G3ZA CH6 Status (See note 2.)                                                      | 80 (50 hex)                                      |  |  |  |  |

| Allo-<br>cated<br>in IN<br>Area | Allo-<br>cated<br>in OUT<br>Area | Parameter name                                                           | Allocation number<br>for expansion remote<br>I/O |
|---------------------------------|----------------------------------|--------------------------------------------------------------------------|--------------------------------------------------|
| Yes                             | No                               | G3ZA CH7 Status (See note 2.)                                            | 81 (51 hex)                                      |
| Yes                             | No                               | G3ZA CH8 Status (See note 2.)                                            | 82 (52 hex)                                      |
| Yes                             | No                               | G3ZA CH1 Heater ON Current Monitor<br>G3PW Current Monitor (See note 2.) | 83 (53 hex)                                      |
| Yes                             | No                               | G3ZA CH2 Heater ON Current Monitor<br>(See note 2.)                      | 84 (54 hex)                                      |
| Yes                             | No                               | G3ZA CH3 Heater ON Current Monitor<br>(See note 2.)                      | 85 (55 hex)                                      |
| Yes                             | No                               | G3ZA CH4 Heater ON Current Monitor (See note 2.)                         | 86 (56 hex)                                      |
| Yes                             | No                               | G3ZA CH1 Heater OFF Current Monitor<br>(See note 2.)                     | 87 (57 hex)                                      |
| Yes                             | No                               | G3ZA CH2 Heater OFF Current Monitor (See note 2.)                        | 88 (58 hex)                                      |
| Yes                             | No                               | G3ZA CH3 Heater OFF Current Monitor<br>(See note 2.)                     | 89 (59 hex)                                      |
| Yes                             | No                               | G3ZA CH4 Heater OFF Current Monitor (See note 2.)                        | 90 (5A hex)                                      |

Note

- 1. Can be used with TC2, but not with TC4.
  - 2. Monitoring can be performed for up to four G3ZA or G3PW Power Controllers per Temperature Controller. Each channel of the Temperature Controller corresponds to one G3ZA or G3PW Power Controller. (Example: ch1  $\rightarrow$  G3ZA1)

These parameters, such as the SP, PID, and alarm values, can be changed during operation of the Temperature Controller.

| Allo-<br>cated<br>in IN<br>Area | Allo-<br>cated<br>in OUT<br>Area | Parameter name                         | Allocation number<br>for expansion remote<br>I/O |
|---------------------------------|----------------------------------|----------------------------------------|--------------------------------------------------|
| Yes                             | Yes                              | Present Bank Set Point                 | 27 (1B hex)                                      |
| Yes                             | Yes                              | Present Bank Proportional Band         | 28 (1C hex)                                      |
| Yes                             | Yes                              | Present Bank Integral Time             | 29 (1D hex)                                      |
| Yes                             | Yes                              | Present Bank Derivative Time           | 30 (1E hex)                                      |
| Yes                             | Yes                              | Present Bank SP Ramp Rise Value        | 31 (1F hex)                                      |
| Yes                             | Yes                              | Present Bank SP Ramp Fall Value        | 32 (20 hex)                                      |
| Yes                             | Yes                              | Present Bank Manual Reset Value        | 33 (21 hex)                                      |
| Yes                             | Yes                              | Present Bank Cooling Coefficient       | 34 (22 hex)                                      |
| Yes                             | Yes                              | Present Bank Dead Band                 | 35 (23 hex)                                      |
| Yes                             | Yes                              | Present Bank Alarm Value               | 36 (24 hex)                                      |
| Yes                             | Yes                              | Present Bank Alarm Upper Limit Value 1 | 37 (25 hex)                                      |
| Yes                             | Yes                              | Present Bank Alarm Lower Limit Value 1 | 38 (26 hex)                                      |
| Yes                             | Yes                              | Present Bank Alarm Value 2             | 39 (27 hex)                                      |
| Yes                             | Yes                              | Present Bank Alarm Upper Limit Value 2 | 40 (28 hex)                                      |
| Yes                             | Yes                              | Present Bank Alarm Lower Limit Value 2 | 41 (29 hex)                                      |
| Yes                             | Yes                              | Present Bank Alarm Value 3             | 42 (2A hex)                                      |
| Yes                             | Yes                              | Present Bank Alarm Upper Limit Value 3 | 43 (2B hex)                                      |
| Yes                             | Yes                              | Present Bank Alarm Lower Limit Value 3 | 44 (2C hex)                                      |
| Yes                             | Yes                              | Input Digital Filter                   | 45 (2D hex)                                      |

Parameters That Can Be Changed during Operation (TC4 and TC2)

| Allo-<br>cated<br>in IN<br>Area | Allo-<br>cated<br>in OUT<br>Area | Parameter name                             | Allocation number<br>for expansion remote<br>I/O |
|---------------------------------|----------------------------------|--------------------------------------------|--------------------------------------------------|
| Yes                             | Yes                              | Input Value for Input Correction           | 46 (2Ehex)                                       |
| Yes                             | Yes                              | Input Shift 1                              | 47 (2F hex)                                      |
| Yes                             | Yes                              | Input Value 2 for Input Correction         | 48 (30 hex)                                      |
| Yes                             | Yes                              | Input Shift 2                              | 49 (31 hex)                                      |
| Yes                             | Yes                              | MV at PV Error                             | 50 (32 hex)                                      |
| Yes                             | Yes                              | MV at Stop                                 | 51 (33 hex)                                      |
| Yes                             | Yes                              | MV Upper Limit                             | 52 (34 hex)                                      |
| Yes                             | Yes                              | MV Lower Limit                             | 53 (35 hex)                                      |
| Yes                             | Yes                              | Hysteresis (Heating)                       | 54 (36 hex)                                      |
| Yes                             | Yes                              | Hysteresis (Cooling)                       | 55 (37 hex)                                      |
| Yes                             | Yes                              | Alpha                                      | 56 (38 hex)                                      |
| Yes                             | Yes                              | Manual MV                                  | 57 (39 hex)                                      |
| Yes                             | Yes                              | SP Upper Limit                             | 58 (3A hex)                                      |
| Yes                             | Yes                              | SP Lower Limit                             | 59 (3B hex)                                      |
| Yes                             | Yes                              | Disturbance Gain                           | 60 (3C hex)                                      |
| Yes                             | Yes                              | Disturbance Time Constant                  | 61 (3D hex)                                      |
| Yes                             | Yes                              | Disturbance Rectification Band             | 62 (3E hex)                                      |
| Yes                             | Yes                              | Disturbance Judgement Width                | 63 (3F hex)                                      |
| Yes                             | Yes                              | Heater Burnout 1 Detection (See note.)     | 64 (40 hex)                                      |
| Yes                             | Yes                              | HS Alarm 1 (See note.)                     | 65 (41 hex)                                      |
| Yes                             | Yes                              | Heater Overcurrent 1 Detection (See note.) | 66 (42 hex)                                      |
| Yes                             | Yes                              | Proportional Band (Cooling, Current Bank)  | 91 (5B hex)                                      |
| Yes                             | Yes                              | Integral Time (Cooling, Current Bank)      | 92 (5C hex)                                      |
| Yes                             | Yes                              | Derivative Time (Cooling, Current Bank)    | 93 (5D hex)                                      |

**Note** Can be used with TC2, but not with TC4.

# 4-3-4 Input Data

Input data that is specific to the DeviceNet Communications Unit and that is not allocated in the Temperature Controller variable area is described here.

### TC4 and TC2

#### **Output Completed Flags**

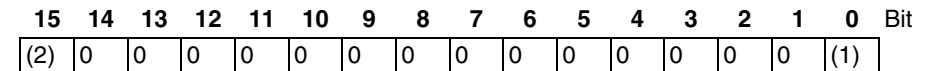

| Number | Description                                                                                                    |
|--------|----------------------------------------------------------------------------------------------------|
| (1)    | ON: Writing to the OUT Area has been completed. (After the OUT Enable Bit is turned ON, this flag (bit 00) turns ON when writing is completed, even if an error occurs during writing.)                        |
|        | OFF: Writing to OUT Area is stopped. (After the OUT Enable Bit turns OFF and the OFF status is received, this flag (bit 00) turns OFF. This flag (bit 00) also turns OFF when the power supply is turned OFF.) |
| (2)    | ON: An error occurred during writing to the OUT Area. (This flag (bit 15) turns OFF when the Output Enable Bit turns OFF.)                                                                                     |
|        | OFF: Writing to the OUT Area has completed normally.                                                                                                    |

Note The word containing the Output Completed Flags will be 0001 hex if writing is ends normally or 8001 hex if writing ends in an error.

#### **Read Parameter Monitor**

| 15 | 14 | 13 | 12 | 11 | 10 | 9 | 8 | 7 | 6 | 5 | 4 | 3 | 2 | 1 | 0 | Bit |
|----|----|----|----|----|----|---|---|---|---|---|---|---|---|---|---|-----|
|    |    |    |    |    |    |   |   |   |   |   |   |   |   |   |   |     |

When the Read Parameter is designated for expansion remote I/O, the allocation number set for the Read Parameter is stored here after the specified parameter has been read. The Read Parameter Monitor cannot be used with simple I/O allocations.

#### **Communications Status**

| 15   | 14   | 13   | 12   | 11   | 10   | 9    | 8    | 7    | 6    | 5    | 4    | 3    | 2    | 1    | 0    | Bit |
|------|------|------|------|------|------|------|------|------|------|------|------|------|------|------|------|-----|
| Unit | Unit | Unit | Unit | Unit | Unit | Unit | Unit | Unit | Unit | Unit | Unit | Unit | Unit | Unit | Unit |     |
| 15   | 14   | 13   | 12   | 11   | 10   | 9    | 8    | 7    | 6    | 5    | 4    | 3    | 2    | 1    | 0    |     |

ON: The DeviceNet Communications Unit is communicating with the Temperature Controller registered in the connection configuration for the specified communication unit number.

OFF: A communications error has occurred in communications with the Temperature Controller registered in the connection configuration, or the communications unit number belongs to a Temperature Controller that is not registered in the connection configuration.

These bit always show the status of communications with the Temperature Controllers registered in the connection configuration. When a Temperature Controller with a communications error returns to normal communications, the corresponding bit will automatically turn ON.

# Communications Error Status

| 15   | 14   | 13   | 12   | 11   | 10   | 9    | 8    | 7    | 6    | 5    | 4    | 3    | 2    | 1    | 0    | Bit |
|------|------|------|------|------|------|------|------|------|------|------|------|------|------|------|------|-----|
| Unit | Unit | Unit | Unit | Unit | Unit | Unit | Unit | Unit | Unit | Unit | Unit | Unit | Unit | Unit | Unit |     |
| 15   | 14   | 13   | 12   | 11   | 10   | 9    | 8    | 7    | 6    | 5    | 4    | 3    | 2    | 1    | 0    |     |

ON: A communications error has occurred in communications with the Temperature Controller registered in the connection configuration for the specified communication unit number.

OFF: The DeviceNet Communications Unit is communicating with the Temperature Controller registered in the connection configuration for the specified communication unit number or the communications unit number belongs to a Temperature Controller that is not registered in the connection configuration.

These bits always show the status of communications with the Temperature Controllers registered in the connection configuration. When an error occurs in communications with a Temperature Controller registered in the connection configuration, the corresponding bit will turn ON. The bit will automatically turn OFF when communications return to normal.

#### Allocating I/O from the Configurator

#### **Unit Status**

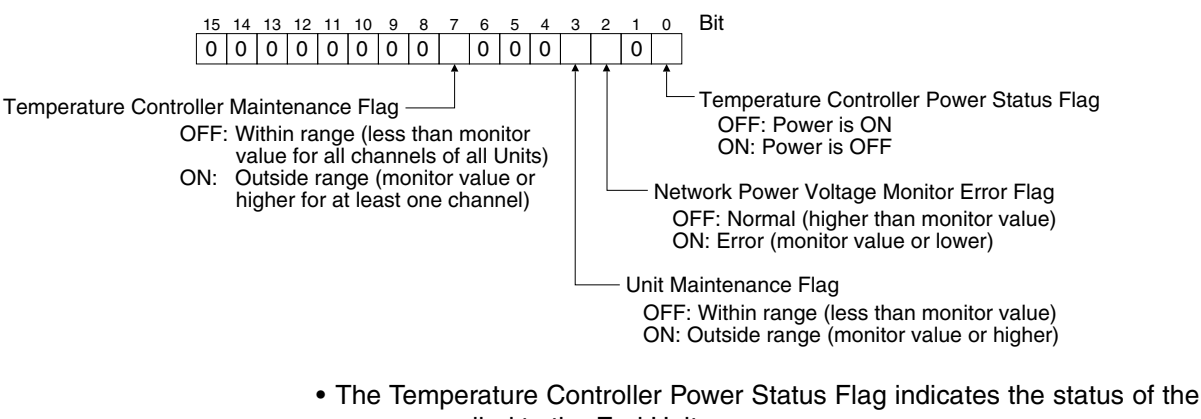

- power supplied to the End Unit.
  The Communications Power Voltage Monitor Error Flag indicates the status of the power being supplied through the DeviceNet communications.
- tus of the power being supplied through the DeviceNet communications cables. For details, refer to *5-2-4 Setting Network Power Voltage Monitor*.
  The Unit Maintenance Flag turns ON when the conduction time for the
- The Unit Maintenance Flag turns ON when the conduction time for the DeviceNet Communications Unit exceeds the specified monitor value. For details, refer to 5-2-5 Setting the Unit Conduction Time Monitor.
- The Temperature Controller Maintenance Flag turns ON when the Unit conduction time or total RUN time of one or more channel of the Temperature Controllers registered in the connection configuration exceeds the specified monitor value. For details, refer to *5-2-11 Setting Temperature Controller Monitor Mode and Monitor Values*.

#### <u>TC2</u>

Alarms 1, 2, and 3 and HB, HS, and OC Alarms

| Bit            | 15   | 14  | 13   | 12  | 11   | 10  | 9    | 8   | 7    | 6   | 5    | 4   | 3    | 2   | 1    | 0   |
|----------------|------|-----|------|-----|------|-----|------|-----|------|-----|------|-----|------|-----|------|-----|
| Units 00 to 07 | Unit | 7   | Unit | 6   | Unit | 5   | Unit | 4   | Unit | 3   | Unit | 2   | Unit | 1   | Unit | 0   |
|                | ch2  | ch1 | ch2  | ch1 | ch2  | ch1 | ch2  | ch1 | ch2  | ch1 | ch2  | ch1 | ch2  | ch1 | ch2  | ch1 |
|                |      | -   |      |     |      | -   |      |     |      | -   |      | -   |      | -   |      | _   |
| Units 08 to 15 | Unit | 15  | Unit | 14  | Unit | 13  | Unit | 12  | Unit | 11  | Unit | 10  | Unit | 9   | Unit | 8   |
|                | ch2  | ch1 | ch2  | ch1 | ch2  | ch1 | ch2  | ch1 | ch2  | ch1 | ch2  | ch1 | ch2  | ch1 | ch2  | ch1 |

- ON: There is an alarm and the Temperature Controller is communicating normally.
- OFF: There is no alarm and the Temperature Controller is communicating normally, or the communications unit number belongs to a Temperature Controller that is not communicating normally.

#### Input Error

| Bit            | 15   | 14  | 13   | 12  | 11   | 10  | 9    | 8   | 7    | 6   | 5    | 4   | 3    | 2   | 1    | 0   |
|----------------|------|-----|------|-----|------|-----|------|-----|------|-----|------|-----|------|-----|------|-----|
| Units 00 to 07 | Unit | 7   | Unit | 6   | Unit | 5   | Unit | 4   | Unit | 3   | Unit | 1   | Unit | 1   | Unit | 0   |
|                | ch2  | ch1 | ch2  | ch1 | ch2  | ch1 | ch2  | ch1 | ch2  | ch1 | ch2  | ch1 | ch2  | ch1 | ch2  | ch1 |
|                |      |     |      |     |      |     |      |     |      |     |      |     |      |     |      |     |
| Units 08 to 15 | Unit | 15  | Unit | 14  | Unit | 13  | Unit | 12  | Unit | 11  | Unit | 10  | Unit | 9   | Unit | 8   |
|                | ch2  | ch1 | ch2  | ch1 | ch2  | ch1 | ch2  | ch1 | ch2  | ch1 | ch2  | ch1 | ch2  | ch1 | ch2  | ch1 |

ON: An input error has occurred and the Temperature Controller is communicating normally.

#### Allocating I/O from the Configurator

OFF: No input error has occurred and the Temperature Controller is communicating normally, or the communications unit number belongs to a Temperature Controller that is not communicating normally.

#### **RUN/STOP**

|                   | Bit            | 15                  | 14                             | 13                    | 12              | 11              | 10             | 9                         | 8              | 7               | 6              | 5             | 4              | 3               | 2            | 1              | 0             |
|-------------------|----------------|---------------------|--------------------------------|-----------------------|-----------------|-----------------|----------------|---------------------------|----------------|-----------------|----------------|---------------|----------------|-----------------|--------------|----------------|---------------|
|                   | Units 00 to 07 | Unit                | 7                              | Unit                  | 6               | Unit            | 5              | Unit                      | 4              | Unit            | 3              | Unit          | 1              | Unit            | 1            | Unit           | 0             |
|                   |                | ch2                 | ch1                            | ch2                   | ch1             | ch2             | ch1            | ch2                       | ch1            | ch2             | ch1            | ch2           | ch1            | ch2             | ch1          | ch2            | ch1           |
|                   |                |                     |                                |                       |                 | 1               |                | r                         |                | 1               |                | 1             |                | 1               |              |                |               |
|                   | Units 08 to 15 | Unit                | 15                             | Unit                  | 14              | Unit            | 13             | Unit                      | 12             | Unit            | 11             | Unit          | 10             | Unit            | 9            | Unit           | 8             |
|                   |                | ch2                 | ch1                            | ch2                   | ch1             | ch2             | ch1            | ch2                       | ch1            | ch2             | ch1            | ch2           | ch1            | ch2             | ch1          | ch2            | ch1           |
|                   | ON:            | The<br>and          | e con<br>Lis r                 | rresp<br>unnir        | ondi<br>ng.     | ng T            | emp            | eratu                     | ire C          | ontro           | oller          | is co         | omm            | unica           | ting         | norn           | nally         |
|                   | OFF            | : The               |                                | resp                  | ondi            | ng T            | emp            | eratu                     | ire C          | ontro           | oller          | is co         | omm            | unica           | ting         | norn           | nally         |
|                   |                | and<br>per          | l is s<br>ature                | stopp<br>e Cor        | ed, o<br>ntroll | or the<br>er th | e coi<br>at is | mmu<br>not c              | nica<br>comr   | tions<br>nunic  | unit<br>ating  | num<br>g nor  | nber<br>rmall  | belor<br>y.     | ngs t        | oa             | lem-          |
| AT Execute/Cancel |                |                     |                                |                       |                 |                 |                |                           |                |                 |                |               |                |                 |              |                |               |
|                   | Bit            | 15                  | 14                             | 13                    | 12              | 11              | 10             | 9                         | 8              | 7               | 6              | 5             | 4              | 3               | 2            | 1              | 0             |
|                   | Units 00 to 07 | Unit                | 7                              | Unit                  | 6               | Unit            | 5              | Unit                      | 4              | Unit            | 3              | Unit          | 1              | Unit            | 1            | Unit           | 0             |
|                   |                | ch2                 | ch1                            | ch2                   | ch1             | ch2             | ch1            | ch2                       | ch1            | ch2             | ch1            | ch2           | ch1            | ch2             | ch1          | ch2            | ch1           |
|                   |                | 1.1                 | 4 5                            | 1.1                   |                 | 1.1             | 10             | 1.1 34                    | 10             | 1.1 14          |                | 1.1           | 10             | 1.1             |              | 1.1 14         |               |
|                   | Units 08 to 15 | Unit                | 15<br>ah 1                     | Unit                  | 14<br>ah 1      | Unit            | 13             | Unit                      | 12<br>ah1      | Unit            | <br>1          | Unit          | 10             | Unit            | y<br>ah1     | Unit           | 8             |
|                   |                | CHZ                 | CITI                           | CIIZ                  | CITI            | CHZ             | CITI           | CHZ                       | CITI           | CHZ             | CITI           | CHZ           | CITI           | CIIZ            | CITI         | CHZ            | CITI          |
|                   | ON:            | Aut<br>troll<br>nor | otun<br>ler a<br>mall <u>y</u> | ing is<br>nd th<br>y. | s bei<br>ie co  | ing e<br>orres  | execi<br>pond  | uted<br>ling <sup>-</sup> | for tl<br>Temp | he co<br>perati | orres<br>ure ( | ponc<br>Contr | ding<br>roller | Temp<br>is co   | oerat<br>omm | ure (<br>unica | Con-<br>ating |
|                   | OFF            | : Aut               | otun                           | ing is                | s sto<br>ndin   | pped            | l for t        | the c                     | orres          | spone           | ding<br>Iler i | Tem           | perat          | ture (<br>Inica | Cont<br>tina | roller         | and           |
|                   |                | ort                 | he c                           | omm                   | unica           | ation           | s un           | it nur                    | nber           | belo            | nas            | to a          | Tem            | perat           | ure (        | Contr          | oller         |
|                   |                | that                | t is n                         | ot co                 | mm              | unica           | ating          | norn                      | nally          |                 | 0              |               |                |                 |              |                |               |
| Auto/Manual       |                |                     |                                |                       |                 |                 |                |                           |                |                 |                |               |                |                 |              |                |               |
|                   | Bit            | 15                  | 14                             | 13                    | 12              | 11              | 10             | 9                         | 8              | 7               | 6              | 5             | 4              | 3               | 2            | 1              | 0             |
|                   | Units 00 to 07 | Unit                | 7                              | Unit                  | 6               | Unit            | 5              | Unit                      | 4              | Unit            | 3              | Unit          | 1              | Unit            | 1            | Unit           | 0             |
|                   |                | ch2                 | ch1                            | ch2                   | ch1             | ch2             | ch1            | ch2                       | ch1            | ch2             | ch1            | ch2           | ch1            | ch2             | ch1          | ch2            | ch1           |
|                   |                | 1.1                 | 4 5                            | 1.1                   | - 1             | 1.1             | 10             | 1.1                       | 10             | 1.1             |                | ال المع أله   | 10             | 1.1             |              | ا الما ا       |               |
|                   | Units U8 to 15 | Unit                | 15                             | Unit                  | 14              | Unit            | 13             | Unit                      | 12             | Unit            | 11             | Unit          | 10             | Unit            | 9            | Unit           | 8             |
|                   |                | cn2                 | cni                            | cn2                   | cni             | cn2             | cn1            | cn2                       | cn1            | cn2             | cnī            | cn2           | cn1            | cn2             | cni          | cn2            | cni           |

ON: The corresponding Temperature Controller is communicating normally and is being operated manually.

OFF: The corresponding Temperature Controller is communicating normally and is being operated automatically, or the communications unit number belongs to a Temperature Controller that is not communicating normally.

# <u>TC4</u>

Input Error

**RUN/STOP** 

Alarms 1, 2, and 3

| • |                |             |        |        |               |       |                |                 |                |                 |              |          |        |                |              |                   |        |
|---|----------------|-------------|--------|--------|---------------|-------|----------------|-----------------|----------------|-----------------|--------------|----------|--------|----------------|--------------|-------------------|--------|
|   | Bit            | 15          | 14     | 13     | 12            | 11    | 10             | 9               | 8              | 7               | 6            | 5        | 4      | 3              | 2            | 1                 | 0      |
|   | Units 0 to 3   | Unit        | 3      |        |               | Unit  | 2              |                 |                | Unit            | 1            |          |        | Unit           | 0            |                   |        |
|   |                | ch4         | ch3    | ch2    | ch1           | ch4   | ch3            | ch2             | ch1            | ch4             | ch3          | ch2      | ch1    | ch4            | ch3          | ch2               | ch1    |
|   | Lipito 4 to 7  | Lloit       | 7      |        |               | Lloit | 6              |                 |                | Lloit           | 5            |          |        | Linit          | 4            |                   |        |
|   | Units 4 to 7   | oh4         | /      | ah2    | oh 1          | oh4   | 0<br>oh2       | oh2             | oh 1           | oh4             | D<br>D       | oh2      | oh1    | oh4            | 4<br>0h2     | ah2               | oh 1   |
|   |                | 014         | CIIS   | CHZ    | CITI          | 0114  | CIIS           |                 | CITI           | 014             | CIIS         | UIZ      | CITI   | 0114           | CIIO         | CIIZ              | CITI   |
|   | Units 8 to 11  | Unit        | 11     |        |               | Unit  | 10             |                 |                | Unit            | 9            |          |        | Unit           | 8            |                   |        |
|   |                | ch4         | ch3    | ch2    | ch1           | ch4   | ch3            | ch2             | ch1            | ch4             | ch3          | ch2      | ch1    | ch4            | ch3          | ch2               | ch1    |
|   |                |             |        |        |               |       |                |                 |                |                 |              |          |        |                |              |                   |        |
|   | Units 12 to    | Unit        | 15     | 0      | - l- 4        | Unit  | 14             | 0               | - I- 4         | Unit            | 13           | 0        |        | Unit           | 12           | 0                 |        |
|   | 10             | cn4         | cn3    | cn2    | cni           | cn4   | cn3            | cn2             | chi            | cn4             | cn3          | cn2      | chi    | cn4            | cn3          | cn2               | chi    |
|   | ON:            | On          | e of   | the s  | peci          | fied  | alarr          | ns ha           | as o           | ccurr           | ed a         | nd tl    | ne co  | orres          | pond         | ding <sup>-</sup> | Tem-   |
|   |                | per         | ature  | ) Cor  | ntroll        | er is | com            | muni            | icatir         | ng no           | rmal         | lly.     |        |                |              |                   |        |
|   | OFF            | : The       | e spe  | cifie  | d ala         | ırms  | have           | ) not           | occi           | urred           | and          | the      | corre  | spor           | nding        | y Tem             | nper-  |
|   |                | atu         | re Co  | ontro  | ller i        | s coi | mmu            | nicat           | ing i          | norm            | ally,        | or th    | e co   | mmı            | inica        | tions             | s unit |
|   |                | nur         | nber   | belo   | ngs           | to a  | Iem            | pera            | ture           | Cont            | rolle        | r tha    | t is r | not c          | omm          | iunica            | ating  |
|   |                | nor         | man    | /.     |               |       |                |                 |                |                 |              |          |        |                |              |                   |        |
|   | Bit            | 15          | 14     | 13     | 12            | 11    | 10             | ٩               | 8              | 7               | 6            | 5        | 4      | 3              | 2            | 1                 | 0      |
|   | Units 0 to 3   | Unit        | 3      | 15     | 12            | Unit  | 2              |                 |                | ,<br>Unit       | 1            | 5        | -      | Unit           | 0            | -                 | 0      |
|   |                | ch4         | ch3    | ch2    | ch1           | ch4   | _<br>ch3       | ch2             | ch1            | ch4             | ch3          | ch2      | ch1    | ch4            | ch3          | ch2               | ch1    |
|   |                | •           | 00     | 0      | ••••          |       | 0.10           | 0               | •              | •               | 00           | •        | •      | ••••           | 00           |                   | •      |
|   | Units 4 to 7   | Unit        | 7      |        |               | Unit  | 6              |                 |                | Unit            | 5            |          |        | Unit           | 4            |                   |        |
|   |                | ch4         | ch3    | ch2    | ch1           | ch4   | ch3            | ch2             | ch1            | ch4             | ch3          | ch2      | ch1    | ch4            | ch3          | ch2               | ch1    |
|   |                |             |        |        |               |       | 10             |                 |                |                 |              |          |        |                | 0            |                   |        |
|   | Units 8 to 11  | Unit        | 11     | 0      | - l- 4        | Unit  | 10             | 0               | - I- 4         | Unit            | 9            | 0        | - 1- 4 | Unit           | 8            | 0                 |        |
|   |                | cn4         | cn3    | cn2    | chi           | cn4   | cn3            | cn2             | cn1            | cn4             | ch3          | cn2      | cn1    | cn4            | cn3          | cn2               | chi    |
|   | Units 12 to    | Unit        | 15     |        |               | Unit  | 14             |                 |                | Unit            | 13           |          |        | Unit           | 12           |                   |        |
|   | 15             | ch4         | ch3    | ch2    | ch1           | ch4   | ch3            | ch2             | ch1            | ch4             | ch3          | ch2      | ch1    | ch4            | ch3          | ch2               | ch1    |
|   | <b>O</b> N     |             |        | I      |               | L     | ·              |                 |                | · · ·           |              |          |        |                | <u> </u>     | ·                 |        |
|   | ON:            | Ine         | ere is | s an   | alar          | m a   | nd tr          | ne le           | emp            | əratu           | re C         | ontr     | oller  | IS C           | omm          | iunica            | ating  |
|   |                | поі<br>- ть |        | /.<br> | مام           |       | nd +1          |                 |                | orotu           | C            | ontr     | مالمد  | ia a           | ~ ~ ~        |                   | otina  |
|   | OFF            | nor         | mall   |        | aiai<br>tho r | m a   | nu li<br>nunic | ne ne<br>Nation | ennbe<br>Se ui | eratu<br>nit nu | ie C<br>Imbe | r ho     | onas   | is c<br>s to s | unn<br>a Tor | nner              | aturo  |
|   |                | Col         | ntroll | er th  | at is         | not   | comr           | nunia           | catin          | a nor           | mall         | V.       | ong    | 5 10 1         |              | npen              | ature  |
|   |                |             |        |        |               |       |                |                 |                | 5               |              | <b>,</b> |        |                |              |                   |        |
|   | Bit            | 15          | 14     | 13     | 12            | 11    | 10             | 9               | 8              | 7               | 6            | 5        | 4      | 3              | 2            | 1                 | 0      |
|   | Units 0 to 3   | Unit        | 3      |        |               | Unit  | 2              |                 |                | Unit            | 1            |          |        | Unit           | 0            |                   |        |
|   |                | ch4         | ch3    | ch2    | ch1           | ch4   | ch3            | ch2             | ch1            | ch4             | ch3          | ch2      | ch1    | ch4            | ch3          | ch2               | ch1    |
|   |                |             |        |        |               |       |                |                 |                | ·               |              |          |        |                |              |                   |        |
|   | Units 4 to 7   | Unit        | 7      |        |               | Unit  | 6              |                 |                | Unit            | 5            |          |        | Unit           | 4            |                   | 1      |
|   |                | ch4         | ch3    | ch2    | ch1           | ch4   | ch3            | ch2             | ch1            | ch4             | ch3          | ch2      | ch1    | ch4            | ch3          | ch2               | ch1    |
|   | Linite 8 to 11 | Linit       | 11     |        |               | Linit | 10             |                 |                | LInit           | <u> </u>     |          |        | Linit          | 8            |                   |        |
|   |                | ch/         | ch3    | ch2    | ch1           | ch/   | loh3           | ch2             | ch1            | ch/             | 9<br>ch3     | ch2      | ch1    | ch4            | 0<br>ch3     | ch2               | ch1    |
|   |                |             | CIIO   | CHZ    | CITI          |       | CIID           |                 | CITI           |                 | CHO          | CHZ      | CITI   |                | CHO          |                   | CITI   |
|   | Units 12 to    | Unit        | 15     |        |               | Unit  | 14             |                 |                | Unit            | 13           |          |        | Unit           | 12           |                   |        |
|   |                | L           |        |        |               |       | 1              |                 |                | <u> </u>        |              |          | -      | I              |              |                   |        |
|   | 15             | ch4         | ch3    | ch2    | ch1           | ch4   | ch3            | ch2             | ch1            | ch4             | ch3          | ch2      | ch1    | ch4            | ch3          | ch2               | ch1    |

ON: The corresponding Temperature Controller is communicating normally and is running.

OFF: The corresponding Temperature Controller is communicating normally and is stopped, or the communications unit number belongs to a Temperature Controller that is not communicating normally.

#### **AT Execute/Cancel**

| Bit           | 15   | 14     | 13  | 12  | 11   | 10  | 9   | 8   | 7    | 6   | 5   | 4   | 3    | 2   | 1   | 0   |
|---------------|------|--------|-----|-----|------|-----|-----|-----|------|-----|-----|-----|------|-----|-----|-----|
| Units 0 to 3  | Unit | 3      |     |     | Unit | 2   |     |     | Unit | 1   |     |     | Unit | 0   |     |     |
|               | ch4  | ch3    | ch2 | ch1 | ch4  | ch3 | ch2 | ch1 | ch4  | ch3 | ch2 | ch1 | ch4  | ch3 | ch2 | ch1 |
|               |      |        |     |     |      |     |     |     |      |     |     |     |      |     |     |     |
| Units 4 to 7  | Unit | Unit 7 |     |     |      | 6   |     |     | Unit | 5   |     |     | Unit | 4   |     |     |
|               | ch4  | ch3    | ch2 | ch1 | ch4  | ch3 | ch2 | ch1 | ch4  | ch3 | ch2 | ch1 | ch4  | ch3 | ch2 | ch1 |
|               |      |        |     |     |      |     |     |     |      |     |     |     |      |     |     |     |
| Units 8 to 11 | Unit | 11     |     |     | Unit | 10  |     |     | Unit | 9   |     |     | Unit | 8   |     |     |
|               | ch4  | ch3    | ch2 | ch1 | ch4  | ch3 | ch2 | ch1 | ch4  | ch3 | ch2 | ch1 | ch4  | ch3 | ch2 | ch1 |
|               |      |        |     |     |      |     |     |     |      |     |     |     |      |     |     |     |
| Units 12 to   | Unit | 15     |     |     | Unit | 14  |     |     | Unit | 13  |     |     | Unit | 12  |     |     |
| 15            | ch4  | ch3    | ch2 | ch1 | ch4  | ch3 | ch2 | ch1 | ch4  | ch3 | ch2 | ch1 | ch4  | ch3 | ch2 | ch1 |

ON: Autotuning is being executed for the corresponding Temperature Controller and the corresponding Temperature Controller is communicating normally.

OFF: Autotuning is stopped for the corresponding Temperature Controller and the corresponding Temperature Controller is communicating normally, or the communications unit number belongs to a Temperature Controller that is not communicating normally.

#### Auto/Manual

|                                             | Bit                            | 15                        | 14                       | 13                      | 12                        | 11                        | 10                        | 9                        | 8                      | 7                         | 6                      | 5                       | 4                      | 3              | 2              | 1            | 0               |
|---------------------------------------------|--------------------------------|---------------------------|--------------------------|-------------------------|---------------------------|---------------------------|---------------------------|--------------------------|------------------------|---------------------------|------------------------|-------------------------|------------------------|----------------|----------------|--------------|-----------------|
|                                             | Units 0 to 3                   | Unit                      | 3                        |                         |                           | Unit                      | 2                         |                          |                        | Unit                      | 1                      |                         |                        | Unit           | 0              |              |                 |
|                                             |                                | ch4                       | ch3                      | ch2                     | ch1                       | ch4                       | ch3                       | ch2                      | ch1                    | ch4                       | ch3                    | ch2                     | ch1                    | ch4            | ch3            | ch2          | ch1             |
|                                             |                                |                           |                          |                         |                           |                           |                           |                          |                        |                           |                        |                         |                        |                |                |              |                 |
|                                             | Units 4 to 7                   | Unit                      | 7                        |                         |                           | Unit                      | 6                         |                          |                        | Unit                      | 5                      |                         |                        | Unit           | 4              |              |                 |
|                                             |                                | ch4                       | ch3                      | ch2                     | ch1                       | ch4                       | ch3                       | ch2                      | ch1                    | ch4                       | ch3                    | ch2                     | ch1                    | ch4            | ch3            | ch2          | ch1             |
|                                             | Lipite 8 to 11                 | Llpit                     | 11                       |                         |                           | Llnit                     | 10                        |                          |                        | Llnit                     | 0                      |                         |                        | Llnit          | <u>8</u>       |              |                 |
|                                             |                                | ch4                       | ch3                      | ch2                     | ch1                       | ch4                       | ch3                       | ch2                      | ch1                    | ch4                       | 9<br>ch3               | ch2                     | ch1                    | ch4            | 0<br>ch3       | ch2          | ch1             |
|                                             |                                | 0114                      | CIIO                     | UIZ                     | CITI                      | 0114                      | CIID                      |                          | CITI                   | 0114                      | CIIO                   |                         | UIII                   | 0114           | CIID           |              | CITI            |
|                                             | Units 12 to                    | Unit                      | 15                       |                         |                           | Unit                      | 14                        |                          |                        | Unit                      | 13                     |                         |                        | Unit           | 12             |              |                 |
|                                             | 15                             | ch4                       | ch3                      | ch2                     | ch1                       | ch4                       | ch3                       | ch2                      | ch1                    | ch4                       | ch3                    | ch2                     | ch1                    | ch4            | ch3            | ch2          | ch1             |
|                                             | ON:<br>OFF                     | The<br>and<br>The         | e cor<br>l is b<br>e cor | resp<br>eing<br>resp    | ondii<br>opei<br>ondii    | ng Te<br>rated<br>ng Te   | empe<br>mar<br>empe       | eratu<br>nually<br>eratu | re C<br>y.<br>re C     | ontro                     | oller                  | is co<br>is co          |                        | unica<br>unica | ating<br>ating | norr<br>norr | nally<br>nally  |
|                                             |                                | bel                       | ongs                     | to a                    | Tem                       | pera                      | ture                      | Cont                     | trolle                 | r tha                     | t is n                 | ot co                   | ommi                   | unica          | ating          | norm         | nally.          |
| <u>Combining TC2 an</u><br><u>TC4 Units</u> | l <b>d</b> Ope<br>TC4<br>figur | ratior<br>Unit<br>ator    | n will<br>s are<br>is us | be a<br>con<br>ed to    | as fol<br>inect<br>o allo | llows<br>ed to<br>cate    | ifsi<br>ba<br>I/Of        | mple<br>Devic<br>for bo  | e I/O<br>eNet<br>oth T | alloc<br>Con<br>C2 a      | atior<br>nmur<br>nd T  | n is u<br>nicat<br>C4 U | sed<br>ions<br>Jnits   | and<br>Unit    | both<br>or if  | TC2<br>the ( | and<br>Con-     |
| Simple I/O Allocation                       | •                              | lf a T<br>(i.e.,<br>be us | C4 U<br>with<br>sed fo   | Jnit i<br>DIP<br>or ch  | s use<br>switc<br>anne    | ed ar<br>h pir<br>el 1 a  | nd sii<br>n 2 tu<br>ind c | mple<br>irnec<br>hanr    | I/O a<br>d OF<br>nel 2 | alloca<br>F), cl<br>of th | ation<br>nann<br>e TC  | is p<br>el 1<br>24 Ur   | erfor<br>and o<br>nit. | med<br>chan    | for T<br>nel 2 | C2 l<br>data | Jnits<br>a will |
|                                             | •                              | lf a T<br>(i.e.,<br>be us | C2 L<br>with             | Jnit i:<br>DIP<br>or ch | s use<br>swite<br>anne    | ed ar<br>ch pii<br>el 1 a | nd sii<br>n 2 ti<br>ind c | mple<br>urne<br>hanr     | I/O a<br>d ON<br>nel 2 | alloca<br>I), ch<br>of th | ation<br>Ianne<br>e TC | is p<br>el 1 a<br>2 Ur  | erfor<br>and c<br>nit. | med<br>chan    | for T<br>nel 2 | C4 l<br>data | Jnits<br>a will |

Allocating I/O from the Configurator If data is allocated for both TC2 and TC4 Units, the data will be allocated according to unit number in each allocated area, regardless of whether the Units are TC2 or TC4 Units. This may result in the same data in two different places for the same unit numbers for the channels that are available.

Example: The data in the shaded areas of the following table will be used if a TC2 Unit set as unit 0 and a TC4 Unit set as unit 1 are connected to a DeviceNet Communications Unit.

| TC2 data | Unit   | 7   | Unit | 6    | Unit | 5   | Unit | 4    | Unit | 3   | Unit | 2    | Unit | 1   | Unit | 0   |
|----------|--------|-----|------|------|------|-----|------|------|------|-----|------|------|------|-----|------|-----|
|          | ch2    | ch1 | ch2  | ch1  | ch2  | ch1 | ch2  | ch1  | ch2  | ch1 | ch2  | ch1  | ch2  | ch1 | ch2  | ch1 |
| TC4 data | Unit 3 |     |      | Unit | 2    |     |      | Unit | 1    |     |      | Unit | 0    |     |      |     |
|          | ch4    | ch3 | ch2  | ch1  | ch4  | ch3 | ch2  | ch1  | ch4  | ch3 | ch2  | ch1  | ch4  | ch3 | ch2  | ch1 |

# 4-3-5 Output Data Details

The output data is divided into the OUT Enable Bit, operation commands, setting data, and expansion remote I/O. This section describes the OUT Enable Bit and operation commands specific to DeviceNet communications that are not allocated in the variable areas of the Temperature Controller.

- **Note** 1. The output data will not be valid for Temperature Controllers with which a communications error has occurred, or which have a communications unit number that is not registered in the connection configuration.
  - 2. Depending on the Temperature Controller status (e.g., RUN/STOP), some data may not be valid even if it is written to the OUT Area. For details, refer to the *EJ1 Modular Temperature Controllers User's Manual* (Cat. No. H142).
  - 3. Operation commands are executed only after sending the setting data. The setting data and operation commands are sent or executed in the order that they are allocated in the OUT Area.

### TC2 and TC4

#### **OUT Enable Bit**

| 15 | 14 | 13 | 12 | 11 | 10 | 9 | 8 | 7 | 6 | 5 | 4 | 3 | 2 | 1 | 0   | Bit |
|----|----|----|----|----|----|---|---|---|---|---|---|---|---|---|-----|-----|
| 0  | 0  | 0  | 0  | 0  | 0  | 0 | 0 | 0 | 0 | 0 | 0 | 0 | 0 | 0 | (1) |     |

| Number | Description                                                                                                    |
|--------|----------------------------------------------------------------------------------------------------|
| (1)    | OFF to ON: All parameters in the OUT Area are transferred to the Temper-<br>ature Controller. (They are transferred only once each time the bit is turned<br>ON).<br>ON: Only parameters that are changed in the OUT Area are transferred to<br>the Temperature Controller.<br>OFF: Parameters in the OUT Area are not transferred to the Temperature<br>Controller. |

Note The Output Completed Flags will show the results of processing for the OUT Enable Bit.

The OUT Enable Bit must be turned ON to enable the output data set in the output area. If the OUT Enable Bit is OFF, no data will be transferred to the Temperature Controller even if the output data is written to the OUT Area.

- Note 1. The first word of the OUT Area is allocated to the OUT Enable Bit. If the Configurator is used to allocate I/O and the second or higher words in the OUT Area are allocated to parameters, the first word will automatically be allocated for the OUT Enable Bit.
  - 2. Always turn OFF the OUT Enable Bit when downloading setting parameters to the Temperature Controllers using the Configurator. If the OUT En-

|                 |                     | able<br>alloca<br>comp<br>abled<br>lers t<br><i>Confi</i> | Bit i<br>ated a<br>ete v<br>. For<br>using<br><i>gura</i> | s nc<br>as I/C<br>with e<br>deta<br>deta<br>the<br>tor. | ot tu<br>D an<br>each<br>ails c<br>Co | rned<br>d the<br>othe<br>on do<br>nfigu | OF<br>set<br>r, ca<br>wnlo<br>rator | F be<br>value<br>using<br>badin<br>r, ref | efore<br>es do<br>g the<br>ig se<br>er to | dov<br>ownle<br>set<br>set val<br>o <i>SE</i> | vnloa<br>bade<br>valu<br>ues<br>ECTI | ading<br>d usi<br>es al<br>to the<br>ON | ing tl<br>locat<br>e Tei<br>5 <i>O</i> j | ta, th<br>ne Co<br>ted a<br>mper<br><i>perat</i> | ne se<br>onfig<br>s I/O<br>ature<br>ions | et va<br>urato<br>to b<br>e Cor<br><i>fron</i> | alues<br>or will<br>e en-<br>ntrol-<br>n the |
|-----------------|---------------------|-----------------------------------------------------------|-----------------------------------------------------------|---------------------------------------------------------|---------------------------------------|-----------------------------------------|-------------------------------------|-------------------------------------------|-------------------------------------------|-----------------------------------------------|--------------------------------------|-----------------------------------------|------------------------------------------|--------------------------------------------------|------------------------------------------|------------------------------------------------|----------------------------------------------|
|                 | 3.                  | Even<br>explic                                            | whe<br>it me                                              | n the                                                   | e OL<br>ges.                          | JT Er                                   | able                                | e Bit                                     | is tu                                     | rned                                          | I OF                                 | F, da                                   | ta ca                                    | an be                                            | • writ                                   | ten ı                                          | using                                        |
| Read Parameter  |                     |                                                           |                                                           |                                                         |                                       |                                         |                                     |                                           |                                           |                                               |                                      |                                         |                                          |                                                  |                                          |                                                |                                              |
|                 | 15                  | 14                                                        | 13                                                        | 12                                                      | 11                                    | 10                                      | 9                                   | 8                                         | 7                                         | 6                                             | 5                                    | 4                                       | 3                                        | 2                                                | 1                                        | 0                                              | Bit                                          |
|                 | •                   | This                                                      | harar                                                     | nete                                                    | risı                                  | ised                                    | for e                               | xnar                                      | nsior                                     | rem                                           | note                                 | I/O                                     |                                          |                                                  |                                          |                                                | J                                            |
|                 | •                   | Alloca                                                    | ate th                                                    | ne R                                                    | ead                                   | Para                                    | mete                                | er in                                     | the (                                     | OUT                                           | Area                                 | a, an                                   | d the                                    | en sp                                            | becify                                   | y the                                          | allo-                                        |
|                 |                     | catior<br>oram                                            | n nui<br>For                                              | mber<br><sup>.</sup> the                                | of t<br>allo                          | the p<br>catio                          | arar<br>n ni                        | netei<br>imbe                             | rto<br>ersi                               | be r<br>refer                                 | ead,<br>to 4                         | e.g.<br>1-3-3                           | , usi<br><i>Par</i>                      | ng th<br>amet                                    | ie la<br>ers                             | dder<br>for V                                  | pro-<br>Vhich                                |
|                 |                     | Alloca                                                    | ation                                                     | Is P                                                    | ossil                                 | ble.                                    |                                     |                                           | , .                                       | 0.01                                          |                                      | 00                                      | i un                                     | annot                                            | 0.0                                      |                                                |                                              |
| Write Parameter |                     |                                                           |                                                           |                                                         |                                       |                                         |                                     |                                           |                                           |                                               |                                      |                                         |                                          |                                                  |                                          |                                                |                                              |
|                 | 15                  | 14                                                        | 13                                                        | 12                                                      | 11                                    | 10                                      | 9                                   | 8                                         | 7                                         | 6                                             | 5                                    | 4                                       | 3                                        | 2                                                | 1                                        | 0                                              | Bit                                          |
|                 |                     | <b>-</b>                                                  |                                                           | <u> </u>                                                |                                       |                                         |                                     |                                           |                                           |                                               |                                      |                                         |                                          |                                                  |                                          |                                                |                                              |
| . <i></i>       | •                   | Alloca<br>catior<br>gram<br><i>Alloca</i>                 | ating<br>n nur<br>. For<br>a <i>tion</i>                  | the Modern<br>the The<br>Is P                           | Write<br>of t<br>allo                 | e Para<br>he pa<br>catio<br>ble.        | ame<br>aram<br>n nu                 | ter in<br>neter<br>imbe                   | to bers, i                                | OU<br>oe wr<br>refer                          | Γ Are<br>itten<br>to 4               | , e.g<br><i>1-3-3</i>                   | nd th<br>., us<br><i>Par</i> i           | en sp<br>ing tl<br>amet                          | pecify<br>ne la<br><i>ers</i> :          | y the<br>Idder<br><i>for V</i>                 | allo-<br><sup>-</sup> pro-<br>Vhich          |
| Software Reset  | 45                  |                                                           | 4.0                                                       | 4.0                                                     |                                       | 40                                      | •                                   | •                                         | _                                         | •                                             | _                                    |                                         | •                                        | •                                                |                                          | •                                              | <b>D</b> ''                                  |
|                 | 15<br>Unit<br>15    | 14<br>Unit<br>14                                          | Unit<br>13                                                | Unit<br>12                                              | Unit<br>11                            | Unit<br>10                              | 9<br>Unit<br>9                      | <b>8</b><br>Unit<br>8                     | 7<br>Unit<br>7                            | b<br>Unit<br>6                                | 5<br>Unit<br>5                       | 4<br>Unit<br>4                          | 3<br>Unit<br>3                           | Unit<br>2                                        | Unit                                     | Unit<br>0                                      |                                              |
|                 | OFF                 | to O                                                      | N: S<br>tu                                                | oftwa                                                   | are r<br>I ON                         | reset<br>.)                             | con                                 | nmar                                      | nd. (                                     | Exec                                          | utec                                 | lonly                                   | y on                                     | ce w                                             | hen                                      | the                                            | bit is                                       |
|                 | ON                  | to OF                                                     | F: N                                                      | o pro                                                   | oces                                  | ,<br>sing i                             | s pe                                | erforn                                    | ned.                                      |                                               |                                      |                                         |                                          |                                                  |                                          |                                                |                                              |
| <u>TC2</u>      |                     |                                                           |                                                           |                                                         |                                       |                                         |                                     |                                           |                                           |                                               |                                      |                                         |                                          |                                                  |                                          |                                                |                                              |
| RUN/STOP        |                     |                                                           |                                                           |                                                         |                                       |                                         |                                     |                                           |                                           |                                               |                                      |                                         |                                          |                                                  |                                          |                                                |                                              |
|                 | Bit<br>Units 0 to 7 | 15                                                        | 14<br>7                                                   | 13                                                      | 12<br>6                               | 11                                      | 10                                  | 9                                         | <b>8</b>                                  | 7                                             | <b>6</b>                             | 5                                       | 4                                        | 3                                                | 2                                        | 1<br>L Init                                    | 0                                            |
|                 |                     | ch2                                                       | ,<br>ch1                                                  | ch2                                                     | ch1                                   | ch2                                     | ch1                                 | ch2                                       | 4<br>ch1                                  | ch2                                           | ch1                                  | ch2                                     | ch1                                      | ch2                                              | ch1                                      | ch2                                            | ch1                                          |
|                 | Lipito 9 to 15      |                                                           | 15                                                        | Linit                                                   | 14                                    | Linit                                   | 12                                  | Lloit                                     | 10                                        | 1104                                          |                                      | 1 1014                                  | 10                                       | 1104                                             | 0                                        | -                                              |                                              |
|                 |                     | ch2                                                       | ch1                                                       | ch2                                                     | ch1                                   | ch2                                     | ch1                                 | ch2                                       | ch1                                       | ch2                                           | ch1                                  | ch2                                     | ch1                                      | ch2                                              | ۍ<br>ch1                                 | ch2                                            | ch1                                          |
|                 |                     |                                                           |                                                           |                                                         |                                       |                                         |                                     |                                           |                                           |                                               |                                      |                                         |                                          |                                                  |                                          |                                                |                                              |

ON: Run command (starts control). (Executed while the bit is ON.) OFF: Stop command (stops control). (Executed while the bit is OFF.)

#### **AT Execute/Cancel**

| Bit          | 15   | 14  | 13   | 12  | 11   | 10  | 9    | 8   | 7    | 6   | 5    | 4   | 3    | 2   | 1    | 0   |
|--------------|------|-----|------|-----|------|-----|------|-----|------|-----|------|-----|------|-----|------|-----|
| Units 0 to 7 | Unit | 7   | Unit | 6   | Unit | 5   | Unit | 4   | Unit | 3   | Unit | 1   | Unit | 1   | Unit | 0   |
|              | ch2  | ch1 | ch2  | ch1 | ch2  | ch1 | ch2  | ch1 | ch2  | ch1 | ch2  | ch1 | ch2  | ch1 | ch2  | ch1 |

66

#### Allocating I/O from the Configurator

#### Section 4-3

|                                                                                                    |                                                                                |                                                                                                    |                                                        |                                                |                                                                         |                                                                                |                                                                                                    |                                                      |                                                                                                    |                                                                                                    |                                              |                                              | 1                                                                                   |                                                               |                               |                               | × |
|----------------------------------------------------------------------------------------------------|--------------------------------------------------------------------------------|----------------------------------------------------------------------------------------------------|--------------------------------------------------------|------------------------------------------------|-------------------------------------------------------------------------|--------------------------------------------------------------------------------|----------------------------------------------------------------------------------------------------|------------------------------------------------------|----------------------------------------------------------------------------------------------------|----------------------------------------------------------------------------------------------------|----------------------------------------------|----------------------------------------------|-------------------------------------------------------------------------------------|---------------------------------------------------------------|-------------------------------|-------------------------------|---|
| Units 8 to 15                                                                                            | Unit                                                                           | 15                                                                                                    | Unit                                                   | 14                                             | Unit                                                                    | 13                                                                             | Unit                                                                                                    | 12                                                   | Unit                                                                                                    | 11                                                                                                    | Unit                                         | 10                                           | Unit                                                                                | 9                                                             | Unit                          | 8                             |   |
|                                                                                                    | ch2                                                                            | ch1                                                                                                    | ch2                                                    | ch1                                            | ch2                                                                     | ch1                                                                            | ch2                                                                                                    | ch1                                                  | ch2                                                                                                    | ch1                                                                                                    | ch2                                          | ch1                                          | ch2                                                                                 | ch1                                                           | ch2                           | ch1                           |   |
| OFF                                                                                                    | to C                                                                           | DN: 1<br>ti                                                                                                   | 00%<br>me t                                            | auto<br>he b                                   | otuni<br>it is t                                                        | ng ex<br>urne                                                                  | xecut<br>d ON                                                                                                    | tion (<br>I.)                                        | comr                                                                                                    | nano                                                                                                    | I. (Ex                                       | ecut                                         | ed o                                                                                | nly o<br>t is (                                               | nce                           | each                          |   |
| 011                                                                                                    | •                                                                              |                                                                                                    | uion                                                   | armię                                          | y car                                                                   |                                                                                | 501111                                                                                                    | lanc                                                 |                                                                                                    | sourc                                                                                                    |                                              | ine ti                                       |                                                                                     | 115 0                                                         | <i>.</i>                      |                               |   |
| Note Alwa<br>alloc<br>sam                                                                                | ays a<br>cated<br>e tim                                                        | lloca<br>befo<br>ie.                                                                                          | ate A<br>ore, /                                        | T EX<br>AT ex                                  | kecut<br>xecut                                                          | e/Ca<br>tion a                                                                 | incel<br>and I                                                                                                    | afte<br>RUN                                          | r RU<br>or A                                                                                                    | N/ST<br>.uto v                                                                                                   | FOP<br>will n                                | or A<br>ot be                                | uto/N<br>e per                                                                      | /lanu<br>form                                                 | ial. If<br>ied a              | it is<br>t the                |   |
| Bit                                                                                                    | 15                                                                             | 14                                                                                                    | 13                                                     | 12                                             | 11                                                                      | 10                                                                             | 9                                                                                                    | 8                                                    | 7                                                                                                    | 6                                                                                                    | 5                                            | 4                                            | 3                                                                                   | 2                                                             | 1                             | 0                             |   |
| Units 0 to 7                                                                                             | Unit                                                                           | 7                                                                                                    | Unit                                                   | 6                                              | Unit                                                                    | 5                                                                              | Unit                                                                                                    | 4                                                    | Unit                                                                                                    | 3                                                                                                    | Unit                                         | 1                                            | Unit                                                                                | 1                                                             | Unit                          | 0                             |   |
|                                                                                                    | ch2                                                                            | ch1                                                                                                    | ch2                                                    | ch1                                            | ch2                                                                     | ch1                                                                            | ch2                                                                                                    | ch1                                                  | ch2                                                                                                    | ch1                                                                                                    | ch2                                          | ch1                                          | ch2                                                                                 | ch1                                                           | ch2                           | ch1                           |   |
|                                                                                                    |                                                                                |                                                                                                    | T                                                      |                                                | 1                                                                       |                                                                                | 1                                                                                                    |                                                      |                                                                                                    |                                                                                                    |                                              |                                              | 1                                                                                   |                                                               | -                             |                               |   |
|                                                                                                    |                                                                                |                                                                                                    |                                                        |                                                |                                                                         |                                                                                |                                                                                                    |                                                      |                                                                                                    |                                                                                                    |                                              | 10                                           |                                                                                     | _                                                             |                               | -                             | 1 |
| Units 8 to 15                                                                                            | Unit                                                                           | 15                                                                                                    | Unit                                                   | 14                                             | Unit                                                                    | 13                                                                             | Unit                                                                                                    | 12                                                   | Unit                                                                                                    | 11                                                                                                    | Unit                                         | 10                                           | Unit                                                                                | 9                                                             | Unit                          | 8                             |   |
| Units 8 to 15                                                                                            | Unit<br>ch2                                                                    | 15<br>ch1                                                                                                    | Unit<br>ch2                                            | 14<br>ch1                                      | Unit<br>ch2                                                             | 13<br>ch1                                                                      | Unit<br>ch2                                                                                                    | 12<br>ch1                                            | ch2                                                                                                    | 11<br>ch1                                                                                                    | Unit<br>ch2                                  | 10<br>ch1                                    | Unit<br>ch2                                                                         | 9<br>ch1                                                      | Unit<br>ch2                   | 8<br>ch1                      |   |
| Units 8 to 15<br>ON:<br>OFF                                                                              | Unit<br>ch2<br>Ma<br>: Aut                                                     | 15<br>ch1<br>nual<br>to mo                                                                                    | Unit<br>ch2<br>mod<br>ode c                            | 14<br>ch1<br>le co<br>comn                     | Unit<br>ch2<br>mma<br>nand                                              | 13<br>ch1<br>and. (<br>I. (Ex                                                  | Unit<br>ch2<br>(Exe                                                                                                    | 12<br>ch1<br>cuted<br>ed w                           | d whi                                                                                                    | ch1<br>le th<br>the b                                                                                            | e bit<br>it is (                             | is Ol                                        | Unit<br>ch2<br>N.)                                                                  | 9<br>ch1                                                      | Unit<br>ch2                   | 8<br>ch1                      |   |
| Units 8 to 15<br>ON:<br>OFF<br>Bit                                                                       | Unit<br>ch2<br>Mar<br>: Aut<br>15                                              | 15<br>ch1<br>nual<br>to mo                                                                                    | Unit<br>ch2<br>mod<br>ode c                            | 14<br>ch1<br>le co<br>comn                     | Unit<br>ch2<br>omma<br>nand                                             | 13<br>ch1<br>and. (<br>I. (Ex                                                  | Unit<br>ch2<br>(Exec<br>cecut                                                                                                    | 12<br>ch1<br>cuted<br>ed w                           | d whi<br>hile t                                                                                                    | 11<br>ch1<br>le th<br>the b                                                                                      | e bit<br>it is (                             | to<br>ch1<br>is Ol<br>DFF.                   | Unit<br>ch2<br>N.)<br>)<br><b>3</b>                                                 | 9<br>ch1<br>2                                                 | Unit<br>ch2                   | 8<br>ch1<br>0                 |   |
| Units 8 to 15<br>ON:<br>OFF<br>Bit<br>Units 0 to 3                                                       | Unit<br>ch2<br>Mar<br>: Aut<br><b>15</b><br>Unit                               | 15<br>ch1<br>nual<br>co mo<br>14<br>3                                                                         | Unit<br>ch2<br>mod<br>ode c                            | 14<br>ch1<br>e co<br>comn<br>12                | Unit<br>ch2<br>mma<br>nand<br><b>11</b><br>Unit                         | 13<br>ch1<br>and. (<br>l. (Ex<br>10<br>2                                       | Unit<br>ch2<br>(Exec<br>cecut<br>9                                                                                                   | 12<br>ch1<br>cuted<br>ed w<br>8                      | d whi<br>hile t                                                                                                    | 11<br>ch1<br>le th<br>the b<br>6<br>1                                                                            | e bit<br>it is (<br>5                        | 10<br>ch1<br>is Ol<br>DFF.<br>4              | Unit<br>ch2<br>N.)<br>)<br><b>3</b><br>Unit                                         | 9<br>ch1<br>2<br>0                                            | Unit<br>ch2<br>1              | 8<br>ch1<br>0                 |   |
| Units 8 to 15<br>ON:<br>OFF<br>Bit<br>Units 0 to 3                                                       | Unit<br>ch2<br>Mat<br>: Aut<br><b>15</b><br>Unit<br>ch4                        | 15<br>ch1<br>nual<br>to mo<br><b>14</b><br>3<br>ch3                                                           | Unit<br>ch2<br>mod<br>ode c<br>13                      | 14<br>ch1<br>le co<br>comn<br><b>12</b><br>ch1 | Unit<br>ch2<br>mma<br>nand<br><b>11</b><br>Unit<br>ch4                  | 13<br>ch1<br>and. (<br>. (Ex<br>10<br>2<br>ch3                                 | Unit<br>ch2<br>(Execut<br>ecut<br>9                                                                                                  | 12<br>ch1<br>cuted<br>ed w<br><b>8</b><br>ch1        | d whi<br>while the the the the the the the the the th                                                                                                    | 11<br>ch1<br>le th<br>the b<br><b>6</b><br>1<br>ch3                                                              | ch2<br>e bit<br>it is (<br>5<br>ch2          | 10<br>ch1<br>is Ol<br>DFF.<br>4<br>ch1       | Unit<br>ch2<br>N.)<br>)<br><b>3</b><br>Unit<br>ch4                                  | 9<br>ch1<br>2<br>0<br>ch3                                     | Unit<br>ch2<br>1              | 8<br>ch1<br><b>0</b>          |   |
| Units 8 to 15<br>ON:<br>OFF<br>Bit<br>Units 0 to 3<br>Units 4 to 7                                       | Unit<br>ch2<br>Ma<br>: Aut<br>15<br>Unit<br>ch4                                | 15<br>ch1<br>nual<br>co mo<br><b>14</b><br>3<br>ch3<br>7                                                      | Unit<br>ch2<br>mod<br>ode c<br>13<br>ch2               | 14<br>ch1<br>e co<br>comn<br><b>12</b><br>ch1  | Unit<br>ch2<br>mma<br>nand<br><b>11</b><br>Unit<br>ch4                  | 13<br>ch1<br>and. (<br>. (Ex<br>10<br>2<br>ch3<br>6                            | Unit<br>ch2<br>(Exe<br>cecut<br>9<br>ch2                                                                                             | 12<br>ch1<br>cuted<br>ed w<br>8<br>ch1               | d whi<br>while the the the the the the the the the th                                                                                                    | 11<br>ch1<br>le th<br>the b<br><b>6</b><br>1<br>ch3                                                              | ch2<br>e bit<br>it is (<br>5<br>ch2          | 10<br>ch1<br>is Ol<br>DFF.<br>4<br>ch1       | Unit<br>ch2<br>N.)<br>)<br><b>3</b><br>Unit<br>ch4                                  | 9<br>ch1<br>2<br>0<br>ch3                                     | Unit<br>ch2<br>1<br>ch2       | 8<br>ch1<br><b>0</b><br>ch1   |   |
| Units 8 to 15<br>ON:<br>OFF<br>Bit<br>Units 0 to 3<br>Units 4 to 7                                       | Unit<br>ch2<br>Mar<br>: Aut<br>15<br>Unit<br>ch4                               | 15<br>ch1<br>nual<br>co mo<br>14<br>3<br>ch3<br>7<br>ch3                                                      | Unit<br>ch2<br>mod<br>ode c<br>13<br>ch2               | 14<br>ch1<br>le co<br>comn<br><b>12</b><br>ch1 | Unit<br>ch2<br>mma<br>nand<br><b>11</b><br>Unit<br>ch4                  | 13<br>ch1<br>and. (<br>. (Ex<br>10<br>2<br>ch3<br>6<br>ch3                     | Unit<br>ch2<br>(Exec<br>cecut<br>9<br>ch2                                                                                            | 12<br>ch1<br>cuted<br>ed w<br>8<br>ch1<br>ch1        | Unit       ch2       d whi       rhile       rhile       T       Unit       Unit       ch4                                                                                                    | 11           ch1           le th           the b           6           1           ch3           5           ch3 | ch2<br>e bit<br>it is (<br>5<br>ch2          | 10<br>ch1<br>is O<br>DFF.<br>4<br>ch1<br>ch1 | Unit<br>ch2<br>N.)<br>)<br>3<br>Unit<br>ch4<br>Unit<br>ch4                          | 9<br>ch1<br>2<br>0<br>ch3<br>4<br>ch3                         | Unit<br>ch2<br>1<br>ch2       | 8<br>ch1<br>d<br>ch1          |   |
| Units 8 to 15<br>ON:<br>OFF<br>Bit<br>Units 0 to 3<br>Units 4 to 7                                       | Unit<br>ch2<br>Mai<br>: Aut<br>15<br>Unit<br>ch4                               | 15<br>ch1<br>nual<br>o mo<br>14<br>3<br>ch3<br>7<br>ch3                                                       | Unit<br>ch2<br>mod<br>ode c<br>13<br>ch2<br>ch2        | 14<br>ch1<br>le co<br>comn<br>12<br>ch1        | Unit<br>ch2<br>mma<br>nand<br>Unit<br>ch4<br>Unit<br>ch4                | 13<br>ch1<br>and. (<br>l. (Ex<br>10<br>2<br>ch3<br>6<br>ch3                    | Unit           ch2           (Exec           ecut           9           ch2           ch2                                            | 12<br>ch1<br>cuted<br>ed w<br>8<br>ch1<br>ch1        | Chit<br>ch2<br>d whi<br>hile t<br>vhile t<br>ch4<br>Unit<br>ch4                                                                                                    | 11<br>ch1<br>le th<br>the b<br>6<br>1<br>ch3<br>5<br>ch3                                                         | ch2<br>e bit<br>it is (<br>ch2<br>ch2        | 10<br>ch1<br>is O<br>DFF.<br>4<br>ch1<br>ch1 | Unit<br>ch2<br>N.)<br>)<br>Unit<br>ch4<br>Unit<br>ch4                               | 9<br>ch1<br>2<br>0<br>ch3<br>4<br>ch3                         | I<br>ch2<br>ch2<br>ch2        | 8<br>ch1<br>ch1               |   |
| Units 8 to 15<br>ON:<br>OFF<br>Bit<br>Units 0 to 3<br>Units 4 to 7<br>Units 8 to 11                      | Unit<br>ch2<br>Mai<br>: Aut<br>Unit<br>ch4<br>Unit<br>ch4                      | 15<br>ch1<br>nual<br>co mo<br>14<br>3<br>ch3<br>7<br>ch3<br>11                                                | Unit<br>ch2<br>mod<br>ode c<br>13<br>ch2<br>ch2        | 14<br>ch1<br>le co<br>comm<br>12<br>ch1        | Unit<br>ch2<br>mma<br>nand<br>Unit<br>ch4<br>Unit<br>ch4                | 13<br>ch1<br>and. (<br>I. (Ex<br>10<br>2<br>ch3<br>6<br>ch3<br>10              | Unit<br>ch2<br>(Execut<br>eccut<br>g<br>ch2                                                                                          | 12<br>ch1<br>cuted<br>ed w<br>8<br>ch1<br>ch1        | The second second se | 11<br>ch1<br>le th<br>the b<br>6<br>1<br>ch3<br>5<br>ch3<br>9                                                    | ch2<br>e bit<br>it is (<br>ch2<br>ch2        | 10<br>ch1<br>is O<br>DFF.<br>4<br>ch1<br>ch1 | Unit<br>ch2<br>N.)<br>)<br>Unit<br>ch4<br>Unit<br>ch4                               | 9<br>ch1<br>2<br>0<br>ch3<br>4<br>ch3<br>8                    | I<br>ch2<br>ch2               | 8<br>ch1<br>ch1<br>ch1        |   |
| Units 8 to 15<br>ON:<br>OFF<br>Bit<br>Units 0 to 3<br>Units 4 to 7<br>Units 8 to 11                      | Unit<br>ch2<br>Mai<br>: Aut<br>15<br>Unit<br>ch4<br>Unit<br>ch4                | 15<br>ch1<br>nual<br>co mc<br>14<br>3<br>ch3<br>7<br>ch3<br>11<br>ch3                                         | Unit<br>ch2<br>mod<br>ode c<br>ch2<br>ch2<br>ch2       | 14<br>ch1<br>le co<br>comn<br>t2<br>ch1<br>ch1 | Unit<br>ch2<br>mma<br>nand<br>11<br>Unit<br>ch4<br>Unit<br>ch4          | 13<br>ch1<br>and. (<br>l. (Ex<br>10<br>2<br>ch3<br>6<br>ch3<br>10<br>ch3       | Unit           ch2           (Exer           (ecut           9           ch2           ch2           ch2           ch2           ch2 | 12<br>ch1<br>cuted<br>ed w<br>8<br>ch1<br>ch1        | 7<br>Unit<br>ch2<br>d whi<br>hile t<br>ch4<br>Unit<br>ch4                                                                                                    | 11<br>ch1<br>le th<br>the b<br>6<br>1<br>ch3<br>5<br>ch3<br>9<br>ch3                                             | ch2<br>ch2<br>ch2<br>ch2<br>ch2              | 10<br>ch1<br>is O<br>DFF.<br>ch1<br>ch1      | Unit<br>ch2<br>N.)<br>)<br>3<br>Unit<br>ch4<br>Unit<br>ch4<br>Unit<br>ch4           | 9<br>ch1<br>2<br>0<br>ch3<br>4<br>ch3<br>8<br>ch3             | I<br>ch2<br>ch2<br>ch2<br>ch2 | 8<br>ch1<br>ch1<br>ch1<br>ch1 |   |
| Units 8 to 15<br>ON:<br>OFF<br>Bit<br>Units 0 to 3<br>Units 4 to 7<br>Units 8 to 11                      | Unit<br>ch2<br>Mai<br>: Aut<br>15<br>Unit<br>ch4<br>Unit<br>ch4                | 15<br>ch1<br>nual<br>o mo<br>14<br>3<br>ch3<br>7<br>ch3<br>11<br>ch3                                          | Unit<br>ch2<br>mod<br>ode c<br>ch2<br>ch2<br>ch2       | 14<br>ch1<br>le co<br>comm<br>t2<br>ch1<br>ch1 | Unit<br>ch2<br>mma<br>nand<br>Unit<br>ch4<br>Unit<br>ch4                | 13<br>ch1<br>and. (<br>(Ex<br>10<br>ch3<br>6<br>ch3<br>10<br>ch3               | Unit           ch2           (Exec           ecut           9           ch2           ch2           ch2           ch2                | 12<br>ch1<br>cuted<br>ed w<br>8<br>ch1<br>ch1        | 7<br>Unit<br>ch2<br>d whi<br>hile t<br>ch4<br>Unit<br>ch4                                                                                                    | 11<br>ch1<br>le th<br>the b<br>6<br>1<br>ch3<br>5<br>ch3<br>9<br>ch3                                             | ch2<br>e bit<br>it is (<br>ch2<br>ch2<br>ch2 | 10<br>ch1<br>is OI<br>DFF.<br>ch1<br>ch1     | Unit<br>ch2<br>N.)<br>)<br>Unit<br>ch4<br>Unit<br>ch4                               | 9<br>ch1<br>2<br>0<br>ch3<br>4<br>ch3<br>8<br>ch3<br>12       | I<br>ch2<br>ch2<br>ch2<br>ch2 | 8<br>ch1<br>ch1<br>ch1        |   |
| Units 8 to 15<br>ON:<br>OFF<br>Bit<br>Units 0 to 3<br>Units 4 to 7<br>Units 8 to 11<br>Units 12 to<br>15 | Unit<br>ch2<br>Mai<br>: Aut<br>15<br>Unit<br>ch4<br>Unit<br>ch4<br>Unit<br>ch4 | 15<br>ch1<br>nual<br>co mo<br>14<br>3<br>ch3<br>7<br>ch3<br>11<br>ch3<br>11<br>ch3<br>15<br>ch2<br>ch2<br>ch3 | Unit<br>ch2<br>mod<br>ode c<br>13<br>ch2<br>ch2<br>ch2 | 14<br>ch1<br>le co<br>comm<br>12<br>ch1<br>ch1 | Unit<br>ch2<br>mma<br>nand<br>Unit<br>ch4<br>Unit<br>ch4<br>Unit<br>ch4 | 13<br>ch1<br>and. (<br>I. (Ex<br>10<br>2<br>ch3<br>6<br>ch3<br>10<br>ch3<br>14 | Unit           ch2           (Execut)           9           ch2           ch2           ch2           ch2           ch2              | 12<br>ch1<br>cuted<br>ed w<br>8<br>ch1<br>ch1<br>ch1 | 7<br>Unit<br>ch2<br>d whi<br>hile t<br>ch4<br>Unit<br>ch4<br>Unit<br>ch4                                                                                                    | 11<br>ch1<br>le th<br>the b<br>6<br>1<br>ch3<br>5<br>ch3<br>9<br>ch3<br>13                                       | ch2<br>ch2<br>ch2<br>ch2<br>ch2              | 10<br>ch1<br>is O<br>DFF.<br>ch1<br>ch1      | Unit<br>ch2<br>N.)<br>)<br>Unit<br>ch4<br>Unit<br>ch4<br>Unit<br>ch4<br>Unit<br>ch4 | 9<br>ch1<br>2<br>0<br>ch3<br>4<br>ch3<br>8<br>ch3<br>12<br>12 | I<br>ch2<br>ch2<br>ch2        | 8<br>ch1<br>0<br>ch1<br>ch1   |   |

ch4ch3ch2ch1ch4ch3ch2ch1ch4ch3ch2ch1ch4ch3ch2ch1ON:RUN command (starts control). (Executed while the bit is ON.)

OFF: Stop command (stops control). (Executed while the bit is OFF.)

#### **AT Execute/Cancel**

Auto/Manual

TC4

**RUN/STOP** 

| Bit           | 15   | 14  | 13  | 12  | 11   | 10  | 9   | 8   | 7    | 6   | 5   | 4   | 3    | 2   | 1   | 0   |
|---------------|------|-----|-----|-----|------|-----|-----|-----|------|-----|-----|-----|------|-----|-----|-----|
| Units 0 to 3  | Unit | 3   |     |     | Unit | 2   |     |     | Unit | 1   |     |     | Unit | 0   |     |     |
|               | ch4  | ch3 | ch2 | ch1 | ch4  | ch3 | ch2 | ch1 | ch4  | ch3 | ch2 | ch1 | ch4  | ch3 | ch2 | ch1 |
|               |      |     |     |     |      |     |     |     |      |     |     |     |      |     |     |     |
| Units 4 to 7  | Unit | 7   |     |     | Unit | 6   |     |     | Unit | 5   |     |     | Unit | 4   |     |     |
|               | ch4  | ch3 | ch2 | ch1 | ch4  | ch3 | ch2 | ch1 | ch4  | ch3 | ch2 | ch1 | ch4  | ch3 | ch2 | ch1 |
|               |      |     |     |     |      |     |     |     |      |     |     |     |      |     |     |     |
| Units 8 to 11 | Unit | 11  |     |     | Unit | 10  |     |     | Unit | 9   |     |     | Unit | 8   |     |     |
|               | ch4  | ch3 | ch2 | ch1 | ch4  | ch3 | ch2 | ch1 | ch4  | ch3 | ch2 | ch1 | ch4  | ch3 | ch2 | ch1 |
|               |      |     |     |     |      |     |     |     |      |     |     |     |      |     |     |     |
| Units 12 to   | Unit | 15  |     |     | Unit | 14  |     |     | Unit | 13  |     |     | Unit | 12  |     |     |
| 15            | ch4  | ch3 | ch2 | ch1 | ch4  | ch3 | ch2 | ch1 | ch4  | ch3 | ch2 | ch1 | ch4  | ch3 | ch2 | ch1 |

OFF to ON: 100% autotuning execution command. (Executed only once each time the bit is turned ON.)

- OFF: Autotuning cancel command. (Executed while the bit is OFF.)
- **Note** Always allocate AT Execute/Cancel after RUN/STOP or Auto/Manual. If it is allocated before, AT execution and RUN or Auto will not be performed at the same time.

#### Auto/Manual

| Bit                                          |                                         | 15                                                         | 14                                             | 13                                                   | 12                                               | 11                                                           | 10                                                     | 9                                               | 8                                                  | 7                                                    | 6                                                       | 5                                              | 4                                                | 3                                                     | 2                                            | 1                                        | 0                                         |
|----------------------------------------------|-----------------------------------------|------------------------------------------------------------|------------------------------------------------|------------------------------------------------------|--------------------------------------------------|--------------------------------------------------------------|--------------------------------------------------------|-------------------------------------------------|----------------------------------------------------|------------------------------------------------------|---------------------------------------------------------|------------------------------------------------|--------------------------------------------------|-------------------------------------------------------|----------------------------------------------|------------------------------------------|-------------------------------------------|
| Units 0                                      | to 3                                    | Unit 3                                                     | 3                                              |                                                      |                                                  | Unit                                                         | 2                                                      |                                                 |                                                    | Unit                                                 | 1                                                       |                                                |                                                  | Unit                                                  | 0                                            |                                          |                                           |
|                                              |                                         | ch4                                                        | ch3                                            | ch2                                                  | ch1                                              | ch4                                                          | ch3                                                    | ch2                                             | ch1                                                | ch4                                                  | ch3                                                     | ch2                                            | ch1                                              | ch4                                                   | ch3                                          | ch2                                      | ch1                                       |
|                                              |                                         |                                                            |                                                |                                                      |                                                  |                                                              |                                                        |                                                 |                                                    |                                                      |                                                         |                                                |                                                  |                                                       |                                              |                                          |                                           |
| Units 4                                      | to 7                                    | Unit                                                       | 7                                              |                                                      |                                                  | Unit                                                         | 6                                                      |                                                 |                                                    | Unit                                                 | 5                                                       |                                                |                                                  | Unit                                                  | 4                                            |                                          |                                           |
|                                              |                                         | ch4                                                        | ch3                                            | ch2                                                  | ch1                                              | ch4                                                          | ch3                                                    | ch2                                             | ch1                                                | ch4                                                  | ch3                                                     | ch2                                            | ch1                                              | ch4                                                   | ch3                                          | ch2                                      | ch1                                       |
|                                              |                                         |                                                            |                                                |                                                      |                                                  |                                                              |                                                        |                                                 |                                                    |                                                      |                                                         |                                                |                                                  |                                                       |                                              |                                          |                                           |
| Units 8                                      | to 11                                   | Unit                                                       | 11                                             |                                                      |                                                  | Unit                                                         | 10                                                     | 1                                               |                                                    | Unit                                                 | 9                                                       |                                                |                                                  | Unit                                                  | 8                                            |                                          |                                           |
|                                              |                                         | ch4                                                        | ch3                                            | ch2                                                  | ch1                                              | ch4                                                          | ch3                                                    | ch2                                             | ch1                                                | ch4                                                  | ch3                                                     | ch2                                            | ch1                                              | ch4                                                   | ch3                                          | ch2                                      | ch1                                       |
|                                              | <u>.</u> .                              |                                                            |                                                |                                                      |                                                  |                                                              |                                                        |                                                 |                                                    |                                                      | 10                                                      |                                                |                                                  |                                                       | 10                                           |                                          |                                           |
| Units 1<br>15                                | 2 to                                    | Unit                                                       | 15                                             |                                                      |                                                  | Unit                                                         | 14                                                     |                                                 |                                                    | Unit                                                 | 13                                                      |                                                |                                                  | Unit                                                  | 12                                           |                                          |                                           |
| 15                                           |                                         | ch4                                                        | ch3                                            | ch2                                                  | ch1                                              | ch4                                                          | ch3                                                    | ch2                                             | ch1                                                | ch4                                                  | ch3                                                     | ch2                                            | ch1                                              | ch4                                                   | ch3                                          | ch2                                      | ch1                                       |
|                                              | ON:                                     | Mar                                                        | nual                                           | mod                                                  | e co                                             | mma                                                          | nd. (                                                  | Exe                                             | cuted                                              | d whi                                                | le the                                                  | e bit                                          | is Ol                                            | N.)                                                   |                                              |                                          |                                           |
|                                              | OFF                                     | · Διιτ                                                     | o mo                                           | nde c                                                | omn                                              | hand                                                         | (Ev                                                    |                                                 | od w                                               | hilo 1                                               | tho h                                                   | it ic (                                        |                                                  | Ń                                                     |                                              |                                          |                                           |
|                                              | 011                                     | . /                                                        | 0 1110                                         |                                                      | onni                                             | lana                                                         | . (⊏∧                                                  | cour                                            | cu w                                               |                                                      |                                                         |                                                | <b>0</b> 11.                                     | ,                                                     |                                              |                                          |                                           |
| <u>Combining TC2 and</u><br><u>TC4 Units</u> | Ope<br>TC4<br>figur                     | ratior<br>Units<br>ator i                                  | n will<br>s are<br>s us                        | l be a<br>e con<br>ed to                             | as fo<br>inect<br>allo                           | llows<br>ed to<br>cate                                       | if si<br>b a D<br>I/O f                                | mple<br>Devic<br>for bo                         | e I/O<br>eNet<br>oth T                             | alloc<br>Cor<br>C2 a                                 | atior<br>nmui<br>Ind T                                  | n is u<br>nicati<br>C4 U                       | ised<br>ions<br>Jnits                            | and I<br>Unit                                         | both<br>or if                                | TC2<br>the (                             | and<br>Con-                               |
| Simple I/O Allocation                        | •                                       | If a T<br>(i.e., v<br>be us<br>If a T<br>(i.e., v<br>be us | C4 l<br>with<br>ed fo<br>C2 l<br>with<br>ed fo | Jnit is<br>DIP =<br>or ch<br>Jnit is<br>DIP<br>or ch | s use<br>switc<br>anne<br>s use<br>switc<br>anne | ed ar<br>ch pir<br>el 1 a<br>ed ar<br>ch pir<br>el 1 a       | nd sii<br>n 2 tu<br>ind c<br>nd sii<br>n 2 ti<br>ind c | mple<br>urnec<br>hanr<br>mple<br>urne<br>hanr   | e I/O<br>d OF<br>nel 2<br>e I/O<br>d ON<br>nel 2   | alloc<br>F), cl<br>of th<br>alloc<br>I), ch<br>of th | ation<br>hann<br>le TC<br>ation<br>hanne<br>le TC       | is p<br>el 1<br>4 Ur<br>is p<br>el 1 a<br>2 Ur | erfor<br>and o<br>nit.<br>erfor<br>and o<br>nit. | med<br>chan<br>med<br>chani                           | for T<br>nel 2<br>for T<br>nel 2             | C2 U<br>data<br>C4 U<br>data             | Jnits<br>a will<br>Jnits<br>a will        |
| Allocating I/O from the<br>Configurator      | If da<br>accc<br>Units<br>place<br>Exar | ita is<br>ording<br>s are<br>es for<br>mple:               | allo<br>to<br>TC2<br>the<br>The<br>TC2         | ocate<br>unit<br>2 or T<br>sam<br>2 data<br>2 Uni    | d for<br>numl<br>C4<br>e un<br>a in t<br>t set   | <sup>r</sup> boti<br>ber i<br>Units<br>it nu<br>he s<br>as u | h TC<br>n ea<br>. Thi<br>mbei<br>hade<br>nit 0         | 2 ar<br>ch a<br>is ma<br>rs for<br>ed ar<br>and | nd To<br>Illoca<br>ay re<br>r the<br>eas o<br>a TC | C4 U<br>ted a<br>sult i<br>char<br>of the<br>C4 Ur   | Units,<br>area,<br>in the<br>nnels<br>e folle<br>nit se | the<br>rega<br>san<br>that<br>owing<br>t as    | data<br>ardle<br>ne da<br>are<br>g tab<br>unit   | a will<br>ess o<br>ata ir<br>availa<br>le wi<br>1 are | be<br>f who<br>two<br>able.<br>Il be<br>coni | alloc<br>ether<br>diffe<br>usec<br>necte | ated<br>r the<br>erent<br>d if a<br>ed to |
|                                              |                                         |                                                            | a D                                            | evice                                                | Net                                              | Corr                                                         | mun                                                    | nicati                                          | ons l                                              | Jnit.                                                |                                                         |                                                |                                                  |                                                       |                                              |                                          |                                           |
| TC2 da                                       | ata                                     | Unit :                                                     | 7                                              | Unit                                                 | 6                                                | Unit                                                         | 5                                                      | Unit                                            | 4                                                  | Unit                                                 | 3                                                       | Unit                                           | 2                                                | Unit                                                  | 1                                            | Unit                                     | 0                                         |
|                                              |                                         | ch2                                                        | ch1                                            | ch2                                                  | ch1                                              | ch2                                                          | ch1                                                    | ch2                                             | ch1                                                | ch2                                                  | ch1                                                     | ch2                                            | ch1                                              | ch2                                                   | ch1                                          | ch2                                      | ch1                                       |
| to ACT                                       | ata                                     | Unit :                                                     | 3                                              | 5=                                                   | 5                                                | Unit                                                         | 2                                                      | J                                               | 1                                                  | Unit                                                 | 1                                                       | 5                                              |                                                  | Unit                                                  | 0                                            |                                          | 5                                         |
| 10146                                        |                                         |                                                            | -                                              | 0                                                    | - <b>I</b> - <b>A</b>                            |                                                              | -                                                      | - h 0                                           | ah 1                                               | oh4                                                  | ah2                                                     | ah O                                           | a la 1                                           | oh 4                                                  | 0                                            | 0                                        | ah 1                                      |

# 4-4 Expansion Remote I/O

# 4-4-1 What Is Expansion Remote I/O?

Expansion remote I/O is a function reading and writing parameters. Specific parameters allocated in I/O memory of the master can be switched to a variety of parameters by using memory operations. This function enables manipu-

lating more than 100 parameters. Even if the number of parameters to be read and written increases, modifications can be handled simply by changing operations in the memory of the master.

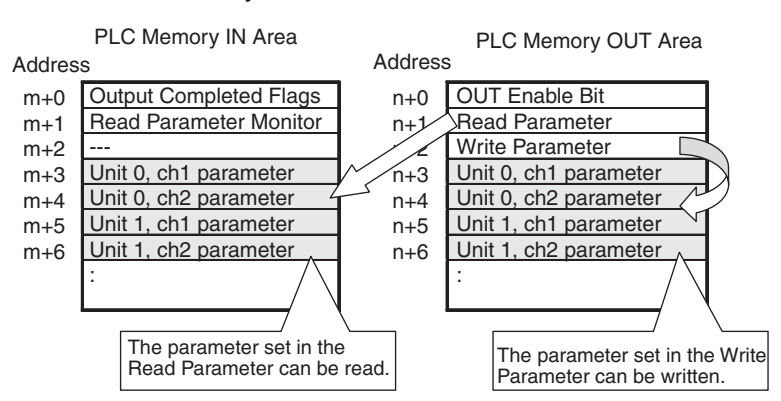

- Note a) The parameters that can be specified are the ones that can be changed during operation.
  - b) Expansion remote I/O cannot be used with simple I/O allocations.

# 4-4-2 Procedure for Reading Parameters

This section describes how to read parameters using expansion remote I/O.

#### Allocating Expansion Remote I/O Parameters

Allocate the following parameters in I/O memory by using the Configurator. For information on allocation methods, refer to *4-3-2 Creating Allocation Data*.

| Area     | Parameter                                                  | Description                                                                                                    |
|----------|------------------------------------------------------------|----------------------------------------------------------------------------------------------------|
| OUT Area | Read Parameter                                             | Used to the allocation number of the parame-<br>ter to be read. Always allocate memory to<br>this parameter.                                                      |
| IN Area  | Read Parameter Monitor                                     | Used to confirm that reading has been com-<br>pleted. Always allocate memory to this<br>parameter.                                                                |
|          | Parameters for specified<br>unit numbers and chan-<br>nels | The values of the parameters corresponding<br>to the specified allocation number will be set.<br>Allocate memory for the required unit num-<br>bers and channels. |

Note There are no restrictions on the locations for allocations.

#### <u>Reading Parameters</u> <u>by Using Memory</u> <u>Operations</u>

Use the following procedure to read parameters by using ladder programming.

1. Set the Read Parameter to the allocation number of the parameter to be read. For the allocation numbers, refer to the Allocation number for expansion remote I/O column in the table in 4-3-3 Parameters for Which Allocation Is Possible.

Example: Allocation number for the set point = 18 (0012 hex)

- 2. Check that the allocation number specified in step 1 is set in the Read Parameter Monitor. If the same allocation number is set as in step 1, then the specified parameter has been read normally. FFFF hex will be set in the following cases.
  - The Read Parameter is 0 at startup.
  - There is no parameter that corresponds to the allocation number.

- Communications cannot be performed with the unit number registered in the configuration.
  - Note No processing will be performed and reading will be completed normally if a parameter is allocated for a unit number that is not registered in the configuration.
- 3. Check the parameters that were read. The parameter specified in step 1 will be read for each unit number and channel that has been allocated. If the Read Parameter Monitor is set to FFFF hex, the parameters for individual unit numbers and channels will maintain the previous values.

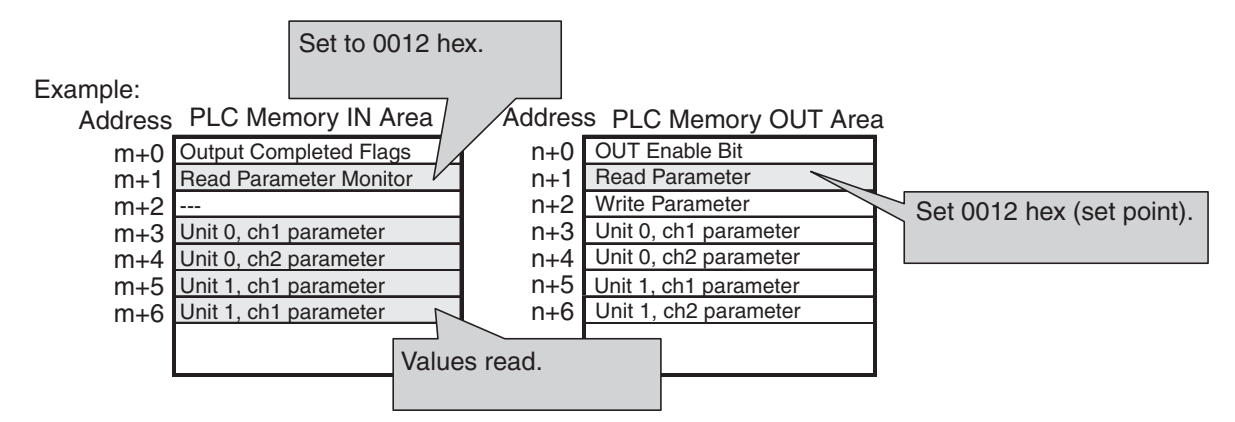

#### Programming Example for Reading Parameters

The program uses CIO 3200 to CIO 3263 as the OUT Area and CIO 3300 to CIO 3363 as the IN Area for an OMRON CS/CJ-series DeviceNet Unit.

#### Operation

- The set point of a TC2 Unit (unit number 0, ch1) is read.
- The allocation number of the set point (18 (0012 hex)) is set in the Read Parameter allocated in CIO 3201.
- If reading is completed normally, allocation number of the set point (18 (0012 hex)) is set in the Read Parameter Monitor allocated in CIO 3301.
- The set point is stored in the Unit 0 Ch1 Parameter allocated in CIO 3302 and then the value is transferred to D0100.

#### Example of Ladder Programming

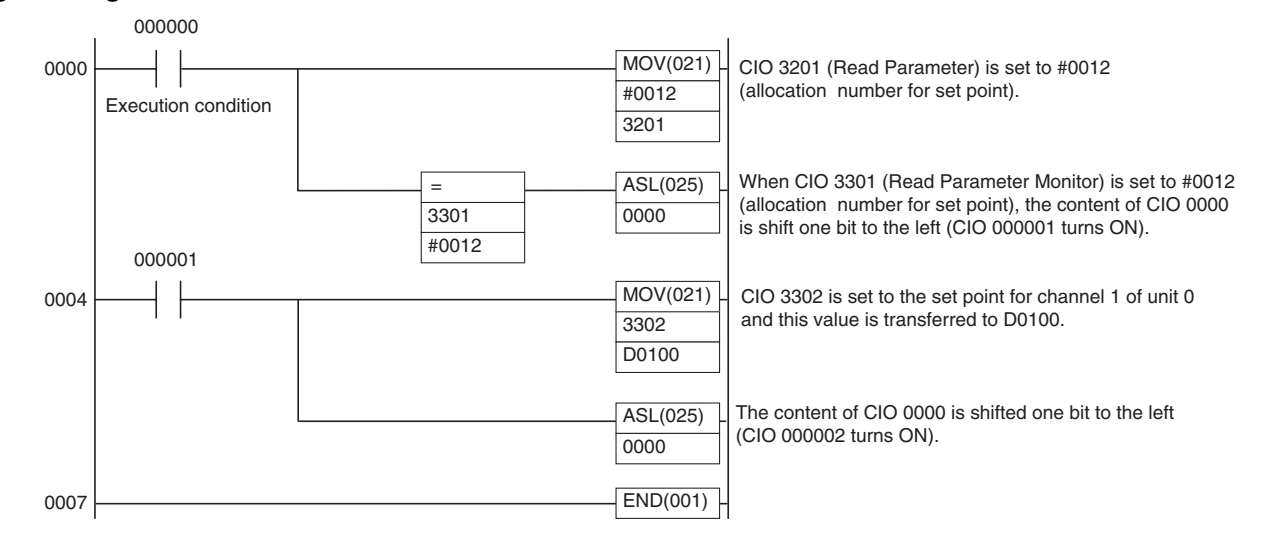

# 4-4-3 Procedure for Writing Parameters

This section describes how to write parameters using expansion remote I/O.

#### Allocating Expansion Remote I/O Parameters

Allocate memory to the following parameters to I/O by using the Configurator. For information on allocation methods, refer to 4-3-2 Creating Allocation Data.

| Area     | Parameter                                          | Description                                                                                                    |
|----------|----------------------------------------------------|----------------------------------------------------------------------------------------------------|
| OUT Area | OUT Enable Bit                                     | Used to enable writing.<br>Always allocate the first word<br>of the OUT Area to this<br>parameter.                                                                       |
|          | Write Parameter                                    | Used to set the allocation<br>number of the parameter to be<br>written. Always allocate mem-<br>ory to this parameter.                                                   |
|          | Parameters for specified unit numbers and channels | Set the values to write to the<br>parameters corresponding to<br>the specified allocation num-<br>ber. Allocate memory for the<br>required unit numbers and<br>channels. |
| IN Area  | Output Completed Flags                             | Used to check that writing has<br>been completed. Always allo-<br>cate memory to this parame-<br>ter.                                                                    |

Note There are no restrictions on the locations for allocations except for the OUT Enable Bit.

#### Writing Parameters by Using Memory Operations

Use the following procedure to write parameters by using ladder programming.

- 1. Turn OFF the OUT Enable Bit.
   First, always turn OFF the OUT Enable Bit. After the OUT Enable Bit is turned OFF, the word that contains the Output Completed Flags will be 0000 hex.
  - 2. Check that the word that contains the Output Completed Flags is 0000 hex.
  - 3. Set the Write Parameter to the allocation number of the parameter to be written. For the allocation numbers, refer to the *Allocation number for expansion remote I/O* column in the table in *4-3-3 Parameters for Which Allocation Is Possible*.

Example: Allocation number for the set point = 27 (001B hex)

- 4. Set the values to write in the parameters for the unit numbers and channels for the allocation number specified in step 3.
- 5. Turn ON the OUT Enable Bit. Writing will be performed when this bit turns ON.
- 6. Check that the word containing the OUT Completed Flags is 0001 hex. If the word is 0001 hex, then writing has been completed normally, and if it is 8001 hex, an error has occurred in writing. If an error occurs, check the following points.
  - There are no parameters that corresponds to the allocation number.
  - The write value in step 4 is outside the setting range.
  - Communications cannot be performed with a unit number registered in the configuration.

Note If memory is allocated to the parameter for a unit number that is not registered in the configuration, no processing will be performed, and writing will completed normally.

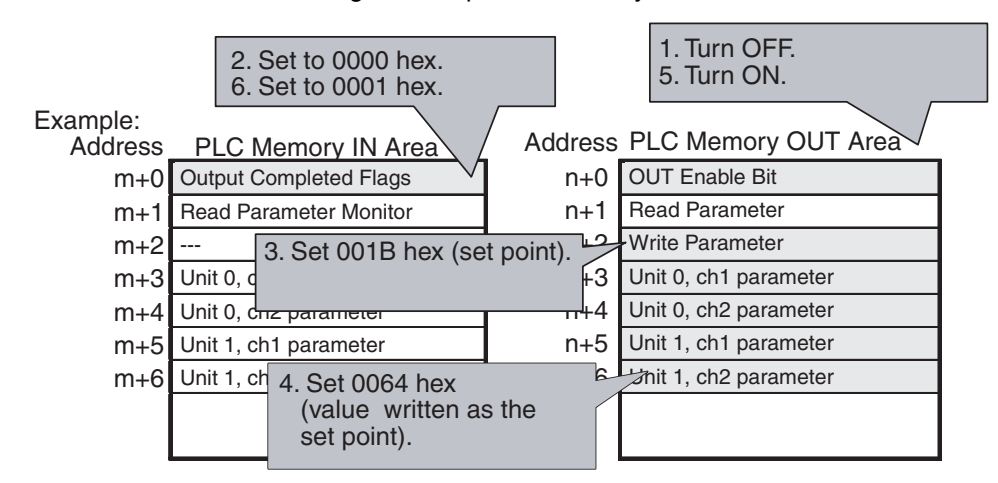

**Note** Always turn OFF the OUT Enable Bit before attempting to write parameters using expansion remote I/O. If writing is attempted while the bit is ON, writing may be performed while the allocation number or write values are being set, and unintended values may be written.

#### Programming Example for Writing Parameters

The program uses CIO 3200 to CIO 3263 as the OUT Area and CIO 3300 to CIO 3363 as the IN Area for an OMRON CS/CJ-series DeviceNet Unit.

- The set point of a TC2 Unit (unit number 0, ch1) is written.
- The OUT Enable Bit (bit 320000) to which CIO 3200 is allocated is turned OFF.
- When bit 00 of the Output Completed Flags, to which CIO 3300 is allocated, is reset, the Write Parameter, to which CIO 3202 is allocated, is set to allocation number 27 (001B hex) to specify the set point, and the unit number and channel parameter, to which CIO 3203 is allocated, is set to 100°C (0064 hex).
- The OUT Enable Bit is turned ON (CIO 320000).
- Writing is performed. When writing has been completed normally, the word that contains the OUT Enable Bit will be 0001 hex (bit 00 ON, bit 15 OFF).

#### Example of Ladder Programming

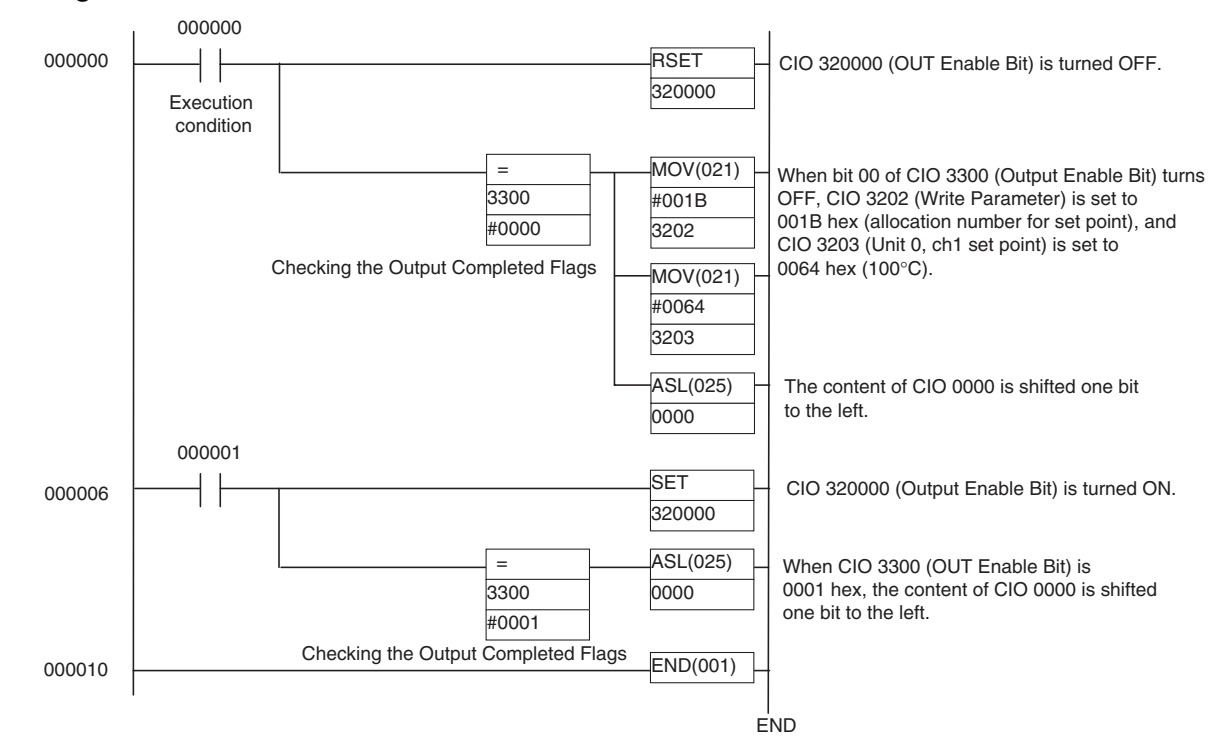

# 4-5 Allocating Data in the Master

The created allocation data can be allocated in the master using fixed or userset allocations.

# 4-5-1 Fixed Allocations

When fixed allocations are used, the location for allocated data is automatically determined according to the node address of the DeviceNet Communications Unit.

- Note 1. When I/O is allocated from the Configurator, up to 100 words can be allocated in the IN Area and OUT Area, but only up to 64 words can be used for the IN Area and OUT Area if fixed allocations are used (the maximum number of words may be even less depending on the DeviceNet Unit and PLC being used). Consider the number of words that can be used before allocating data.
  - 2. When fixed allocations are used, each node address is allocated one word. The node addresses allocated in the words that are allocated to the DeviceNet Communications Unit cannot be used by other nodes.

# 4-5-2 User-set Allocations

With user-set allocations, the Configurator can be used to allocate DeviceNet Communications Unit data anywhere within the specified DeviceNet area.

- **Note** 1. When performing user-set allocations from a DeviceNet Configurator, use Ver. 2.44 or higher.
  - 2. When the IN Area is divided into two blocks, the total number of words that can be used for allocating data in the IN Area is still 100 words.

# Section 4-5

3. When using a CS/CJ-series DeviceNet Unit as the master, the location and size of the DeviceNet Area can be specified through the allocated DM Area words, without using the Configurator. For slaves, however, I/O is allocated in the DeviceNet Area in node-address order. For details, refer to the *CS/CJ-series DeviceNet Unit Operation Manual* (Cat. No. W380).

### Allocating Data in the Master

#### Setting from the DeviceNet Configurator

- Double-click the icon of the Master Unit in the Network Configuration Window, or select *Device, Parameters,* and *Edit* to display the Edit Device Parameters Window for the master.
  - 2. Click the **Register Device** Button in the master's **General** Tab Page, and register the DeviceNet Communications Unit. Alternatively, in the Network Configuration Window, drag and drop the DeviceNet Communications Unit icon in the Master Unit icon to register it. Once registered, the DeviceNet Communications Unit will be added to the *Register Device List* field. By registering the DeviceNet Communications Unit, the allocation data created in the slave's Edit Device Parameters Window will be registered in the master.

| it Device Parameters                                            |                                                  | $\mathbf{X}$         |
|-----------------------------------------------------------------|--------------------------------------------------|----------------------|
| Communication Cycle Time Message<br>General 1/O Allocation(OUT) | e Timer   Slave Function<br>  I/O Allocation(IN) | Begister Device But  |
| # Product Name                                                  | Out Size In Size                                 | Thegister Device Dut |
|                                                                 |                                                  |                      |
|                                                                 |                                                  |                      |
|                                                                 | Auto allocation as is registered.                |                      |
| # Product Name Out Size Out (                                   | Sh In-Size In-Ch C                               |                      |
| # Product Name Out Size Out C                                   | Bit 92 Byte 3300:Bit                             | -                    |
|                                                                 |                                                  |                      |
| Advanced Setup                                                  | Register/Unregisterd                             |                      |
| Upload Download Compare                                         |                                                  |                      |
|                                                                 | OK キャンセノ                                         | ll l                 |

3. Select the **I/O Allocation (OUT)** and **I/O Allocation (IN)** Tab, and check that the allocation data created in the Edit Device Parameters Window for the DeviceNet Communications Unit parameters is registered in the master's allocated area (memory block 1 or 2).

| Com            | munication      | Cycle Tim | e  <br>I/O Alli | ncatio     | Message Timer<br>h(OUT) | 1/0 | Slave Function |
|----------------|-----------------|-----------|-----------------|------------|-------------------------|-----|----------------|
| uu             | incruit incruit |           |                 |            | 1                       |     | -              |
|                | Product         | Name      | Size            | •          | Ch                      | C   | Auto           |
| ) #01          | EJ1N-HI         | FUB-DRT   | 76 1            | Byte       | 3200:Bit00              |     | Delete         |
|                |                 |           |                 |            |                         |     |                |
|                |                 |           |                 |            |                         |     | <u>E</u> dit   |
|                |                 |           |                 |            |                         |     | Information    |
| lemory         | Block 1-        |           |                 |            | - Memory Bloc           | k 2 |                |
| Ch             |                 | Product I | Vame            |            | Ch                      | Pro | duct Name 🔽    |
| <b>III</b> 320 | 0:Bit00         | #01 EJ1N  | 1-HF            | • <b>—</b> | III 3400:Bit0           | 00  | C              |
| <b>III</b> 320 | 0:Bit08         | #01 EJ1N  | 1-HF            |            | 3400:Bit0               | 18  |                |
| <b>III</b> 320 | 1:Bit00         | #01 EJ1N  | I-HF            |            | 🚛 3401:Bit0             | 10  |                |
| <b>III</b> 320 | 1:Bit08         | #01 EJ1N  | I-HF            |            | III 3401:Bit0           | 18  |                |
| <b>III</b> 320 | 2:Bit00         | #01 EJ1N  | 1-HF            |            | III 3402:Bit0           | 0   |                |
| <b>III</b> 320 | 2:Bit08         | #01 EJ1N  | 1-HF            |            | 3402:Bit0               | 18  |                |
| <b>III</b> 320 | 3:Bit00         | #01 EJ1N  | 1-HF            |            | 3403:Bit0               | 10  |                |
| <b>III</b> 320 | 3:Bit08         | #01 EJ1N  | I-HF            |            | 💷 3403:Bit0             | 18  |                |
| <b>III</b> 320 | 4:Bit00         | #01 EJ1N  | I-HF            |            | III 3404:Bit0           | 00  |                |
| <b>W</b> 000   | 4:Bit08         | #01 EJ1N  | 1-HF            | ~          | III 3404:Bit0           | 18  |                |
| <b>aaa</b> 320 |                 |           |                 |            | <b>.</b>                | 1   |                |

4. Click the **Edit** Button, and edit any of the I/O allocations. Set where to allocate the master's IN and OUT Areas in the *Allocated* field.

When the master's IN and OUT Areas consist of two blocks, specify in which block to allocate the data.

| Edit I/O Allocate             | X |
|-------------------------------|---|
| Block : 1 💌 Start Word : 3200 |   |
| Allocated : 3200 C Low C High |   |
| Occupied : 76 Byte            |   |
| OK Cancel                     |   |

- 5. Click the **OK** Button, and return to the master's Edit Device Parameters Window. The DeviceNet Communications Unit data can be registered anywhere in the memory block fields in the lower half of the window.
- 6. Return to the **General** Tab for the master, click the **Download** Button, and write the set I/O memory allocations to the master.
- Note Always click the OK Button to exit the master's Edit Device Parameters Window. If the **Cancel** Button or <u>■</u> Button are pressed, the setting contents will be invalid.

### <u>Setting Connections</u> when Dividing IN Area in Two

When a CS/CJ-series DeviceNet Unit is used as the master, the IN Area can be divided into two areas by setting connections. This function is enabled by setting two connection types at the same time for a single DeviceNet Communications Unit using the user-defined settings.

When a DeviceNet Communications Unit is used, one connection type can be used to exchange data from IN Area 1 and OUT Area 1, and another connection can be used to exchange data from IN Area 2.

The default connections and connection paths are shown in the following table.

| Allocated Area | Connection type used | Connection path used |
|----------------|----------------------|----------------------|
| IN Area 1      | Poll                 | IN Area 1            |
| OUT Area 1     | Poll                 | OUT Area 1           |
| IN Area 2      | None                 | None                 |

By setting the following connections as user-defined settings, the IN Area can be divided into two areas.

| Allocated Area | Connection type used | Connection path used |
|----------------|----------------------|----------------------|
| IN Area 1      | Poll                 | IN Area 1            |
| OUT Area 1     | Poll                 | OUT Area 1           |
| IN Area 2      | COS or Cyclic        | IN Area 2            |

#### Setting from the DeviceNet Configurator

1. Right-click the icon for the DeviceNet Communications Unit and select *Properties*. The EJ1N-HFUB-DRT Property Window will be displayed.

2. Click the **I/O Information** Tab and click the **Edit** Button. The Change I/O Size Window will be displayed.

| 1 N-HFUB-DF     | RT Prope   | erty                |                     | ĺ     |
|-----------------|------------|---------------------|---------------------|-------|
| ieneral I/O Inf | ormation   |                     |                     |       |
| This device's I | /O data no | ot allocated to     | o other device.     | ~     |
| Connection      | Out/In     | Size                | Help                |       |
| 9 Poll          | Out        | 76 Bytes            |                     |       |
|                 | In         | 92 Bytes            |                     |       |
| Bit-Strobe      | Out        | 0 Bytes             |                     |       |
|                 | In         | 0 Bytes             |                     |       |
| COS             | Out        | 0 Bytes             |                     |       |
|                 | In         | 0 Bytes             |                     |       |
| Cyclic          | Out        | 0 Bytes             |                     |       |
|                 | In         | 0 Bytes             |                     |       |
| <u>E</u> dit    |            | <u>G</u> et I/O Siz | e from the Scanlist | t.    |
|                 |            |                     |                     | Close |

3. Change the output size and input size for the COS or Cyclic connection to be used. Set the output size to the same value as the output size of the Poll connection and set the input size to the size used for allocation area 2 of on the I/O Allocation (IN) Tab Page for the DeviceNet Communications Unit.

| Edit I/O Siz      | e           |      |           |          | X    |
|-------------------|-------------|------|-----------|----------|------|
| Default<br>Poll   | C Bit-Strol | be C | COS       | C Cyclic |      |
| OUT Size :        | 76          | Byte | IN Size : | 92       | Byte |
| Bit-Strobe -      | 0           | Byte | IN Size : | 0        | Byte |
| COS<br>OUT Size : | 0           | Byte | IN Size : | 0        | Byte |
| OUT Size :        | 0           | Byte | IN Size : | 0        | Byte |
|                   | ОК          |      | Cancel    |          |      |

4. Select the Unit from the General Tab Page for the master in the Edit Device Parameters Window of the master, and then click the **Advanced Setup** Button. The Connection Tab Page will be displayed.

| t Device    | Parameters                  |                    |                                     |               |
|-------------|-----------------------------|--------------------|-------------------------------------|---------------|
| Comm        | unication Cycle Time        | Message Timer      | r   Sla                             | ve Function   |
| Gene        | ral L                       | /O Allocation(OUT) | I/O Allo                            | cation(IN)    |
| Unregiste   | r Device List               |                    |                                     |               |
| #           | Product Name                |                    | Out Size                            | In Size       |
| Register I  | Device List<br>Product Name |                    | to allocation as i<br>In Size In Cł | s registered. |
| 101         |                             | 10 Byte 0200.0tc.  | 52 Dyic 0000                        |               |
|             |                             |                    |                                     |               |
| Adv         | anced Setup                 |                    | Register/L                          | Inregisterd   |
| <u>A</u> dv | anced Setup                 | <u>C</u> ompare    | Register/L                          | Inregisterd   |

5. Select *User Setup*, and select *Use Poll Connection* for one connection, the same as the default setting. Then select the connection path from the pull-down menu as *OUT area 1* for the OUT side, and *IN area 1* for the IN side.

For the second connection, select either **Use COS Connection** or **Use Cyclic Connection**, then select **IN area 2** as from the pull-down menu on the IN side as the connection path. For the connection path on the OUT side, always set the same connection path as specified for the Poll connection.

Example: When Use COS Connection is selected.

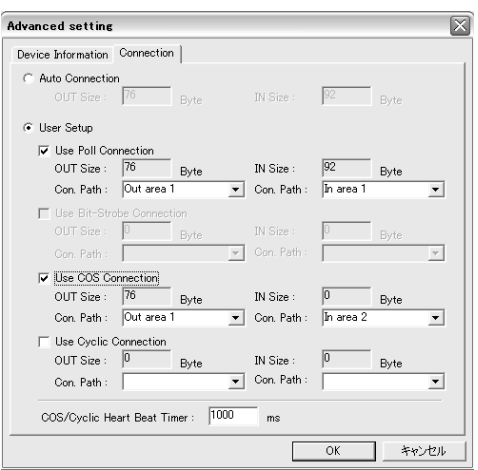

- **Note** The output for the Poll connection and the output for the COS or Cyclic connection are sent in the same frame. Therefore, the same output size must be set for both connections when using a Poll and COS combination, or a Poll and Cyclic combination. When a COS or Cyclic connection are used, always set a dummy output size, and set the same connection path that is used for the Poll connection.
  - Click the **OK** Button, and return to the master's Edit Device Parameters Window. The following dialog box will be displayed when master I/O allocation is performed before the connection is set.

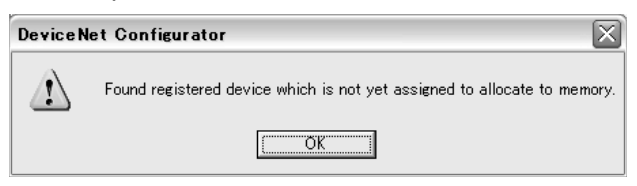

Edit the I/O allocation on the master's I/O Allocation (IN) Tab Page. Allocation words can be set for each connection in the Edit I/O Allocation Window.

| Edit I/O Alloc | ate  |                   | X |
|----------------|------|-------------------|---|
| Poll           |      |                   |   |
| Block :        |      | Start Word : 3300 |   |
| Allocated :    | 3300 | • Low C High      |   |
| Occupied :     | 6    | Byte              |   |
| COS            |      |                   |   |
| Block          | 2 💌  | Start Word : 3500 |   |
| Allocated :    | 3500 | 🖲 Low 🔿 High      |   |
| Occupied :     | 6    | Byte              |   |
|                | OK   | Cancel            |   |

- 7. Click the **OK** Button, and return to the master's Edit Device Parameters Window.
- 8. Select the **General** Tab, and click the **Download** Button to write the set I/O memory allocations to the master.
- Note Always click the OK Button to exit the master's Edit Device Parameters Window. If the **Cancel** Button or the <u>x</u> Button is clicked, the settings will be invalid.

# 4-6 Ladder Programming Examples

# 4-6-1 RUN/STOP Programming Examples

The ladder programming example here is for the following execution conditions.

• Using simple I/O allocation to allocate data in the fixed allocation area 1 of a CS/CJ-series DeviceNet Unit (OUT Area = CIO 3200 to CIO 3263, IN Area = CIO 3300 to CIO 3363).

- Executes RUN or STOP for the TC2 (Unit 0, ch1).
- The bit in the first word + 2 words of the OUT Area is allocated by default to the RUN/STOP Bit (CIO 320200).
- RUN is executed when the RUN/STOP Bit (CIO 320200) turns ON for the execution condition 000000, after which the OUT Enable Bit turns ON. When the RUN/STOP Confirmation Flag (CIO 330200) turns ON, the OUT Enable Bit turns OFF.
- STOP is executed when the RUN/STOP Bit (CIO 320200) turns OFF for the execution condition 000100, after which the OUT Enable Bit turns ON. Then, when the RUN/STOP Confirmation Flag (CIO 330200) turns OFF, the OUT Enable Bit turns OFF.

### **Programming Example**

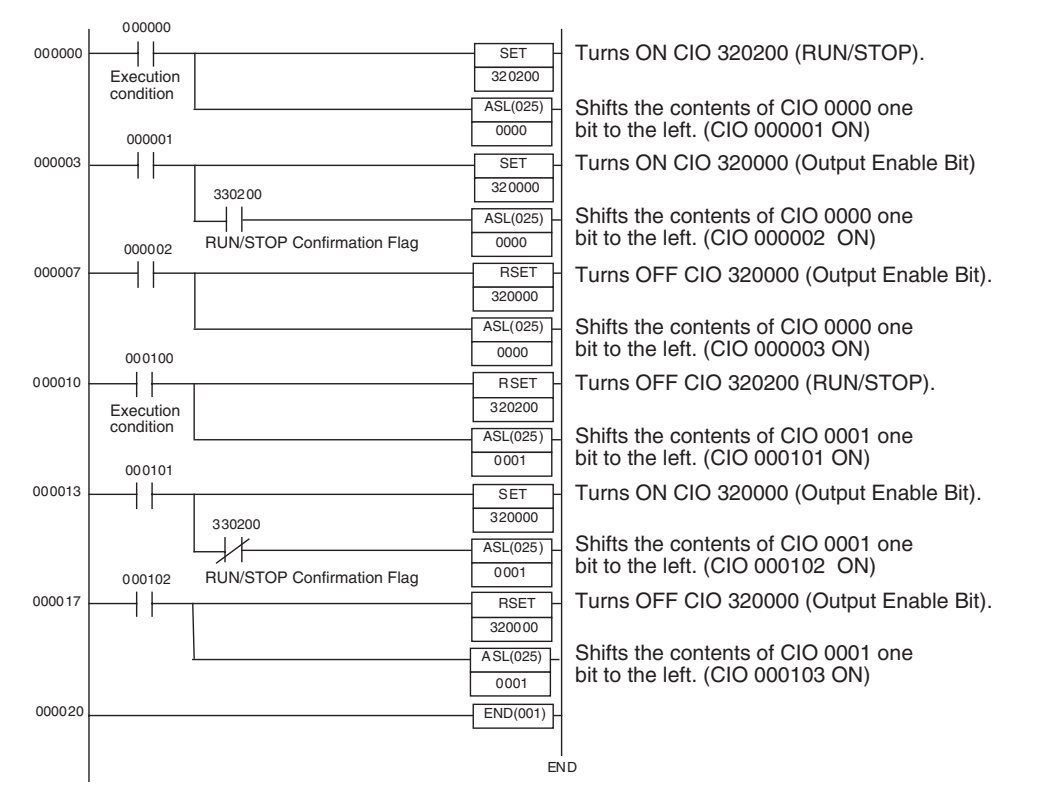

# 4-6-2 Change SP Programming Example

The ladder programming example here is for the following execution conditions.

 Using simple I/O allocation to allocate data in the fixed allocation area 1 of a CS/CJ-series DeviceNet Unit of CS/CJ-series DeviceNet Unit (OUT Area = CIO 3200 to CIO 3263, IN Area = CIO 3300 to CIO 3363).

- Writes the SP to the TC2 (SP = 150 hex, destination = Unit 0, ch1).
- Writes the SP to the first word + 6 words of the default allocated OUT Area (CIO 3206).
- The SP is first set in D1000, and then transferred to CIO 3206 at the start of the ladder program when the execution condition (CIO 000000) turns ON. The OUT Enable Bit will then turn ON, and the SP will be refreshed.

### **Programming Example**

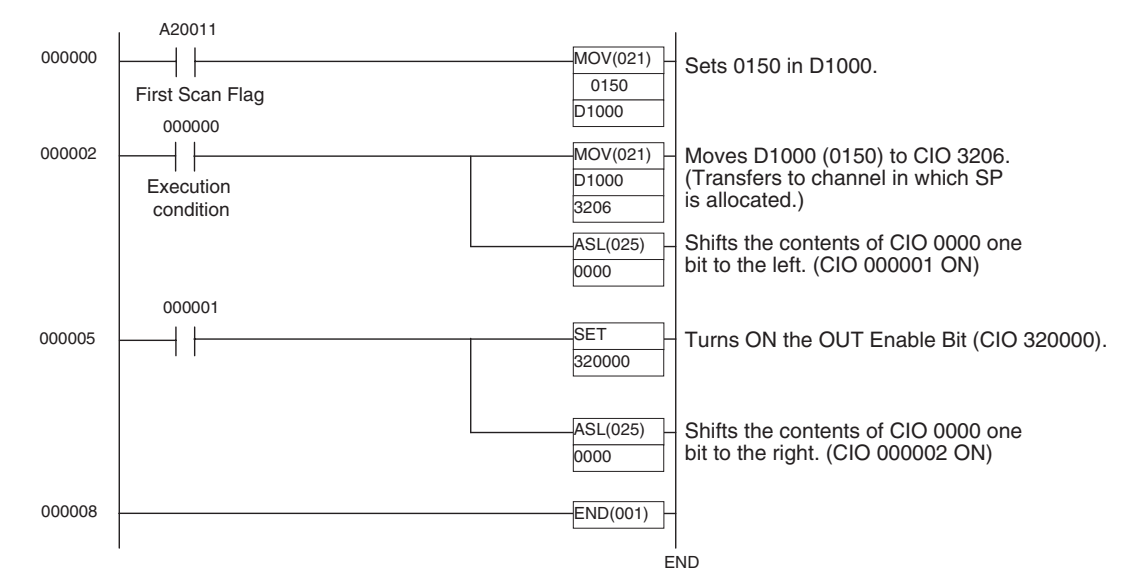

# 4-6-3 Change MV Upper Limit/Lower Limit Programming Example

The ladder programming example here is for the following execution conditions.

• Using the Configurator to allocate I/O in the fixed allocation area 1 of a CS/CJ-series DeviceNet Unit (OUT Area = CIO 3200 to CIO 3263, IN Area = CIO 3300 to CIO 3363).

- This programming example writes the MV upper limit/lower limit to the TC2 (Unit 0, ch1) (upper limit: 50 hex, lower limit 20 hex).
- MV upper limit/lower limit cannot be used with simple I/O allocations, so the Configurator is used to allocate memory. In this programming example, the MV upper limit is allocated in CIO 3218, the MV lower limit in CIO 3219, and the Output Completed Flags in CIO 3300.
- The MV upper limit is set in D1000 and the MV lower limit is set in D1001 at the start of the ladder program, and then they are transferred to CIO 3218 and CIO 3219 when the execution condition, CIO 000000, turns ON. Next, the upper and lower limits are refreshed when the OUT Enable Bit turns ON. If the data is transferred normally, the Output Completed Flags turn ON, and then OUT Enable Bit turns OFF.

#### **Programming Example**

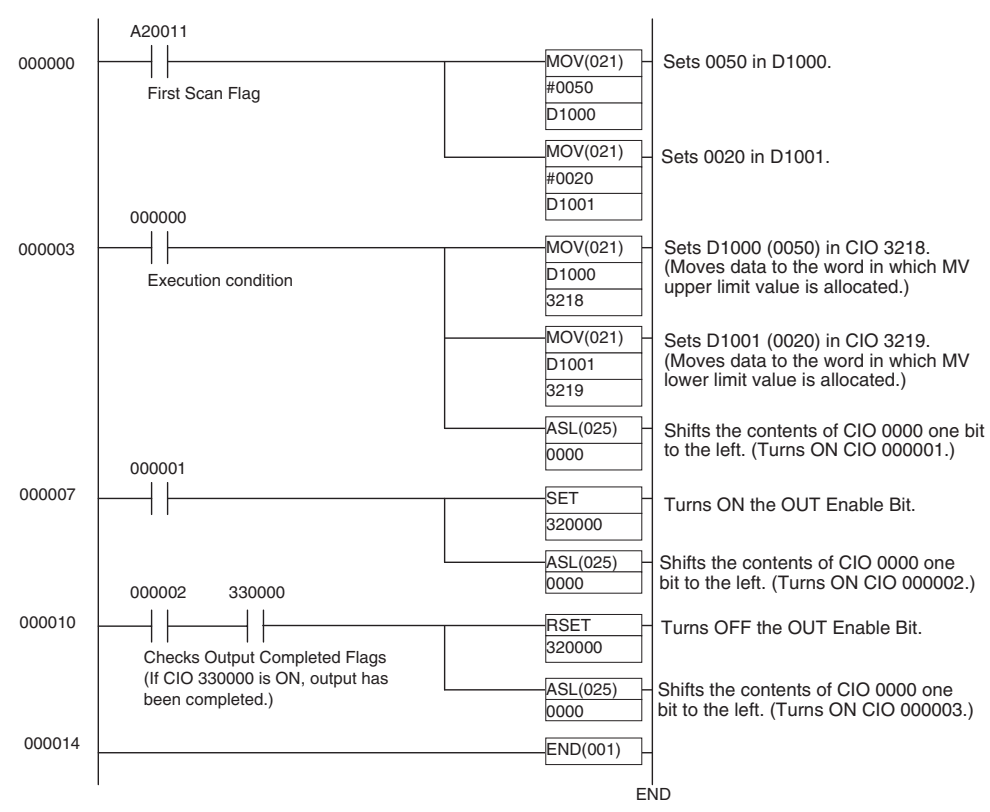

# SECTION 5 Operations from the Configurator

This section describes the DeviceNet Configurator operations that can be used for the EJ1 DeviceNet Communications Unit except for allocation procedures, which are described in *SECTION 4 Remote I/O Communications*.

| 5-1 | List of ( | Operations from the Configurator                               | 84  |
|-----|-----------|----------------------------------------------------------------|-----|
| 5-2 | Operati   | ons from the Edit Device Parameters Window                     | 85  |
|     | 5-2-1     | Preparing the Configurator Connection                          | 85  |
|     | 5-2-2     | Edit Device Parameters Window                                  | 85  |
|     | 5-2-3     | Setting DeviceNet Communications Unit Comment                  | 86  |
|     | 5-2-4     | Setting Network Power Voltage Monitor                          | 87  |
|     | 5-2-5     | Setting the Unit Conduction Time Monitor                       | 88  |
|     | 5-2-6     | Setting Last Maintenance Date                                  | 89  |
|     | 5-2-7     | Copying Temperature Controller Parameters                      | 90  |
|     | 5-2-8     | Sending Operation Commands to the Temperature Controllers      | 91  |
|     | 5-2-9     | Editing Temperature Controller Parameters                      | 93  |
|     | 5-2-10    | Setting Temperature Controller Comment                         | 95  |
|     | 5-2-11    | Setting Temperature Controller Monitor Mode and Monitor Values | 95  |
| 5-3 | Mainter   | nance Mode Window                                              | 97  |
|     | 5-3-1     | Maintenance Mode Window                                        | 97  |
|     | 5-3-2     | Maintenance Information Window                                 | 99  |
| 5-4 | Devicel   | Net Communications Unit Monitor                                | 102 |
|     |           |                                                                |     |

# 5-1 List of Operations from the Configurator

This section describes the settings and operations performed by the Configurator apart from those operations explained in *SECTION 4 Remote I/O Communications*. Various setting and operation procedures are possible from the Configurator, and only examples are provided here.

**Note** Always use Ver. 2.44 or higher of the Configurator or CX-Integrator Ver. 2.2 or higher for setting and monitoring the DeviceNet Communications Unit.

|             | Item                                                                                                    |                                                       | Reference<br>page |
|-------------|----------------------------------------------------------------------------------------------------|-------------------------------------------------------|-------------------|
| Master's Ed | Edit Device Parameters Window                                                                                                    |                                                       |                   |
|             | Registering DeviceNet Communications Unit in the master                                                                                                    |                                                       | 74                |
|             | Setting DeviceNet Communications Unit connections                                                                                                    |                                                       | 75                |
|             | Allocating data in the master                                                                                                    |                                                       | 74                |
| DeviceNet   | t Communications Unit's Edit Device Parameters Window                                                                                                    |                                                       |                   |
|             | General Tab                                                                                                    |                                                       |                   |
|             | Setting details of DeviceNet Communications Unit                                                                                                    |                                                       | 86                |
|             | Setting Network power voltage monitor value                                                                                                    |                                                       | 87                |
|             | Setting DeviceNet Communications Unit conduction time mo                                                                                                    | nitor value                                           | 88                |
|             | Setting last maintenance date                                                                                                    |                                                       | 89                |
|             | Operation commands                                                                                                    |                                                       | 91                |
|             | Setting details of Temperature Controllers                                                                                                    |                                                       | 95                |
|             | Setting Temperature Controller monitor mode (Total ON                                                                                                    | or RUN time)                                          | 95                |
|             | Setting Temperature Controller monitor value (Total ON                                                                                                    | or RUN time monitor value)                            | 95                |
|             | Editing Temperature Controller parameters                                                                                                    |                                                       | 93                |
|             | I/O Allocations (OUT) Tab                                                                                                    |                                                       |                   |
|             | Allocating allocation data in the OUT Area                                                                                                    |                                                       | 48                |
|             | I/O Allocations (IN) Tab                                                                                                    |                                                       |                   |
|             | Allocating allocation data in the IN Area                                                                                                    |                                                       | 50                |
| Monitor De  | evice Window                                                                                                    |                                                       |                   |
| Maintenand  | nce Information Window (accessed from the Maintenance Mode Windo                                                                                                    | w)                                                    | 97                |
|             | General Tab                                                                                                    |                                                       |                   |
|             | Displaying DeviceNet Communications Unit comment                                                                                                    |                                                       | 99                |
|             | Displaying last maintenance date                                                                                                    |                                                       | 99                |
|             | Displaying DeviceNet Communications Unit Conduction Time                                                                                                    | 9                                                     | 99                |
|             | Displaying Network power voltage PV                                                                                                    |                                                       | 99                |
|             | Displaying Network power voltage peak value                                                                                                    |                                                       | 99                |
|             | Displaying Network power voltage bottom value                                                                                                    |                                                       | 99                |
|             | Displaying Unit status<br>(Temperature Controller power voltage status, communicatio<br>status, DeviceNet Communications Unit Conduction time mo<br>Controller total ON/RUN time monitor status) | ns power voltage monitor<br>nitor status, Temperature | 99                |
|             | Unit Tab                                                                                                    |                                                       |                   |
|             | Displaying the Temperature Controller comment                                                                                                    |                                                       | 100               |
|             | Displaying the Temperature Controller total ON/RUN time                                                                                                    |                                                       | 100               |
|             | Temperature Controller total ON/RUN time monitor value stat                                                                                                    | us                                                    | 100               |
|             | Error History Tab                                                                                                    |                                                       |                   |
|             | Displaying the communications error history                                                                                                    |                                                       | 100               |

# 5-2 Operations from the Edit Device Parameters Window

# 5-2-1 Preparing the Configurator Connection

If problems occur in the connection with the Configurator, change the settings for the master. Problems will occur if the master's message timeout time is too short or the I/O size allocated in the master is different from that allocated in the DeviceNet Communications Unit.

#### Configurator Connected Using a DeviceNet Interface Board (Card)

- *1,2,3...* 1. Right-click the icon for the master, then select *Monitor* to display the Monitor Device Window.
  - 2. Click the **Stop Remote I/O Communication** Button to stop remote I/O communications with the DeviceNet Communications Unit.

| aster Status                         |                                         |
|--------------------------------------|-----------------------------------------|
| Remote I/O Communication Running     | Communication Error                     |
| Error                                | Sending Error                           |
| In Registered Scan list Invalid Mode | Structure Error                         |
| Message Communication Permitted      | Configuration Error                     |
| 1/0 Data Communication not Running   | Node Address duplicated/BusDff occurred |
| Comparison Error                     | Unit Memory Error                       |

Note This operation is not required if no error has occurred in the master node.

#### Master Connected using Serial Line

- 1. Double-click the icon for the master to display the Edit Device Parameters Window and click the Message Timer Tab.
  - 2. Double-click the unit number of the DeviceNet Communications Unit, set 5,000 ms in the Setup Message Timer Window, and click the **OK** Button.

| General      | I/O Allo       | cation(OUT)           | I/O Allocation(IN) |
|--------------|----------------|-----------------------|--------------------|
| Communicati  | ion Cycle Time | Message Timer         | Slave Function     |
| :            |                | Message Timer         | <b>_</b>           |
| ) #00        |                | 2000 ms               |                    |
| 🔊 #01        |                | 2000 ms               |                    |
| ) #02        |                | 2000 ms               |                    |
| ) #O3        |                | 2000 ms               |                    |
| D #04        |                | 2000 ms               |                    |
| #05<br>#06   | etup Message T | imer                  | ×                  |
| #07          |                |                       |                    |
| ≥#08<br>≥#09 | New Message    | e Timer:  51000 🗄 m   | 15                 |
| ≥#10         |                | Setup Range 500 - 300 | )00 ms             |
| ≥#11         |                |                       |                    |
| > #12        | OK             | Cancel                |                    |
| ×#13         |                |                       |                    |

3. Click the **Download** Button on the General Tab Page in the Edit Device Parameters Window to execute the download.

# 5-2-2 Edit Device Parameters Window

1,2,3...1. Turn ON the power to the DeviceNet Communications Unit and master, and then put the Configurator online, and select *Upload* from the *Network* Menu.

The configuration of Units connected in the Network will be read and displayed in the Network Configuration Window. 2. Double-click the icon for the DeviceNet Communications Unit in the Network Configuration Window, or right-click and select *Parameter* and *Edit* to display the Edit Device Parameters Window for the DeviceNet Communications Unit.

| Edit Device Parameters                             |                  |           |                 |
|----------------------------------------------------|------------------|-----------|-----------------|
| General   I/O Allocation(OUT)   I/O Allocation(IN) |                  |           |                 |
| Comment :                                          |                  |           |                 |
| Network Power Voltage : 11.0 V (11.0 - 2           | 5.0V )           |           |                 |
| Unit Conduction Time : 0 Hours (0 -                | 429496729 H      | ours )    |                 |
| Last Maintenance Date : 2008/01/01                 |                  | Default   | <u>S</u> etting |
| #0: EJ1N-TC4A-QQ                                   | Set              | Operation | Copy            |
| #1 : EJ1N-TC4B-QQ                                  | Set              | Operation | Сору            |
| #2: EJ1N-TC2A-QNHB                                 | Set              | Operation | Сору            |
| #3: EJ1N-TC2B-QNHB                                 | Set              | Operation | Сору            |
| #4 : EJ1N-TC2A-CNB                                 | Set              | Operation | Сору            |
| #5: EJ1N-TC2B-CNB                                  | Set              | Operation | Сору            |
| #6:                                                | Set              | Operation | Сору            |
| #7:                                                | Set              | Operation | Copy            |
| #8:                                                | Set              | Operation | Сору            |
| #9:                                                | Set              | Operation | Сору            |
| #10:                                               | Set              | Operation | Сору            |
| #11:                                               | Set              | Operation | Сору            |
| #12:                                               | Set              | Operation | Сору            |
| #13:                                               | Set              | Operation | Сору            |
| #14:                                               | Set              | Operation | Сору            |
| #15:                                               | Set              | Operation | Сору            |
| Upload Upload Real Configuration Down              | nload <u>C</u> o | mpare     | <u>R</u> eset   |
|                                                    |                  | OK        | Cancel          |

- **Note** 1. Click the Upload Button to read the Unit configuration registered in the DeviceNet Communications Unit.
  - 2. Click the Upload Real Configuration Button to read the configuration of the Temperature Controllers currently connected to the DeviceNet Communications Unit at that time.
  - 3. Click the Reset Button to reset the DeviceNet Communications Unit. The status of the Unit will be the same as if the power had been turned OFF and ON again. Temperature Controllers, however, will not be reset during operation.
  - 4. Click the Default Setting Button to initialize all the DeviceNet Communications Unit settings, and return them to the factory setting status. The Configurator screen will not return to factory setting status, however, so click the Upload Button to read the settings again. The message monitor timer must be changed to use this function. For details, refer to page 107.
- Caution Always turn OFF the OUT Enable Bit when using the Configurator to download the parameters set in the Temperature Controller. If the OUT Enable Bit are not OFF when downloading, the set values allocated with I/O and the set values downloaded with the Configurator will compete, causing the set values allocated using I/O to be enabled. For details on OUT Enable Bit, refer to *OUT Enable Bit* on page 65.

# 5-2-3 Setting DeviceNet Communications Unit Comment

A name can be assigned to the DeviceNet Communications Unit and recorded in the Unit. The name can be entered using up to 32 standard characters. The comment for the registered DeviceNet Communications Unit is

used in the Configurator display, such as in the Maintenance Mode Window (refer to page 97).

**Note** The DeviceNet Communications Unit comment is stored even when the power is turned OFF.

#### Setting Method

**1,2,3...** In the DeviceNet Communications Unit's Edit Device Parameters Window, click the **General** Tab, and enter a comment in the *Comment* field at the top of the Tab Page.

| dit Device  | Parameters      |                |             |          |           |                 | x |
|-------------|-----------------|----------------|-------------|----------|-----------|-----------------|---|
| General  /  | 0 Allocation(01 | JT)   I/O Allo | cation(IN)  |          |           |                 |   |
|             | Comment :       | Baking Char    | nber No.3   |          |           |                 | 1 |
| Network Po  | ower Voltage :  | 11.0           | V (11.0 - 2 | 25.0V )  |           |                 |   |
| Unit Con    | duction Time :  | 0              | Hours ( 0 - | 42949672 | Hours)    |                 |   |
| Last Mainte | enance Date :   | 2002/01/01     | •           |          | Default   | <u>S</u> etting |   |
| Unit Confi  | guration        |                |             |          |           |                 |   |
| #0:         |                 |                | •           | Set      | Operation | Сору            |   |
| #1 :        |                 |                | •           | Set      | Operation | Copy            |   |
| #2:         |                 |                | •           | Set      | Operation | Copy            |   |
| #3:         |                 |                | -           | Set      | Operation | Copy            |   |
| #4 :        |                 |                | -           | Set      | Operation | Сору            |   |
| #5:         |                 |                | -           | Set      | Operation | Copy            |   |

Note Comments can also be set by right-clicking the DeviceNet Communications Unit in the Network Configuration Window and selecting *Change Device Comment*.

After setting a comment, right-click and select *Parameter* and *Download* to write the comment to the DeviceNet Communications Unit.

# 5-2-4 Setting Network Power Voltage Monitor

With the Network power voltage monitor, the present value, bottom (minimum) value, and peak (maximum) value are recorded in the DeviceNet Communications Unit, and when the voltage drops below the set monitor value, the Network Power Voltage Error Flag in the Unit Status Area will be turned ON.

The PV, bottom value, and peak value of the network power supply, and the Unit Status Area can be checked from the Maintenance Mode Window.

- Note 1. The range of the network power voltage for the DeviceNet Communications Unit is 11 to 25 V, so if the network power voltage drops below 11 V, the operation for reading the measured voltage value may not function properly.
  - The default monitor value for the network power voltage is set to 11.0 V.
  - The network power supply monitor value is held even when the power is turned OFF.
  - 2. The present, bottom, and peak values for the network power voltage are cleared when the network power is turned OFF.

E

#### Setting Method

**1,2,3...** Open the Edit Device Parameters Window for the DeviceNet Communications Unit, select the **General** Tab, and enter the desired value in the *Network Power Voltage* field.

| dit Device Param   | eters                           |           |           | 2               | ĸ |
|--------------------|---------------------------------|-----------|-----------|-----------------|---|
| General 1/0 Alloc  | ation(OUT)   1/0 Allocation(IN) |           |           |                 |   |
| Com                | ment : Baking Chamber No.3      |           |           |                 |   |
| Network Power Vo   | ltage : 220 V (11.0 -           | 25.0V)    |           |                 | I |
| Unit Conduction    | Time : Hours ( 0                | 429496729 | Hours)    |                 |   |
| Last Maintenance   | Date: 2002/01/01 💌              |           | Default   | <u>S</u> etting |   |
| Unit Configuration |                                 |           |           |                 | I |
| #0:                | <b>•</b>                        | Set       | Operation | Copy            | I |
| #1:                | •                               | Set       | Operation | Сору            | I |
| #2:                | •                               | Set       | Operation | Сору            | I |
| #3:                | ▼                               | Set       | Operation | Сору            |   |
| #4 :               | •                               | Set       | Operation | Сору            |   |

# 5-2-5 Setting the Unit Conduction Time Monitor

The DeviceNet Communications Unit can record the conduction time (time that communications power is supplied to the Unit), and when the value exceeds the set monitor value, the Unit Maintenance Bit in the Unit Status Area will be turned ON.

This function provides a guideline for when to replace the Unit.

Measuring unit: 0.1 h (On the Configurator, however, the display unit will be 1 h.)

Measured time: 0 to 429496729.5 h

(stored data: 00000000 to FFFFFFF hex)

Monitor value setting range: 0 to 429496729 hours (specify as an integer)

The present value for conduction time and the Unit Status Area can be checked in the Maintenance Information Window when using Maintenance Mode.

**Note** The present value and monitor value for the conduction time are held even when the power is turned OFF.

#### Setting Method

**1,2,3...** Open the Edit Device Parameters Window for the DeviceNet Communications Unit, select the **General** Tab, and enter the desired value in the *Unit Conduction Time* field.

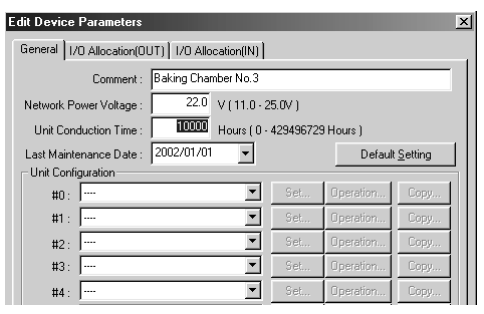

# 5-2-6 Setting Last Maintenance Date

With DeviceNet Communications Units, the last date on which maintenance was last performed can be written to the Unit. This means that the timing for future maintenance can be judged more easily. The recorded date can be checked from the Maintenance Mode Window.

**Note** The present value and monitor value for the conduction time are held even when the power is turned OFF.

### **Setting Method**

**1,2,3...** Open the Edit Device Parameters Window for the DeviceNet Communications Unit, click the **General** Tab, and select the applicable date from the calendar in the pull-down menu in the *Last Maintenance Date* field.

| eneral   I/O Allocation(OUT)   I/O Allocation(IN)                                                                                                    |                             |           |         |
|----------------------------------------------------------------------------------------------------|-----------------------------|-----------|---------|
| Comment:                                                                                                    |                             |           |         |
| Network Power Voltage : 11.0 V (                                                                                                    | 11.0 - 25.0V )              |           |         |
| Unit Conduction Time : Unit Conduction Time : | ars (0 − 429496729 Hou<br>⊐ | rs)       |         |
| Last Maintenance Date : 2008/01/01                                                                                                    | <u>·</u>                    | Default   | Setting |
| #0: EJ1N-TC · 2008年1月 ·                                                                                                    | ▼ Set                       | Operation | Copy    |
| #1: EJ1N-TC 30 31 10 2 3 4 5                                                                                                    | ▼ Set                       | Operation | Copy    |
|                                                                                                    | ▼ Set                       | Operation | Gopy    |
| #3: 20 21 22 23 24 25 26                                                                                                    | ▼ Set                       | Operation | Copy    |
| #4: 27 28 29 30 31 1 2<br>3 4 5 6 7 8 9                                                                                                    | ▼ Set                       | Operation | Copy    |
| #5: 2)今日: 2007/12/10                                                                                                    | ▼ Set                       | Operation | Copy    |
| #6 :                                                                                                    | ▼ Set                       | Operation | Copy    |
| #7 :                                                                                                    | ▼ Set                       | Operation | Gopy    |
| #8 :                                                                                                    | ▼ Set                       | Operation | Gopy    |
| #9 :                                                                                                    | ▼ Set                       | Operation | Gopy    |
| #10 :                                                                                                    | ▼ Set                       | Operation | Gopy    |
| #11 :                                                                                                    | ▼ Set                       | Operation | Copy    |
| #12:                                                                                                    | ▼ Set                       | Operation | Copy    |
| #13:                                                                                                    | ▼ Set                       | Operation | Copy    |
| #14:                                                                                                    | ▼ Set                       | Operation | Copy    |
| #15 :                                                                                                    | ▼ Set                       | Operation | Copy    |
| Uoload Uoload Real Configuration                                                                                                    | Download Co                 | mpare     |         |
## **5-2-7** Copying Temperature Controller Parameters

Parameters of the Temperature Controllers connected to the DeviceNet Communications Unit can be easily copied between Temperature Controllers by simply specifying the copy source and destination. The all the parameters for one channel of the Temperature Controller are copied, so multiple Temperature Controllers requiring the same settings can be easily set.

## Setting Method

 Open the Edit Device Parameters Window for the DeviceNet Communications Unit, select the General Tab, and click the Copy Button of the Temperature Controller unit number under *Unit Configuration* from which the parameters are to be copied.

| lit Device Parameters                              |               |           |                 |
|----------------------------------------------------|---------------|-----------|-----------------|
| General   I/O Allocation(OUT)   I/O Allocation(IN) |               |           |                 |
| Comment :                                          |               |           |                 |
| Network Power Voltage : 11.0 V (11.0 - 25.         | OV )          |           |                 |
| Unit Conduction Time : 0 Hours ( 0 - 42            | 9496729 H     | ours )    |                 |
| Last Maintenance Date : 2008/01/01 🗨               |               | Default   | <u>S</u> etting |
| Unit Configuration                                 |               |           |                 |
| #0: EJ1N-TC4A-QQ                                   | Set           | Operation | Сору            |
| #1 : EJ1N-TC4B-QQ 💌                                | Set           | Operation | Сору            |
| #2: EJ1N-TC2A-QNHB                                 | Set           | Operation | Сору            |
| #3: EJ1N-TC2B-QNHB                                 | Set           | Operation | Сору            |
| #4 : EJ1N-TC2A-CNB                                 | Set           | Operation | Сору            |
| #5 : EJ1N-TC2B-CNB                                 | Set           | Operation | Сору            |
| #6:                                                | Set           | Operation | Copy            |
| #7:                                                | Set           | Operation | Copy            |
| #8:                                                | Set           | Operation | Copy            |
| #9:                                                | Set           | Operation | Copy            |
| #10:                                               | Set           | Operation | Сору            |
| #11:                                               | Set           | Operation | Copy            |
| #12:                                               | Set           | Operation | Copy            |
| #13:                                               | Set           | Operation | Copy            |
| #14:                                               | Set           | Operation | Copy            |
| #15:                                               | Set           | Operation | Copy            |
| Upload Upload Real Configuration Downlo            | ad <u>C</u> o | mpare     | <u>R</u> eset   |
|                                                    |               | ок        | Cancel          |

2. The Copy Parameters Window will be displayed.

| #0           |                  | € ch1<br>€ ch3   | ⊂ ch2<br>⊂ ch4   |
|--------------|------------------|------------------|------------------|
| Destination- |                  |                  |                  |
| F #0 ch1     |                  | F #4 ch1         | F #6 ch1         |
| F #0 ch2     |                  | F #4 ch2         | F #6 ch2         |
| F #0 ch3     |                  | <b>□</b> #4 ch3  |                  |
| F #0 ch4     | F #2 ch4         | F #4 ch4         | F #6 ch4         |
| F #1 ch1     |                  | F #5 ch1         | F #7 ch1         |
| F #1 ch2     | F #3 ch2         | <b>□</b> #5 ch2  | F #7 ch2         |
| 🗖 #1 ch3     |                  | F #5 ch3         | F #7 ch3         |
| 🗖 #1 ch4     | <b>□</b> #3 ch4  | 📕 #5 ch4         | 📕 #7 ch4         |
| 🗖 #8 ch1     | □ #10 ch1        | ☐ #12 ch1        | 🗖 #14 ch1        |
| 🗖 #8 ch2     | 📕 #10 ch2        | F #12 ch2        | 📕 #14 ch2        |
| F #8 ch3     | F #10 ch3        | F #12 ch3        | 📕 #14 ch3        |
| F #8 ch4     | F #10 ch4        | F #12 ch4        | F #14 ch4        |
| F #9 ch1     | <b>F</b> #11 ch1 | F #13 ch1        | 📕 #15 ch1        |
| F #9 ch2     | F #11 ch2        | F #13 ch2        | 📕 #15 ch2        |
| F #9 ch3     | F #11 ch3        | F #13 ch3        | <b>□</b> #15 ch3 |
| F #9 ch4     | <b>F</b> #11 ch4 | <b>F</b> #13 ch4 | <b>□</b> #15 ch4 |

## Section 5-2

- 3. Select the channel from which to copy, specify the unit number and channel as the copy destination, and then click the **OK** Button. The parameters will be copied and the display will return to the Edit Device Parameters Window for the DeviceNet Communications Unit.
- 4. From the Edit Device Parameters Window, select the **General** Tab, and click the **Download** Button to write all the parameters copied from the Temperature Controller.

## 5-2-8 Sending Operation Commands to the Temperature Controllers

The Configurator can be used to send operation commands to each of the Temperature Controllers through the DeviceNet Communications Unit.

The following operation commands can be executed from the Configurator.

- RUN/STOP
- Alarm latch cancel
- Auto/manual
- Initialize settings
- AT execute/cancel
- Software reset
- LSP/RSP switching
- Clear error
- Write mode

#### **Operating Method**

1,2,3...

1. Open the Edit Device Parameters Window for the DeviceNet Communications Unit, select the **General** Tab, and click the **Operation** Button for the Temperature Controller unit number in the *Unit Configuration* field.

| dit Device Parameters                              |                |           |                 |
|----------------------------------------------------|----------------|-----------|-----------------|
| General   1/0 Allocation(OUT)   1/0 Allocation(IN) |                |           |                 |
| Comment :                                          |                |           |                 |
| Network Power Voltage : 11.0 V (11.0 - 25          | .0V)           |           |                 |
| Unit Conduction Time : 0 Hours (0 - 4              | 29496729 He    | ours )    |                 |
| Last Maintenance Date : 2008/01/01 -               |                | Default   | <u>S</u> etting |
| Unit Configuration                                 |                |           |                 |
| #0: EJ1N-TC4A-QQ                                   | Set            | Operation | Сору            |
| #1 : EJ1N-TC4B-QQ                                  | Set            | Operation | Copy            |
| #2: EJ1N-TC2A-QNHB                                 | Set            | Operation | Сору            |
| #3: EJ1N-TC2B-QNHB                                 | Set            | Operation | Сору            |
| #4 : EJ1N-TC2A-CNB                                 | Set            | Operation | Copy            |
| #5: EJ1N-TC2B-CNB                                  | Set            | Operation | Copy            |
| #6:                                                | Set            | Operation | Copy            |
| #7:                                                | Set            | Operation | Copy            |
| #8:                                                | Set            | Operation | Copy            |
| #9:                                                | Set            | Operation | Copy            |
| #10:                                               | Set            | Operation | Copy            |
| #11:                                               | Set            | Operation | Copy            |
| #12: 💌                                             | Set            | Operation | Copy            |
| #13:                                               | Set            | Operation | Copy            |
| #14:                                               | Set            | Operation | Copy            |
| #15:                                               | Set            | Operation | Copy            |
| Upload Real Configuration Down                     | oad <u>C</u> o | mpare     | <u>R</u> eset   |
|                                                    |                | ск.       | Cancel          |

2. The window for sending operation commands to the specified Temperature Controller will be displayed.

| peration Comman      | ds for Unit     |                               | ×     |
|----------------------|-----------------|-------------------------------|-------|
| ch1   ch2   ch3      | 3   ch4         |                               |       |
| Run/Stop             | Stop            | Auto/Manual Manual            |       |
| AT Execute/Cano      | el              |                               |       |
| 40% AT               | 100% AT         | Stop                          |       |
| L                    | ,               |                               |       |
| LSP Change           | RSP Change      |                               |       |
| -Write Mode          |                 |                               |       |
| Backup               | RAM             | Save RAM Data                 |       |
| Alarm Latch Canc     | el              |                               |       |
| Alarm 1 latch        | Alarm 2 latch   | Alarm 3 latch All alarm latch |       |
| Parameter Initializa | ation           | Software Reset - Reset Error  |       |
| Initialization       | Save RAM Data 2 | Reset Reset E                 | rror  |
|                      |                 |                               | Close |

- 3. Select the Tab Page for the channel that will be sent the command, and click the button of the operation to be executed.
  - Note The message monitor timer must be changed to initialize settings. For details, refer to page 107.
- After the operation command is executed, click the Close Button. The display will return to the Edit Device Parameters Window for the DeviceNet Communications Unit.

Note Use the following procedure to change a manual manipulated variable.

- *1,2,3...* 1. Click the **Manual** Button.
  - 2. Change the manipulated variable in the Edit Unit Parameters Window, and click the **Download can be changed during operation** Button.
  - Note Use the following procedure to initialize the Temperature Controller.
- *1,2,3...* 1. Click the **Parameter Initialization** Button and then the **Save RAM Data 2** Button.
  - 2. Click the **Reset** Button in the Edit Device Parameters Window.

## 5-2-9 Editing Temperature Controller Parameters

The Configurator can be used to edit the parameters of each connected Temperature Controller through the DeviceNet Communications Unit.

1,2,3...
 Open the Edit Device Parameters Window for the DeviceNet Communications Unit, click the General Tab and click the Set Button next to the Temperature Controller unit number under Unit Configuration.

| dit Device Parameters                              |               |           |                 |
|----------------------------------------------------|---------------|-----------|-----------------|
| General   I/O Allocation(OUT)   I/O Allocation(IN) |               |           |                 |
| Comment :                                          |               |           |                 |
| Network Power Voltage : 11.0 V (11.0 - 25.0        | N)            |           |                 |
| Unit Conduction Time : 0 Hours (0 - 42             | 9496729 H     | ours )    |                 |
| Last Maintenance Date : 2008/01/01                 |               | Default   | <u>S</u> etting |
| Unit Configuration                                 |               |           |                 |
| #0: EJ1N-TC4A-QQ                                   | Set           | Operation | Copy            |
| #1 : EJ1N-TC4B-QQ                                  | Set           | Operation | Copy            |
| #2 : EJ1N-TC2A-QNHB                                | Set           | Operation | Сору            |
| #3: EJ1N-TC2B-QNHB                                 | Set           | Operation | Сору            |
| #4 : EJ1N-TC2A-CNB                                 | Set           | Operation | Сору            |
| #5: EJ1N-TC2B-CNB                                  | Set           | Operation | Сору            |
| #6:                                                | Set           | Operation | Сору            |
| #7:                                                | Set           | Operation | Сору            |
| #8:                                                | Set           | Operation | Сору            |
| #9: <b>-</b>                                       | Set           | Operation | Copy            |
| #10:                                               | Set           | Operation | Copy            |
| #11: 💌                                             | Set           | Operation | Copy            |
| #12: ···· ·                                        | Set           | Operation | Сору            |
| #13:                                               | Set           | Operation | Сору            |
| #14: 💌                                             | Set           | Operation | Сору            |
| #15:                                               | Set           | Operation | Сору            |
| Upload Upload Real Configuration Downlo            | ad <u>C</u> o | mpare     | <u>R</u> eset   |
|                                                    |               | ок        | Cancel          |

2. A window for editing the unit parameters of the corresponding Temperature Controller will be displayed.

| dit Unit Parameters                               | ×                                                   |
|---------------------------------------------------|-----------------------------------------------------|
| ch1 ch2 ch3 ch4                                   |                                                     |
| Comment :                                         |                                                     |
| Detection Mode<br>© Conduction Time C RUN Time    | Detection Value 0 (0 - 429496729 Hours )            |
| Parameter Group : All parameters                  |                                                     |
| Parameter Name                                    | Value                                               |
| 0001 SP                                           | OEU                                                 |
| 0002 Proportional band                            | 8.0 EU                                              |
| 0003 Integral time                                | 233 sec                                             |
| 0004 Derivative time                              | 40.0 sec                                            |
| 0005 SP Ramp Rise Value                           | OEU                                                 |
| 0006 SP Ramp Fall Value                           | OEU                                                 |
| 0007 Manual Reset Value                           | 50.0 %                                              |
| 0008 Cooling Coefficient                          | 100 🔳                                               |
| Help<br>Set the required temperature (Set Point). | L Default : 0 EU<br>Min: - 1999 EU<br>Max : 9999 EU |
| Default <u>S</u> etting                           |                                                     |
| Upload Download Compar                            | e Download Can be changed during operation          |
|                                                   | OK Cancel                                           |

Note a) This icon indicates parameters that are shared by ch1 to ch4. If a value for any channel is changed, the other value will also change.

- This icon indicates a parameter that is read only.
- b) The Temperature Controller parameters are stored even if the power is turned OFF.
- 3. Select the tab page of the channel for which the parameters are to be edited, and edit the parameters.
- 4. Click the parameter to be edited, and change the contents.

| dit Unit Parameters                                                | <u>×</u>                                                     |
|--------------------------------------------------------------------|--------------------------------------------------------------|
| ch1 ch2 ch3 ch4                                                    |                                                              |
| Comment :                                                          |                                                              |
| Cetection Mode                                                     | Detection Value 0 (0 - 429496729 Hours )                     |
| Parameter Group : All parameters                                   |                                                              |
| Parameter Name                                                     | Value                                                        |
| 0001 SP                                                            | 0 EU                                                         |
| 0002 Proportional band                                             | 8.0 EU                                                       |
| 0003 Integral time                                                 | 233 sec                                                      |
| 0004 Derivative time                                               | 40.0 sec                                                     |
| 0005 SP Ramp Rise Value                                            | OEU                                                          |
| 0006 SP Ramp Fall Value                                            | OEU                                                          |
| 0007 Manual Reset Value                                            | 50.0 %                                                       |
| DOD8 Cooling Coefficient                                           | 1.00                                                         |
| Help<br>Set the required temperature (Set Point).                  | Default : 0 EU<br>Min : -1999 EU<br>Max : 9999 EU            |
| Default <u>S</u> etting<br>Upload <u>D</u> ownload <u>C</u> ompare | <ul> <li>Download Can be changed during operation</li> </ul> |
|                                                                    | OK Cancel                                                    |

- Note a) Click the **Download** Button to download all parameters. When this operation is performed, the Unit will be reset, so do not use this operation while the Unit is in RUN mode.
  - b) By clicking the ▼ Button in the *Parameter Group* field, the displayed parameters can be changed as follows:
    - All parameters
    - · Parameters that can be changed during operation
    - Parameters that can be changed when operation is stopped.
  - c) Click the **Default Setting** Button to return parameters to the factory settings.
  - d) Click the Upload, Download, Compare, and Default Setting Buttons in the Edit Unit Parameters Window to perform operations on the parameters for the specified channel only.
  - e) Use the **Download can be changed during operation** Button to download parameters that can be changed during operation. The Unit will not be reset.
- 5. Click the **OK** Button.

The display will return to the Edit Device Parameters Window for the DeviceNet Communications Unit.

- Note All the new settings will be canceled if the **Cancel** Button or **x** Button is clicked to exit the window. Always exit the window by clicking the **OK** Button.
- 6. To continue editing the parameters of other Temperature Controllers, repeat the procedure from step 1.

7. After editing the parameters of each Temperature Controller, return to the **General** Tab Page and click the **Download** Button to download the set parameters to the DeviceNet Communications Unit in a batch.

## 5-2-10 Setting Temperature Controller Comment

Names can be assigned to each of the Temperature Controllers, and recorded in the DeviceNet Communications Unit. Each name can be entered using up to 32 standard characters.

The registered Temperature Controller comments are used in the Configurator, such as in the Monitor Window and Maintenance Mode Window.

**Note** The comments set for Temperature Controllers are stored even when the power is turned OFF.

## Setting Method

 1. Open the Edit Device Parameters Window for the DeviceNet Communications Unit, select the General Tab Page, and click the Set Button. The Edit Unit Parameters Window will be displayed.

| lit Unit Parameters                               | ×                                                   |
|---------------------------------------------------|-----------------------------------------------------|
| ch1 ch2 ch3 ch4                                   |                                                     |
| Comment : Heater No.1                             |                                                     |
| Detection Mode<br>Conduction Time C RUN Time      | Detection Value 0 (0 - 429496729 Hours )            |
| Parameter Group : All parameters                  | <b>_</b>                                            |
| Parameter Name                                    | Value                                               |
| 0001 SP                                           | OEU                                                 |
| 0002 Proportional band                            | 8.0 EU                                              |
| 0003 Integral time                                | 233 sec                                             |
| 0004 Derivative time                              | 40.0 sec                                            |
| 0005 SP Ramp Rise Value                           | OEU                                                 |
| 0006 SP Ramp Fall Value                           | OEU                                                 |
| 0007 Manual Reset Value                           | 50.0 %                                              |
| 0008 Cooling Coefficient                          | 100 💌                                               |
| Help<br>Set the required temperature (Set Point). | ▲ Default : 0 EU<br>Min : -1999 EU<br>Max : 9999 EU |
| Default Setting                                   |                                                     |
| Upload Download Compar                            | e Download Can be changed during operation          |
|                                                   | OK Cancel                                           |

- 2. Enter the name or other comment in the *Comment* field.
- 3. Click the **OK** Button to return to the Edit Device Parameters Window.
  - Note If the window is exited by clicking the Cancel Button or imes Button, all the new settings will be canceled. Always click the **OK** Button to exit the window.
- 4. To continue setting comments for other Temperature Controllers, repeat the procedure from step 1.
- 5. After entering comments for each Temperature Controller, return to the **General** Tab Page and click the **Download** Button to write the comments to the DeviceNet Communications Unit in a batch.

## 5-2-11 Setting Temperature Controller Monitor Mode and Monitor Values

A conduction time monitor and total RUN time monitor can be used to calculate the conduction time or RUN (control) time of connected Temperature Controllers and record the time in the DeviceNet Communications Unit. When the total time exceeds the set monitor value, the Temperature Controller Maintenance Bit in the Unit Status Area will be turned ON.

These monitors provide a guideline for when to replace the Temperature Controllers.

Set whether to total the Unit conduction time or RUN time using the MONI-TOR mode.

Measuring unit: 0.1 h (The Configurator display is in 1-h units.)

Measured time: 0 to 429496729 h

(stored data: 00000000 to FFFFFFF hex)

Monitor value setting range: 0 to 429496729 hours

The present values for the conduction time or RUN time, and the Unit status can be checked from the Maintenance Mode Window.

- **Note** 1. The present values and monitor values for conduction time or RUN time are stored even when the power is turned OFF.
  - 2. The conduction time monitor and total RUN time monitor cannot be used at the same time for a single channel.
  - 3. The total time is not calculated when the communications power to the DeviceNet Communications Unit is turned OFF.
  - 4. The DeviceNet Communications Unit checks the ON/RUN status of the specified Temperature Controller approximately every 0.1 hour (6 minutes). Depending on the measurement timing, the accurate may not be obtained due to the timing interval, as shown in the following examples.

# Example 1: Using the Unit conduction time monitor when communications power is turned ON and OFF for three minutes each (A)

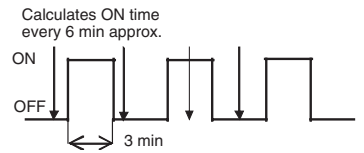

In the above diagram, the actual conduction time is 3 minutes  $\times$  3 = 9 minutes, but the status is ON only once at the time the measurement is taken, so the conduction time is calculated as 6 minutes.

# Example 2: Using the Unit conduction time monitor when communications power is turned ON and OFF for three minutes each (B)

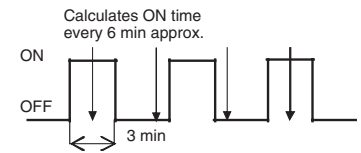

In the above diagram, the actual conduction time is 3 minutes  $\times$  3 = 9 minutes, but the status is ON only twice at the time the measurement is taken, so the conduction time is calculated as 12 minutes.

# Example 3: Using the Unit conduction time monitor when communications power is turned ON for 9 minutes, OFF for 3 minutes, and ON for 9 minutes

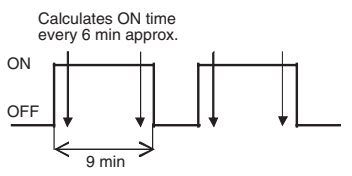

In the above diagram, the actual conduction time is 9 minutes  $\times$  2 = 18 minutes, but the status is ON four times when the measurement is taken, so the conduction time is calculated as 24 minutes.

#### Setting Method

1,2,3...1. Open the Edit Unit Parameters Window, select the monitor mode to be used, Conduction *Time* or *RUN Time*, under the *Detection Mode*, and enter the monitoring time in the *Value* field.

| dit Unit Parameters                                          | ×                                       |
|--------------------------------------------------------------|-----------------------------------------|
| Ch1 Ch2                                                      |                                         |
| Comment : Heater No.1                                        |                                         |
| C Conduction Time C RUN Time                                 | Value :                                 |
| Parameter Group : All parameters                             | •                                       |
| Parameter Name                                               | Value                                   |
| 0001 Input type                                              | Pt(-200to850C or -300to1500F)           |
| 0002 Scaling upper limit                                     | 100                                     |
| 0003 Scaling lower limit                                     | 0                                       |
| 0004 Decimal point position                                  | 0                                       |
| 0005 Temperature units                                       | C                                       |
| 0006 SP upper limit                                          | 850 EU                                  |
| 0007 SP lower limit                                          | -200 EU                                 |
| 0008 PID/0n0ff                                               | 2-PID control                           |
| Help                                                         | Default : Pt(-200xx850C or -300xx1500F) |
| Default Setting           Upload         Download         Co | mpare Download <u>S</u> etting Area 0   |
|                                                              | OK Cancel                               |

- 2. Click the **OK** Button to return to the Edit Device Parameters Window.
  - Note All the settings will be cleared if the **Cancel** Button or ≥ Button is used to exit the window. Always click the **OK** Button to exit the window.
- 3. To continue setting monitor values for other Temperature Controllers, repeat the procedure from step 1.
- 4. After setting monitor values for each Temperature Controller, return to the **General** Tab Page and click the **Download** Button to write the monitor values for all the Temperature Controllers to the DeviceNet Communications Unit in a batch.

## 5-3 Maintenance Mode Window

## 5-3-1 Maintenance Mode Window

|                                           | The Maintenance Mode Window is different from the Main Window and is used to easily monitor the Network status and the status of each node.                                                                                       |
|-------------------------------------------|----------------------------------------------------------------------------------------------------|
|                                           | In the Network Configuration Window of the Maintenance Mode Window,<br>when an error is detected in a node, a yellow warning icon is displayed next to<br>the corresponding node icon, enabling errors to be checked immediately. |
|                                           | By double-clicking on a node in the Network Configuration Window of the Maintenance Mode Window, the Maintenance Information Window is displayed, and the status of the node can be checked.                                      |
|                                           | The Maintenance Mode Window is displayed with a pale blue background.                                                                                                    |
| <u>Maintenance Mode</u><br>Vindow Display | Use either of the following two procedures to switch between the Main Win-<br>dow and the Maintenance Mode Window.                                                                                                    |

#### Switching from the Icons in the Toolbar

- **1,2,3...** 1. From the Main Window, click the **B** icon in the Configurator Toolbar to switch to the Maintenance Mode Window.
  - 2. Click the <sup>b</sup> icon to return to the Main Window.

#### Switching from the View Menu

- 1,2,3...1. From the menu bar, select *View* and *Large Icons (Maintenance Mode)* to switch to the Maintenance Mode Window.
  - 2. From the menu bar, select *View* and *Large Icons* to return to the Main Window.

| 💭 Untitled - DeviceNet Configurator                                                                                                    |                                            | <u>_0×</u>           |
|----------------------------------------------------------------------------------------------------|--------------------------------------------|----------------------|
| Network Edit View Device EDS File Tools                                                                                                    | Option Help                                |                      |
| ] 🗅 🖨 🖬   문 👼   🍇 🕸   📚 😜                                                                                                    | &   😂   Ӽ 🖻 🖻 ×   º₂ 🤢 🏛   🐔 🗉   ସ ସ   🍝 ♦ |                      |
| ★           ★           ↓ Hardware           ↓ Wondor           ↓ Wondor           ↓ Wondor           ↓ Wondor           ↓ Divise           ↓ Divise           ↓ AC Drives           ↓ Baskershow           ↓ Baskershow< |                                            |                      |
| Comment                                                                                                    | Product Name #                             | Voltage              |
| EJ1N-HFUB-DRT                                                                                                    | EJ1N-HFUB-DRT #                            |                      |
| CJ1w-DRM21                                                                                                    | CJ1₩-DRM21 <b>#</b>                        |                      |
| Ready                                                                                                    | COM1:TOOLBUS UnitNo:000.000.00 115200 Bit  | t/s Off-line NUM //. |

- **Note** 1. J This icon indicates that the Network power supply is low.
  - 2. P This icon indicates that the Maintenance Bit is ON.

## 5-3-2 Maintenance Information Window

## **General Tab Page**

**1,2,3...** From the Maintenance Mode Window, double-click the icon for the DeviceNet Communications Unit in the Network Configuration Window. The following Maintenance Information Window for the DeviceNet Communications Unit will be displayed.

| neral Unit Error History         |         |                |
|----------------------------------|---------|----------------|
| Comment :                        |         |                |
| Last Maintenance Date : 2008     | /01/01  |                |
| Unit Conduction Time : 6 Ho      | sır     |                |
| Network Power Voltage :          | 24.5 V  |                |
| letwork Power Voltage (Peak) :   | 24.6 V  | Clear          |
| Vetwork Power Voltage (Bottom) : | 24.3 V  | Clear          |
| Temperature Unit Maintenanc      | e       |                |
|                                  |         |                |
| Update                           | Save Ma | intenance Coun |
|                                  |         |                |

The following information can be checked from the General Tab Page.

| Item                                                                |                                                   | Description                                                                                                    |  |  |
|---------------------------------------------------------------------|---------------------------------------------------|----------------------------------------------------------------------------------------------------|--|--|
| Comment                                                             |                                                   | Displays the comment set using the comment setting function of the DeviceNet Communications Unit.                       |  |  |
| Last Maintenance Date                                               |                                                   | Displays the last maintenance date set in the DeviceNet Communications Unit.                                            |  |  |
| Unit C                                                              | onduction Time                                    | Displays the present value for the conduction time of the DeviceNet Communications Unit.                                |  |  |
| Network Power Voltage                                               |                                                   | Displays the present value for the communications power voltage being supplied to the DeviceNet Communications Unit.    |  |  |
| Network Peak Power<br>Voltage                                       |                                                   | Displays the peak communications power voltage sup-<br>plied to the DeviceNet Communications Unit since star-<br>tup.   |  |  |
| Netwo<br>Voltag                                                     | rk Bottom Power<br>e                              | Displays the bottom communications power voltage sup-<br>plied to the DeviceNet Communications Unit since star-<br>tup. |  |  |
| Unit S                                                              | tatus (See note 1.)                               |                                                                                                    |  |  |
|                                                                     | Network Power<br>Voltage Drop                     | Selected if the power supply for the Temperature Control-<br>ler is OFF (Temperature Controller Power Status Flag).     |  |  |
| Unit Maintenance<br>Time<br>Temperature Con-<br>troller Power Error |                                                   | Selected if the conduction time of the DeviceNet Commu-<br>nications Unit exceeds the setting (Maintenance Flag).       |  |  |
|                                                                     |                                                   | Selected if the power supply for the Temperature Control ler is OFF (Temperature Controller Power Status Flag).         |  |  |
|                                                                     | Temperature Con-<br>troller Mainte-<br>nance Time | Selected if the total ON/RUN time exceeds the setting.                                                                  |  |  |

**Note** 1. The content of Unit Status is the same as that for Unit Status in allocation data. (For information, refer to *Unit Status* in *4-3-4 Input Data*.

- 2. Click the Refresh Button to read the maintenance information, error history, and Temperature Controller maintenance information from the DeviceNet Communications Unit and display the most recent values.
- 3. Click the Save Maintenance Counter Button to save the Unit conduction time and Temperature Controller maintenance counter values in the DeviceNet Communications Unit's internal non-volatile memory.
- 4. Even if the Save Maintenance Counter Button is not clicked, the values will normally be saved in the non-volatile memory once every six minutes.

#### Unit Tab Page

- *1,2,3...* 1. From the Maintenance Mode Window, double-click the icon for the DeviceNet Communications Unit in the Network Configuration Window.
  - 2. The Maintenance Information Window for the DeviceNet Communications Unit will be displayed. Select the **Unit** Tab.
  - 3. When the present values for the Unit conduction time or total RUN time exceed the monitor value set in the total ON/RUN time monitor, a warning icon will be displayed beside the corresponding unit number in the *#ch* column.

| #ch           | Comment      | Maintenance |
|---------------|--------------|-------------|
| 🖉 #0 ch1      |              | 0 Hours     |
| #0 ch2        |              | 0 Hours     |
| #0 ch3        |              | 0 Hours     |
| #0 ch4        |              | 0 Hours     |
| #1 ch1        |              | 0 Hours     |
| #1 ch2        |              | 0 Hours     |
| #1 ch3        |              | 0 Hours     |
| #1 ch4        |              | 0 Hours     |
| #2 ch1        |              | 0 Hours     |
| #2 ch2        |              | 0 Hours     |
| #3 ch1        |              | 0 Hours     |
| #3 ch2        |              | 0 Hours     |
| #4 ch1        |              | 0 Hours     |
| #4 ch2        |              | 0 Hours     |
| #5 ch1        |              | 0 Hours     |
| #5 ch2        |              | 0 Hours     |
|               |              |             |
| Clear Mainter | ance Counter |             |

The following information can be confirmed for each of the Temperature Controllers connected to the DeviceNet Communications Unit.

| Item                   | Details                                                                                                    |
|------------------------|----------------------------------------------------------------------------------------------------|
| Comment                | Displays the Temperature Controller comment set using the comment function.                                             |
| Maintenance<br>Counter | Displays the present value for the Unit conduction time or total RUN time measured using the total ON/RUN time monitor. |

Note Click the Clear Maintenance Counter Button to clear the contents of the maintenance counter.

#### **Error History Tab Page**

- *1,2,3...* 1. From the Maintenance Mode Window, double-click the icon for the DeviceNet Communications Unit in the Network Configuration Window.
  - 2. The Maintenance Information Window for the DeviceNet Communications Unit will be displayed. Select the **Error History** Tab.

3. The Error History Tab Page displays the error status information (communications error code, communications power voltage when the error occurred) that is recorded in the DeviceNet Communications Unit for the last four communications errors that occurred.

| intenance Information      |                       |
|----------------------------|-----------------------|
| âeneral Unit Error History |                       |
| Content                    | Network Power Voltage |
| Connection Time Out        | 24.5V                 |
| Connection Time Out        | 24.4V                 |
|                            |                       |
|                            |                       |
|                            |                       |
|                            |                       |
|                            |                       |
|                            |                       |
|                            |                       |
|                            |                       |
|                            |                       |
|                            |                       |
|                            |                       |
|                            |                       |
|                            |                       |
|                            |                       |
|                            |                       |
| 1                          |                       |
| Clear                      |                       |
|                            | Close                 |

- Note 1. When four communications errors are already recorded in the error history and a new communications error occurs, the earliest error will be deleted and the most recent communications error will be recorded.
  - 2. Click the **Clear** Button to clear the communications error history in the DeviceNet Communications Unit. The display in the Error History Tab Page will also be cleared.

## 5-4 DeviceNet Communications Unit Monitor

The monitor lists various status information for the DeviceNet Communications Unit.

#### **Displaying the Monitor**

- *1,2,3...* 1. Select *Network* and *Connection*, and put the Configurator online.
  - 2. Right-click the icon of the DeviceNet Communications Unit, and select *Monitor*. The following Monitor Device Window will be displayed.

| atus                                                                                    |                                                                                                    |                                                                                                    |
|-----------------------------------------------------------------------------------------|----------------------------------------------------------------------------------------------------|----------------------------------------------------------------------------------------------------|
| Communicati                                                                             | ons Status                                                                                                    | Status<br>F Refreshing I/O<br>H11 H12 H13 H14 H15<br>Status<br>F Refreshing I/O<br>E Executing Backup                                                                                                    |
| Table Status<br>Configura<br>1/0 Refre                                                  | ion Parameters<br>sh Parameters                                                                                                    | EJ1 Parameters     Fotary SW for configuration parameters is effective                                                                                                    |
| Checksu<br>Checksu                                                                      | m error in contriguration parameters<br>m error in 1/0 refresh parameters<br>m error in EJ1 parameters                                                                                                    | Checksum error in network power voltage     Checksum error in network power voltage corrected upper limit     Checksum error in maintenance counter                                                                                                    |
| Checksu Hardwari Hardwari Hardwari Besults of Ba Backup i Unit com Hardwari Configura   | m error in ID information<br>e error 1<br>e error 2<br>disclup<br>was successful.<br>munications error during upload/downki<br>e error or checksum error in EEPRDM c<br>tion in backup data was different from       | Checksum error in network power voltage corrected lower limit Checksum error in last maintenance date  No backup data for download.  Communications error during upload/download.  trial configuration for upload/download.                                                   |
| Checksu<br>Hardwar<br>Hardwar<br>Backup I<br>Hardwar<br>Configura<br>Unit Status<br>No. | m error in ID information<br>error 1<br>error 2<br>error 2<br>was successful<br>munications error during upload/downlo<br>e error or checksum error in EEPROM c<br>tion in backup data was different from<br>Comment | Checksum error in network power voltage corrected lower limit Checksum error in last maintenance date  No backup data for download.  Communications error during upload/download.  turing upload/download.  real configuration for upload/download.  FV SP Heater Overcurrent |

| Item                     | Details                                                                                                    |  |  |
|--------------------------|----------------------------------------------------------------------------------------------------|--|--|
| Communications<br>Status | Displays the communications status of the Temperature Con-<br>trollers connected to the Communications Unit.               |  |  |
|                          | (Blue) Communicating normally.<br>(Red) A communications error has occurred.                                               |  |  |
| Status                   | Displays the Communications Unit's present operating status.                                                               |  |  |
| Table Status             | Displays the status of the Communications Unit's setup table.                                                              |  |  |
| EEPROM Status            | Displays the status of the Communications Unit's non-volatile memory (EEPROM).                                             |  |  |
| Results of Backup        | Displays the results of the backup operation.                                                                              |  |  |
| Unit Status              | Displays the Temperature Controller process value (PV), and set value (SP).                                                |  |  |
|                          | The details for the Temperature Controller that is positioned under the cursor are displayed on the right of the Tab Page. |  |  |

**Note** The Monitor Device Window will respond slowly if many Temperature Controllers are connected. Operation can be improved by selecting *Setup Monitor Refresh Timer* in the Options Menu and setting a value of 3 s or higher.

## SECTION 6 Explicit Message Communications

This section describes how to send explicit messages to the EJ1 DeviceNet Communications Unit, including how to send CompoWay/F commands using explicit messages. CompoWay/F commands are supported by the EJ1 Temperature Controller.

| 6-1 | Overview of Explicit Message Communications         1 |                                                                              |     |  |  |
|-----|-------------------------------------------------------|------------------------------------------------------------------------------|-----|--|--|
|     | 6-1-1                                                 | Explicit Message Communications                                              | 104 |  |  |
|     | 6-1-2                                                 | Explicit Messages Types.                                                     | 105 |  |  |
|     | 6-1-3                                                 | Explicit Messages Basic Format.                                              | 105 |  |  |
|     | 6-1-4                                                 | Initializing the DeviceNet Communications Unit or<br>Temperature Controllers | 107 |  |  |
| 6-2 | Sending                                               | g CompoWay/F Commands to a Temperature Controller                            | 108 |  |  |
|     | 6-2-1                                                 | CompoWay/F Binary Commands                                                   | 109 |  |  |
|     | 6-2-2                                                 | CompoWay/F ASCII Commands                                                    | 110 |  |  |
|     | 6-2-3                                                 | List of FINS-mini Commands                                                   | 111 |  |  |
| 6-3 | Exampl                                                | les Using CompoWay/F Commands                                                | 112 |  |  |
| 6-4 | Exampl                                                | e of Sending Explicit Messages                                               | 118 |  |  |
| 6-5 | Sending                                               | g Explicit Messages                                                          | 119 |  |  |
|     | 6-5-1                                                 | Reading General Status.                                                      | 120 |  |  |
|     | 6-5-2                                                 | Setting and Monitoring the Unit Conduction Time                              | 120 |  |  |
|     | 6-5-3                                                 | Writing Maintenance Mode Information                                         | 120 |  |  |
|     | 6-5-4                                                 | Setting and Monitoring Temperature Controller Channels                       | 121 |  |  |
|     | 6-5-5                                                 | Copy Function                                                                | 123 |  |  |
|     |                                                       |                                                                              |     |  |  |

## 6-1 Overview of Explicit Message Communications

## 6-1-1 Explicit Message Communications

Explicit message communications is a communications protocol for sending commands from the master as explicit messages, and receiving explicit messages as responses from the nodes that receive the commands.

Explicit messages can be sent from the master to the DeviceNet Communications Unit to read and write the Temperature Controller variable area, send operation commands, and read and write various other functions supported by the DeviceNet Communications Unit.

Explicit message communications can be used to send and receive data that is not allocated in the IN and OUT Areas due to word size restrictions, and data that does not require the frequent refreshing used by the IN Area and OUT Area.

Use either of the following two methods depending on the application.

#### Reading/Writing Temperature Controller Variable Area Data and Sending Operation Commands

Send Compoway/F communications commands to Temperature Controllers by embedding them in explicit messages.

## Reading/Writing Maintenance Information for the DeviceNet Communications Unit and Temperature Controllers

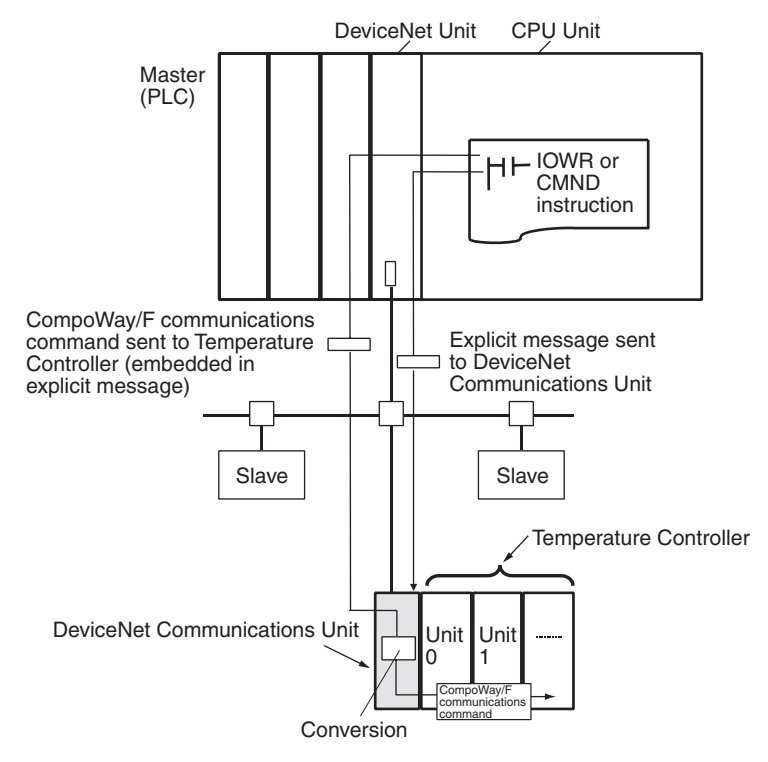

Send explicit messages to the DeviceNet Communications Unit.

**Note** This manual describes the contents of explicit messages that can be sent to DeviceNet Communications Units. For details on the methods of sending explicit messages, refer to the operation manual for the DeviceNet Unit being used as the master.

## 6-1-2 Explicit Messages Types

The explicit messages sent to the DeviceNet Communications Unit can be divided into two types, as follows:

#### Sending CompoWay/F Communications Commands to Temperature Controllers

The master can send CompoWay/F communications commands to the Temperature Controllers by sending to the DeviceNet Communications Unit as explicit messages data.

The DeviceNet Communications Unit automatically converts the explicit messages to CompoWay/F communications commands and sends them to the Temperature Controllers. The responses from the Temperature Controllers are converted into explicit messages and returned to the master. Compo-Way/F commands are used to read from and write to the Temperature Controller variable area and to execute operation commands.

CompoWay/F commands consist of binary commands and ASCII commands.

- CompoWay/F Binary Commands CompoWay/F Binary Commands CompoWay/F binary commands are CompoWay/F communications commands expressed in hexadecimal, and are easy to execute from ladder programs. CompoWay/F communications commands that include ASCII data, however, cannot be sent or received. Therefore, Read Controller Attribute (05 03) and broadcasting (communications unit number = XX) cannot be used.
- **CompoWay/F ASCII Commands** Commands Commands CommoWay/F ASCII commands are CompoWay/F communications commands expressed in ASCII, so numerical values must be converted to ASCII when executing these commands from a ladder program. All CompoWay/F communications commands can be sent and received, including Read Controller Attribute (05 03) and broadcasting (unit number = XX), which cannot be used with CompoWay/F binary commands.

## Sending Explicit Messages to the DeviceNet Communications Unit

The master can send explicit messages to the DeviceNet Communications Unit to control various operations supported by the DeviceNet Communications Unit and to read settings and status information.

Explicit messages are used to read and write various maintenance data for the DeviceNet Communications Unit and Temperature Controllers.

## 6-1-3 Explicit Messages Basic Format

The basic format of explicit message commands and responses is as follows:

## Command Block

|                                                      | Destina-<br>tion node<br>address                        | Service<br>code                                          | Class ID                                              | Instance<br>ID                                            | Attribute<br>ID                                          | Data                                                                          |
|------------------------------------------------------|---------------------------------------------------------|----------------------------------------------------------|-------------------------------------------------------|-----------------------------------------------------------|----------------------------------------------------------|-------------------------------------------------------------------------------|
| Destination Node Address                             | This param<br>Unit to whic<br>digit) hexad              | eter specifi<br>h the expli<br>lecimal.                  | es the node<br>cit message                            | e address o<br>es (commar                                 | f the Device<br>nds) will be                             | eNet Communications sent in single-byte (2-                                   |
| Service Code, Class ID,<br>Instance ID, Attribute ID | These para<br>cessing det                               | imeters sp<br>ails.                                      | ecify the c                                           | ommand ty                                                 | vpe, proces                                              | sing target, and pro-                                                         |
|                                                      | When send<br>specify the<br>perature Co<br>The Attribut | ding explic<br>target Tem<br>ontroller's c<br>te ID does | it message<br>perature Co<br>ommunicat<br>not need to | to the D<br>ontroller in t<br>ions unit nu<br>be specifie | DeviceNet C<br>he Instance<br>Imber and C<br>ed for some | Communications Unit,<br>D. (Specify the Tem-<br>channel number).<br>commands. |

| Data                                                                                                    | Specifies the details of the commands and set values. The data section is not required for read commands.                                                                                     |                                                           |                                                      |                                                                                                    |  |
|----------------------------------------------------------------------------------------------------|----------------------------------------------------------------------------------------------------|-----------------------------------------------------------|------------------------------------------------------|----------------------------------------------------------------------------------------------------|--|
| Note                                                                                                    | The number of<br>depends on the<br>Master Unit, the                                                                                                    | digits used fo<br>e master used.<br>e values are exp      | r the Class ID,<br>When sending<br>pressed as follow | Instance ID, and Attribute ID<br>parameters from an OMRON<br>vs:                                                                            |  |
|                                                                                                    | Class ID:<br>Instance ID<br>Attribute ID                                                                                                    | 4-digit (2-byte<br>: 4-digit (2-byte<br>: 2-digit (1-byte | e) hexadecimal<br>e) hexadecimal<br>e) hexadecimal   |                                                                                                    |  |
| Response Block                                                                                                    | <ul> <li>The followir sent explicit</li> </ul>                                                                                                    | ng format is use<br>t message.                            | ed when a norm                                       | al response is returned for the                                                                                                    |  |
|                                                                                                    | No. of bytes received                                                                                                    | Source node<br>address                                    | Service code                                         | Data                                                                                                    |  |
|                                                                                                    | <ul> <li>The following format is used when an error response is returned for the<br/>sent explicit message.</li> </ul>                                                                        |                                                           |                                                      |                                                                                                    |  |
|                                                                                                    | No. of bytes<br>received<br>0004 hex, fixed                                                                                                    | Source node<br>address                                    | Service code                                         | Error code<br>(2 bytes, fixed)                                                                                                    |  |
| Number of Bytes Received                                                                                                    | The number of data bytes received from the source node address is returned<br>in hexadecimal. When an error response is returned for the explicit message<br>the contents is always 0004 hex. |                                                           |                                                      |                                                                                                    |  |
| Source Node Address                                                                                                    | The address of                                                                                                    | the node that s                                           | ent the respons                                      | e is returned in hexadecimal.                                                                                                    |  |
| Service Code For normal responses, the value for when the most significant the service code specified in the command turns ON is returned service code of the command is 0E hex, the service code of the be 8E hex.) When an error response is returned for the explicit contents is always 94 hex. |                                                                                                    |                                                           |                                                      | e most significant bit (bit 07) of<br>rns ON is returned. (When the<br>ervice code of the response will<br>ed for the explicit message, the |  |
| Data                                                                                                    | Read data is included only when a read command is executed.                                                                                                    |                                                           |                                                      |                                                                                                    |  |

#### **Error Code**

The following table shows the error codes for explicit messages.

|               | 8                       |                                                                                                    |
|---------------|-------------------------|----------------------------------------------------------------------------------------------------|
| Error<br>code | Error name              | Cause                                                                                                    |
| 08FF          | Service not supported   | The service code is incorrect.                                                                                        |
| 09FF          | Invalid Attribute Value | The specified attribute value is not supported. The data written is out of the data range.                            |
| 0CFF          | Object State Conflict   | There is a error in the communications between the DeviceNet Communications Unit and the Tempera-<br>ture Controller. |
|               |                         | Another explicit message was received while a pre-<br>vious explicit message was being processed.                     |
|               |                         | The copy function is being executed.                                                                                  |
| 0EFF          | Attribute Cannot Be Set | A write service code was sent for a read-only attribute ID.                                                           |
| 10FF          | Device State Conflict   | An attempt was made to access a Temperature Con-<br>troller that does not exist.                                      |
|               |                         | There is an error in the EEPROM.                                                                                      |
| 13FF          | Not Enough Data         | The data string is shorter than the specified size.                                                                   |
| 14FF          | Attribute Not Supported | The specified attribute is not supported.                                                                             |
| 15FF          | Too Much Data           | The data string is longer than the specified size.                                                                    |
| 16FF          | Object Does Not Exist   | The specified instance ID is not supported.                                                                           |
| 19FF          | Store Operation Failure | There is an error in the EEPROM of the DeviceNet Communications Unit.                                                 |

# 6-1-4 Initializing the DeviceNet Communications Unit or Temperature Controllers

Set the DeviceNet message monitor timer for the DeviceNet Communications Unit to 5 s or longer using the following procedure.

#### **CS/CJ-series DeviceNet Unit**

- *1,2,3...* 1. Using the Configurator, select *Connection* from the Network Menu to switch to online operation.
  - 2. Double-click the icon for the master, and then click the **Message Timer** Tab in the Edit Device Parameters Window.
  - 3. Double-click the icon for the DeviceNet Communications Unit, set the timer to 5000 ms in the Setup Message Timer Dialog Box, and then click the **OK** Button. (In this example, the node address of the DeviceNet Communications Unit is 00.)

| General       | L/O Allocat       | tion(OLIT)           | 1/0 Allocation(IN) |
|---------------|-------------------|----------------------|--------------------|
| Communicat    | ion Cycle Time    | Message Timer        | Slave Function     |
|               |                   |                      |                    |
| #             |                   | Message Timer        | <b>▲</b>           |
| <i></i> #00   |                   | 2000 ms              |                    |
| 🧳 #01         |                   | 2000 ms              |                    |
| <i></i> #02   |                   | 2000 ms              |                    |
| <i></i> #03   |                   | 2000 ms              |                    |
| <i> </i> #04  |                   | 2000 ms              |                    |
| 🧳 #05 🖪       | oluo Massaga Tipa | 2000                 |                    |
| 🧳 #06 🗳       | etup message Time | 2r                   |                    |
| 🧳 #07         |                   |                      |                    |
| <i></i> #08   | New Message Tir   | mer: 5000 📑 m        | s                  |
| 🧳 #09         |                   |                      |                    |
| 🥏 #10         | Se                | etup Range 500 · 300 | /00 ms             |
| 🥏 #11         | L                 |                      |                    |
| 🧳 <b>#</b> 12 | OK                | Cancel               |                    |
| 🧳 #13 🔡       |                   |                      |                    |
| <i></i> #14   |                   | 2000 ms              |                    |
| <i></i> #15   |                   | 2000 ms              |                    |
| <i> #</i> 16  |                   | 2000 ms              |                    |
| 🧳 #17         |                   | 2000 ms              |                    |
| 🧳 #18         |                   | 2000 ms              |                    |
| 🥏 #19         |                   | 2000 ms              | -                  |
| E dit         |                   | Copy to All Device   |                    |
|               |                   |                      |                    |

 Click the General Tab in the Edit Device Parameters Window, and then click the Download Button. The parameters will be downloaded and the value for the message monitor timer of the DeviceNet Communications Unit will be changed.

| General          | 1/0 Alloc | ation(OUT)    | I/O Allocation(IN) |
|------------------|-----------|---------------|--------------------|
| Communication Cy | cle Time  | Message Timer | Slave Function     |
| #                |           | Message Timer |                    |
| I #00            |           | 5000 ms       |                    |
| <i>&lt;</i> #01  |           | 2000 ms       |                    |
| <i>&lt;</i> #02  |           | 2000 ms       |                    |

#### C2000HE/HG/HX, CVM1, or CV-series DeviceNet Master Unit

Set the response monitoring time to 5,000 ms when sending the explicit message using an IOWR instruction. (The message timer cannot be set from the Configurator.)

## 6-2 Sending CompoWay/F Commands to a Temperature Controller

The master can send CompoWay/F command frames to the DeviceNet Communications Unit by embedding them in explicit message commands, and receive CompoWay/F response frames that are embedded in explicit messages responses.

When the DeviceNet Communications Unit receives the explicit message command, a CompoWay/F command frame is created by adding STX, ETX, and BCC to the command frame data, from the communications unit number to the FINS-mini command text, after which it is sent to the Temperature Controller. The Temperature Controller returns a CompoWay/F response.

When the DeviceNet Communications Unit receives the CompoWay/F response returned from the Temperature Controller, the STX, ETX, and BCC values are deleted, and then the data is converted to an explicit message response in either hexadecimal or ASCII format, before it is sent to the master. (The DeviceNet Communications Unit performs a BCC check.)

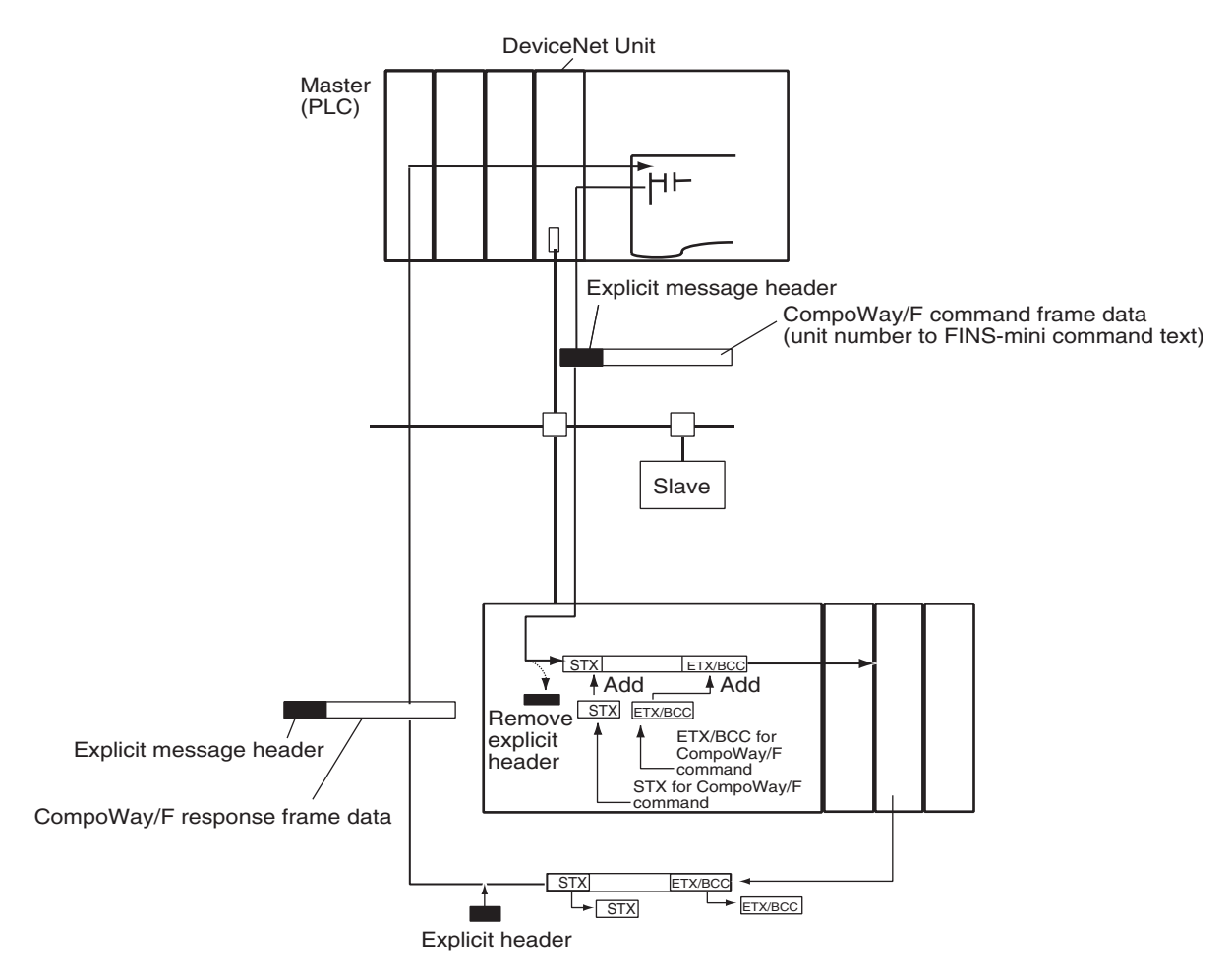

Note The CompoWay/F frames can be expressed in binary (hexadecimal) (Compo-Way/F binary commands) or ASCII (CompoWay/F ASCII commands). Generally, CompoWay/F binary commands are used to minimize the number of operations. Always use CompoWay/F ASCII commands, however, when broadcasting or executing using a Read Controller Attribute (05 03).

The format of explicit messages used for CompoWay/F commands is explained here. For details on CompoWay/F frames, refer to the *EJ1 Temper-ature Controllers User's Manual* (Cat. No. H142).

## 6-2-1 CompoWay/F Binary Commands

CompoWay/F binary commands use hexadecimal values for the Compo-Way/F frames, and not ASCII. Therefore, the data volume is about half of CompoWay/F ASCII commands. The following restrictions apply.

- Read Controller Attribute (05 03), which includes ASCII in the Compo-Way/F frame, cannot be used.
- The "XX" used for the communications unit number when broadcasting is ASCII, and therefore cannot be specified.

The following command and response formats are used when executing CompoWay/F binary commands from an OMRON Master.

#### **Command Block**

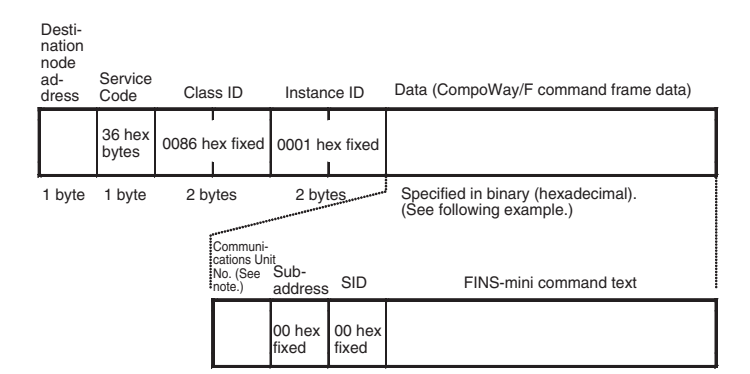

Note Broadcasting cannot be specified.

Example: Communications Unit number = 01, FINS-mini command text = 01 01 C0 0000 00 0001 (Executes Read from Variable Area (01 01), to read one element for ch1 PV (C0 0000)

| Communica-<br>tions Unit<br>number | Sub-address | SID    |        |        | FI     | NS-mini co | ommand te | ext    |        |        |
|------------------------------------|-------------|--------|--------|--------|--------|------------|-----------|--------|--------|--------|
| 01 hex                             | 00 hex      | 00 hex | 01 hex | 01 hex | C0 hex | 00 hex     | 00 hex    | 00 hex | 00 hex | 01 hex |

## **Response Block**

#### **Normal Response**

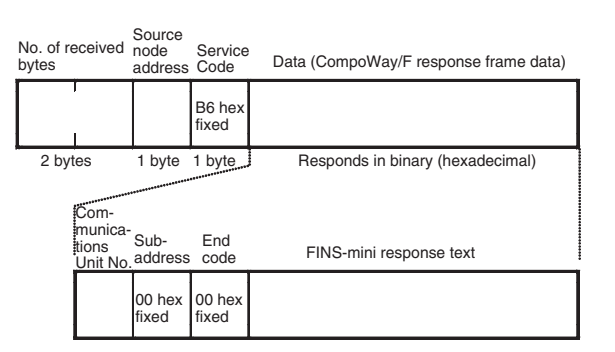

## 6-2-2 CompoWay/F ASCII Commands

When CompoWay/F ASCII commands are used, the CompoWay/F frames are expressed in ASCII (each digit in a specified numerical value is also converted to ASCII, so 52 is specified as 3532 in ASCII). When CompoWay/F ASCII commands are used, all CompoWay/F communications commands supported by Temperature Controllers can be used. (Read Controller Attribute (0503) and broadcasting can be specified.)

The following command and response formats are used when the commands are executed from an OMRON Master Unit.

## **Command Block**

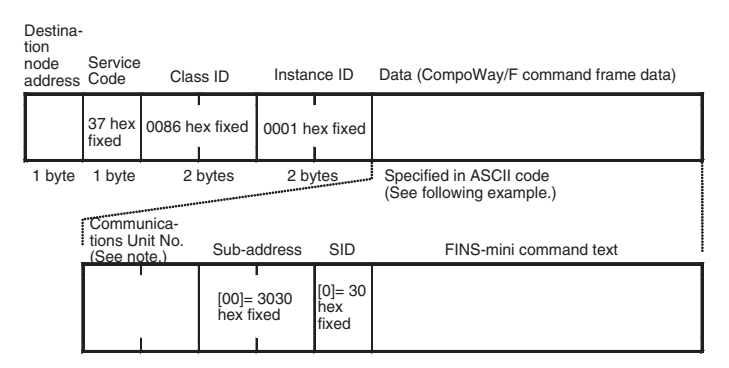

Note For broadcasting, specify XX (58 hex 58 hex ASCII)

Example: Unit number = 01, FINS-mini command text = 01 01 C0 0000 00 0001 (Executes Read from Variable Area (01 01), to read one element for ch1 PV (C0 0000).)

| Commun<br>Unit No. | ications  | Sub-addr | ress   | SID    | FINS-mir                             | ii comman | d text |        |        |  |
|--------------------|-----------|----------|--------|--------|--------------------------------------|-----------|--------|--------|--------|--|
| 30 hex             | 31 hex    | 30 hex   | 30 hex | 30 hex | 30 hex 31 hex 30 hex 31 hex 43 hex 3 |           |        |        | 30 hex |  |
| FINS-mir           | ni comman | d text   |        |        |                                      |           |        |        |        |  |
| 30 hex             | 30 hex    | 30 hex   | 30 hex | 30 hex | 30 hex                               | 30 hex    | 30 hex | 30 hex | 31 hex |  |

## **Response Block**

#### **Normal Response**

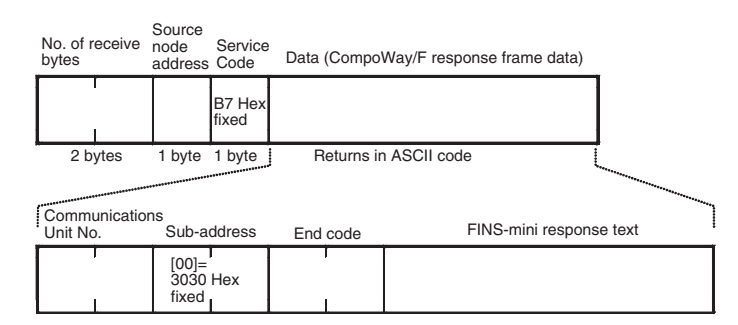

## 6-2-3 List of FINS-mini Commands

The following table lists the FINS-mini commands that can be sent to the Temperature Controllers. For details on commands and the variable area, refer to the *EJ1 Temperature Controllers User's Manual* (Cat. No. H142).

| MRC | SRC | Service name                         | Description                                                                                             | M                                | RC, SRC notation             |
|-----|-----|--------------------------------------|----------------------------------------------------------------------------------------------------|----------------------------------|------------------------------|
|     |     |                                      |                                                                                                    | CompoWay/F<br>binary<br>commands | CompoWay/F ASCII<br>commands |
| 01  | 01  | Read from Vari-<br>able Area         | Reads a set value.                                                                                      | 01 hex 01 hex                    | 30 hex 31 hex 30 hex 31 hex  |
| 01  | 02  | Write to Variable<br>Area            | Writes a set value.                                                                                     | 01 hex 02 hex                    | 30 hex 31 hex 30 hex 32 hex  |
| 01  | 04  | Composite Read<br>from Variable Area | Reads more than one non-consecu-<br>tive set value.                                                     | 01 hex 04 hex                    | 30 hex 31 hex 30 hex 34 hex  |
| 01  | 13  | Composite Write to Variable Area     | Writes more than one non-consecu-<br>tive set value.                                                    | 01 hex 13 hex                    | 30 hex 31 hex 31 hex 33 hex  |
| 01  | 10  | Composite Regis-<br>tration Read     | Reads in order the contents of<br>addresses specified for composite<br>read registration of set values. | 01 hex 10 hex                    | 30 hex 31 hex 31 hex 30 hex  |

| MRC | SRC | Service name                                     | Description                                                                   | M                                | RC, SRC notation             |
|-----|-----|--------------------------------------------------|-------------------------------------------------------------------------------|----------------------------------|------------------------------|
|     |     |                                                  |                                                                               | CompoWay/F<br>binary<br>commands | CompoWay/F ASCII<br>commands |
| 01  | 11  | Composite Read<br>Registration                   | Specifies the addresses to be read for a composite read of set values.        | 01 hex 11 hex                    | 30 hex 31 hex 31 hex 31 hex  |
| 01  | 12  | Composite Read<br>Registration Con-<br>firmation | Reads the contents of the registra-<br>tion for composite read of set values. | 01 hex 12 hex                    | 30 hex 31 hex 31 hex 32 hex  |
| 05  | 03  | Controller Attribute<br>Read                     | Reads the model and communica-<br>tions buffer size.                          | 05 hex 03 hex                    | 30 hex 35 hex 30 hex 33 hex  |
| 06  | 01  | Controller Status<br>Read                        | Reads the operating status.                                                   | 06 hex 01 hex                    | 30 hex 36 hex 30 hex 31 hex  |
| 08  | 01  | Echoback Test                                    | Performs an echoback test.                                                    | 08 hex 01 hex                    | 30 hex 38 hex 30 hex 31 hex  |
| 30  | 05  | Operation Com-<br>mand                           | Executes RUN/STOP, AT execute/AT cancel, and other operations.                | 30 hex 05 hex                    | 33 hex 30 hex 30 hex 35 hex  |

Note

- Read Controller Attribute (05 03) cannot be executed using CompoWay/F binary commands. Use CompoWay/F ASCII commands to execute this service.
  - To write setting data to the variable area for initial settings (variable type C3) when using EJ1 Temperature Controllers (Write to Variable Area 01 02, variable type C3), first execute Move to Setting Area 1 (Operation Commands 30 05, command code 07).

## 6-3 Examples Using CompoWay/F Commands

The following example shows the FINS-mini commands, Write to Variable Area and Read from Variable Area, executed from a CS1W-DRM21 using CompoWay/F binary commands (embedded in explicit messages).

## Operation 1 (Writing SP)

- This example writes the SP to TC2 (unit number 0, ch1). (The SP is 240.) The FINS-mini command writes 000240 hex as the SP data for ch1 with the write start address = 0003 hex, MRC = 01 hex, SRC = 02 hex (Write to Variable Area), variable type = C1 hex, and write start address = 0003 hex.
  - The data is written using the EXPLICIT MESSAGE SEND command (2801).
  - The command data is written in words starting from D01000 in the CPU Unit's memory, and the response data is stored in DM words starting from D01200.
  - If the command does not end normally, the end code is stored in D01106 and the send command is re-executed.

#### **Explicit Message Command**

| Destina-                | Service | Class ID | Instance | Commu-                     | Sub- SID | SID SID |        |        | FINS-m           | nini comma | ind text          |                         |               |
|-------------------------|---------|----------|----------|----------------------------|----------|---------|--------|--------|------------------|------------|-------------------|-------------------------|---------------|
| tion<br>node<br>address | code    |          | U        | nica-<br>tions<br>Unit No. | address  |         | MRC    | SRC    | Variable<br>type | Address    | Bit posi-<br>tion | No. of<br>ele-<br>ments | Write<br>data |
| 00 hex                  | 36 hex  | 0086 hex | 0001 hex | 00 hex                     | 00 hex   | 00 hex  | 01 hex | 02 hex | 94 hex           | 0100 hex   | 00 hex            | 0001 hex                | 0240 hex      |

#### Explicit Message Response

| No. of            | Source          | Service | Service Commu-    |         | End    | FINS-mini command text |        |                       |  |
|-------------------|-----------------|---------|-------------------|---------|--------|------------------------|--------|-----------------------|--|
| bytes<br>received | node<br>address | code    | tions<br>Unit No. | address | code   | MRC                    | SRC    | Re-<br>sponse<br>code |  |
| 09 hex            | 00 hex          | B6 hex  | 00 hex            | 00 hex  | 00 hex | 01 hex                 | 02 hex | 0000 hex              |  |

| Command Details       | [CMN | ND S D C]   |        |                                                                              |
|-----------------------|------|-------------|--------|------------------------------------------------------------------------------|
|                       | S    | D01000+0:   | 2801 h | ex Command code                                                              |
|                       |      | +1:         | 0036 h | ex DeviceNet Communications Unit node address = 00                           |
|                       |      |             |        | Service code = 36 hex                                                        |
|                       |      | +2:         | 0086 h | ex Class ID = 0086 hex                                                       |
|                       |      | +3:         | 0001 h | ex Instance ID = 01 hex                                                      |
|                       |      | +4:         | 0000 h | ex TC2 communications unit number = 00 hex, sub-<br>address (fixed) = 00 hex |
|                       |      | +5:         | 0001 h | ex SID (fixed) = 00 hex MRC = 01 Hex                                         |
|                       |      | +6:         | 02C1 h | Nex SRC = 02 hex, variable type = 94 hex                                     |
|                       |      | +7:         | 0003 h | ex Write start address = 0100 hex (2 bytes)                                  |
|                       |      | +8:         | 0000 h | ex Bit position (fixed) = 00 hex, No. of elements = 00 hex (2 bytes)         |
|                       |      | +9:         | 0100 h | ex No. of elements = 01 hex, Data = 02 hex (4 bytes)                         |
|                       |      | +10:        | 4000 h | ex Data = 04 hex (lower byte (00 hex) is not relevant.)                      |
|                       | D    | D01200:     |        | First response storage word                                                  |
|                       | С    | D01100+0:   | 0015 h | ex No. of command data bytes                                                 |
|                       |      | +1:         | 000F h | ex No. of response data bytes                                                |
|                       |      | +2:         | 0000 h | ex Remote (destination) network address = 0                                  |
|                       |      | +3:         | 3FFE ł | nex Remote (destination) node address = 3F hex                               |
|                       |      |             |        | Remote (destination) Unit address = FE hex (10 hex also possible)            |
|                       |      | +4:         | 0000 h | ex Response required, communications port No.0, No. of retries = 0 hex       |
|                       |      | +5:         | 0064 h | ex Response monitoring time                                                  |
| Response (Operation1) |      |             |        |                                                                              |
|                       | D01  | 200+0: 2801 | hex    | Command code                                                                 |
|                       |      | +1: 0000    | ) hex  | End code (FINS)                                                              |
|                       |      | +2: 0009    | ) hex  | No. of bytes received                                                        |
|                       |      | +3: 00B6    | 6 hex  | Node address = 00 hex, Service code = B6 hex                                 |
|                       |      | +4: 0000    | ) hex  | TC2 communications unit number = 00 hex, Sub-address (fixed) = 00 hex        |
|                       |      | +5: 0001    | hex    | End code (CompoWay/F) = 00 hex, MRC = 01 hex                                 |
|                       |      |             |        |                                                                              |

- +6: 0200 hex SRC = 02 hex, End code (FINS-mini) = 00 hex (2 bytes)
- +7: 0000 hex End code (FINS-mini) = 00 hex (Lower byte (00 hex) is not relevant.)

## Program Example (Operation 1)

|        | A20011     |               | L                                                                |
|--------|------------|---------------|------------------------------------------------------------------|
| 000000 |            | BSET(071)     | Sets 0000 in D1000 to D1209.                                     |
|        | First Scan | 0000          |                                                                  |
|        | Flag ON    | D1000         |                                                                  |
|        |            | D1209         |                                                                  |
|        |            | MOV(021)      | Sets 2801 in D1000. (Command code = 2801)                        |
|        |            | 2801          |                                                                  |
|        |            | D1000         |                                                                  |
|        |            | MOV(021)      | Sets 0036 in D1001.                                              |
|        |            | 0036          | (Slave node address = 00, ServiceCode = 36)                      |
|        |            | D1001         |                                                                  |
|        |            | <br>MOV(021)  | Sets 0086 in D1002 (ClassID - 86)                                |
|        |            | 0086          |                                                                  |
|        |            | D1002         |                                                                  |
|        |            | <br>MOV(021)  | Sets 0001 in D1003. (InstanceID = 01)                            |
|        |            | 0001          |                                                                  |
|        |            | D1003         |                                                                  |
|        |            | <br>MOV(021)  | Sets 0000 in D1004.                                              |
|        |            | 0000          | (TC2 Communications Unit No. = 00, sub-address = 00)             |
|        |            | D1004         |                                                                  |
|        |            |               | Sets 0001 in D1005 (SID = 00 MBC = 01)                           |
|        |            | 0001          |                                                                  |
|        |            | D1005         |                                                                  |
|        |            |               |                                                                  |
|        |            | MOV(021)      | Sets 0294 in D1006. (SRC= 02, variable type =94)                 |
|        |            | 0294<br>D1006 |                                                                  |
|        |            | DT000         |                                                                  |
|        |            | MOV(021)      | Sets 0100 in D1007. (Write address = 0003)                       |
|        |            | D1007         |                                                                  |
|        |            |               |                                                                  |
|        |            | MOV(021)      | Sets 0000 in D1008.<br>(Bit position = 00, No, of elements = 00) |
|        |            | D1008         |                                                                  |
|        |            | 01000         |                                                                  |
|        |            | MOV(021)      | Sets 0102 in D1009. (No. of elements = 01. data = 00)            |
|        |            | 0102          |                                                                  |
|        |            | 01009         |                                                                  |
|        |            | MOV(021)      | Sets 4000 in D1010. (data = 4000)                                |
|        |            | 0400          |                                                                  |
|        |            | 01010         |                                                                  |
|        |            |               |                                                                  |

## Section 6-3

| 1      | A20011     |                       | 1            |                                                                   |
|--------|------------|-----------------------|--------------|-------------------------------------------------------------------|
| 000013 | —          |                       | MOV(021)     | Sets 0015 in D1100.                                               |
|        | First Scan |                       | # 0015       | (No. of command data bytes =21)                                   |
|        | Flag ON    |                       | D1100        |                                                                   |
|        |            |                       | MOV(021)     | Sets 000F in D1101.                                               |
|        |            |                       | # 000F       | (No. of response data bytes = 15)                                 |
|        |            |                       | D1101        |                                                                   |
|        |            |                       | MOV(021)     | Sets 0000 in D1102.                                               |
|        |            |                       | # 0000       | (Destination network address = 00)                                |
|        |            |                       | D1102        |                                                                   |
|        |            |                       | MOV(021)     | Sets 3FFE in D1103.                                               |
|        |            |                       | # 3FFE       | (Destination node address = 3F,<br>destination unit address = FE) |
|        |            |                       | D1103        |                                                                   |
|        |            |                       | MOV(021)     | Sets 0000 in D1104.                                               |
|        |            |                       | # 0000       | (Response required,<br>communications port No. = 0,               |
|        |            |                       | D1104        | No. of retries = 0)                                               |
|        |            |                       | MOV(021)     | Sets 0064 in D1105.                                               |
|        |            |                       | # 0064       | (Response monitoring time = 10.0 s)                               |
|        | 000000     | A20200 151100         | D1105        |                                                                   |
| 000020 |            |                       | CMND(490)    | Sends 21 bytes of command data                                    |
|        | Execution  | Network Online Flag   | D1000        | node address 00, and stores 16 bytes                              |
|        | condition  | Enabled (Word n + 11, | D1200        | of response data in D1200 of the local                            |
|        |            | Flag billoo)          | D1 100       | hode (D1100 or controller data)                                   |
|        |            |                       | <br>ASL(025) | Shifts the contents of CIO 0000 one                               |
|        | 000001     | A20200 A21900         | 0000         | 000001.)                                                          |
| 000025 |            |                       | <br>MOV(021) | Stores A203 (network communications                               |
|        | Execution  | Network Network       | A203         | response code) in D1106.                                          |
|        | condition  | Enabled Execution     | D1 106       |                                                                   |
|        |            | Flag Error Flag       | ASR(026)     | Shifts the contents of CIO 0000 one                               |
|        |            |                       | 0000         | cycle. (Turns ON CIO 000000.)                                     |
| 000030 |            |                       | END(001)     |                                                                   |
|        |            |                       |              |                                                                   |
| I      |            |                       | E            | ND                                                                |

# Operation 2 (Reading PV)

• Reads the PV for TC2 unit number 0, ch1.

FINS-mini command: Reads the PV of ch1. MRC = 01 hex, SRC = 01 hex (Read from Variable Area), variable type 00 hex, and read start address = 0000 hex.

- The data is read using the EXPLICIT MESSAGE SEND command (2801).
- The command data is written in DM words starting from D01020 in the CPU Unit's memory, and the response data is stored in DM words starting from D01220.
- If the command does not end normally, the end code is stored in D01126 and the send command is re-executed.

#### **Explicit Messages Command**

| Destina- | Service | Class ID | Instance Commu |                   | Commu- Sub- |         |        | F      | INS-mini co      | ommand tex | ct                |                 |
|----------|---------|----------|----------------|-------------------|-------------|---------|--------|--------|------------------|------------|-------------------|-----------------|
| address  | code    |          | U              | tions<br>Unit No. | address     | address | MRC    | SRC    | Variable<br>type | Address    | Bit posi-<br>tion | No. of elements |
| 00 hex   | 36 hex  | 0086 hex | 0001 hex       | 00 hex            | 00 hex      | 00 hex  | 01 hex | 01 hex | 84 hex           | 0000 hex   | 00 hex            | 0001 hex        |

#### **Explicit Messages Response**

| No. of            | Source          | Service | Commu-                     | Sub-    | End code |        | FINS-min | i command             | text                    |
|-------------------|-----------------|---------|----------------------------|---------|----------|--------|----------|-----------------------|-------------------------|
| bytes<br>received | node<br>address | code    | nica-<br>tions<br>Unit No. | address |          | MRC    | SRC      | Re-<br>sponse<br>code | Read data               |
| 0B hex            | 00 hex          | B6 hex  | 00 hex                     | 00 hex  | 00 hex   | 01 hex | 01 hex   | 0000 hex              | (Example)<br>000240 hex |

| Command Details             | [CMN | ID S D | C]   |        |               |                                                                           |
|-----------------------------|------|--------|------|--------|---------------|---------------------------------------------------------------------------|
| (Operation 2)               | S    | D0102  | 0+0: | 2801 h | nex           | Command code                                                              |
|                             |      |        | +1:  | 0036 h | nex           | DeviceNet Communications Unit node address = 00 hex                       |
|                             |      |        |      |        |               | Service code = 36 hex                                                     |
|                             |      |        | +2:  | 0086 h | nex           | Class ID = 0086 hex                                                       |
|                             |      |        | +3:  | 0001 h | nex           | Instance ID = 01 hex                                                      |
|                             |      |        | +4:  | 0000 h | nex           | TC2 communications unit number = 00 hex, sub-<br>address (fixed) = 00 hex |
|                             |      |        | +5:  | 0001 h | nex           | SID (fixed) = 00 hex, MRC = 01He x                                        |
|                             |      |        | +6:  | 01C0 ł | nex           | SRC = 01 hex, variable type = C0 hex                                      |
|                             |      |        | +7:  | 0003 h | nex           | Read address = 0000 hex (2 bytes)                                         |
|                             |      |        | +8:  | 0000 h | nex           | Bit position (fixed) = 00 hex, No. of elements = 00 hex (2 bytes)         |
|                             |      |        | +9:  | 0100 h | nex           | No. of elements = 01 hex                                                  |
|                             | D    | D01    | 220: |        |               | First response storage word                                               |
|                             | С    | D0112  | 0+0: | 0013 h | nex           | No. of command data bytes                                                 |
|                             |      |        | +1:  | 0013 h | nex           | No. of response data bytes                                                |
|                             |      |        | +2:  | 0000 h | nex           | Remote (destination) network address = 0                                  |
|                             |      |        | +3:  | 3FFE I | hex           | Remote (destination) node address = 3F hex                                |
|                             |      |        |      |        |               | Remote (destination) Unit address FE hex (10 hex is also possible)        |
|                             |      |        | +4:  | 0000 h | nex           | Response required, communications port No. = 0,<br>No. of retries = 0 hex |
|                             |      |        | +5:  | 0064 h | nex           | Response monitoring time                                                  |
| Response Details (Operation | 2)   |        |      |        |               |                                                                           |
|                             | D01  | 220+0: | 2801 | hex    | Com           | imand code                                                                |
|                             |      | +1:    | 0000 | hex    | End           | code (FINS)                                                               |
|                             |      | +2:    | 000E | ) hex  | No. d         | of bytes received                                                         |
|                             |      | +3:    | 00B6 | 6 hex  | Node          | e address = 00 hex, service code = B6 hex                                 |
|                             |      | +4:    | 0000 | hex    | TC2<br>(fixed | communications unit number = 00 hex, sub-address<br>d) = 00 hex           |
|                             |      | +5:    | 0001 | hex    | End           | code (CompoWay/F), MRC = 01 hex                                           |
|                             |      |        | 0100 | hex    | SRC           | c = 01 hex, end code (FINS-mini) = 00 hex (2 bytes)                       |
|                             |      | +7:    | 0000 | hex    | End<br>(4 by  | code (FINS-mini) = 00 hex, read data = 00 hex<br>/tes)                    |

- +8: 0002 hex Read data = 0002 hex
- +9: 4000 hex Read data = 40 hex (rightmost 00 hex is ignored)

000000

#### Program Example (Operation 2)

|   | A20011     |   |           |                                                         |
|---|------------|---|-----------|---------------------------------------------------------|
| , |            | 1 | BSET(071) | Sets 0000 (clears) in D1020 to D1229.                   |
|   | First Scan |   | # 0000    |                                                         |
|   | Flag ON    |   | D1 020    |                                                         |
|   |            |   | D1229     |                                                         |
|   |            |   | MOV(021)  | Sets 2801 in D1020. (Command code = 28 01)              |
|   |            |   | # 2801    |                                                         |
|   |            |   | D1020     |                                                         |
|   |            |   | MOV(021)  | Sets 0036 in D1021.                                     |
|   |            |   | # 0036    | (Slave node address = 00, service code = 36)            |
|   |            |   | D1021     |                                                         |
|   |            |   | MOV(021)  | Sets 0086 in D1022. (Class ID = 86)                     |
|   |            |   | # 0086    |                                                         |
|   |            |   | D1022     |                                                         |
|   |            |   | MOV(021)  | Sets 0001 in D1023. (Instance ID = 01)                  |
|   |            |   | # 0001    |                                                         |
|   |            |   | D1023     |                                                         |
|   |            |   | MOV(021)  | Sets 0000 in D1024.                                     |
|   |            |   | # 0000    | (1C2 communications Unit No. = 00,<br>sub-address = 00) |
|   |            |   | D1024     | ,                                                       |
|   |            |   | MOV(021)  | Sets 0001 in D1025. (SID = 00, MRC = 01)                |
|   |            |   | # 0001    |                                                         |
|   |            |   | D1025     |                                                         |
|   |            |   | MOV(021)  | Sets 01C0 in D1026.                                     |
|   |            |   | # 01C0    | (SRC = 01, variable type = C0)                          |
|   |            |   | D1 026    |                                                         |
|   |            |   | MOV(021)  | Sets 0000 in D1027. (Read address = 0000)               |
|   |            |   | # 0000    |                                                         |
|   |            |   | D1027     |                                                         |
|   |            |   | MOV(021)  | Sets 0000 in D1028                                      |
|   |            |   | # 0000    | (Bit position = 00, No. of elements = $00$ )            |
|   |            |   | D1028     |                                                         |
|   |            |   | MOV(021)  | Sets 0100 in D1029. (Number of elements = 01)           |
|   |            |   | # 0100    | . , , ,                                                 |
|   |            |   | D1029     |                                                         |
|   |            |   |           |                                                         |
|   |            |   |           |                                                         |
|   |            |   |           |                                                         |

#### Section 6-4

|         | A20011     |                 |                         |   |          |                                                              |
|---------|------------|-----------------|-------------------------|---|----------|--------------------------------------------------------------|
|         |            |                 |                         |   | MOV(021) | Sets 0013 in D1120.                                          |
|         | First Scan |                 |                         |   | # 0013   | (No. of command data bytes = 19)                             |
|         | Flag ON    |                 |                         |   | D1120    |                                                              |
|         |            |                 |                         |   | MOV(021) | Sets 0011 in D1121.                                          |
|         |            |                 |                         |   | # 0011   | (No. of response data bytes = 17)                            |
|         |            |                 |                         |   | D1121    |                                                              |
|         |            |                 |                         |   | MOV(021) | Sets 0000 in D1122                                           |
|         |            |                 |                         |   | # 0000   | (Destination network address = 00)                           |
|         |            |                 |                         |   | D1122    |                                                              |
|         |            |                 |                         |   | MOV(021) | Sets 3FFE in D1123.                                          |
|         |            |                 |                         |   | # 3FFF   | (Destination node address = 3F,                              |
|         |            |                 |                         |   | D1123    | destination Onit address = FE)                               |
|         |            |                 |                         |   | MOV(021) | Sets 0000 in D1124                                           |
|         |            |                 |                         |   | # 0000   | (Response required,                                          |
|         |            |                 |                         |   | D1124    | communications port No. = 0,<br>No. of retries = 0)          |
|         |            |                 |                         |   |          | Solo $0.064$ in D1125                                        |
|         |            | L               |                         |   | # 0064   | (Response monitoring time = 10.0 s)                          |
|         |            |                 |                         |   | # 0004   |                                                              |
|         | 000100     | A20200          | 151100                  |   |          | Sends 19 bytes of command data                               |
|         |            |                 |                         |   | D1000    | from D1020 to the destination node                           |
|         | Execution  | Network         | Online Flag             |   | D1020    | address 00, and stores 17 bytes of                           |
|         | condition  | Flag            | bit 00)                 |   | D1220    | node. (D1120 or Controller)                                  |
|         |            |                 |                         |   |          | Shifts the contents of CIO 0001 one bit to                   |
|         |            |                 |                         |   | ASL(025) | the left. (Turns ON CIO 000101.)                             |
|         | 000101     | A20200          | A21900                  |   | 0001     |                                                              |
|         | ├──┤ ├───  | -+              |                         | 1 | MOV(021) | stores A203 (network communications response code) in D1126. |
|         | Execution  | Network         | Network                 |   | A203     | , ,                                                          |
|         | condition  | Enabled<br>Flag | Execution<br>Error Flag |   | D1126    |                                                              |
|         |            |                 |                         | L | ASR(026) | bit to the right, and retries in next                        |
|         |            |                 |                         |   | 0001     | cycle. (CIO 000100 ON).                                      |
| 0 00029 |            |                 |                         |   | END(001) |                                                              |
|         |            |                 |                         |   |          |                                                              |
|         | •          |                 |                         |   | E        | ND                                                           |

## 6-4 Example of Sending Explicit Messages

The following example shows when an explicit message is sent to the DeviceNet Communications Unit from a CS1W-DRM21 Master Unit to read general status information for the DeviceNet Communications Unit.

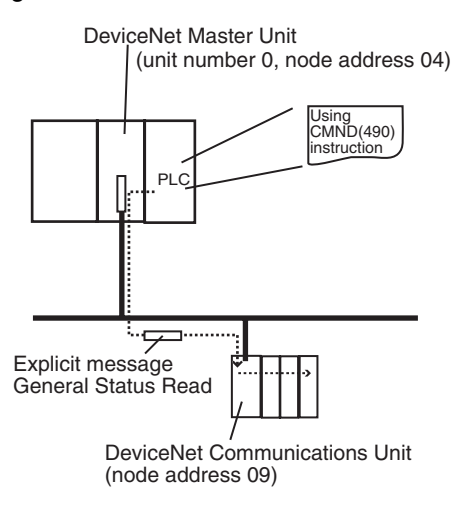

## **Operation**

- Reads the Unit status of the DeviceNet Communications Unit.
- Status information is read using the EXPLICIT MESSAGE SEND command (28 01).
- The information for the read results is as follows: Temperature Controller Power Voltage Status Flag (bit 00) = 1 (Power

Sending Explicit Messages

OFF), Communications Power Voltage Monitor Error Flag (bit 01) = 0 (normal), Unit Maintenance Flag (bit 03) = 0 (within range), Temperature Controller Maintenance Flag (bit 07) = 0 (within range).

#### **Explicit Message Command**

| Destination node<br>address | Service code | Class ID | Instance ID | Attribute ID |
|-----------------------------|--------------|----------|-------------|--------------|
| 09 hex                      | 0E hex       | 0095 hex | 0001 hex    | 65 hex       |

#### **Explicit Message Response**

| No. of bytes received | Source node address                  | Service code                 | Data                        |
|-----------------------|--------------------------------------|------------------------------|-----------------------------|
| 03 hex                | 09 hex                               | 8E hex                       | 01 hex                      |
|                       | <ul> <li>The command data</li> </ul> | ita is written in DM words s | starting from D01000 in the |

- The command data is written in DM words starting from D01000 in the CPU Unit memory, and the response data is stored in DM words starting from D02000.
- If the command does not end normally, the end code is stored in DM words D00006, and the send command is re-executed.

#### Command Details

[CMND S D C]

| S | D01000+0: | 2801 hex | Command code                                                              |
|---|-----------|----------|---------------------------------------------------------------------------|
|   | +1:       | 090E hex | DeviceNet Communications Unit node address                                |
|   |           |          | Service code = 0E hex                                                     |
|   | +2:       | 0095 hex | Class ID = 0095 hex                                                       |
|   | +3:       | 0001 hex | Instance ID = 0001 hex                                                    |
|   | +4:       | 6500 hex | Attribute ID = 65 hex                                                     |
| D | D02000:   |          | First response storage word                                               |
| С | D00000+0: | 0009 hex | No. of command data bytes                                                 |
|   | +1:       | 0009 hex | No. of response data bytes                                                |
|   | +2:       | 0001 hex | Remote (destination) network address = 1                                  |
|   | +3:       | 04FE hex | Remote (destination) node address = 4                                     |
|   |           |          | Remote (destination) Unit address = FE hex (10 hex is also possible)      |
|   | +4:       | 0000 hex | Response required, communications port No. = 0,<br>No. of retries = 0 hex |
|   | +5:       | 003C hex | Response monitoring time = 6 s                                            |

#### **Response**

| D02000+0: | 2801 hex | Command code                                        |
|-----------|----------|-----------------------------------------------------|
| +1:       | 0000 hex | End code (FINS)                                     |
| +2:       | 0003 hex | No. of bytes received                               |
| +3:       | 098E hex | Node address = 09 hex, service code = 8E hex        |
| +4:       | 0100 hex | Node address = 01 hex (rightmost 00 hex is ignored) |
|           |          |                                                     |

## 6-5 Sending Explicit Messages

The following list shows explicit messages that can be sent to the DeviceNet Communications Unit. These messages are used to read and write maintenance information (such as Unit conduction time or total RUN time) for the DeviceNet Communications Unit and Temperature Controllers.

For details on sending explicit messages from an OMRON Master PLC, refer to the corresponding DeviceNet Master Unit operation manual.

**Note** The number of digits used for Class ID, Instance ID, and Attribute ID depends on the master used. When sending parameters from an OMRON Master Unit, the values are expressed as follows:

Class ID:4-digit (2-byte) hexadecimalInstance ID:4-digit (2-byte) hexadecimalAttribute ID:2-digit (1-byte) hexadecimal

## 6-5-1 Reading General Status

| Explicit                  | Read   | Function                                                                                                  | Command         |          |                |                 |           | Response |
|---------------------------|--------|----------------------------------------------------------------------------------------------------|-----------------|----------|----------------|-----------------|-----------|----------|
| message                   | /write |                                                                                                    | Service<br>code | Class ID | Instance<br>ID | Attribute<br>ID | Data size |          |
| General<br>Status<br>Read | Read   | Reads the Unit status<br>bits of the DeviceNet<br>Communications Unit<br>(8 bits). (Refer to<br>page 61). | 0E hex          | 95 hex   | 01 hex         | 65 hex          |           | 1 byte   |

## 6-5-2 Setting and Monitoring the Unit Conduction Time

| Explicit                                  | Read   | Function Command                                                                                                    |                 |          |                |                 |                                                               | Response                                                                                    |
|-------------------------------------------|--------|----------------------------------------------------------------------------------------------------|-----------------|----------|----------------|-----------------|---------------------------------------------------------------|---------------------------------------------------------------------------------------------|
| message                                   | /write |                                                                                                    | Service<br>code | Class ID | Instance<br>ID | Attribute<br>ID | Data size                                                     |                                                                                             |
| Unit Main-<br>tenance Set<br>Value        | Read   | Reads the set value<br>(monitor value) for the<br>DeviceNet Communi-<br>cations Unit conduction<br>time (unit: 0.1 h).  | 0E hex          | 95 hex   | 01 hex         | 73 hex          |                                                               | 4 bytes<br>00000000 to<br>FFFFFFF hex<br>(0 to<br>4294967295)                               |
|                                           | Write  | Writes the set value<br>(monitor value) for the<br>DeviceNet Communi-<br>cations Unit conduction<br>time (unit: 0.1 h). | 10 hex          | 95 hex   | 01 hex         | 73 hex          | 4 bytes<br>00000000 to<br>FFFFFFF<br>hex (0 to<br>4294967295) |                                                                                             |
| Unit Main-<br>tenance<br>Present<br>Value | Read   | Reads the PV for the<br>DeviceNet Communi-<br>cations Unit conduction<br>time (unit: 0.1 h).                            | 0E hex          | 95 hex   | 01 hex         | 71 hex          |                                                               | 4 bytes<br>00000000 to<br>FFFFFFF hex<br>(0 to<br>4294967295                                |
| Unit Main-<br>tenance Bit                 | Read   | Reads the monitor sta-<br>tus of the Communica-<br>tions Unit conduction<br>time.                                       | 0E hex          | 95 hex   | 01 hex         | 72 hex          |                                                               | 1 byte<br>00 hex: Within<br>range<br>01 hex: Out of<br>range (monitor<br>value<br>exceeded) |

## 6-5-3 Writing Maintenance Mode Information

| Explicit                            | Read   | Function                                                                                                    | Function Command |          |                |                 | Response  |  |
|-------------------------------------|--------|----------------------------------------------------------------------------------------------------|------------------|----------|----------------|-----------------|-----------|--|
| message                             | /write |                                                                                                    | Service<br>code  | Class ID | Instance<br>ID | Attribute<br>ID | Data size |  |
| Mainte-<br>nance<br>Counter<br>Save | Save   | Records the mainte-<br>nance counter (PV of<br>total ON/RUN time for<br>all Temperature Con-<br>trollers) in the<br>DeviceNet Communi-<br>cations Unit's memory. | 16 hex           | 95 hex   | 01 hex         | 75 hex          |           |  |

## 6-5-4 Setting and Monitoring Temperature Controller Channels

| Explicit                                                                                    | Read   | Function                                                                                                    |                 |          | Comma           | Command         |                                                                                        |                                                                                             |  |  |
|---------------------------------------------------------------------------------------------|--------|----------------------------------------------------------------------------------------------------|-----------------|----------|-----------------|-----------------|----------------------------------------------------------------------------------------|---------------------------------------------------------------------------------------------|--|--|
| message                                                                                     | /write |                                                                                                    | Service<br>code | Class ID | Instance<br>ID  | Attribute<br>ID | Data size                                                                              |                                                                                             |  |  |
| Tempera-<br>ture Con-<br>troller<br>Channel<br>Mainte-<br>nance Infor-<br>mation<br>Monitor | Read   | Reads the monitor<br>mode for maintenance<br>information of the Tem-<br>perature Controller unit<br>number and channel<br>(see note 1) specified<br>by the Instance ID (1 to<br>64).                                             | 0E hex          | 7A hex   | 01 to 40<br>hex | 65 hex          |                                                                                        | 1 byte<br>00 hex: Unit<br>conduction<br>time mode<br>01 hex: Total<br>RUN time<br>mode      |  |  |
| Mode                                                                                        | Write  | Writes the monitor<br>mode for maintenance<br>information of the Tem-<br>perature Controller unit<br>number and channel<br>(see note 1) specified<br>by the Instance ID (1 to<br>64).                                            | 10 hex          | 7A hex   | 01 to 40<br>hex | 65 hex          | 1 byte<br>00 hex: Unit<br>conduction<br>time mode<br>01 hex: Total<br>RUN time<br>mode |                                                                                             |  |  |
| Set Value<br>for Unit<br>Conduction<br>Time or<br>Total RUN<br>Time                         | Read   | Reads the set value<br>(monitor value) for the<br>Unit conduction time or<br>total RUN time (unit: s)<br>of the Temperature<br>Controller unit number<br>and channel (see note<br>1) specified by the<br>Instance ID (1 to 64).  | 0E hex          | 7A hex   | 01 to 40<br>hex | 68 hex          |                                                                                        | 4 bytes<br>00000000 to<br>FFFFFFF hex<br>(0 to<br>4294967295)                               |  |  |
|                                                                                             | Write  | Writes the set value<br>(monitor value) for the<br>Unit conduction time or<br>total RUN time (unit: s)<br>of the Temperature<br>Controller unit number<br>and channel (see note<br>1) specified by the<br>Instance ID (1 to 64). | 10 hex          | 7A hex   | 01 to 40<br>hex | 68 hex          | 4 bytes<br>00000000 to<br>FFFFFFF<br>hex (0 to<br>4294967295)                          |                                                                                             |  |  |
| Unit Con-<br>duction<br>Time or<br>Total RUN<br>Time Read                                   | Read   | Reads the PV for the<br>Unit conduction time or<br>total RUN time (unit: s)<br>of the Temperature<br>Controller unit number<br>and channel (see note<br>1) specified by the<br>Instance ID (1 to 64).                            | 0E hex          | 7A hex   | 01 to 40<br>hex | 66 hex          |                                                                                        | 4 bytes<br>00000000 to<br>FFFFFFF hex<br>(0 to<br>4294967295)                               |  |  |
| Monitor<br>Status of<br>Unit Con-<br>duction<br>Time or<br>Total RUN<br>Time Read           | Read   | Reads the monitor sta-<br>tus for the Unit conduc-<br>tion time or total RUN<br>time (unit: s) of the<br>Temperature Control-<br>ler unit number and<br>channel (see note 1)<br>specified by the<br>Instance ID (1 to 64).       | 0E hex          | 7A hex   | 01 to 40<br>hex | 67 hex          |                                                                                        | 1 byte<br>00 hex: Within<br>range<br>01 hex: Out of<br>range (monitor<br>value<br>exceeded) |  |  |

**Note** The following table shows the relationship between the Instance IDs (01 to 64) and the Temperature Controller communications unit numbers (0 to 15) and channels (1 to 4).

| Instance ID | Unit No., channel | Instance ID | Unit No., channel |
|-------------|-------------------|-------------|-------------------|
| 01 (01 hex) | Unit 0, ch1       | 33 (21 hex) | Unit 8, ch1       |
| 02 (02 hex) | Unit 0, ch2       | 34 (22 hex) | Unit 8, ch2       |
| 03 (03 hex) | Unit 0, ch3       | 35 (23 hex) | Unit 8, ch3       |
| 04 (04 hex) | Unit 0, ch4       | 36 (24 hex) | Unit 8, ch4       |
| 05 (05 hex) | Unit 1, ch1       | 37 (25 hex) | Unit 9, ch1       |
| 06 (06 hex) | Unit 1, ch2       | 38 (26 hex) | Unit 9, ch2       |
| 07 (07 hex) | Unit 1, ch3       | 39 (27 hex) | Unit 9, ch3       |
| 08 (08 hex) | Unit 1, ch4       | 40 (28 hex) | Unit 9, ch4       |
| 09 (09 hex) | Unit 2, ch1       | 41 (29 hex) | Unit 10, ch1      |
| 10 (0A hex) | Unit 2, ch2       | 42 (2A hex) | Unit 10, ch2      |
| 11 (0B hex) | Unit 2, ch3       | 43 (2B hex) | Unit 10, ch3      |
| 12 (0C hex) | Unit 2, ch4       | 44 (2C hex) | Unit 10, ch4      |
| 13 (0D hex) | Unit 3, ch1       | 45 (2D hex) | Unit 11, ch1      |
| 14 (0E hex) | Unit 3, ch2       | 46 (2E hex) | Unit 11, ch2      |
| 15 (0F hex) | Unit 3, ch3       | 47 (2F hex) | Unit 11, ch3      |
| 16 (10 hex) | Unit 3, ch4       | 48 (30 hex) | Unit 11, ch4      |
| 17 (11 hex) | Unit 4, ch1       | 49 (31 hex) | Unit 12, ch1      |
| 18 (12 hex) | Unit 4, ch2       | 50 (32 hex) | Unit 12, ch2      |
| 19 (13 hex) | Unit 4, ch3       | 51 (33 hex) | Unit 12, ch3      |
| 20 (14 hex) | Unit 4, ch4       | 52 (34 hex) | Unit 12, ch4      |
| 21 (15 hex) | Unit 5, ch1       | 53 (35 hex) | Unit 13, ch1      |
| 22 (16 hex) | Unit 5, ch2       | 54 (36 hex) | Unit 13, ch2      |
| 23 (17 hex) | Unit 5, ch3       | 55 (37 hex) | Unit 13, ch3      |
| 24 (18 hex) | Unit 5, ch4       | 56 (38 hex) | Unit 13, ch4      |
| 25 (19 hex) | Unit 6, ch1       | 57 (39 hex) | Unit 14, ch1      |
| 26 (1A hex) | Unit 6, ch2       | 58 (3A hex) | Unit 14, ch2      |
| 27 (1B hex) | Unit 6, ch3       | 59 (3B hex) | Unit 14, ch3      |
| 28 (1C hex) | Unit 6, ch4       | 60 (3C hex) | Unit 14, ch4      |
| 29 (1D hex) | Unit 7, ch1       | 61 (3D hex) | Unit 15, ch1      |
| 30 (1E hex) | Unit 7, ch2       | 62 (3E hex) | Unit 15, ch2      |
| 31 (1F hex) | Unit 7, ch3       | 63 (3F hex) | Unit 15, ch3      |
| 32 (20 hex) | Unit 7, ch4       | 64 (40 hex) | Unit 15, ch4      |

## 6-5-5 Copy Function

| Explicit | Read/ | Function                                                                                                    |                 | Command     |                |                 |                                              |                                                                                                    |
|----------|-------|----------------------------------------------------------------------------------------------------|-----------------|-------------|----------------|-----------------|----------------------------------------------|----------------------------------------------------------------------------------------------------|
| message  | write |                                                                                                    | Service<br>code | Class<br>ID | Instance<br>ID | Attribute<br>ID | Data size                                    |                                                                                                    |
| COPY     | Write | Uploads or downloads<br>settings of the Temper-<br>ature Controller con-<br>nected to the<br>DeviceNet Communi-<br>cations Unit. (Refer to<br>page 141.) | 10 hex          | 95 hex      | 01 hex         | C6 hex          | 1 byte<br>00 hex: Upload<br>01 hex: Download |                                                                                                    |
| STATUS   | Read  | Reads the operating status of the copy function.                                                                                                    | 0E hex          | 71 hex      | 01 hex         | 66 hex          |                                              | 6 bytes (Bit 1 of<br>the leftmost byte<br>is the operating<br>status. The<br>rightmost byte is<br>the results.) |

Use the following procedure to execute the copy function.

- *1,2,3...* 1. Send the COPY command.
  - After receiving the response, wait for processing to be completed (approx. 10 s per Temperature Controller).
  - 3. Read the status to confirm that the copy function is stopped. If bit 1 of the leftmost byte is ON, the copy function is still being executed. If it is OFF, the copy function is stopped.
  - 4. Read the status again and confirm the results (rightmost byte). The meaning of each bit of the rightmost byte is as follows:
    - Bit 0: ON for a normal end. (OFF for an error end or when the copy function has not been executed.)
    - Bit 1: OFF
    - Bit 2: ON if a communications error occurred when starting the upload or download.
    - Bit 3: ON if an EEPROM hardware error or checksum error occurred when starting the upload or download.
    - Bit 4: ON if a communications error occurred when executing the upload or download.
    - Bit 5: ON if there was no backup data to download.
    - Bit 6: ON if the backup data configuration does not match the actual configuration for an upload or download.
    - Bit 7: OFF

## SECTION 7 Communications Performance

This section provides information on the time required for a complete communications cycle, for an output response to be made to an input, to start the system, and to send messages.

| 7-1 | Remote I/O Communications Characteristics |                                                       | 126 |
|-----|-------------------------------------------|-------------------------------------------------------|-----|
|     | 7-1-1                                     | I/O Response Time                                     | 126 |
|     | 7-1-2                                     | CompoWay/F Communications Cycle Time and Refresh Time | 131 |
|     | 7-1-3                                     | More than One Master in Network                       | 132 |
|     | 7-1-4                                     | System Startup Time                                   | 133 |
| 7-2 | Message Communications Characteristics    |                                                       | 134 |
|     | 7-2-1                                     | Message Communications Time                           | 134 |
## 7-1 Remote I/O Communications Characteristics

This section describes the characteristics of DeviceNet remote I/O communications when OMRON Master and Slave Units are being used. Use this section for reference when planning operations that require precise I/O timing.

The equations provided here are valid under the following conditions:

- The Master Unit is operating with the scan list enabled.
- All of the required slaves are participating in communications.
- No errors are being indicated at the Master Unit.
- Messages are not being produced in the Network (from another company's configurator, for example).
- **Note** The values provided by these equations may not be accurate if another company's master or slave is being used in the Network.

### 7-1-1 I/O Response Time

The I/O response time is the time it takes from the reception of an input signal at an Input Slave to the output of the corresponding output signal at an Output Slave after being processed by the ladder program at the master.

### CVM1- and CV-series PLCs (Asynchronous Mode)

Minimum I/O Response Time The minimum I/O response time occurs when the DeviceNet Master Unit refreshing is executed just after the input signal is received by the master and instruction execution is completed within one peripheral servicing cycle.

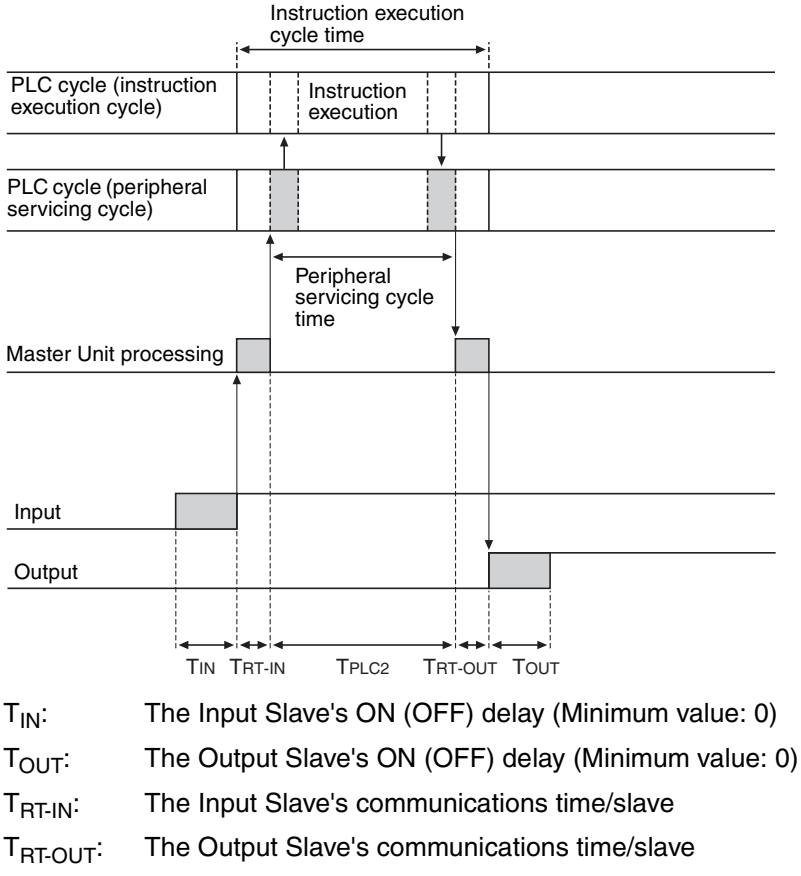

T<sub>PLC2</sub>: The PLC's peripheral servicing cycle time

#### Section 7-1

**Note** Refer to the information on each slave for details on Input and Output Slaves' ON and OFF delay times. Refer to 7-1-2 CompoWay/F Communications Cycle Time and Refresh Time and the Operation Manual for the PLC being used for details on the PLC's peripheral servicing cycle time.

The minimum I/O response time (T<sub>MIN</sub>) is the total of the following terms:

 $T_{MIN} = T_{IN} + T_{RT-IN} + T_{PLC2} + T_{RT-OUT} + T_{OUT}$ 

Maximum I/O Response Time The maximum I/O response time occurs with the I/O timing shown in the following diagram.

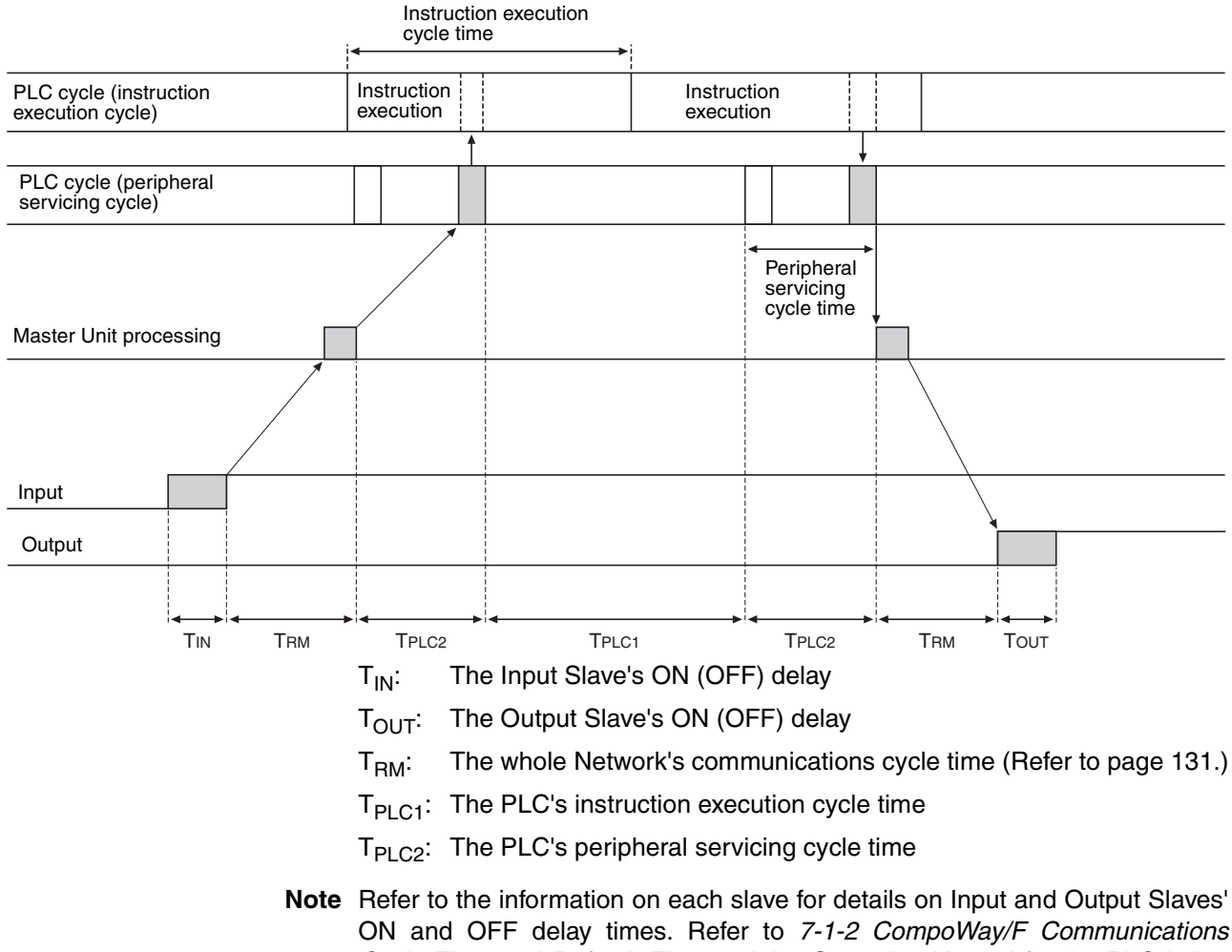

ON and OFF delay times. Refer to 7-1-2 CompoWay/F Communications Cycle Time and Refresh Time and the Operation Manual for the PLC being used for details on the PLC's peripheral servicing cycle time.

The maximum I/O response time (T<sub>MAX</sub>) is the total of the following terms:

 $T_{MAX} = T_{IN} + 2 \times T_{RM} + T_{PLC1} + 2 \times T_{PLC2} + T_{OUT}$ 

### CVM1- and CV-series PLCs (Synchronous Mode)

Minimum I/O Response Time The minimum I/O response time occurs with the I/O timing shown in the following diagram.

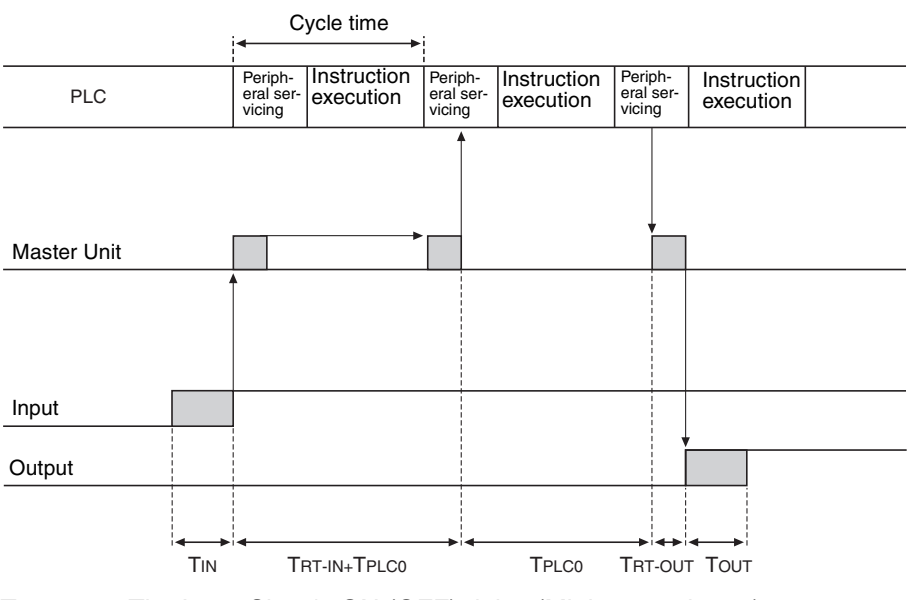

- T<sub>IN</sub>: The Input Slave's ON (OFF) delay (Minimum value: 0)
- T<sub>OUT</sub>: The Output Slave's ON (OFF) delay (Minimum value: 0)
- T<sub>RT-IN</sub>: The Input Slave's communications time/slave
- T<sub>RT-OUT</sub>: The Output Slave's communications time/slave
- T<sub>PLC0</sub>: The PLC's cycle time (instruction execution + peripheral servicing)
- **Note** Refer to the information on each slave in *SECTION 5* to *SECTION 7* for details on Input and Output Slaves' ON and OFF delay times. Refer to 7-1-2 CompoWay/F Communications Cycle Time and Refresh Time and the Operation Manual for the PLC being used for details on the PLC's cycle time.

The minimum I/O response time (T<sub>MIN</sub>) is the total of the following terms:

 $T_{MIN} = T_{IN} + T_{RT-IN} + 2 \times T_{PLC0} + T_{RT-OUT} + T_{OUT}$ 

## Maximum I/O Response Time

The maximum I/O response time occurs with the I/O timing shown in the following diagram.

Section 7-1

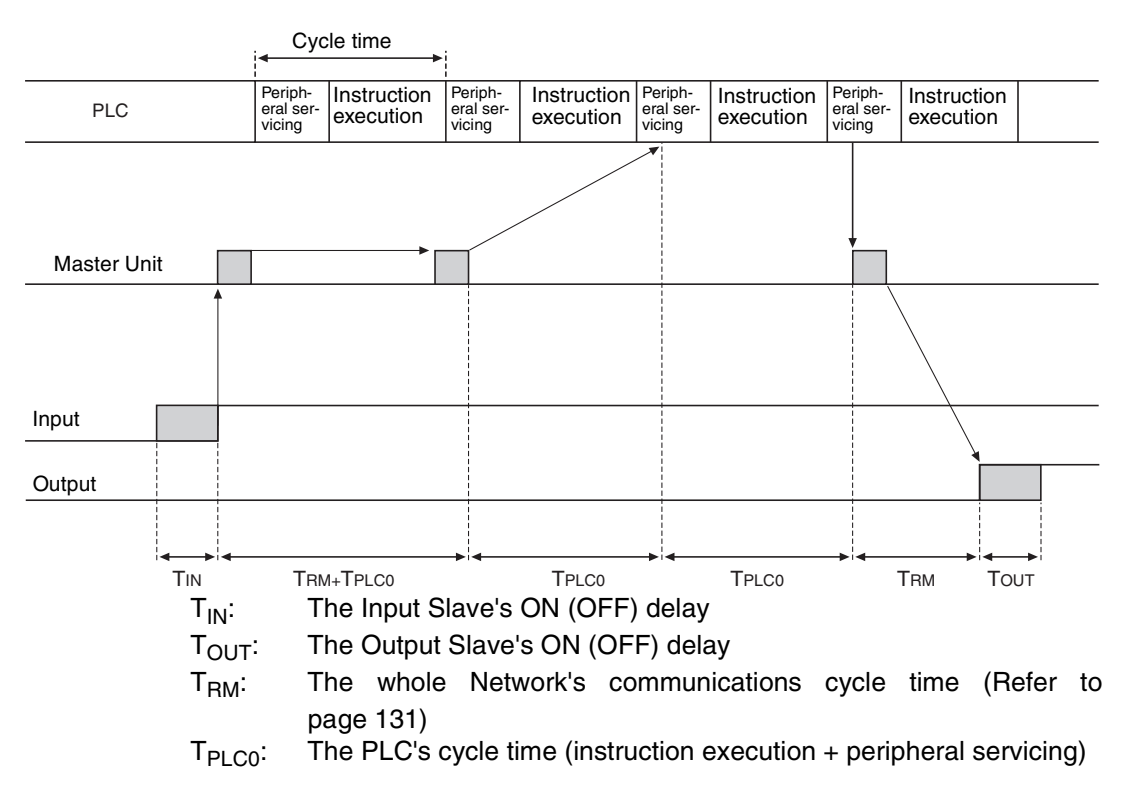

**Note** Refer to the information on each slave for details on Input and Output Slaves' ON and OFF delay times. Refer to *7-1-2 CompoWay/F Communications Cycle Time and Refresh Time* and the Operation Manual for the PLC being used for details on the PLC's instruction execution and peripheral servicing cycle times.

The maximum I/O response time  $(T_{MAX})$  is the total of the following terms:

 $T_{MAX} = T_{IN} + 2 \times T_{RM} + 3 \times T_{PLC0} + T_{OUT}$ 

### CS, CJ, C200HX/HG/HE (-Z), and C200HS PLCs

Minimum I/O Response Time The minimum I/O response time occurs when the DeviceNet Slave I/O refreshing is executed just after the input signal is received by the master and I/O is refreshed for the slave first in the next I/O refresh cycle.

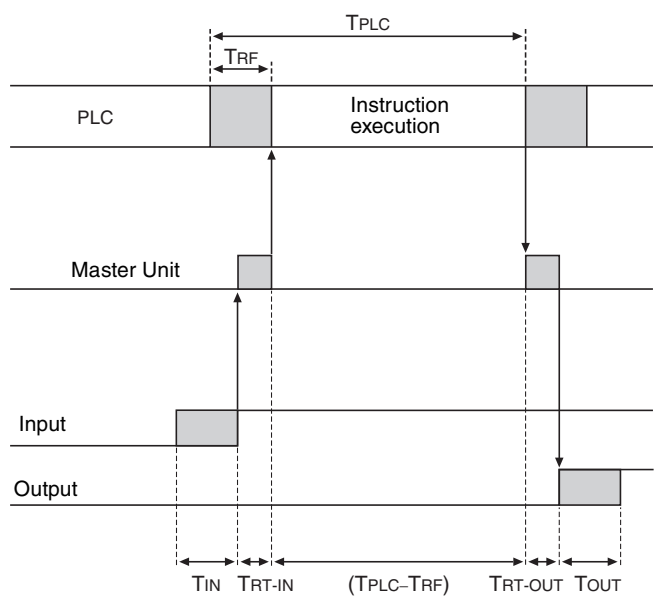

T<sub>IN</sub>: The Input Slave's ON (OFF) delay (Minimum value: 0)

T<sub>OUT</sub>: The Output Slave's ON (OFF) delay (Minimum value: 0)

T<sub>RT-IN</sub>: The Input Slave's communications time/slave

T<sub>RT-OUT</sub>: The Output Slave's communications time/slave

- T<sub>PLC</sub>: The PLC's cycle time
- T<sub>RF</sub>: The PLC's DeviceNet Unit refresh time
- **Note** Refer to the information on each slave for details on Input and Output Slaves' ON and OFF delay times. Refer to *7-1-2 CompoWay/F Communications Cycle Time and Refresh Time* and the Operation Manual for the PLC being used for details on the PLC's cycle time.

The minimum I/O response time (T<sub>MIN</sub>) is the total of the following terms:

 $T_{MIN} = T_{IN} + T_{RT-IN} + (T_{PLC} - T_{RF}) + T_{RT-OUT} + T_{OUT}$ 

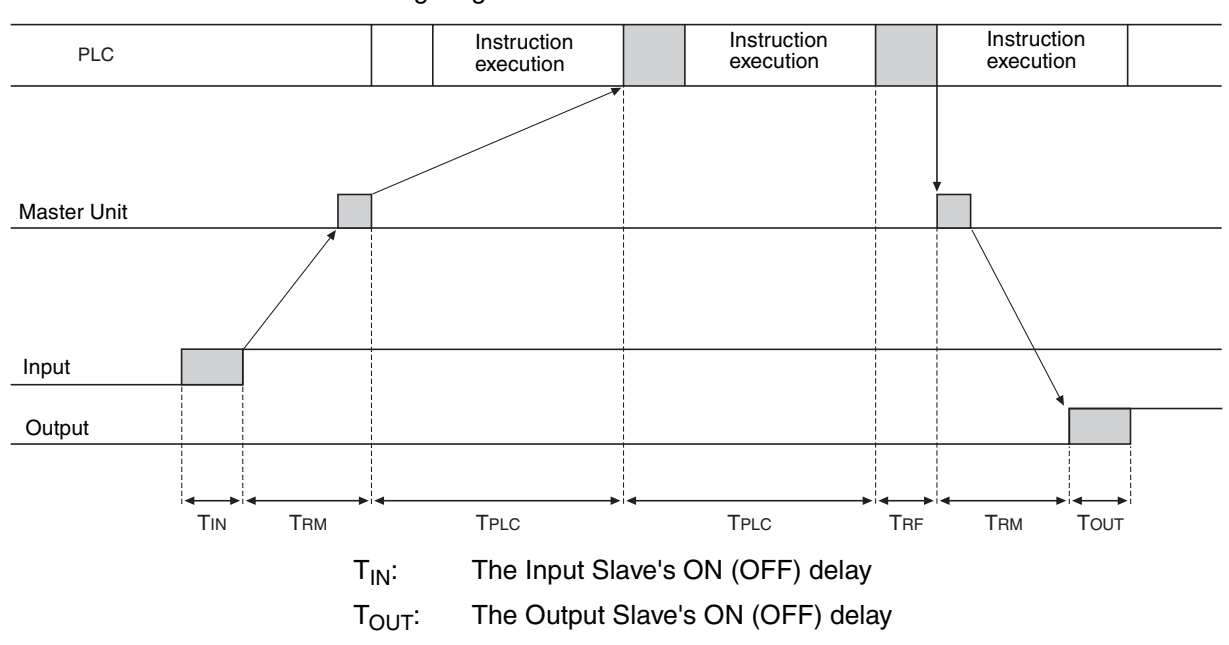

Maximum I/O Response Time The maximum I/O response time occurs with the I/O timing shown in the following diagram.

- T<sub>RM</sub>: The whole Network's communications cycle time
- T<sub>PLC</sub>: The PLC's cycle time
- T<sub>RF</sub>: The PLC's DeviceNet Unit refresh time
- **Note** Refer to the information on each slave for details on Input and Output Slaves' ON and OFF delay times. Refer to *7-1-2 CompoWay/F Communications Cycle Time and Refresh Time* and the Operation Manual for the PLC being used for details on the PLC's cycle time.

The maximum I/O response time  $(T_{MAX})$  is the total of the following terms:

 $T_{MAX} = T_{IN} + 2 \times T_{RM} + 2 \times T_{PLC} + T_{RF} + T_{OUT}$ 

### 7-1-2 CompoWay/F Communications Cycle Time and Refresh Time

This section explains the communications cycle time and refresh processing time required to calculate various processing times for DeviceNet.

Reference values for CompoWay/F communications cycle time are given below.

Communications Cycle Time Reference Values Total communications cycle time = IN communications cycle time + OUT communications cycle time.

| No. of Temperature<br>Controllers | TIN    | TOUT     |
|-----------------------------------|--------|----------|
| 1                                 | 100 ms | 100 ms   |
| 8                                 | 400 ms | 700 ms   |
| 16                                | 900 ms | 1,200 ms |

Note The measurement conditions are as follows: Baud rate: 500 kbps I/O allocation: Same as simple I/O allocation Temperature Controller: TC2

> The values above are reference values, not maximum values. The communications cycle time depends on the number of Temperature Controllers connected and the type or number of the parameters allocated to I/O.

**Refresh Time** The refresh time is the time required for I/O data to be exchanged between the PLC's CPU Unit and the DeviceNet Master Unit. The PLC's cycle time is increased when a Master Unit is mounted, as shown below.

**Note** Refer to the PLC's Operation Manual for more details on the refresh time and the PLC's cycle time.

# Master Unit for CV-series PLCs

The PLC's cycle time (CPU Bus Unit servicing) is increased by the amount shown in the following table when a Master Unit is mounted to the PLC.

| Process                | Processing time                   |
|------------------------|-----------------------------------|
| CPU Bus Unit servicing | DeviceNet Unit refreshing: 1.1 ms |

Master Unit for CS/CJseries, C200HX/HG/HE (-Z), and C200HS PLCs The PLC's cycle time (I/O refreshing) is increased by the amount shown in the following table when a Master Unit is mounted to the PLC.

| Process        | Processing time                                                |  |
|----------------|----------------------------------------------------------------|--|
| I/O refreshing | DeviceNet Unit I/O refreshing:                                 |  |
|                | Using Master Unit for CS/CJ-series, and C200HX/HG/HE (-Z) PLCs |  |
|                | 1.72 + 0.022 × number of words (ms) (See note.)                |  |
|                | Using Master Unit for C200HS PLCs                              |  |
|                | 2.27 + 0.077 × number of words (ms) (See note.)                |  |

**Note** The number of words refreshed is the total number of words in the I/O Area that are allocated to the slaves, including any unused words between those words actually used by the slaves.

For example, if there are only two Input Slaves with node addresses 1 and 5, the 5 input words for nodes 1 through 5 would be refreshed even though the input words for nodes 2, 3, and 4 are unused.

If message communications are being performed, just add the number of words used in message communications to the above number of words for whenever messages are being processed.

### 7-1-3 More than One Master in Network

The following equation shows the communications cycle time  $(T_{RM})$  when there is more than one master in the Network.

An example for two Master Units is shown here.

First, the Network is divided into two groups: Master A and the slaves in remote I/O communications with it, and Master B and the slaves in remote I/O communications with it.

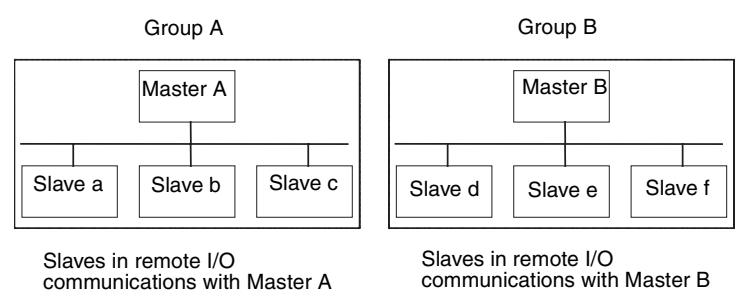

**Note** Although in the above diagram the slaves are separated into two separate groups for each master for convenience, the actual physical positions of the slaves in the Network are irrelevant.

Next, refer to 7-1-2 CompoWay/F Communications Cycle Time and Refresh Time and calculate the communications cycle time for each group as if they were separate Networks.

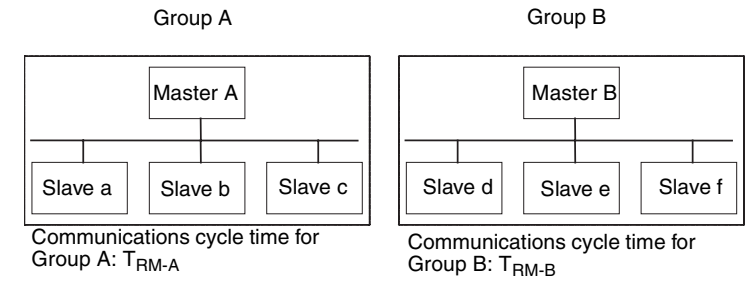

In Networks with two masters, the communications cycle time for the entire Network will be the sum of the communications cycle times for both groups.

 $T_{RM} = T_{RM-A} + T_{RM-B}$ 

Although this example shows only two masters in the Network, the total communications cycle time for any Network with more than one master can be calculated by dividing it into groups performing remote I/O communications and adding the communications cycle times of all the groups.

### 7-1-4 System Startup Time

This section describes the system startup time for a Network, assuming that the scan list is enabled and that remote I/O communications are set to start automatically at startup. The system startup time is the delay from the time that the Master Unit is turned ON or restarted until the time remote I/O communications begin.

The system startup time when the Master Unit is set to start up immediately after power supplies of all the slaves' are turned ON is different from when the Master Unit is restarted while communications are in progress. The startup times are shown in the following table.

| Condition                                                    | Slave's indicator status               | System startup<br>time |
|--------------------------------------------------------------|----------------------------------------|------------------------|
| The master is started<br>immediately after slave<br>startup. | NS indicator is OFF or flashing green. | 11 s                   |

| Condition                      | Slave's indicator status                                       | System startup<br>time |
|--------------------------------|----------------------------------------------------------------|------------------------|
| The master only is restarted.  | NS indicator is flashing red or green while the master is OFF. | 8 s                    |
| The slaves only are restarted. | -                                                              | 11 s                   |

#### Program Example

- As shown in the preceding table, it takes time for DeviceNet communications to start up. This programming uses flags in the Master Status Area to prevent the slaves' I/O processing from being performed until the Master Unit and remote I/O communications have started up.
- **Note** Refer to the operation manual of the Master Unit being used for details on the Master Unit Status Area.

The following program example is for a CS/CJ-series PLC and a Master Unit with a unit number of 00.

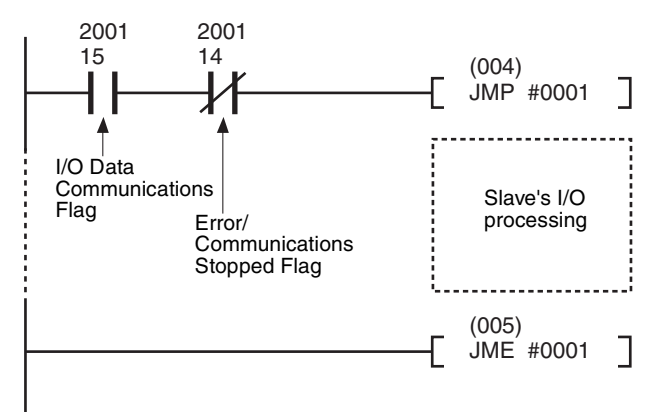

## 7-2 Message Communications Characteristics

### 7-2-1 Message Communications Time

The message communications time is the time required from the time a Master Unit starts to send a message over the Network to another node until the Master Unit completes sending the message (SEND/RECV instructions to send/receive data and CMND/IOWR instructions to execute FINS commands).

**Note** If the CPU Unit attempts to send another message or receives a message from another node before the message communications time has finished, the response message being sent or the message being received from another node may be destroyed. Always perform message communications at intervals longer than the message communications time and use message instructions (SEND, RECV, CMND, and IOWR). Never send messages to any one node at intervals less than the message communications time.

If send or receive messages are destroyed, the error record will be placed in the error history of the Master Unit. If an error occurs, read the error history using the FINS command or monitor the error history from the Configurator.

The following equation can be used to calculate the approximate message communications time.

Message communications time = Communications cycle time  $\times$  ((No. of message bytes + 15)  $\div$  6 + 1)

The number of message bytes is the number of data bytes following the FINS command code. The communications cycle time depends on whether remote I/O communications are being used.

#### Message Communications Only (Remote I/O Communications Not Used)

Message communications time = 2 (see note) +  $0.11 \times T_B + 0.6$  (ms)

 $T_B$ : Baud rate (500 kbps:  $T_B = 2$ ; 250 kbps:  $T_B = 4$ ; 125 kbps:  $T_B = 8$ )

Note The communications cycle when remote I/O communications are not being used is 2 ms.

#### Message Communications with Remote I/O Communications

Communications cycle time = (Communications cycle time for remote I/O communications only) + 0.11  $\times$  T<sub>B</sub> + 0.6 (ms)

 $T_B$ : Baud rate (500 kbps:  $T_B = 2$ ; 250 kbps:  $T_B = 4$ ; 125 kbps:  $T_B = 8$ )

**Note** The above equations can be used to find the approximate message communications time, but not the maximum time. The message communications time will depend on the frequency of the message communications, the load on the remote node, the communications cycle time, and other factors. For any one Master Unit, the message communications time may be greatly increased due to heavy loads.

## SECTION 8 Troubleshooting and Maintenance

This section describes error processing, periodic maintenance operations, and troubleshooting procedures needed to keep the DeviceNet Network operating properly. Details on resetting replaced Units are also provided. Read through the error processing procedures in both this manual and the operation manual for the DeviceNet master being used before operation so that operating errors can be identified and corrected more quickly.

| 8-1 | Indicato | rs and Error Processing | 138 |
|-----|----------|-------------------------|-----|
| 8-2 | Mainten  | ance                    | 139 |
|     | 8-2-1    | Cleaning                | 139 |
|     | 8-2-2    | Inspection              | 140 |
|     | 8-2-3    | Replacing Units         | 140 |

# 8-1 Indicators and Error Processing

The following table lists the indicator status when errors occur, the probable causes and processing.

| Indicator status                    | Probable cause                                                                      | Bemedy                                                                                                    |
|-------------------------------------|-------------------------------------------------------------------------------------|----------------------------------------------------------------------------------------------------|
|                                     | The new or is not being                                                             | Supply communications now or from                                                                                                    |
| NS: OFF                             | supplied to the Unit.                                                               | the DeviceNet Communications con-<br>nector.                                                                                                    |
|                                     | The power voltage is not within the permitted range.                                | Use a power supply voltage within the permitted range.                                                                                                    |
|                                     | The Unit is faulty.                                                                 | Replace the Unit.                                                                                                    |
| MS: Flashing green<br>NS: No change | The Temperature Con-<br>troller connection con-<br>figuration is not<br>registered. | If I/O allocations are to be set using<br>the Configurator, register the Temper-<br>ature Controller connection configura-<br>tion. (Refer to pages 45 to 68). |
| MS: Flashing red<br>NS: No change   | A sum error has<br>occurred in the parame-<br>ters registered in<br>EEPROM.         | Use the Configurator's device monitor<br>to check the parameters with the sum<br>error or logic error, and reset the<br>parameters.                            |
|                                     | A EEPROM hardware error has occurred.                                               | Replace the Unit.                                                                                                    |
| MS: ON red<br>NS: OFF               | The Unit is faulty                                                                  | Replace the Unit.                                                                                                    |
| MS: ON green<br>NS: Flashing green  | Waiting to connect to<br>DeviceNet communica-                                       | Check the following items and restart the Unit.                                                                                                    |
|                                     |                                                                                     | • Are lengths of cables (trunk and branch lines) correct?                                                                                                    |
|                                     |                                                                                     | <ul> <li>Are cables short-circuited, broken,<br/>or loose?</li> </ul>                                                                                          |
|                                     |                                                                                     | <ul> <li>Are cables wired correctly?</li> <li>Is terminating resistance connected<br/>to both ends of the trunk line only?</li> </ul>                          |
|                                     |                                                                                     | <ul> <li>Is noise interference excessive?</li> <li>Is the power to the master ON?</li> </ul>                                                                   |
|                                     | The Unit is faulty                                                                  | Beplace the Unit                                                                                                    |
| MS: ON green                        | The DeviceNet is in Bus<br>Off status.                                              | Check the following items and restart the Unit.                                                                                                    |
|                                     |                                                                                     | <ul> <li>Are lengths of cables (trunk and<br/>branch lines) correct?</li> </ul>                                                                                |
|                                     |                                                                                     | <ul> <li>Are cables short-circuited, broken,<br/>or loose?</li> </ul>                                                                                          |
|                                     |                                                                                     | <ul> <li>Is terminating resistance connected<br/>to both ends of the trunk line only?</li> </ul>                                                               |
|                                     |                                                                                     | Is noise interference excessive?                                                                                                    |
|                                     | Node addresses dupli-<br>cated.                                                     | Reset node addresses correctly.                                                                                                    |
|                                     | The Unit is faulty.                                                                 | Replace the Unit.                                                                                                    |
| MS: ON green<br>NS: Flashing red    | A communications tim-<br>eout has occurred.                                         | Check the following items and restart the Unit.                                                                                                    |
|                                     |                                                                                     | <ul> <li>Are lengths of cables (trunk and<br/>branch lines) correct?</li> </ul>                                                                                |
|                                     |                                                                                     | <ul> <li>Are cables short-circuited, broken,<br/>or loose?</li> </ul>                                                                                          |
|                                     |                                                                                     | <ul> <li>Is terminating resistance connected<br/>to both ends of the trunk line only?</li> </ul>                                                               |
|                                     |                                                                                     | Is noise interference excessive?                                                                                                    |
|                                     | The Unit is faulty.                                                                 | Replace the Unit.                                                                                                    |

| Indicator status                                | Probable cause                                                                                                    | Remedy                                                                                                    |
|-------------------------------------------------|----------------------------------------------------------------------------------------------------|----------------------------------------------------------------------------------------------------|
| TS: OFF                                         | Communications with the Temperature Con-<br>trollers have stopped.                                                                                | Set the Temperature Controller con-<br>nection configuration.                                                                                                    |
|                                                 | The Unit is faulty.                                                                                                    | Replace the Unit.                                                                                                    |
| TS: Flashing red                                | One or more of the con-<br>nected Temperature<br>Controllers is faulty.                                                                           | Replace the faulty Temperature Con-<br>trollers. Check the communications<br>status and communications error sta-<br>tus to detect which Temperature Con-<br>troller is faulty.                                                |
|                                                 | One or more of the con-<br>nected Temperature<br>Controllers has been<br>disconnected.                                                            | Connect the Temperature Controllers<br>correctly. Check the communications<br>status and communications error sta-<br>tus to detect which Temperature Con-<br>troller is disconnected.                                         |
|                                                 | The communications<br>unit number of one or<br>more Temperature Con-<br>trollers registered in the<br>connection configura-<br>tion is incorrect. | Change the communications unit<br>number of the Temperature Controller<br>or register the connection configura-<br>tion correctly.                                                                                             |
|                                                 | Pin 1 of the DIP switch                                                                                                    | Set correctly as follows:                                                                                                    |
|                                                 | is set incorrectly.                                                                                                    | Pin 1 ON: Simple I/O allocation                                                                                                    |
|                                                 |                                                                                                    | Pin 1 OFF: I/O allocation using the<br>Configurator                                                                                                    |
|                                                 | Power is not being supplied to the End Unit.                                                                                                    | Supply 24-VDC power to the End Unit.                                                                                                    |
|                                                 | The Unit is faulty.                                                                                                    | Replace the Unit.                                                                                                    |
| TS: Flashing red<br>(Flashes for 10 s<br>only.) | A communications error<br>occurred with the Tem-<br>perature Controller<br>when copy was exe-<br>cuted.                                           | <ul> <li>Check whether the Units are connected together properly. Refer to the <i>EJ1 User's Manual</i> (Cat. No. H142).</li> <li>If distributed placement is used, check the connection of port B on the End Unit.</li> </ul> |
|                                                 | The settings down-<br>loaded for a Tempera-<br>ture Controller<br>configuration that is dif-<br>ferent from that used<br>when uploading.          | Use the same Temperature Controller configuration for downloading that was used when uploading.                                                                                                    |

## 8-2 Maintenance

This section describes the routine cleaning and inspection recommended as regular maintenance. Handling methods when replacing Units are also explained here.

### 8-2-1 Cleaning

Clean the DeviceNet Units regularly as described below in order to keep the Network in its optimal operating condition.

- Wipe the Unit with a dry, soft cloth for regular cleaning.
- When dust or dirt cannot be removed with a dry cloth, dampen the cloth with a neutral cleanser (2%), wring out the cloth, and wipe the Unit.
- Smudges may remain on the Unit from gum, vinyl, or tape that was left on for a long time. Remove these smudges when cleaning.

**Note** Never use volatile solvents, such as paint thinner or benzene, or chemical wipes to clean the Unit. These substances may damage the surface of the Unit.

### 8-2-2 Inspection

Inspect the system periodically to keep it in its optimal operating condition.In general, inspect the system once every 6 to 12 months, but inspect more<br/>frequently if the system is used in high-temperature, humid, or dusty condi-<br/>tions.Inspection Equipment<br/>Equipment Required for<br/>Regular InspectionPrepare the following equipment before inspecting the system.A flat-blade and a Phillips screwdriver, a screwdriver for connecting communi-<br/>cations connectors, a tester (or a digital voltmeter), industrial alcohol, and a<br/>clean cloth are required for routine inspection.Other Equipment that May<br/>Be RequiredA synchroscope, oscilloscope, thermometer, or hygrometer may be required.

#### Inspection Procedure

Check the items in the following table and correct any condition that is below standard by adjusting the Unit or improving the environmental conditions.

| Inspection item          | Details                                                              | Standard           | Equipment            |
|--------------------------|----------------------------------------------------------------------|--------------------|----------------------|
| Environmental conditions | Are ambient and cabinet temperatures correct?                        | –10 to +55°C       | Thermometer          |
|                          | Are ambient and cabinet humidity cor-<br>rect?                       | 25% to 85%         | Hygrometer           |
|                          | Has dust or dirt accumulated?                                        | No dust or dirt    | Visual inspection    |
| Installation conditions  | Are the Units installed securely?                                    | No looseness       | Phillips screwdriver |
|                          | Are the connectors of the communica-<br>tions cables fully inserted? | No looseness       | Phillips screwdriver |
|                          | Are the external wiring screws tight?                                | No looseness       | Phillips screwdriver |
|                          | Are the connecting cables undamaged?                                 | No external damage | Visual inspection    |

### 8-2-3 Replacing Units

The Network consists of the DeviceNet Master Unit and Slave Units. The entire network is affected when a Unit is faulty, so a faulty Unit must be repaired or replaced quickly. We recommend having spare Units available to restore Network operation as quickly as possible.

Precautions Observe the following precautions when replacing a faulty Unit. After replacement make sure that there are no errors with the new Unit. When a Unit is being returned for repair, attach a sheet of paper detailing the problem and return the Unit to your OMRON dealer • If there is a faulty contact, try wiping the contact with a clean, lint-free cloth dampened with alcohol. Note Before replacing a Unit, always stop Network communications and turn OFF the power to all the nodes in the Network. Settings after After replacing a Unit, set the new Unit's switches to the same settings that **Replacing a Unit** were on the old Unit. Connect the same model of DeviceNet Communications Unit to the Temperature Controllers as the previous Unit. Note By backing up the settings of the DeviceNet Communications Unit and the 1. Temperature Controllers, the settings can be reset in a batch. For details Reading/Writing

**Controller Settings** 

Using Copy Mode

Temperature

on the device parameters upload and download functions, refer to the *DeviceNet Configurator Ver. 2* Operation Manual (Cat. No. W382).

2. When replacing a Temperature Controller, the DeviceNet Communications Unit copy mode can be used to easily reset the Temperature Controller onsite without requiring the Configurator. For details, refer to *Reading/Writing Temperature Controller Settings Using Copy Mode* below.

The DeviceNet Communications Unit has a copy function that can read or write the setting parameters of all the Temperature Controllers connected to the Unit in a batch (the read setting parameters are recorded in the DeviceNet Communications Unit).

When a Temperature Controller has been replaced, the copy function allows the Temperature Controller to be easily reset onsite without using a Configurator.

- **Note** 1. The parameters of the G3ZA and G3PW are not backed up. If backup is required, use the CX-Thermo to back up the parameters.
  - 2. Once a system using a DeviceNet Communications Unit is operating properly, it is recommended to read the Temperature Controller parameters using the copy function at the same time as the device parameters are saved using the Configurator.
  - 3. The copy function can be used with explicit messages also. For details, refer to page 123.

# Read Setting Parameters (Upload)

Use this function to upload the setting parameters from the Temperature Controllers to the DeviceNet Communications Unit.

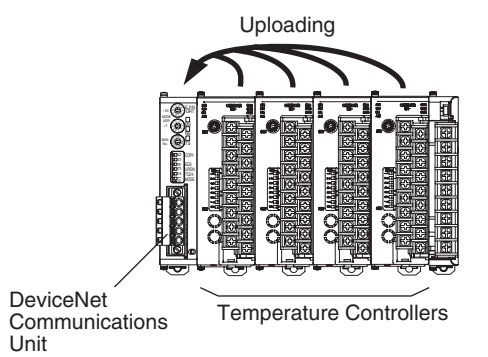

#### Execution Condition

There can be no communications error (TS indicator is not flashing red).

#### ■ Procedure

- *1,2,3...* 1. Turn OFF pin 3 (UP/DN) of the DIP switch of the DeviceNet Communications Unit.
  - 2. Toggle pin 6 of the of the DIP switch of the DeviceNet Communications Unit from OFF to ON (leave ON for 1 to 5 seconds) and then turn OFF again (while pin 6 is ON, the TS indicator will be lit green). The data will start uploading and the TS indicator will flash green. (Approx. 10 s is required for each Temperature Controller.)

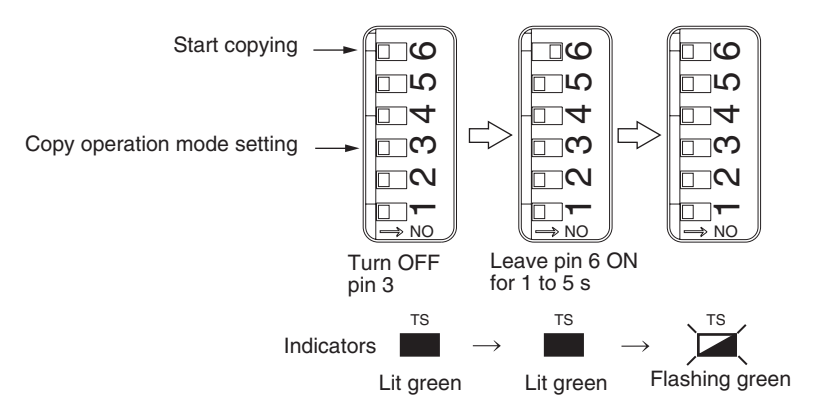

#### Execution Results

- If the uploading completes normally, the TS indicator status will return to be lit green.
- If the upload operation ends abnormally, after error completion, the TS indicator will flash red for 10 seconds.

Note

- 1. For the upload operation, when pin 6 (copy) is turned ON, and then OFF again, the TS indicator will flash green. Check that the TS indicator is flashing green during the upload operation.
- 2. To cancel an upload operation, leave pin 6 (copy) ON for at least 5 seconds, and then turn OFF again.

# Write Setting Parameters Use this function to download the setting parameters from the DeviceNet Communications Unit to the Temperature Controllers.

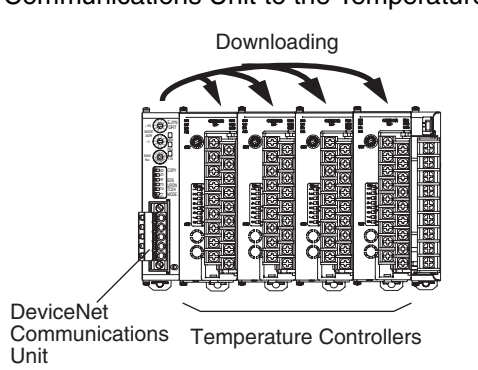

**Note** While downloading, refresh processing of I/O data will stop, and the data immediately before being copied will be held in the IN Area of the DeviceNet Communications Unit. Explicit message communications will stop, so a time-out error may occur.

An error will occur for explicit message communications except for the STA-TUS explicit message.

#### Execution Condition

- Data for the same connection configuration (model, unit number) has been uploaded to the DeviceNet Communications Unit.
- There can be no communications error (TS indicator is not flashing red).

#### Procedure

**1,2,3...** 1. Turn ON pin 3 (UP/DN) of the DIP switch of the DeviceNet Communications Unit.

2. Toggle pin 6 of the of the DIP switch of the DeviceNet Communications Unit from OFF to ON (leave ON for 1 to 5 seconds) and then turn OFF again (while pin 6 is ON, the TS indicator will be flashing green). The data will start downloading and the TS indicator will flash green. (Approx. 10 s is required for each Temperature Controller.)

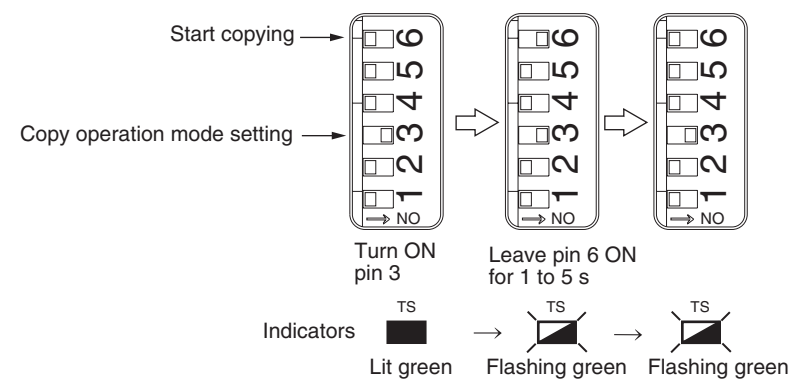

#### Execution Results

- When the download completes normally, the TS indicator status returns to be lit green.
- When the download operation ends abnormally, after error completion, the TS indicator will flash red for 10 s.
- Note 1. For the download operation, when pin 6 (copy) is turned ON, the TS indicator will flash green (indicating download standby). Check that the TS indicator is flashing green before turning OFF pin 6 (copy) again.
  - 2. To cancel a download operation, leave pin 6 (copy) ON for at least 5 seconds, and then turn OFF again.
  - 3. Check that data is downloading by confirming that the TS indicator flashes green after pin 6 (copy) is turned OFF.

# Appendix A Connecting to a Master from Another Company

This appendix explains how to operate the DeviceNet Communications Unit when it is connected to a master manufactured by another company.

## Using a Configurator Manufactured by Another Company

This section explains how to use an EDS file with a Configurator manufactured by another company.

### Setting the DeviceNet Communications Unit

Set DIP switch pin 4 on the DeviceNet Communications Unit to ON (to use a Configurator manufactured by another company).

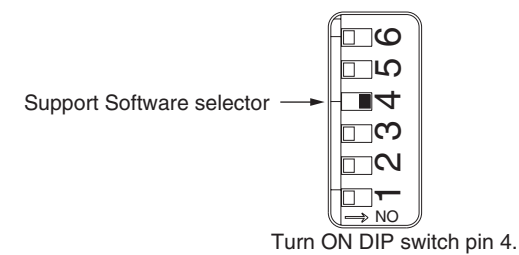

### Installing an EDS File

Download the EDS file for the DeviceNet Communications Unit from the product guide on the following website and install it in the configurator manufactured by another company. For the installation procedure, refer to the manual of the configurator you are using.

http://securesite.jp/ODVA/english/

**Note** This EDS file cannot be used with the OMRON Configurator. For the OMRON Configurator, always install the expansion module.

### Settings

| Group name      | Description                                                                              |  |
|-----------------|------------------------------------------------------------------------------------------|--|
| Unit            | Sets the model of Temperature Controller connected to the DeviceNet Communications Unit. |  |
| IN1 Area        | Sets the allocation items for the IN1 Area. (See note 1.)                                |  |
| IN2 Area        | Sets the allocation items for the IN2 Area. (See note 1.)                                |  |
| OUT Area        | Sets the allocation items for the OUT Area. (See note 1.)                                |  |
| #00 ch1         | Makes settings for Unit 0, channel 1                                                     |  |
| #00 ch2         | Makes settings for Unit 0, channel 2.                                                    |  |
|                 |                                                                                          |  |
| #15 ch4         | Makes settings for Unit 15, channel 4.                                                   |  |
| General setting | Makes settings for the DeviceNet Communications Unit.                                    |  |

Settings are divided into the following groups.

Allocation items are set using allocation numbers. For information on allocation numbers, refer to Appendix B Allocation Numbers for Configurators Manufactured by Other Companies on page 151. In the first word of OUT Area 1 (OUT Data 1) must always be allocated to 31998 (i.e., the OUT Enable Bit).

- 2. The default assignments is the 111 (ch3 Control Output (Heating)) for control output 3 and 143 (ch4 Control Output (Heating)) for control output 4. Change these assignments as required when using a TC2 Unit.
- 3. When settings are read, data read for non-existing Temperature Controllers are not dependable. Do not change the Temperature Controller configuration when reading or writing settings.

## **Data Size and Connection Types**

The DeviceNet Communications Unit supports both simple I/O allocation and I/O allocations set from the Configurator when the Unit is connected to another company's master, but the data size of the IN and OUT Areas of the DeviceNet Communications Unit must be set. The size of the DeviceNet Communications Unit's data areas will depend on the setting method used. For details, refer to *SECTION 4 Remote I/O Communications*.

If the connection type can be set when another company's configurator is being used, select a connection supported by the DeviceNet Communications Unit.

The following table shows the connection types and data sizes for OMRON DeviceNet Communications Units.

| Model                                 |                   |      | Supported connections |                       |        | Data size (bytes)       |                         |
|---------------------------------------|-------------------|------|-----------------------|-----------------------|--------|-------------------------|-------------------------|
|                                       |                   | Poll | Bit strobe            | Change of state (COS) | Cyclic | IN                      | OUT                     |
| DeviceNet<br>Communica-<br>tions Unit | EJ1N-HFUB-<br>DRT | Yes  | No                    | Yes                   | Yes    | 1 to 200<br>(See note.) | 1 to 200<br>(See note.) |

Note The size of the IN/OUT Areas depends on the setting.

| Connection type          | Details                                                                                                    | Remarks                                                                                                    |
|--------------------------|----------------------------------------------------------------------------------------------------|----------------------------------------------------------------------------------------------------|
| Poll                     | Used to exchange data between the master and<br>individual slaves by sending and receiving com-<br>mands and responses. (Output data is allocated<br>for commands and input data is allocated for<br>responses). |                                                                                                    |
| Change of state<br>(COS) | Normally, input and output data are sent by mas-<br>ter and slaves at regular cycles, but with a COS<br>connection, data is sent to the master or slave<br>when the master or slave data changes.                | By setting a long cycle interval, the Network will<br>not be loaded with communications for minor<br>data changes, thereby improving the overall effi-<br>ciency of the Network. |
| Cyclic                   | Masters and slaves send output or input data at regular cycles.                                                                                                    |                                                                                                    |

DeviceNet I/O communications support the following types of connections.

## More Detailed DeviceNet Specifications

The following device profiles contain more detailed DeviceNet specifications for the DeviceNet Communications Unit if more information needs to be registered in the scan list.

### **Device Profiles**

| General data | Compatible DeviceNet Specifications | Volume I, Release 1.3             |                     |
|--------------|-------------------------------------|-----------------------------------|---------------------|
|              |                                     | Volume II, Release 1.3            |                     |
|              | Vendor name                         | OMRON Corporation                 | Vendor ID = 47      |
|              | Device profile name                 | Slaves: Communications<br>Adapter | Profile number = 12 |
|              | Manufacturer catalog number         | H155                              |                     |
|              | Manufacturer revision               | 1.01                              |                     |

| Physical conformance | Network current consumption            | 80 mA max.                       |  |
|----------------------|----------------------------------------|----------------------------------|--|
| data                 | Connector type                         | Open plug                        |  |
|                      | Physical layer insulation              | No                               |  |
|                      | Supported indicators                   | Module, Network                  |  |
|                      | MAC ID setting                         | Rotary switch                    |  |
|                      | Default MAC ID                         | 0                                |  |
|                      | Baud rate setting                      | None (automatic recognition)     |  |
|                      | Supported baud rates                   | 125 kbps, 250 kbps, and 500 kbps |  |
| Communications data  | Predefined Master/Slave connection set | Group 2 only server              |  |
|                      | Dynamic connection support (UCMM)      | No                               |  |
|                      | Explicit message fragmentation support | Yes                              |  |

## **Object Mounting**

## Identity Object (01 hex)

| Object class | Attribute | Not supported |
|--------------|-----------|---------------|
|              | Service   | Not supported |

| Object   | Attribute | ID                | Contents                | Get (read)       | Set (write) | Value                |  |
|----------|-----------|-------------------|-------------------------|------------------|-------------|----------------------|--|
| instance |           | 1                 | Vendor                  | Yes              | No          | 47                   |  |
|          |           | 2                 | Device type             | Yes              | No          | 12                   |  |
|          |           | 3                 | Product code            | Yes              | No          | 315                  |  |
|          | 4         |                   | Revision                | Yes              | No          | 1.1                  |  |
|          |           | 5                 | Status (bits supported) | Yes              | No          | Bit 00 only          |  |
|          |           | 6                 | Serial number           | Yes              | No          | Unique for each Unit |  |
|          |           | 7                 | Product name            | Yes              | No          | EJ1N-HFUB-DRT        |  |
|          |           | 8                 | State                   | No               | No          |                      |  |
|          | Service   | DeviceNet service |                         | Parameter option |             |                      |  |
|          |           | 05                | Reset                   | No               |             |                      |  |
|          |           | 0E                | Get_Attribute_Single    | No               |             |                      |  |

## Message Router Object (02 hex)

| Object class                       | Attribute               | Not supported |
|------------------------------------|-------------------------|---------------|
|                                    | Service                 | Not supported |
| Object instance                    | Attribute Not supported |               |
|                                    | Service                 | Not supported |
| Vendor specifica-<br>tion addition |                         | None          |

## **DeviceNet Object (03 hex)**

| Object class | Attribute | Not supported |
|--------------|-----------|---------------|
|              | Service   | Not supported |

| Object   | Attribute | ID | Contents                                 | Get (read)       | Set (write) | Value            |  |
|----------|-----------|----|------------------------------------------|------------------|-------------|------------------|--|
| instance |           | 1  | MAC ID                                   | Yes              | No          |                  |  |
|          |           | 2  | Baud rate                                | Yes              | No          |                  |  |
|          |           | 3  | BOI                                      | Yes              | No          | 00 (hexadecimal) |  |
|          |           | 4  | Bus Off counter                          | Yes              | No          |                  |  |
|          |           | 5  | Allocation information                   | Yes              | No          |                  |  |
|          |           | 6  | MAC ID switch changed                    | Yes              | No          |                  |  |
|          |           | 7  | Baud rate switch changed                 | No               | No          |                  |  |
|          |           | 8  | MAC ID switch value                      | Yes              | No          |                  |  |
|          |           | 9  | Baud rate switch value                   | No               | No          |                  |  |
|          | Service   |    | DeviceNet service                        | Parameter option |             |                  |  |
|          |           | 0E | Get_Attribute_Single                     | None             |             |                  |  |
|          |           | 4B | Allocate_Master/<br>Slave_Connection_Set | None             |             |                  |  |
|          |           | 4C | Release_Master/<br>Slave_Connection_Set  | None             |             |                  |  |

## Assembly Object (04 hex)

| Object class | Attribute | Not supported |
|--------------|-----------|---------------|
|              | Service   | Not supported |

| Object instance | Attribute | ID | Contents                  | Get (read) | Set (write)      | Value |
|-----------------|-----------|----|---------------------------|------------|------------------|-------|
| 100: IN Area 1  |           | 1  | Number of members in list | No         | No               |       |
| 101: IN Area 2  |           | 2  | Member list               | No         | No               |       |
| 110: OUT Area 1 |           | 3  | Data                      | Yes        | Yes              |       |
|                 | Service   |    | DeviceNet service         |            | Parameter option | 1     |
|                 |           | 0E | Get_Attribute_Single      | None       |                  |       |
|                 |           | 10 | Set_Attribute_Single      | None       |                  |       |

## **Connection Object (05 hex)**

| Object class | Attribute                            | Not supported |
|--------------|--------------------------------------|---------------|
|              | Service                              | Not supported |
|              | Maximum number of active connections | 1             |

| Object     | Section               |          | Information                        | Мах        | imum number ( | of instances       |
|------------|-----------------------|----------|------------------------------------|------------|---------------|--------------------|
| instance 1 | Instance type         | Explicit | Message                            | 1          |               |                    |
|            | Production trigger    | Cyclic   |                                    |            |               |                    |
|            | Transport type        | Server   |                                    |            |               |                    |
|            | Transport<br>class    | 3        |                                    |            |               |                    |
|            | Attribute             | ID       | Contents                           | Get (read) | Set (write)   | Value              |
|            |                       | 1        | State                              | Yes        | No            |                    |
|            |                       | 2        | Instance type                      | Yes        | No            | 00 (hexadecimal)   |
|            |                       | 3        | Transport class trigger            | Yes        | No            | 83 (hexadecimal)   |
|            |                       | 4        | Produced connection ID             | Yes        | No            |                    |
|            |                       | 5        | Consumed connection ID             | Yes        | No            |                    |
|            |                       | 6        | Initial comm. characteris-<br>tics | Yes        | No            | 21 (hexadecimal)   |
|            |                       | 7        | Produced connection size           | Yes        | No            | 0176 (hexadecimal) |
|            |                       | 8        | Consumed connection size           | Yes        | No            |                    |
|            |                       | 9        | Expected packet rate               | Yes        | Yes           |                    |
|            | Service               |          | DeviceNet service                  |            | Parameter o   | ption              |
|            |                       | 05       | Reset                              | None       |               |                    |
|            |                       | 0E       | Get_Attribute_Single               | None       |               |                    |
|            |                       | 10       | Set_Attribute_Single               | None       |               |                    |
| Object     | Section               |          | Information                        | Мах        | imum number o | of instances       |
| instance 2 | Instance type         | Polled I | /0                                 | 1          |               |                    |
|            | Production<br>trigger | Cyclic   |                                    |            |               |                    |
|            | Transport type        | Server   |                                    |            |               |                    |
|            | Transport<br>class    | 2        |                                    |            |               |                    |
|            | Attribute             | ID       | Contents                           | Get (read) | Set (write)   | Value              |
|            |                       | 1        | State                              | Yes        | No            |                    |
|            |                       | 2        | Instance type                      | Yes        | No            | 01 (hexadecimal)   |
|            |                       | 3        | Transport class trigger            | Yes        | No            | 82 (hexadecimal)   |
|            |                       | 4        | Produced connection ID             | Yes        | No            |                    |
|            |                       | 5        | Consumed connection ID             | Yes        | No            |                    |
|            |                       | 6        | Initial comm. characteris-<br>tics | Yes        | No            | 01 (hexadecimal)   |
|            |                       | 7        | Produced connection size           | Yes        | No            |                    |
|            |                       | 8        | Consumed connection size           | Yes        | No            |                    |
|            |                       | 9        | Expected packet rate               | Yes        | Yes           |                    |
|            | Service               |          | DeviceNet service                  |            | Parameter o   | ption              |
|            |                       | 05       | Reset                              | None       |               |                    |
|            |                       |          |                                    |            |               |                    |
|            |                       | 0E       | Get_Attribute_Single               | None       |               |                    |

- 1. Produced Connection Path IN Area 1: 20\_04\_24\_64\_30\_03 IN Area 2: 20\_04\_24\_65\_30\_03
- 2. Consumed Connection Path OUT Area: 20\_04\_24\_6E\_30\_03

Connecting to a Master from Another Company

| Object     | Section               |        | Information                   | Max        | kimum numbei | r of instances   |
|------------|-----------------------|--------|-------------------------------|------------|--------------|------------------|
| instance 4 | Instance type         | COS C  | yclic                         | 1          |              |                  |
|            | Production<br>trigger | Cyclic |                               |            |              |                  |
|            | Transport type        | Server |                               |            |              |                  |
|            | Transport<br>class    | 2      | 2                             |            |              |                  |
|            | Attribute             | ID     | Contents                      | Get (read) | Set (write)  | Value            |
|            |                       | 1      | State                         | Yes        | No           |                  |
|            |                       | 2      | Instance type                 | Yes        | No           | 01 (hexadecimal) |
|            |                       | 3      | Transport class trigger       | Yes        | No           | 12 (hexadecimal) |
|            |                       | 4      | Produced connection ID        | Yes        | No           |                  |
|            |                       | 5      | Consumed connection ID        | Yes        | No           |                  |
|            |                       | 6      | Initial comm. characteristics | Yes        | No           | 01 (hexadecimal) |
|            |                       | 7      | Produced connection size      | Yes        | No           |                  |
|            |                       | 8      | Consumed connection size      | Yes        | No           |                  |
|            |                       | 9      | Expected packet rate          | Yes        | Yes          |                  |
|            | Service               |        | DeviceNet service             |            | Parameter    | option           |
|            |                       | 05     | Reset                         | None       |              |                  |
|            |                       | 0E     | Get_Attribute_Single          | None       |              |                  |
|            |                       | 10     | Set_Attribute_Single          | None       |              |                  |

Note Produced Connection Path IN Area 1: 20\_04\_24\_64\_30\_03 IN Area 2: 20\_04\_24\_65\_30\_03

# Appendix B Allocation Numbers for Configurators Manufactured by Other Companies

## **Operation Command/Status Parameters**

### TC2

| Allocated in IN<br>Area | Allocated in OUT Area | Parameter name                          | Allocation number for<br>configurator manufactured<br>by other company |
|-------------------------|-----------------------|-----------------------------------------|------------------------------------------------------------------------|
| Yes                     | No                    | Output Completed Flags                  | 31486                                                                  |
| Yes                     | No                    | Read Parameter Monitor<br>(See note 2.) | 31742                                                                  |
| No                      | Yes                   | OUT Enable Bit (See note 1.)            | 31998                                                                  |
| No                      | Yes                   | Read Parameter (See note 2.)            | 32510                                                                  |
| No                      | Yes                   | Write Parameter (See note 2.)           | 32766                                                                  |
| Yes                     | No                    | Communications Status                   | 33022                                                                  |
| Yes                     | No                    | Communications Error Status             | 33278                                                                  |
| Yes                     | No                    | Unit Status                             | 33534                                                                  |
| Yes                     | No                    | Alarm 1 (TC2: #00–#07)                  | 34046                                                                  |
| Yes                     | No                    | Alarm 1 (TC2: #08–#15)                  | 34302                                                                  |
| Yes                     | No                    | Alarm 2 (TC2: #00–#07)                  | 35838                                                                  |
| Yes                     | No                    | Alarm 2 (TC2: #08–#15)                  | 36094                                                                  |
| Yes                     | No                    | Alarm 3 (TC2: #00–#07)                  | 37630                                                                  |
| Yes                     | No                    | Alarm 3 (TC2: #08–#15)                  | 37886                                                                  |
| Yes                     | No                    | HB Alarm (TC2: #00–#07)                 | 39166                                                                  |
| Yes                     | No                    | HB Alarm (TC2: #08–#15)                 | 39422                                                                  |
| Yes                     | No                    | HS Alarm (TC2: #00–#07)                 | 39678                                                                  |
| Yes                     | No                    | HS Alarm (TC2: #08–#15)                 | 39934                                                                  |
| Yes                     | No                    | OC Alarm (TC2: #00–#07)                 | 40190                                                                  |
| Yes                     | No                    | OC Alarm (TC2: #08–#15)                 | 40446                                                                  |
| Yes                     | No                    | Input Error (TC2: #00–#07)              | 40958                                                                  |
| Yes                     | No                    | Input Error (TC2: #08–#15)              | 41214                                                                  |
| Yes                     | Yes                   | Run/Stop (TC2: #00–#07)                 | 42750                                                                  |
| Yes                     | Yes                   | Run/Stop (TC2: #08–#15)                 | 43006                                                                  |
| Yes                     | Yes                   | AT Execute/Cancel (TC2: #00-#07)        | 44542                                                                  |
| Yes                     | Yes                   | AT Execute/Cancel (TC2: #08-#15)        | 44798                                                                  |
| Yes                     | Yes                   | Auto/Manual (TC2: #00-#07)              | 46334                                                                  |
| Yes                     | Yes                   | Auto/Manual (TC2: #08-#15)              | 46590                                                                  |
| No                      | Yes                   | Software Reset                          | 47870                                                                  |

Note 1. Always allocate the first word of the OUT Area to the OUT Enable Bit.

2. These parameters are for expansion remote I/O.

### TC4

| Allocated in IN<br>Area | Allocated in OUT<br>Area | Parameter name                          | Allocation number for<br>configurator manufactured<br>by other company |
|-------------------------|--------------------------|-----------------------------------------|------------------------------------------------------------------------|
| Yes                     | No                       | Output Completed Flags                  | 31486                                                                  |
| Yes                     | No                       | Read Parameter Monitor<br>(See note 2.) | 31742                                                                  |
| No                      | Yes                      | OUT Enable Bit (See note 1.)            | 31998                                                                  |
| No                      | Yes                      | Read Parameter (See note 2.)            | 32510                                                                  |
| No                      | Yes                      | Write Parameter (See note 2.)           | 32766                                                                  |
| Yes                     | No                       | Communications Status                   | 33022                                                                  |
| Yes                     | No                       | Communications Error Status             | 33278                                                                  |
| Yes                     | No                       | Unit Status                             | 33534                                                                  |
| Yes                     | No                       | Alarm 1 (TC4: #00-#03)                  | 34558                                                                  |
| Yes                     | No                       | Alarm 1 (TC4: #04–#07)                  | 34814                                                                  |
| Yes                     | No                       | Alarm 1 (TC4: #08–#11)                  | 35070                                                                  |
| Yes                     | No                       | Alarm 1 (TC4: #12-#15)                  | 35326                                                                  |
| Yes                     | No                       | Alarm 2 (TC4: #00–#03)                  | 36350                                                                  |
| Yes                     | No                       | Alarm 2 (TC4: #04–#07)                  | 36606                                                                  |
| Yes                     | No                       | Alarm 2 (TC4: #08–#11)                  | 36862                                                                  |
| Yes                     | No                       | Alarm 2 (TC4: #12-#15)                  | 37118                                                                  |
| Yes                     | No                       | Alarm 3 (TC4: #00-#03)                  | 38142                                                                  |
| Yes                     | No                       | Alarm 3 (TC4: #04–#07)                  | 38398                                                                  |
| Yes                     | No                       | Alarm 3 (TC4: #08–#11)                  | 38654                                                                  |
| Yes                     | No                       | Alarm 3 (TC4: #12–#15)                  | 38910                                                                  |
| Yes                     | No                       | Input Error (TC4: #00–#03)              | 41470                                                                  |
| Yes                     | No                       | Input Error (TC4: #04–#07)              | 41726                                                                  |
| Yes                     | No                       | Input Error (TC4: #08–#11)              | 41982                                                                  |
| Yes                     | No                       | Input Error (TC4: #12–#15)              | 42238                                                                  |
| Yes                     | Yes                      | Run/Stop (TC4: #00–#03)                 | 43262                                                                  |
| Yes                     | Yes                      | Run/Stop (TC4: #04–#07)                 | 43518                                                                  |
| Yes                     | Yes                      | Run/Stop (TC4: #08–#11)                 | 43774                                                                  |
| Yes                     | Yes                      | Run/Stop (TC4: #12- #15)                | 44030                                                                  |
| Yes                     | Yes                      | AT Execute/Cancel (TC4: #00-#03)        | 45054                                                                  |
| Yes                     | Yes                      | AT Execute/Cancel (TC4: #04-#17)        | 45310                                                                  |
| Yes                     | Yes                      | AT Execute/Cancel (TC4: #08-#11)        | 45566                                                                  |
| Yes                     | Yes                      | AT Execute/Cancel (TC4: #12-#15)        | 45822                                                                  |
| Yes                     | Yes                      | Auto/Manual (TC4: #00-#03)              | 46846                                                                  |
| Yes                     | Yes                      | Auto/Manual (TC4: #04-#07)              | 47102                                                                  |
| Yes                     | Yes                      | Auto/Manual (TC4: #08-#11)              | 47358                                                                  |
| Yes                     | Yes                      | Auto/Manual (TC4: #12–#15)              | 47614                                                                  |
| No                      | Yes                      | Software Reset                          | 47870                                                                  |

Note 1. Always allocate the first word of the OUT Area to the OUT Enable Bit.

2. These parameters are for expansion remote I/O.

## Parameters for Expansion Remote I/O (for TC4 and TC2)

| Parameter name       |                                   | Un                                 | it 0  |       |       | Un    | it 1  |       |       | Un    | it 2  |       |       | Un    | it 3  |       |
|----------------------|-----------------------------------|------------------------------------|-------|-------|-------|-------|-------|-------|-------|-------|-------|-------|-------|-------|-------|-------|
|                      | ch1                               | ch2                                | ch3   | ch4   | ch1   | ch2   | ch3   | ch4   | ch1   | ch2   | ch3   | ch4   | ch1   | ch2   | ch3   | ch4   |
| Parameter specifica- | 47872                             | 47873                              | 47874 | 47875 | 47888 | 47889 | 47890 | 47891 | 47904 | 47905 | 47906 | 47907 | 47920 | 47921 | 47922 | 47923 |
| tion                 |                                   | Un                                 | it 4  |       |       | Un    | it 5  |       |       | Un    | it 6  |       |       | Un    | it 7  |       |
|                      | ch1                               | ch2                                | ch3   | ch4   | ch1   | ch2   | ch3   | ch4   | ch1   | ch2   | ch3   | ch4   | ch1   | ch2   | ch3   | ch4   |
|                      | 47936                             | 47937                              | 47938 | 47939 | 47952 | 47953 | 47954 | 47955 | 47968 | 47969 | 47970 | 47971 | 47984 | 47985 | 47986 | 47987 |
|                      | 47936 47937 47938 47939<br>Unit 8 |                                    |       |       |       | Un    | it 9  |       |       | Uni   | t 10  |       |       | Uni   | t 11  |       |
|                      | ch1                               | ch2                                | ch3   | ch4   | ch1   | ch2   | ch3   | ch4   | ch1   | ch2   | ch3   | ch4   | ch1   | ch2   | ch3   | ch4   |
|                      | 48000                             | 48001                              | 48002 | 48003 | 48016 | 48017 | 48018 | 48019 | 48032 | 48033 | 48034 | 48035 | 48048 | 48049 | 48050 | 48051 |
|                      |                                   | 48000 48001 48002 48003<br>Unit 12 |       |       |       | Uni   | t 13  |       |       | Uni   | t 14  |       |       | Uni   | t 15  |       |
|                      | ch1                               | ch2                                | ch3   | ch4   | ch1   | ch2   | ch3   | ch4   | ch1   | ch2   | ch3   | ch4   | ch1   | ch2   | ch3   | ch4   |
|                      | 48064                             | 48065                              | 48066 | 48067 | 48080 | 48081 | 48082 | 48083 | 48096 | 48097 | 48098 | 48099 | 48112 | 48113 | 48114 | 48115 |

## Monitor Parameters (for TC4 and TC2)

## Units 0 to 3

| Parameter name                                    |      | Un   | it O |      |      | Un   | it 1 |      |      | Un   | it 2 |      |      | Un   | it 3 |      |
|---------------------------------------------------|------|------|------|------|------|------|------|------|------|------|------|------|------|------|------|------|
|                                                   | ch1  | ch2  | ch3  | ch4  | ch1  | ch2  | ch3  | ch4  | ch1  | ch2  | ch3  | ch4  | ch1  | ch2  | ch3  | ch4  |
| Device A Status                                   |      | 2    | 56   |      |      | 27   | 72   |      |      | 28   | 38   |      |      | 30   | 04   |      |
| Configuration Error A<br>Status                   |      | 70   | 68   |      |      | 78   | 34   |      |      | 80   | 00   |      |      | 8    | 16   |      |
| Configuration Error B<br>Status                   |      | 10   | 24   |      |      | 10   | 40   |      |      | 10   | 56   |      |      | 10   | 72   |      |
| Internal Communica-<br>tions Error Status         |      | 12   | 80   |      |      | 12   | 96   |      |      | 13   | 12   |      |      | 13   | 28   |      |
| I/O Error Status                                  |      | 15   | 36   |      |      | 15   | 52   |      |      | 15   | 68   |      |      | 15   | 84   |      |
| I/O Alarm A Status<br>(See note 3.)               |      | 17   | '92  |      |      | 18   | 08   |      |      | 18   | 24   |      |      | 18   | 40   |      |
| I/O Alarm B Status<br>(See note 3.)               |      | 20   | 48   |      |      | 20   | 64   |      |      | 20   | 80   |      |      | 20   | 96   |      |
| I/O Notification A Sta-<br>tus (See note 3.)      |      | 23   | 804  |      |      | 23   | 20   |      |      | 23   | 36   |      |      | 23   | 52   |      |
| Error Channel A Sta-<br>tus                       |      | 25   | 60   |      |      | 25   | 76   |      |      | 25   | 92   |      |      | 26   | 08   |      |
| Basic Unit/Expand<br>Unit Error                   |      | 28   | 16   |      |      | 28   | 32   |      |      | 28   | 48   |      |      | 28   | 64   |      |
| Basic Unit/Expand<br>Unit Alarm                   |      | 30   | 172  |      |      | 30   | 88   |      |      | 31   | 04   |      |      | 31   | 20   |      |
| Output Monitor                                    |      | 33   | 28   |      |      | 33   | 44   |      |      | 33   | 60   |      |      | 33   | 76   |      |
| Device B Status                                   |      | 35   | 84   |      |      | 36   | 00   |      |      | 36   | 16   |      |      | 36   | 32   |      |
| Process Value                                     | 3840 | 3841 | 3842 | 3843 | 3856 | 3857 | 3858 | 3859 | 3872 | 3573 | 3874 | 3875 | 3888 | 3889 | 3890 | 3891 |
| Channel Status                                    | 4096 | 4097 | 4098 | 4099 | 4112 | 4113 | 4114 | 4115 | 4128 | 4129 | 4130 | 4131 | 4144 | 4145 | 4146 | 4147 |
| Channel Alarm Sta-<br>tus                         | 4352 | 4353 | 4354 | 4355 | 4368 | 4369 | 4370 | 4371 | 4384 | 4385 | 4386 | 4387 | 4400 | 4401 | 4402 | 4403 |
| Internal SP                                       | 4608 | 4609 | 4610 | 4611 | 4624 | 4625 | 4626 | 4627 | 4640 | 4641 | 4642 | 4643 | 4656 | 4657 | 4658 | 4659 |
| Local SP Monitor                                  | 4864 | 4865 | 4866 | 4867 | 4880 | 4881 | 4882 | 4883 | 4896 | 4897 | 4898 | 4899 | 4912 | 4913 | 4914 | 4915 |
| Remote SP Monitor                                 | 5120 | 5121 | 5122 | 5123 | 5136 | 5137 | 5138 | 5139 | 5152 | 5153 | 5154 | 5155 | 5168 | 5169 | 5170 | 5171 |
| Bank No. Monitor                                  | 5376 | 5377 | 5378 | 5379 | 5392 | 5393 | 5394 | 5395 | 5408 | 5409 | 5410 | 5411 | 5424 | 5425 | 5426 | 5427 |
| MV Monitor (Heating)                              | 5632 | 5633 | 5634 | 5635 | 5648 | 5649 | 5650 | 5651 | 5664 | 5665 | 5666 | 5667 | 5680 | 5681 | 5682 | 5683 |
| MV Monitor (Cooling)                              | 5888 | 5889 | 5890 | 5891 | 5904 | 5905 | 5906 | 5907 | 5920 | 5921 | 5922 | 5923 | 5936 | 5937 | 5938 | 5939 |
| Decimal Point Moni-<br>tor                        | 6144 | 6145 | 6146 | 6147 | 6160 | 6161 | 6162 | 6163 | 6176 | 6177 | 6178 | 6179 | 6192 | 6193 | 6194 | 6195 |
| Heater Current Value<br>Monitor (See note 3.)     | 6400 | 6401 | 6402 | 6403 | 6416 | 6417 | 6418 | 6419 | 6432 | 6433 | 6434 | 6435 | 6448 | 6449 | 6450 | 6451 |
| Leakage Current<br>Value Monitor (See<br>note 3.) | 6656 | 6657 | 6658 | 6659 | 6672 | 6673 | 6674 | 6675 | 6688 | 6689 | 6690 | 6691 | 6704 | 6705 | 6706 | 6707 |

### Allocation Numbers for Configurators Manufactured by Other Companies

Appendix **B** 

| Parameter name                                                                              |       | Un    | it O  |       |       | Un    | it 1  |       |       | Un    | it 2  |       |       | Un    | iit 3 |       |
|---------------------------------------------------------------------------------------------|-------|-------|-------|-------|-------|-------|-------|-------|-------|-------|-------|-------|-------|-------|-------|-------|
|                                                                                             | ch1   | ch2   | ch3   | ch4   | ch1   | ch2   | ch3   | ch4   | ch1   | ch2   | ch3   | ch4   | ch1   | ch2   | ch3   | ch4   |
| G3ZA1 CH1 Control<br>Variable Monitor<br>G3PW Output Vari-<br>able Monitor<br>(See note 4.) | 17152 | 17153 | 17154 | 17155 | 17168 | 17169 | 17170 | 17171 | 17184 | 17185 | 17186 | 17187 | 17200 | 17201 | 17202 | 17203 |
| G3ZA1 CH2 Control<br>Variable Monitor (See<br>note 4.)                                      | 17408 | 17409 | 17410 | 17411 | 17424 | 17425 | 17426 | 17427 | 17440 | 17441 | 17442 | 17443 | 17456 | 17457 | 17458 | 17459 |
| G3ZA1 CH3 Control<br>Variable Monitor (See<br>note 4.)                                      | 17664 | 17665 | 17666 | 17667 | 17680 | 17681 | 17682 | 17683 | 17696 | 17697 | 17698 | 17699 | 17712 | 17713 | 17714 | 17715 |
| G3ZA1 CH4 Control<br>Variable Monitor (See<br>note 4.)                                      | 17920 | 17921 | 17922 | 17923 | 17936 | 17937 | 17938 | 17939 | 17952 | 17953 | 17954 | 17955 | 17968 | 17969 | 17970 | 17971 |
| G3ZA1 CH5 Control<br>Variable Monitor (See<br>note 4.)                                      | 18176 | 18177 | 18178 | 18179 | 18192 | 18193 | 18194 | 18195 | 18208 | 18209 | 18210 | 18211 | 18224 | 18225 | 18226 | 18227 |
| G3ZA1 CH6 Control<br>Variable Monitor (See<br>note 4.)                                      | 18432 | 18433 | 18434 | 18435 | 18448 | 18449 | 18450 | 18451 | 18464 | 18465 | 18466 | 18467 | 18480 | 18481 | 18482 | 18483 |
| G3ZA1 CH7 Control<br>Variable Monitor (See<br>note 4.)                                      | 18688 | 18689 | 18690 | 18691 | 18704 | 18705 | 18706 | 18707 | 18720 | 18721 | 18722 | 18723 | 18736 | 18737 | 18738 | 18739 |
| G3ZA1 CH8 Control<br>Variable Monitor (See<br>note 4.)                                      | 18944 | 18945 | 18946 | 18947 | 18960 | 18961 | 18962 | 18963 | 18976 | 18977 | 18978 | 18979 | 18992 | 18993 | 18994 | 18994 |
| G3ZA1 CH1 Status<br>G3PW Status<br>(See note 4.)                                            | 19200 | 19201 | 19202 | 19203 | 19216 | 19217 | 19218 | 19219 | 19232 | 19233 | 19234 | 19235 | 19248 | 19249 | 19250 | 19251 |
| G3ZA1 CH2 Status<br>(See note 4.)                                                           | 19456 | 19457 | 19458 | 19459 | 19472 | 19473 | 19474 | 19475 | 19488 | 19489 | 19490 | 19491 | 19504 | 19505 | 19506 | 19507 |
| G3ZA1 CH3 Status<br>(See note 4.)                                                           | 19712 | 19713 | 19714 | 19715 | 19728 | 19729 | 19730 | 19731 | 19744 | 19745 | 19746 | 19747 | 19760 | 19761 | 19762 | 19763 |
| G3ZA1 CH4 Status<br>(See note 4.)                                                           | 19968 | 19969 | 19970 | 19971 | 19984 | 19985 | 19986 | 19987 | 20000 | 20001 | 20002 | 20003 | 20016 | 20017 | 20018 | 20019 |
| G3ZA1 CH5 Status<br>(See note 4.)                                                           | 20224 | 20225 | 20226 | 20227 | 20240 | 20241 | 20242 | 20243 | 20256 | 20257 | 20258 | 20259 | 20272 | 20273 | 20274 | 20275 |
| G3ZA1 CH6 Status<br>(See note 4.)                                                           | 20480 | 20481 | 20482 | 20483 | 20496 | 20497 | 20498 | 20499 | 20512 | 20513 | 20514 | 20515 | 20528 | 20529 | 20530 | 20531 |
| G3ZA1 CH7 Status<br>(See note 4.)                                                           | 20736 | 20737 | 20738 | 20739 | 20752 | 20753 | 20754 | 20755 | 20768 | 20769 | 20770 | 20771 | 20784 | 20785 | 20786 | 20787 |
| G3ZA1 CH8 Status<br>(See note 4.)                                                           | 20992 | 20993 | 20994 | 20995 | 21008 | 21009 | 21010 | 21011 | 21024 | 21025 | 21026 | 21027 | 21040 | 21041 | 21042 | 21043 |
| G3ZA1 CH1 Heater<br>ON Current Monitor<br>G3PW Current Moni-<br>tor (See note 4.)           | 21248 | 21249 | 21250 | 21251 | 21264 | 21265 | 21266 | 21267 | 21280 | 21281 | 21282 | 21283 | 21296 | 21297 | 21298 | 21299 |
| G3ZA1 CH2 Heater<br>ON Current Monitor<br>(See note 4.)                                     | 21504 | 21505 | 21506 | 21507 | 21520 | 21521 | 21522 | 21523 | 21536 | 21537 | 21538 | 21539 | 21552 | 21553 | 21554 | 21555 |
| G3ZA1 CH3 Heater<br>ON Current Monitor<br>(See note 4.)                                     | 21760 | 21761 | 21762 | 21763 | 21776 | 21777 | 21778 | 21779 | 21792 | 21793 | 21794 | 21795 | 21808 | 21809 | 21810 | 21811 |
| G3ZA1 CH4 Heater<br>ON Current Monitor<br>(See note 4.)                                     | 22016 | 22017 | 22018 | 22019 | 22032 | 22033 | 22034 | 22035 | 22048 | 22049 | 22050 | 22051 | 22064 | 22065 | 22066 | 22067 |
| G3ZA1 CH1 Heater<br>OFF Current Monitor<br>(See note 4.)                                    | 22272 | 22273 | 22274 | 22275 | 22288 | 22289 | 22290 | 22291 | 22304 | 22305 | 22306 | 22307 | 22320 | 22321 | 22322 | 22323 |
| G3ZA1 CH2 Heater<br>OFF Current Monitor<br>(See note 4.)                                    | 22528 | 22529 | 22530 | 22531 | 22544 | 22545 | 22546 | 22547 | 22560 | 22561 | 22562 | 22563 | 22576 | 22577 | 22578 | 22579 |
| G3ZA1 CH3 Heater<br>OFF Current Monitor<br>(See note 4.)                                    | 22784 | 22785 | 22786 | 22787 | 22800 | 22801 | 22802 | 22803 | 22816 | 22817 | 22818 | 22819 | 22832 | 22833 | 22834 | 22835 |
| G3ZA1 CH4 Heater<br>OFF Current Monitor<br>(See note 4.)                                    | 23040 | 23041 | 23042 | 23043 | 23056 | 23057 | 23058 | 23059 | 23072 | 23073 | 23074 | 23075 | 23088 | 23089 | 23090 | 23091 |

**Note** 1. Only the IN Area can be allocated to monitor parameters.

- 2. TC2 Units cannot use allocations for channel 3 or channel 4.
- 3. Can be used with TC2 Units, but not TC4 Units.

#### Allocation Numbers for Configurators Manufactured by Other Companies

 Monitoring can be performed for up to four G3ZA or G3PW Power Controllers for each Temperature Controller. Each channel of Temperature Controller corresponds to one G3ZA or G3PW Power Controller. (Example: ch1 → G3ZA1)

## Units 4 to 7

| Parameter name                                         | Unit 4 |       |       |       |       | Un    | it 5  |       |       | Un    | it 6  |       |       | Un    | it 7  |       |
|--------------------------------------------------------|--------|-------|-------|-------|-------|-------|-------|-------|-------|-------|-------|-------|-------|-------|-------|-------|
|                                                        | ch1    | ch2   | ch3   | ch4   | ch1   | ch2   | ch3   | ch4   | ch1   | ch2   | ch3   | ch4   | ch1   | ch2   | ch3   | ch4   |
| Device A Status                                        |        | 32    | 20    |       |       | 33    | 36    |       |       | 3     | 52    |       |       | 30    | 68    |       |
| Configuration Error A<br>Status                        |        | 83    | 32    |       |       | 84    | 48    |       |       | 8     | 64    |       |       | 88    | 30    |       |
| Configuration Error B<br>Status                        |        | 10    | 88    |       |       | 11    | 04    |       |       | 11    | 20    |       |       | 11    | 36    |       |
| Internal Communica-<br>tions Error Status              |        | 13    | 44    |       |       | 13    | 60    |       |       | 13    | 76    |       |       | 13    | 92    |       |
| I/O Error Status                                       |        | 16    | 600   |       |       | 16    | 16    |       |       | 16    | 32    |       |       | 16    | 48    |       |
| I/O Alarm A Status<br>(See note 3.)                    |        | 18    | 56    |       |       | 18    | 72    |       |       | 18    | 88    |       |       | 19    | 04    |       |
| I/O Alarm B Status<br>(See note 3.)                    |        | 21    | 12    |       |       | 21    | 28    |       |       | 21    | 44    |       |       | 21    | 60    |       |
| I/O Notification A Sta-<br>tus (See note 3.)           |        | 23    | 68    |       |       | 23    | 84    |       |       | 24    | 00    |       |       | 24    | 16    |       |
| Error Channel A Sta-<br>tus                            |        | 26    | 624   |       |       | 26    | 40    |       |       | 26    | 56    |       |       | 26    | 72    |       |
| Basic Unit/Expand<br>Unit Error                        |        | 28    | 80    |       |       | 28    | 96    |       |       | 29    | 12    |       |       | 29    | 28    |       |
| Basic Unit/Expand<br>Unit Alarm                        |        | 31    | 36    |       |       | 31    | 52    |       |       | 31    | 68    |       |       | 31    | 84    |       |
| Output Monitor                                         |        | 33    | 92    |       |       | 34    | -08   |       |       | 34    | 24    |       |       | 34    | 40    |       |
| Device B Status                                        |        | 34    | 68    |       |       | 36    | 64    |       |       | 36    | 80    |       |       | 36    | 96    |       |
| Process Value                                          | 3904   | 3905  | 3906  | 3907  | 3920  | 3921  | 3922  | 3923  | 3936  | 3937  | 3938  | 3939  | 3952  | 3953  | 3954  | 3955  |
| Channel Status                                         | 4160   | 4161  | 4162  | 4163  | 4176  | 4177  | 4178  | 4179  | 4192  | 4193  | 4194  | 4195  | 4208  | 4209  | 4210  | 4211  |
| Channel Alarm Sta-<br>tus                              | 4416   | 4417  | 4418  | 4419  | 4432  | 4433  | 4434  | 4435  | 4448  | 4449  | 4450  | 4451  | 4464  | 4465  | 4466  | 4467  |
| Internal SP                                            | 4672   | 4673  | 4674  | 4675  | 4688  | 4689  | 4690  | 4691  | 4704  | 4705  | 4706  | 4707  | 4720  | 4721  | 4722  | 4723  |
| Local SP Monitor                                       | 4928   | 4929  | 4930  | 4931  | 4944  | 4945  | 4946  | 4947  | 4960  | 4961  | 4962  | 4963  | 4976  | 4977  | 4978  | 4979  |
| Remote SP Monitor                                      | 5184   | 5185  | 5186  | 5187  | 5200  | 5201  | 5202  | 5203  | 5216  | 5217  | 5218  | 5219  | 5232  | 5233  | 5234  | 5235  |
| Bank No. Monitor                                       | 5440   | 5441  | 5442  | 5443  | 5456  | 5457  | 5458  | 5459  | 5472  | 5473  | 5474  | 5475  | 5488  | 5489  | 5490  | 5491  |
| MV Monitor (Heating)                                   | 5696   | 5697  | 5698  | 5699  | 5712  | 5713  | 5714  | 5715  | 5728  | 5729  | 5730  | 5731  | 5744  | 5745  | 5746  | 5747  |
| MV Monitor (Cooling)                                   | 5952   | 5953  | 5954  | 5955  | 5968  | 5969  | 5970  | 5971  | 5984  | 5985  | 5986  | 5987  | 6000  | 6001  | 6002  | 6003  |
| Decimal Point Moni-<br>tor                             | 6208   | 6209  | 6210  | 6211  | 6224  | 6225  | 6226  | 6227  | 6240  | 6241  | 6242  | 6243  | 6256  | 6257  | 6258  | 6259  |
| Heater Current Value<br>Monitor (See note 3.)          | 6464   | 6465  | 6466  | 6467  | 6480  | 6481  | 6482  | 6483  | 6496  | 6497  | 6498  | 6499  | 6512  | 6513  | 6514  | 6515  |
| Leakage Current<br>Value Monitor (See<br>note 3.)      | 6720   | 6721  | 6722  | 6723  | 6736  | 6737  | 6738  | 6739  | 6752  | 6753  | 6754  | 6755  | 6768  | 6769  | 6770  | 6771  |
| G3ZA1 CH1 Control                                      | 17216  | 17217 | 17218 | 17219 | 17232 | 17233 | 17234 | 17235 | 17248 | 17249 | 17250 | 17251 | 17264 | 17265 | 17266 | 17267 |
| Variable Monitor                                       |        |       |       |       |       |       |       |       |       |       |       |       |       |       |       |       |
| able Monitor                                           |        |       |       |       |       |       |       |       |       |       |       |       |       |       |       |       |
| (See note 4.)                                          |        |       |       |       |       |       |       |       |       |       |       |       |       |       |       |       |
| G3ZA1 CH2 Control<br>Variable Monitor (See<br>note 4.) | 17472  | 17473 | 17474 | 17475 | 17488 | 17489 | 17490 | 17491 | 17504 | 17505 | 17506 | 17507 | 17520 | 17521 | 17522 | 17523 |
| G3ZA1 CH3 Control<br>Variable Monitor (See<br>note 4)  | 17728  | 17729 | 17730 | 17731 | 17744 | 17745 | 17746 | 17747 | 17760 | 17761 | 17762 | 17763 | 17776 | 17777 | 17778 | 17779 |
| G3ZA1 CH4 Control<br>Variable Monitor (See             | 17984  | 17985 | 17986 | 17987 | 18000 | 18001 | 18002 | 18003 | 18016 | 18017 | 18018 | 18019 | 18032 | 18033 | 18034 | 18035 |
| G3ZA1 CH5 Control<br>Variable Monitor (See             | 18240  | 18241 | 18242 | 18243 | 18526 | 18527 | 18528 | 18529 | 18272 | 18273 | 18274 | 18275 | 18288 | 18289 | 18290 | 18291 |
| G3ZA1 CH6 Control<br>Variable Monitor (See<br>note 4.) | 18496  | 18497 | 18498 | 18499 | 18512 | 18513 | 18514 | 18515 | 18528 | 18529 | 18530 | 18531 | 18544 | 18545 | 18546 | 18547 |
| G3ZA1 CH7 Control                                      | 18752  | 18753 | 18754 | 18755 | 18768 | 18769 | 18770 | 18771 | 18784 | 18785 | 18786 | 18787 | 18800 | 18801 | 18802 | 18803 |
| Variable Monitor (See<br>note 4.)                      | 10/02  | 10/00 | 10/04 | 10/00 | 10/00 | 10/09 | .5770 | 10//1 | 10/04 |       | 10/00 | 10/0/ |       | 10001 | 10002 |       |
| G3ZA1 CH8 Control<br>Variable Monitor (See<br>note 4.) | 19008  | 19009 | 19010 | 19011 | 19204 | 19205 | 19206 | 19207 | 19040 | 19041 | 19042 | 19043 | 19056 | 19057 | 19058 | 19059 |

#### Allocation Numbers for Configurators Manufactured by Other Companies

**Appendix B** 

| Parameter name                                                                    |       | Un    | it 4  |       |       | Un    | it 5  |       |       | Un    | it 6  |       |       | Un    | it 7  |       |
|-----------------------------------------------------------------------------------|-------|-------|-------|-------|-------|-------|-------|-------|-------|-------|-------|-------|-------|-------|-------|-------|
|                                                                                   | ch1   | ch2   | ch3   | ch4   | ch1   | ch2   | ch3   | ch4   | ch1   | ch2   | ch3   | ch4   | ch1   | ch2   | ch3   | ch4   |
| G3ZA1 CH1 Status<br>G3PW Monitor<br>(See note 4.)                                 | 19264 | 19265 | 19266 | 19267 | 19280 | 19281 | 19282 | 19283 | 19296 | 19297 | 19298 | 19299 | 19312 | 19313 | 19314 | 19315 |
| G3ZA1 CH2 Status<br>(See note 4.)                                                 | 19520 | 19521 | 19522 | 19523 | 19536 | 19537 | 19538 | 19539 | 19552 | 19553 | 19554 | 19555 | 19568 | 19569 | 19570 | 19571 |
| G3ZA1 CH3 Status<br>(See note 4.)                                                 | 19776 | 19777 | 19778 | 19779 | 19792 | 19793 | 19794 | 19795 | 19808 | 19809 | 19810 | 19811 | 19824 | 19825 | 19826 | 19827 |
| G3ZA1 CH4 Status<br>(See note 4.)                                                 | 20032 | 20033 | 20034 | 20035 | 20048 | 20049 | 20050 | 20051 | 20064 | 20065 | 20066 | 20067 | 20080 | 20081 | 20082 | 20083 |
| G3ZA1 CH5 Status<br>(See note 4.)                                                 | 20288 | 20289 | 20290 | 20291 | 20304 | 20305 | 20306 | 20307 | 20320 | 20321 | 20322 | 20323 | 20336 | 20337 | 20338 | 20339 |
| G3ZA1 CH6 Status<br>(See note 4.)                                                 | 20544 | 20545 | 20546 | 20547 | 20560 | 20561 | 20562 | 20563 | 20576 | 20577 | 20578 | 20579 | 20592 | 20593 | 20594 | 20595 |
| G3ZA1 CH7 Status<br>(See note 4.)                                                 | 20800 | 20801 | 20802 | 20803 | 20816 | 20817 | 20818 | 20819 | 20832 | 20833 | 20834 | 20835 | 20848 | 20849 | 20850 | 20851 |
| G3ZA1 CH8 Status<br>(See note 4.)                                                 | 21056 | 21057 | 21058 | 21059 | 21072 | 21073 | 21074 | 21075 | 21088 | 21089 | 21090 | 21091 | 21104 | 21105 | 21106 | 21107 |
| G3ZA1 CH1 Heater<br>ON Current Monitor<br>G3PW Current Moni-<br>tor (See note 4.) | 21312 | 21313 | 21314 | 21315 | 21328 | 21329 | 21330 | 21331 | 21344 | 21345 | 21346 | 21347 | 21360 | 21361 | 21362 | 21363 |
| G3ZA1 CH2 Heater<br>ON Current Monitor<br>(See note 4.)                           | 21568 | 21569 | 21570 | 21571 | 21584 | 21585 | 21586 | 21587 | 21600 | 21601 | 21602 | 21603 | 21616 | 21617 | 21618 | 21619 |
| G3ZA1 CH3 Heater<br>ON Current Monitor<br>(See note 4.)                           | 21824 | 21825 | 21826 | 21827 | 21840 | 21841 | 21842 | 21843 | 21856 | 21857 | 21858 | 21859 | 21872 | 21873 | 21874 | 21875 |
| G3ZA1 CH4 Heater<br>ON Current Monitor<br>(See note 4.)                           | 22080 | 22081 | 22082 | 22083 | 22096 | 22097 | 22098 | 22099 | 22112 | 22113 | 22114 | 22115 | 22128 | 22129 | 22130 | 22131 |
| G3ZA1 CH1 Heater<br>OFF Current Monitor<br>(See note 4.)                          | 22336 | 22337 | 22338 | 22339 | 22352 | 22353 | 22354 | 22355 | 22368 | 22369 | 22370 | 22371 | 22384 | 22385 | 22386 | 22387 |
| G3ZA1 CH2 Heater<br>OFF Current Monitor<br>(See note 4.)                          | 22592 | 22593 | 22594 | 22595 | 22608 | 22609 | 22610 | 22611 | 22624 | 22625 | 22626 | 22627 | 22640 | 22641 | 22642 | 22643 |
| G3ZA1 CH3 Heater<br>OFF Current Monitor<br>(See note 4.)                          | 22848 | 22849 | 22850 | 22851 | 22864 | 22865 | 22866 | 22867 | 22880 | 22881 | 22882 | 22883 | 22896 | 22897 | 22898 | 22899 |
| G3ZA1 CH4 Heater<br>OFF Current Monitor<br>(See note 4.)                          | 23104 | 23105 | 23106 | 23107 | 23120 | 23121 | 23122 | 23123 | 23136 | 23137 | 23138 | 23139 | 23152 | 23153 | 23154 | 23155 |

Note 1. Only the IN Area can be allocated to monitor parameters.

- 2. TC2 Units cannot use allocations for channel 3 or channel 4.
- 3. Can be used with TC2 Units, but not TC4 Units.
- Monitoring can be performed for up to four G3ZA or G3PW Power Controllers for each Temperature Controller. Each channel of Temperature Controller corresponds to one G3ZA or G3PW Power Controller. (Example: ch1 → G3ZA1)

## Units 8 to 11

| Parameter name                                         | Unit 8          |       |       |       |       | Un    | it 9  |       |       | Uni   | t 10  |       |       | Uni   | t 11  |       |
|--------------------------------------------------------|-----------------|-------|-------|-------|-------|-------|-------|-------|-------|-------|-------|-------|-------|-------|-------|-------|
|                                                        | ch1 ch2 ch3 ch4 |       |       |       | ch1   | ch2   | ch3   | ch4   | ch1   | ch2   | ch3   | ch4   | ch1   | ch2   | ch3   | ch4   |
| Device A Status                                        |                 | 38    | 34    |       |       | 40    | 00    |       |       | 4     | 16    |       |       | 4;    | 32    |       |
| Configuration Error A<br>Status                        |                 | 89    | 96    |       |       | 9     | 12    |       |       | 92    | 28    |       |       | 94    | 44    |       |
| Configuration Error B<br>Status                        |                 | 11    | 52    |       |       | 11    | 68    |       |       | 11    | 84    |       |       | 12    | :00   |       |
| Internal Communica-<br>tions Error Status              |                 | 14    | 08    |       |       | 14    | 24    |       |       | 14    | 40    |       |       | 14    | 56    |       |
| I/O Error Status                                       |                 | 16    | 64    |       |       | 16    | 80    |       |       | 16    | 96    |       |       | 17    | 12    |       |
| I/O Alarm A Status<br>(See note 3.)                    |                 | 19    | 20    |       |       | 19    | 36    |       |       | 19    | 52    |       |       | 19    | 68    |       |
| I/O Alarm B Status<br>(See note 3.)                    |                 | 21    | 76    |       |       | 21    | 92    |       |       | 22    | 08    |       |       | 22    | 24    |       |
| I/O Notification A Sta-<br>tus (See note 3.)           |                 | 24    | 32    |       |       | 24    | 48    |       |       | 24    | 64    |       |       | 24    | 80    |       |
| Error Channel A Sta-<br>tus                            |                 | 26    | 88    |       |       | 27    | 04    |       |       | 27    | 20    |       |       | 27    | 36    |       |
| Basic Unit/Expand<br>Unit Error                        |                 | 29    | 44    |       |       | 29    | 60    |       |       | 29    | 76    |       |       | 29    | 92    |       |
| Basic Unit/Expand<br>Unit Alarm                        |                 | 32    | 00    |       |       | 32    | 16    |       |       | 32    | 32    |       |       | 32    | 48    |       |
| Output Monitor                                         |                 | 34    | 56    |       |       | 34    | 72    |       |       | 34    | 88    |       |       | 35    | 04    |       |
| Device B Status                                        |                 | 37    | 12    |       |       | 37    | 28    |       |       | 37    | 44    |       |       | 37    | 60    |       |
| Process Value                                          | 3968            | 3969  | 3970  | 3971  | 3984  | 3985  | 3986  | 3987  | 4000  | 4001  | 4002  | 4003  | 4016  | 4017  | 4018  | 4019  |
| Channel Status                                         | 4224            | 4225  | 4226  | 4227  | 4240  | 4241  | 4242  | 4243  | 4256  | 4257  | 4258  | 4259  | 4272  | 4273  | 4274  | 4275  |
| Channel Alarm Sta-<br>tus                              | 4480            | 4481  | 4482  | 4483  | 4496  | 4497  | 4498  | 4499  | 4512  | 4513  | 4514  | 4515  | 4528  | 4529  | 4530  | 4531  |
| Internal SP                                            | 4736            | 4737  | 4738  | 4739  | 4752  | 4753  | 4754  | 4755  | 4768  | 4769  | 4770  | 4771  | 4784  | 4785  | 4786  | 4787  |
| Local SP Monitor                                       | 4992            | 4993  | 4994  | 4995  | 5008  | 5009  | 5010  | 5011  | 5024  | 5025  | 5026  | 5027  | 5040  | 5041  | 5042  | 5043  |
| Remote SP Monitor                                      | 5248            | 5249  | 5250  | 5251  | 5264  | 5265  | 5266  | 5267  | 5280  | 5281  | 5282  | 5283  | 5296  | 5297  | 5298  | 5299  |
| Bank No. Monitor                                       | 5504            | 5505  | 5506  | 5507  | 5520  | 5521  | 5522  | 5523  | 5536  | 5537  | 5538  | 5539  | 5552  | 5553  | 5554  | 5555  |
| MV Monitor (Heating)                                   | 5760            | 5761  | 5762  | 5763  | 5776  | 5777  | 5778  | 5779  | 5792  | 5793  | 5794  | 5795  | 5808  | 5809  | 5810  | 5811  |
| MV Monitor (Cooling)                                   | 6016            | 6017  | 6018  | 6019  | 6032  | 6033  | 6034  | 6035  | 6048  | 6049  | 6050  | 6051  | 6064  | 6065  | 6066  | 6067  |
| Decimal Point Moni-<br>tor                             | 6272            | 6273  | 6274  | 6275  | 6288  | 6289  | 6290  | 6291  | 6304  | 6305  | 6306  | 6307  | 6320  | 6321  | 6322  | 6323  |
| Heater Current Value<br>Monitor (See note 3.)          | 6528            | 6529  | 6530  | 6531  | 6544  | 6545  | 6546  | 6547  | 6560  | 6561  | 6562  | 6563  | 6576  | 6577  | 6578  | 6579  |
| Leakage Current<br>Value Monitor (See<br>note 3.)      | 6784            | 6785  | 6786  | 6787  | 6800  | 6801  | 6802  | 6803  | 6816  | 6817  | 6818  | 6819  | 6832  | 6833  | 6834  | 6835  |
| G3ZA1 CH1 Control                                      | 17280           | 17281 | 17282 | 17283 | 17296 | 17297 | 17298 | 17299 | 17312 | 17313 | 17314 | 17315 | 17328 | 17329 | 17330 | 17331 |
| Variable Monitor<br>G3PW Output Vari-<br>able Monitor  |                 |       |       |       |       |       |       |       |       |       |       |       |       |       |       |       |
| (See note 4.)                                          |                 |       |       |       |       |       |       |       |       |       |       |       |       |       |       |       |
| G3ZA1 CH2 Control<br>Variable Monitor (See<br>note 4.) | 17536           | 17537 | 17538 | 17539 | 17552 | 17553 | 17554 | 17555 | 17568 | 17569 | 17570 | 17571 | 17584 | 17585 | 17586 | 17587 |
| G3ZA1 CH3 Control<br>Variable Monitor (See<br>note 4.) | 17792           | 17793 | 17794 | 17795 | 17808 | 17809 | 17810 | 17811 | 17824 | 17825 | 17826 | 17827 | 17840 | 17841 | 17842 | 17843 |
| G3ZA1 CH4 Control<br>Variable Monitor (See<br>note 4.) | 18048           | 18049 | 18050 | 18051 | 18064 | 18065 | 18066 | 18067 | 18080 | 18081 | 18082 | 18083 | 18096 | 18097 | 18098 | 18099 |
| G3ZA1 CH5 Control<br>Variable Monitor (See<br>note 4.) | 18304           | 18305 | 18306 | 18307 | 18320 | 18321 | 18322 | 18323 | 18336 | 18337 | 18338 | 18339 | 18352 | 18353 | 18354 | 18355 |
| G3ZA1 CH6 Control<br>Variable Monitor (See<br>note 4.) | 18560           | 18561 | 18562 | 18563 | 18576 | 18577 | 18578 | 18579 | 18592 | 18593 | 18594 | 18595 | 18608 | 18609 | 18610 | 18611 |
| G3ZA1 CH7 Control<br>Variable Monitor (See<br>note 4.) | 18816           | 18817 | 18818 | 18819 | 18832 | 18833 | 18834 | 18835 | 18848 | 18849 | 18850 | 18851 | 18864 | 18865 | 18866 | 18867 |
| G3ZA1 CH8 Control<br>Variable Monitor (See<br>note 4.) | 19072           | 19073 | 19074 | 19075 | 19088 | 19089 | 19090 | 19091 | 19104 | 19105 | 19106 | 19107 | 19120 | 19121 | 19122 | 19123 |

#### Allocation Numbers for Configurators Manufactured by Other Companies

**Appendix B** 

| Parameter name                                                                    |       | Un    | it 8  |       |       | Un    | it 9  |       |       | Uni   | t 10  |       |       | Uni   | t 11  |       |
|-----------------------------------------------------------------------------------|-------|-------|-------|-------|-------|-------|-------|-------|-------|-------|-------|-------|-------|-------|-------|-------|
|                                                                                   | ch1   | ch2   | ch3   | ch4   | ch1   | ch2   | ch3   | ch4   | ch1   | ch2   | ch3   | ch4   | ch1   | ch2   | ch3   | ch4   |
| G3ZA1 CH1 Status<br>G3PW Status<br>(See note 4.)                                  | 19328 | 19329 | 19330 | 19331 | 19344 | 19345 | 19346 | 19347 | 19360 | 19361 | 19362 | 19363 | 19376 | 19377 | 19378 | 19379 |
| G3ZA1 CH2 Status<br>(See note 4.)                                                 | 19584 | 19585 | 19586 | 19587 | 19600 | 19601 | 19602 | 19603 | 19616 | 19617 | 19618 | 19619 | 19632 | 19633 | 19634 | 19635 |
| G3ZA1 CH3 Status<br>(See note 4.)                                                 | 19840 | 19841 | 19842 | 19843 | 19856 | 19857 | 19858 | 19859 | 19872 | 19873 | 19874 | 19875 | 19888 | 19889 | 19890 | 19891 |
| G3ZA1 CH4 Status<br>(See note 4.)                                                 | 20096 | 20097 | 20098 | 20099 | 20112 | 20113 | 20114 | 20115 | 20128 | 20129 | 20130 | 20131 | 20144 | 20145 | 20146 | 20147 |
| G3ZA1 CH5 Status<br>(See note 4.)                                                 | 20352 | 20353 | 20354 | 20355 | 20368 | 20369 | 20370 | 20371 | 20384 | 20385 | 20386 | 20387 | 20400 | 20401 | 20402 | 20403 |
| G3ZA1 CH6 Status<br>(See note 4.)                                                 | 20608 | 20609 | 20610 | 20611 | 20624 | 20625 | 20626 | 20627 | 20640 | 20641 | 20642 | 20643 | 20656 | 20657 | 20658 | 20659 |
| G3ZA1 CH7 Status<br>(See note 4.)                                                 | 20864 | 20865 | 20866 | 20867 | 20880 | 20881 | 20882 | 20883 | 20896 | 20897 | 20898 | 20899 | 20912 | 20913 | 20914 | 20915 |
| G3ZA1 CH8 Status<br>(See note 4.)                                                 | 21120 | 21121 | 21122 | 21123 | 21136 | 21137 | 21138 | 21139 | 21152 | 21153 | 21154 | 21155 | 21168 | 21169 | 21170 | 21171 |
| G3ZA1 CH1 Heater<br>ON Current Monitor<br>G3PW Current Moni-<br>tor (See note 4.) | 21376 | 21377 | 21378 | 21379 | 21392 | 21393 | 21394 | 21395 | 21408 | 21409 | 21410 | 21411 | 21424 | 21425 | 21426 | 21427 |
| G3ZA1 CH2 Heater<br>ON Current Monitor<br>(See note 4.)                           | 21632 | 21633 | 21634 | 21635 | 21648 | 21649 | 21650 | 21651 | 21664 | 21665 | 21666 | 21667 | 21680 | 21681 | 21682 | 21683 |
| G3ZA1 CH3 Heater<br>ON Current Monitor<br>(See note 4.)                           | 21888 | 21889 | 21890 | 21891 | 21904 | 21905 | 21906 | 21907 | 21920 | 21921 | 21922 | 21923 | 21936 | 21937 | 21938 | 21939 |
| G3ZA1 CH4 Heater<br>ON Current Monitor<br>(See note 4.)                           | 22144 | 22145 | 22146 | 22147 | 22160 | 22161 | 22162 | 22163 | 22176 | 22177 | 22178 | 22179 | 22192 | 22193 | 22194 | 22195 |
| G3ZA1 CH1 Heater<br>OFF Current Monitor<br>(See note 4.)                          | 22400 | 22401 | 22402 | 22403 | 22416 | 22417 | 22418 | 22419 | 22432 | 22433 | 22434 | 22435 | 22448 | 22449 | 22450 | 22451 |
| G3ZA1 CH2 Heater<br>OFF Current Monitor<br>(See note 4.)                          | 22656 | 22657 | 22658 | 22659 | 22672 | 22673 | 22674 | 22675 | 22688 | 22689 | 22690 | 22691 | 22704 | 22705 | 22706 | 22707 |
| G3ZA1 CH3 Heater<br>OFF Current Monitor<br>(See note 4.)                          | 22912 | 22913 | 22914 | 22915 | 22928 | 22929 | 22930 | 22931 | 22944 | 22945 | 22946 | 22947 | 22960 | 22961 | 22962 | 22963 |
| G3ZA1 CH4 Heater<br>OFF Current Monitor<br>(See note 4.)                          | 23168 | 23169 | 23170 | 23171 | 23184 | 23185 | 23186 | 23187 | 23200 | 23201 | 23202 | 23203 | 23216 | 23217 | 23218 | 23219 |

Note 1. Only the IN Area can be allocated to monitor parameters.

- 2. TC2 Units cannot use allocations for channel 3 or channel 4.
- 3. Can be used with TC2 Units, but not TC4 Units.
- Monitoring can be performed for up to four G3ZA or G3PW Power Controllers for each Temperature Controller. Each channel of Temperature Controller corresponds to one G3ZA or G3PW Power Controller. (Example: ch1 → G3ZA1)

## Units 12 to 15

| Parameter name                                         | Unit 12 |                                                                                                    |       |       |       | Uni   | t 13  |       |       | Uni   | t 14  |       |       | Uni   | t 15  |       |
|--------------------------------------------------------|---------|----------------------------------------------------------------------------------------------------|-------|-------|-------|-------|-------|-------|-------|-------|-------|-------|-------|-------|-------|-------|
|                                                        | ch1     | ch2                                                                                                    | ch3   | ch4   | ch1   | ch2   | ch3   | ch4   | ch1   | ch2   | ch3   | ch4   | ch1   | ch2   | ch3   | ch4   |
| Device A Status                                        |         | 44                                                                                                    | 48    |       |       | 46    | 64    |       |       | 48    | 30    |       |       | 49    | 96    |       |
| Configuration Error A<br>Status                        |         | 96                                                                                                    | 60    |       |       | 97    | 76    |       |       | 99    | 92    |       |       | 10    | 08    |       |
| Configuration Error B<br>Status                        |         | 12                                                                                                    | 216   |       |       | 12    | 32    |       |       | 12    | 48    |       |       | 12    | 64    |       |
| Internal Communica-<br>tions Error Status              |         | 14                                                                                                    | 72    |       |       | 14    | 88    |       |       | 15    | 04    |       |       | 15    | 20    |       |
| I/O Error Status                                       |         | 17                                                                                                    | '28   |       |       | 17    | '44   |       |       | 17    | 60    |       |       | 17    | 76    |       |
| I/O Alarm A Status<br>(See note 3.)                    |         | 19                                                                                                    | 84    |       |       | 20    | 00    |       |       | 20    | 16    |       |       | 20    | 32    |       |
| I/O Alarm B Status<br>(See note 3.)                    |         | 22                                                                                                    | 240   |       |       | 22    | 256   |       |       | 22    | 72    |       |       | 22    | 88    |       |
| I/O Notification A Sta-<br>tus (See note 3.)           |         | 24                                                                                                    | 196   |       |       | 25    | 512   |       |       | 25    | 28    |       |       | 25    | 44    |       |
| Error Channel A Sta-<br>tus                            |         | 27                                                                                                    | 752   |       |       | 27    | 68    |       |       | 27    | 84    |       |       | 28    | 00    |       |
| Basic Unit/Expand<br>Unit Error                        |         | 30                                                                                                    | 800   |       |       | 30    | 24    |       |       | 30    | 40    |       |       | 30    | 56    |       |
| Basic Unit/Expand<br>Unit Alarm                        |         | 32                                                                                                    | 264   |       |       | 32    | 80    |       |       | 32    | 96    |       |       | 33    | 12    |       |
| Output Monitor                                         |         | 35                                                                                                    | 520   |       |       | 33    | 56    |       |       | 35    | 52    |       |       | 35    | 68    |       |
| Device B Status                                        |         | 37                                                                                                    | 76    |       |       | 37    | '92   |       |       | 38    | 08    |       |       | 38    | 24    |       |
| Process Value                                          | 4032    | 4033                                                                                                    | 4034  | 4035  | 4048  | 4049  | 4050  | 4051  | 4064  | 4065  | 4066  | 4067  | 4080  | 4081  | 4082  | 4083  |
| Channel Status                                         | 4288    | 4289                                                                                                    | 4290  | 4291  | 4304  | 4305  | 4306  | 4307  | 4320  | 4321  | 4322  | 4323  | 4336  | 4337  | 4338  | 4339  |
| Channel Alarm Sta-<br>tus                              | 4544    | 4545                                                                                                    | 4546  | 4547  | 4560  | 4561  | 4562  | 4563  | 4576  | 4577  | 4578  | 4579  | 4592  | 4593  | 4594  | 4595  |
| Internal SP                                            | 4800    | 4801                                                                                                    | 4802  | 4803  | 4816  | 4817  | 4818  | 4819  | 4832  | 4833  | 4834  | 4835  | 4848  | 4849  | 4850  | 4851  |
| Local SP Monitor                                       | 5056    | 5057                                                                                                    | 5058  | 5059  | 5072  | 5073  | 5074  | 5075  | 5088  | 5089  | 5090  | 5091  | 5104  | 5105  | 5106  | 5107  |
| Remote SP Monitor                                      | 5312    | 5056         5057         5058         5059           i312         5313         5314         5315           i568         5569         5570         5571   |       | 5315  | 5328  | 5329  | 5330  | 5331  | 5344  | 5345  | 5346  | 5347  | 5360  | 5361  | 5362  | 5363  |
| Bank No. Monitor                                       | 5568    | 5057         5058         5059           5313         5314         5315           5569         5570         5571           5825         5826         5827 |       |       | 5584  | 5585  | 5586  | 5587  | 5600  | 5601  | 5602  | 5603  | 5616  | 5617  | 5618  | 5619  |
| MV Monitor (Heating)                                   | 5824    | 5825                                                                                                    | 5826  | 5827  | 5840  | 5841  | 5842  | 5843  | 5856  | 5857  | 5858  | 5859  | 5872  | 5873  | 5874  | 5875  |
| MV Monitor (Cooling)                                   | 6080    | 6081                                                                                                    | 6082  | 6083  | 6096  | 6097  | 6098  | 6099  | 6112  | 6113  | 6114  | 6115  | 6128  | 6129  | 6130  | 6131  |
| Decimal Point Moni-<br>tor                             | 6336    | 6337                                                                                                    | 6338  | 6339  | 6352  | 6353  | 6354  | 6355  | 6368  | 6369  | 6370  | 6371  | 6384  | 6385  | 6386  | 6387  |
| Heater Current Value<br>Monitor (See note 3.)          | 6592    | 6593                                                                                                    | 6594  | 6595  | 6608  | 6609  | 6610  | 6611  | 6624  | 6625  | 6626  | 6627  | 6640  | 6641  | 6642  | 6643  |
| Leakage Current<br>Value Monitor (See                  | 6848    | 6849                                                                                                    | 6850  | 6851  | 6864  | 6865  | 6866  | 6867  | 6880  | 6881  | 6882  | 6883  | 6896  | 6897  | 6898  | 6899  |
| G3ZA1 CH1 Control                                      | 17344   | 17345                                                                                                    | 17346 | 17347 | 17360 | 17361 | 17362 | 17363 | 17376 | 17377 | 17378 | 17379 | 17392 | 17393 | 17394 | 17395 |
| G3PW Output Vari-<br>able Monitor<br>(See note 4.)     |         |                                                                                                    |       |       |       |       |       |       |       |       |       |       |       |       |       |       |
| G3ZA1 CH2 Control<br>Variable Monitor (See<br>note 4.) | 17600   | 17601                                                                                                    | 17602 | 17603 | 17616 | 17617 | 17618 | 17619 | 17632 | 17633 | 17634 | 17635 | 17648 | 17649 | 17650 | 17651 |
| G3ZA1 CH3 Control<br>Variable Monitor (See<br>note 4.) | 17856   | 17857                                                                                                    | 17858 | 17859 | 17872 | 17873 | 17874 | 17875 | 17888 | 17889 | 17890 | 17891 | 17904 | 17905 | 17906 | 17907 |
| G3ZA1 CH4 Control<br>Variable Monitor (See<br>note 4.) | 18112   | 18113                                                                                                    | 18114 | 18115 | 18128 | 18129 | 18130 | 18131 | 18144 | 18145 | 18146 | 18147 | 18160 | 18161 | 18162 | 18163 |
| G3ZA1 CH5 Control<br>Variable Monitor (See<br>note 4.) | 18368   | 18369                                                                                                    | 18370 | 18371 | 18384 | 18385 | 18386 | 18387 | 18400 | 18401 | 18402 | 18403 | 18416 | 18417 | 18418 | 18419 |
| G3ZA1 CH6 Control<br>Variable Monitor (See<br>note 4.) | 18624   | 18625                                                                                                    | 18626 | 18627 | 18640 | 18641 | 18642 | 18643 | 18656 | 18657 | 18658 | 18659 | 18672 | 18673 | 18674 | 18675 |
| G3ZA1 CH7 Control<br>Variable Monitor (See<br>note 4.) | 18880   | 18881                                                                                                    | 18882 | 18883 | 18896 | 18897 | 18898 | 18899 | 18912 | 18913 | 18914 | 18915 | 18928 | 18929 | 18930 | 18931 |
| G3ZA1 CH8 Control<br>Variable Monitor (See<br>note 4.) | 19136   | 19137                                                                                                    | 19138 | 19139 | 19152 | 19153 | 19154 | 19155 | 19168 | 19169 | 19170 | 19171 | 19184 | 19185 | 19186 | 19187 |

#### Allocation Numbers for Configurators Manufactured by Other Companies

**Appendix B** 

| Parameter name                                                                    |       | Uni   | t 12  |       |       | Uni   | t 13  |       |       | Uni   | t 14  |       |       | Uni   | t 15  |       |
|-----------------------------------------------------------------------------------|-------|-------|-------|-------|-------|-------|-------|-------|-------|-------|-------|-------|-------|-------|-------|-------|
|                                                                                   | ch1   | ch2   | ch3   | ch4   | ch1   | ch2   | ch3   | ch4   | ch1   | ch2   | ch3   | ch4   | ch1   | ch2   | ch3   | ch4   |
| G3ZA1 CH1 Status<br>G3PW Status<br>(See note 4.)                                  | 19392 | 19393 | 19394 | 19395 | 19408 | 19409 | 19410 | 19411 | 19424 | 19425 | 19426 | 19427 | 19440 | 19441 | 19442 | 19443 |
| G3ZA1 CH2 Status<br>(See note 4.)                                                 | 19648 | 19649 | 19650 | 19651 | 19664 | 19665 | 19666 | 19667 | 19680 | 19681 | 19682 | 19683 | 19696 | 19697 | 19698 | 19699 |
| G3ZA1 CH3 Status<br>(See note 4.)                                                 | 19904 | 19905 | 19906 | 19907 | 19920 | 19921 | 19922 | 19923 | 19936 | 19937 | 19938 | 19939 | 19952 | 19953 | 19954 | 19955 |
| G3ZA1 CH4 Status<br>(See note 4.)                                                 | 20160 | 20161 | 20162 | 20163 | 20176 | 20177 | 20178 | 20179 | 20192 | 20193 | 20194 | 20195 | 20208 | 20209 | 20210 | 20211 |
| G3ZA1 CH5 Status<br>(See note 4.)                                                 | 20416 | 20417 | 20418 | 20419 | 20432 | 20433 | 20434 | 20435 | 20448 | 20449 | 20450 | 20451 | 20464 | 20465 | 20466 | 20467 |
| G3ZA1 CH6 Status<br>(See note 4.)                                                 | 20672 | 20673 | 20674 | 20675 | 20688 | 20689 | 20690 | 20691 | 20704 | 20705 | 20706 | 20707 | 20720 | 20721 | 20722 | 20723 |
| G3ZA1 CH7 Status<br>(See note 4.)                                                 | 20928 | 20929 | 20930 | 20931 | 20944 | 20945 | 20946 | 20947 | 20960 | 20961 | 20962 | 20963 | 20976 | 20977 | 20978 | 20979 |
| G3ZA1 CH8 Status<br>(See note 4.)                                                 | 21184 | 21185 | 21186 | 21187 | 21200 | 21201 | 21202 | 21203 | 21216 | 21217 | 21218 | 21219 | 21232 | 21233 | 21234 | 21235 |
| G3ZA1 CH1 Heater<br>ON Current Monitor<br>G3PW Current Moni-<br>tor (See note 4.) | 21440 | 21441 | 21442 | 21443 | 21456 | 21457 | 21458 | 21459 | 21472 | 21473 | 21474 | 21475 | 21488 | 21489 | 21490 | 21491 |
| G3ZA1 CH2 Heater<br>ON Current Monitor<br>(See note 4.)                           | 21696 | 21697 | 21698 | 21699 | 21712 | 21713 | 21714 | 21715 | 21728 | 21729 | 21730 | 21731 | 21744 | 21745 | 21746 | 21747 |
| G3ZA1 CH3 Heater<br>ON Current Monitor<br>(See note 4.)                           | 21952 | 21953 | 21954 | 21955 | 21968 | 21969 | 21970 | 21971 | 21984 | 21985 | 21986 | 21987 | 22000 | 22001 | 22002 | 22003 |
| G3ZA1 CH4 Heater<br>ON Current Monitor<br>(See note 4.)                           | 22208 | 22209 | 22210 | 22211 | 22224 | 22225 | 22226 | 22227 | 22240 | 22241 | 22242 | 22243 | 22256 | 22257 | 22258 | 22259 |
| G3ZA1 CH1 Heater<br>OFF Current Monitor<br>(See note 4.)                          | 22464 | 22465 | 22466 | 22467 | 22480 | 22481 | 22482 | 22483 | 22496 | 22497 | 22498 | 22499 | 22512 | 22513 | 22514 | 22515 |
| G3ZA1 CH2 Heater<br>OFF Current Monitor<br>(See note 4.)                          | 22720 | 22721 | 22722 | 22723 | 22736 | 22737 | 22738 | 22739 | 22752 | 22753 | 22754 | 22755 | 22768 | 22769 | 22770 | 22771 |
| G3ZA1 CH3 Heater<br>OFF Current Monitor<br>(See note 4.)                          | 22976 | 22977 | 22978 | 22979 | 22992 | 22993 | 22994 | 22995 | 23008 | 23009 | 23010 | 23011 | 23024 | 23025 | 23026 | 23027 |
| G3ZA1 CH4 Heater<br>OFF Current Monitor<br>(See note 4.)                          | 23232 | 23233 | 23234 | 23235 | 23248 | 23249 | 23250 | 23251 | 23264 | 23265 | 23266 | 23267 | 23280 | 23281 | 23282 | 23283 |

Note 1. Only the IN Area can be allocated to monitor parameters.

- 2. TC2 Units cannot use allocations for channel 3 or channel 4.
- 3. Can be used with TC2 Units, but not TC4 Units.
- Monitoring can be performed for up to four G3ZA or G3PW Power Controllers for each Temperature Controller. Each channel of Temperature Controller corresponds to one G3ZA or G3PW Power Controller. (Example: ch1 → G3ZA1)
# Parameters That Can Be Changed during Operation (TC4 and TC2)

#### Units 0 to 3

| Parameter name                            |       | Un    | it O  |       |       | Un    | it 1  |       |       | Un    | it 2  |       |       | Un    | it 3  |       |
|-------------------------------------------|-------|-------|-------|-------|-------|-------|-------|-------|-------|-------|-------|-------|-------|-------|-------|-------|
|                                           | ch1   | ch2   | ch3   | ch4   | ch1   | ch2   | ch3   | ch4   | ch1   | ch2   | ch3   | ch4   | ch1   | ch2   | ch3   | ch4   |
| Present Bank Set<br>Point                 | 6912  | 6913  | 6914  | 6915  | 6928  | 6929  | 6930  | 6931  | 6944  | 6945  | 6946  | 6947  | 6960  | 6961  | 6962  | 6963  |
| Present Bank Propor-<br>tional Band       | 7168  | 7169  | 7170  | 7171  | 7184  | 7185  | 7186  | 7187  | 7200  | 7201  | 7202  | 7203  | 7216  | 7217  | 7218  | 7219  |
| Present Bank Integral<br>Time             | 7424  | 7425  | 7426  | 7427  | 7440  | 7441  | 7442  | 7443  | 7456  | 7457  | 7458  | 7459  | 7472  | 7473  | 7474  | 7475  |
| Present Bank Deriva-<br>tive Time         | 7680  | 7681  | 7682  | 7683  | 7696  | 7697  | 7698  | 7699  | 7712  | 7713  | 7714  | 7715  | 7728  | 7729  | 7730  | 7731  |
| Present Bank SP<br>Ramp Rise Value        | 7936  | 7937  | 7938  | 7939  | 7952  | 7953  | 7954  | 7955  | 7968  | 7969  | 7970  | 7971  | 7984  | 7985  | 7986  | 7987  |
| Present Bank SP<br>Ramp Fall Value        | 8192  | 8193  | 8194  | 8195  | 8208  | 8209  | 8210  | 8211  | 8224  | 8225  | 8226  | 8227  | 8240  | 8241  | 8242  | 8243  |
| Present Bank Manual<br>Reset Value        | 8448  | 8449  | 8450  | 8451  | 8464  | 8465  | 8466  | 8467  | 8480  | 8481  | 8482  | 8483  | 8496  | 8497  | 8498  | 8499  |
| Present Bank Cool-<br>ing Coefficient     | 8704  | 8705  | 8706  | 8707  | 8720  | 8721  | 8722  | 8723  | 8736  | 8737  | 8738  | 8739  | 8752  | 8753  | 8754  | 8755  |
| Present Bank Dead<br>Band                 | 8960  | 8961  | 8962  | 8963  | 8976  | 8977  | 8978  | 8979  | 8992  | 8993  | 8994  | 8995  | 9008  | 9009  | 9010  | 9011  |
| Present Bank Alarm<br>Value 1             | 9216  | 9217  | 9218  | 9219  | 9232  | 9233  | 9234  | 9235  | 9248  | 9249  | 9250  | 9251  | 9264  | 9265  | 9266  | 9267  |
| Present Bank Alarm<br>Upper Limit Value 1 | 9472  | 9473  | 9474  | 9475  | 9488  | 9489  | 9490  | 9491  | 9504  | 9505  | 9506  | 9507  | 9520  | 9521  | 9522  | 9523  |
| Present Bank Alarm<br>Lower Limit Value 1 | 9728  | 9729  | 9730  | 9731  | 9744  | 9745  | 9746  | 9747  | 9760  | 9761  | 9762  | 9763  | 9776  | 9777  | 9778  | 9779  |
| Present Bank Alarm<br>Value 2             | 9984  | 9985  | 9986  | 9987  | 10000 | 10001 | 10002 | 10003 | 10016 | 10017 | 10018 | 10019 | 10032 | 10033 | 10034 | 10035 |
| Present Bank Alarm<br>Upper Limit Value 2 | 10240 | 10241 | 10242 | 10243 | 10256 | 10257 | 10258 | 10259 | 10272 | 10273 | 10274 | 10275 | 10288 | 10289 | 10290 | 10291 |
| Present Bank Alarm<br>Lower Limit Value 2 | 10496 | 10497 | 10498 | 10499 | 10512 | 10513 | 10514 | 10515 | 10528 | 10529 | 10530 | 10531 | 10544 | 10545 | 10546 | 10547 |
| Present Bank Alarm<br>Value 3             | 10752 | 10753 | 10754 | 10755 | 10768 | 10769 | 10770 | 10771 | 10784 | 10785 | 10786 | 10787 | 10800 | 10801 | 10802 | 10803 |
| Present Bank Alarm<br>Upper Limit Value 3 | 11008 | 11009 | 11010 | 11011 | 11024 | 11025 | 11026 | 11027 | 11040 | 11041 | 11042 | 11043 | 11056 | 11057 | 11058 | 11059 |
| Present Bank Alarm<br>Lower Limit Value 3 | 11264 | 11265 | 11266 | 11267 | 11280 | 11281 | 11282 | 11283 | 11296 | 11297 | 11298 | 11299 | 11312 | 11313 | 11314 | 11315 |
| Input Digital Filter                      | 11520 | 11521 | 11522 | 11523 | 11536 | 11537 | 11538 | 11539 | 11552 | 11553 | 11554 | 11555 | 11568 | 11569 | 11570 | 11571 |
| Input Value 1 for<br>Input Correction     | 11776 | 11777 | 11778 | 11779 | 11792 | 11793 | 11794 | 11795 | 11808 | 11809 | 11810 | 11811 | 11824 | 11825 | 11826 | 11827 |
| Input Shift 1                             | 12032 | 12033 | 12034 | 12035 | 12048 | 12049 | 12050 | 12051 | 12064 | 12065 | 12066 | 12067 | 12080 | 12081 | 12082 | 12083 |
| Input Value 2 for<br>Input Correction     | 12288 | 12289 | 12290 | 12291 | 12304 | 12305 | 12306 | 12307 | 12320 | 12321 | 12322 | 12323 | 12336 | 12337 | 12338 | 12339 |
| Input Shift 2                             | 12544 | 12545 | 12546 | 12547 | 12560 | 12561 | 12562 | 12563 | 12576 | 12577 | 12578 | 12579 | 12592 | 12593 | 12594 | 12595 |
| MV at PV Error                            | 12800 | 12801 | 12802 | 12803 | 12816 | 12817 | 12818 | 12819 | 12832 | 12833 | 12834 | 12835 | 12848 | 12849 | 12850 | 12851 |
| MV at Stop                                | 13056 | 13057 | 13058 | 13059 | 13072 | 13073 | 13074 | 13075 | 13088 | 13089 | 13090 | 13091 | 13104 | 13105 | 13106 | 13107 |
| MV Upper Limit                            | 13312 | 13313 | 13314 | 13315 | 13328 | 13329 | 13330 | 13331 | 13344 | 13345 | 13346 | 13347 | 13360 | 13361 | 13362 | 13363 |
| MV Lower Limit                            | 13568 | 13569 | 13570 | 13571 | 13584 | 13585 | 13586 | 13587 | 13600 | 13601 | 13602 | 13603 | 13616 | 13617 | 13618 | 13619 |
| Hysteresis (Heating)                      | 13824 | 13825 | 13826 | 13827 | 13840 | 13841 | 13842 | 13843 | 13856 | 13857 | 13858 | 13859 | 13872 | 13873 | 13874 | 13875 |
| Hysteresis (Cooling)                      | 14080 | 14081 | 14082 | 14083 | 14096 | 14097 | 14098 | 14099 | 14112 | 14113 | 14114 | 14115 | 14128 | 14129 | 14130 | 14131 |
| Alpha                                     | 14336 | 14337 | 14338 | 14339 | 14352 | 14353 | 14354 | 14355 | 14368 | 14369 | 14370 | 14371 | 14384 | 14385 | 14386 | 14387 |
| Manual MV                                 | 14592 | 14593 | 14594 | 14595 | 14608 | 14609 | 14610 | 14611 | 14624 | 14625 | 14626 | 14627 | 14640 | 14641 | 14642 | 14643 |
| SP Upper Limit                            | 14848 | 14849 | 14850 | 14851 | 14864 | 14865 | 14866 | 14867 | 14880 | 14881 | 14882 | 14883 | 14896 | 14897 | 14898 | 14899 |
| SP Lower Limit                            | 15104 | 15105 | 15106 | 15107 | 15120 | 15121 | 15122 | 15123 | 15136 | 15137 | 15138 | 15139 | 15152 | 15153 | 15154 | 15155 |
| Disturbance Gain                          | 15360 | 15361 | 15362 | 15363 | 15376 | 15377 | 15378 | 15379 | 15392 | 15393 | 15394 | 15395 | 15408 | 15409 | 15410 | 15411 |
| Disturbance Time<br>Constant              | 15616 | 15617 | 15618 | 15619 | 15632 | 15633 | 15634 | 15635 | 15648 | 15649 | 15650 | 15651 | 15664 | 15665 | 15666 | 15667 |
| Disturbance Rectification Band            | 15872 | 15873 | 15874 | 15875 | 15888 | 15889 | 15890 | 15891 | 15904 | 15905 | 15906 | 15907 | 15920 | 15921 | 15922 | 15923 |
| Disturbance Judge-<br>ment Width          | 16128 | 16129 | 16130 | 16131 | 16144 | 16145 | 16146 | 16147 | 16160 | 16161 | 16162 | 16163 | 16176 | 16177 | 16178 | 16179 |

Appendix **B** 

| Parameter name                                   |       | Un    | it 0  |       |       | Un    | it 1  |       |       | Un    | it 2  |       |       | Un    | it 3  |       |
|--------------------------------------------------|-------|-------|-------|-------|-------|-------|-------|-------|-------|-------|-------|-------|-------|-------|-------|-------|
|                                                  | ch1   | ch2   | ch3   | ch4   | ch1   | ch2   | ch3   | ch4   | ch1   | ch2   | ch3   | ch4   | ch1   | ch2   | ch3   | ch4   |
| Heater Burnout 1<br>Detection (See note<br>3.)   | 16384 | 16385 | 16386 | 16387 | 16400 | 16401 | 16402 | 16403 | 16416 | 16417 | 16418 | 16419 | 16432 | 16433 | 16434 | 16435 |
| HS Alarm 1 (See note 3.)                         | 16640 | 16641 | 16642 | 16643 | 16656 | 16657 | 16658 | 16659 | 16672 | 16673 | 16674 | 16675 | 16688 | 16689 | 16690 | 16691 |
| Heater Overcurrent<br>Detection (See note<br>3.) | 16896 | 16897 | 16898 | 16899 | 16912 | 16913 | 16914 | 16915 | 16928 | 16929 | 16930 | 16931 | 16944 | 16945 | 16946 | 16947 |
| Proportional Band<br>(Cooling, Current<br>Bank)  | 23296 | 23297 | 23298 | 23299 | 23312 | 23313 | 23314 | 23315 | 23328 | 23329 | 23330 | 23331 | 23344 | 23345 | 23346 | 23347 |
| Integral Time (Cool-<br>ing, Current Bank)       | 23552 | 23553 | 23554 | 23555 | 23568 | 23569 | 23570 | 23571 | 23584 | 23585 | 23586 | 23587 | 23600 | 23601 | 23602 | 23603 |
| Derivative Time<br>(Cooling, Current<br>Bank)    | 23808 | 23809 | 23810 | 23811 | 23824 | 23825 | 23826 | 23827 | 23840 | 23841 | 23842 | 23843 | 23856 | 23857 | 23858 | 23859 |

**Note** 1. Both the IN Area and the OUT Area can be allocated to parameters that can be changed during operation.

- 2. TC2 Units cannot use allocations for channel 3 or channel 4.
- 3. Can be used with TC2 Units, but not TC4 Units.

#### Units 4 to 7

| Parameter name                                 | Unit 4 |       |       |       | Un    | it 5  |       |       | Un    | it 6  |       |       | Un    | it 7  |       |       |
|------------------------------------------------|--------|-------|-------|-------|-------|-------|-------|-------|-------|-------|-------|-------|-------|-------|-------|-------|
|                                                | ch1    | ch2   | ch3   | ch4   | ch1   | ch2   | ch3   | ch4   | ch1   | ch2   | ch3   | ch4   | ch1   | ch2   | ch3   | ch4   |
| Present Bank Set<br>Point                      | 6976   | 6977  | 6978  | 6979  | 6992  | 6993  | 6994  | 6995  | 7008  | 7009  | 7010  | 7011  | 7024  | 7025  | 7026  | 7027  |
| Present Bank Propor-<br>tional Band            | 7232   | 7233  | 7234  | 7235  | 7248  | 7249  | 7250  | 7251  | 7264  | 7265  | 7266  | 7267  | 7280  | 7281  | 7282  | 7283  |
| Present Bank Integral<br>Time                  | 7488   | 7489  | 7490  | 7491  | 7504  | 7505  | 7506  | 7507  | 7520  | 7521  | 7522  | 7523  | 7536  | 7537  | 7538  | 7539  |
| Present Bank Deriva-<br>tive Time              | 7744   | 7745  | 7746  | 7747  | 7760  | 7761  | 7762  | 7763  | 7776  | 7777  | 7778  | 7779  | 7792  | 7793  | 7794  | 7795  |
| Present Bank SP<br>Ramp Rise Value             | 8000   | 8001  | 8002  | 8003  | 8016  | 8017  | 8018  | 8019  | 8032  | 8033  | 8034  | 8035  | 8048  | 8049  | 8050  | 8051  |
| Present Bank SP<br>Ramp Fall Value             | 8256   | 8257  | 8258  | 8259  | 8272  | 8273  | 8274  | 8275  | 8288  | 8289  | 8290  | 8291  | 8304  | 8305  | 8306  | 8307  |
| Present Bank Manual<br>Reset Value 1           | 8512   | 8513  | 8514  | 8515  | 8528  | 8529  | 8530  | 8531  | 8544  | 8545  | 8546  | 8547  | 8560  | 8561  | 8562  | 8563  |
| Present Bank Cool-<br>ing Coefficient          | 8768   | 8769  | 8770  | 8771  | 8784  | 8785  | 8786  | 8787  | 8800  | 8801  | 8802  | 8803  | 8816  | 8817  | 8818  | 8819  |
| Present Bank Dead<br>Band                      | 9024   | 9025  | 9026  | 9027  | 9040  | 9041  | 9042  | 9043  | 9056  | 9057  | 9058  | 9059  | 9072  | 9073  | 9074  | 9075  |
| Present Bank Alarm<br>Value                    | 9280   | 9281  | 9282  | 9283  | 9296  | 9297  | 9298  | 9299  | 9312  | 9313  | 9314  | 9315  | 9328  | 9329  | 9330  | 9331  |
| Present Bank Alarm<br>Upper Limit Value 1      | 9536   | 9537  | 9538  | 9539  | 9552  | 9553  | 9554  | 9555  | 9568  | 9569  | 9570  | 9571  | 9584  | 9585  | 9586  | 9587  |
| Present Bank Alarm<br>Lower Limit Value 1      | 9792   | 9793  | 9794  | 9795  | 9808  | 9809  | 9810  | 9811  | 9824  | 9825  | 9826  | 9827  | 9840  | 9841  | 9842  | 9843  |
| Present Bank Alarm<br>Value 2                  | 10048  | 10049 | 10050 | 10051 | 10064 | 10065 | 10066 | 10067 | 10080 | 10081 | 10082 | 10083 | 10096 | 10097 | 10098 | 10099 |
| Present Bank Alarm<br>Upper Limit Value 2      | 10304  | 10305 | 10306 | 10307 | 10320 | 10321 | 10322 | 10323 | 10336 | 10337 | 10338 | 10339 | 10352 | 10353 | 10354 | 10355 |
| Present Bank Alarm<br>Lower Limit Value 2      | 10560  | 10561 | 10562 | 10563 | 10576 | 10577 | 10578 | 10579 | 10592 | 10593 | 10594 | 10595 | 10608 | 10609 | 10610 | 10611 |
| Present Bank Alarm<br>Value 3                  | 10816  | 10817 | 10818 | 10819 | 10832 | 10833 | 10834 | 10835 | 10848 | 10849 | 10850 | 10851 | 10864 | 10865 | 10866 | 10867 |
| Present Bank Alarm<br>Upper Limit Value 3      | 11072  | 11073 | 11074 | 11075 | 11088 | 11089 | 11090 | 11091 | 11104 | 11105 | 11106 | 11107 | 11120 | 11121 | 11122 | 11123 |
| Present Bank Alarm<br>Lower Limit Value 3      | 11328  | 11329 | 11330 | 11331 | 11344 | 11345 | 11346 | 11347 | 11360 | 11361 | 11362 | 11363 | 11376 | 11377 | 11378 | 11379 |
| Input Digital Filter                           | 11584  | 11585 | 11586 | 11587 | 11600 | 11601 | 11602 | 11603 | 11616 | 11617 | 11618 | 11619 | 11632 | 11633 | 11634 | 11635 |
| Input Value 1 for<br>Input Correction          | 11840  | 11841 | 11842 | 11843 | 11856 | 11857 | 11858 | 11859 | 11872 | 11873 | 11874 | 11875 | 11888 | 11889 | 11890 | 11891 |
| Input Shift 1                                  | 12096  | 12097 | 12098 | 12099 | 12112 | 12113 | 12114 | 12115 | 12128 | 12129 | 12130 | 12131 | 12144 | 12145 | 12146 | 12147 |
| Input Value 2 for<br>Input Correction          | 12352  | 12353 | 12354 | 12355 | 12368 | 12369 | 12370 | 12371 | 12384 | 12385 | 12386 | 12387 | 12400 | 12401 | 12402 | 12403 |
| Input Shift 2                                  | 12608  | 12609 | 12610 | 12611 | 12624 | 12625 | 12626 | 12627 | 12640 | 12641 | 12642 | 12643 | 12656 | 12657 | 12658 | 12659 |
| MV at PV Error                                 | 12864  | 12865 | 12866 | 12867 | 12880 | 12881 | 12882 | 12883 | 12896 | 12897 | 12898 | 12899 | 12912 | 12913 | 12914 | 12915 |
| MV at Stop                                     | 13120  | 13121 | 13122 | 13123 | 13136 | 13137 | 13138 | 13139 | 13152 | 13153 | 13154 | 13155 | 13168 | 13169 | 13170 | 13171 |
| MV Upper Limit                                 | 13376  | 13377 | 13378 | 13379 | 13392 | 13393 | 13394 | 13395 | 13408 | 13409 | 13410 | 13411 | 13424 | 13425 | 13426 | 13427 |
| MV Lower Limit                                 | 13632  | 13633 | 13634 | 13635 | 13648 | 13649 | 13650 | 13651 | 13664 | 13665 | 13666 | 13667 | 13680 | 13681 | 13682 | 13683 |
| Hysteresis (Heating)                           | 13888  | 13889 | 13890 | 13891 | 13904 | 13905 | 13906 | 13907 | 13920 | 13921 | 13922 | 13923 | 13936 | 13937 | 13938 | 13939 |
| Hysteresis (Cooling)                           | 14144  | 14145 | 14146 | 14147 | 14160 | 14161 | 14162 | 14163 | 14176 | 14177 | 14178 | 14179 | 14192 | 14193 | 14194 | 14195 |
| Alpha                                          | 14400  | 14401 | 14402 | 14403 | 14416 | 14417 | 14418 | 14419 | 14432 | 14433 | 14434 | 14435 | 14448 | 14449 | 14450 | 14451 |
| Manual MV                                      | 14656  | 14657 | 14658 | 14659 | 14672 | 14673 | 14674 | 14675 | 14668 | 14669 | 14670 | 14671 | 14704 | 14705 | 14706 | 14707 |
| SP Upper Limit                                 | 14912  | 14913 | 14914 | 14915 | 14928 | 14929 | 14930 | 14931 | 14944 | 14945 | 14946 | 14947 | 14960 | 14961 | 14962 | 14963 |
| SP Lower Limit                                 | 15168  | 15169 | 15170 | 15171 | 15184 | 15185 | 15186 | 15187 | 15200 | 15201 | 15202 | 15203 | 15216 | 15217 | 15218 | 15219 |
| Disturbance Gain                               | 15424  | 15425 | 15426 | 15427 | 15440 | 15441 | 15442 | 15443 | 15456 | 15457 | 15458 | 15459 | 15472 | 15473 | 15474 | 15475 |
| Disturbance Time<br>Constant                   | 15680  | 15681 | 15682 | 15683 | 15696 | 15697 | 15698 | 15699 | 15712 | 15713 | 15714 | 15715 | 15728 | 15729 | 15730 | 15731 |
| Disturbance Rectification Band                 | 15936  | 15937 | 15938 | 15939 | 15952 | 15953 | 15954 | 15955 | 15968 | 15969 | 15970 | 15971 | 15984 | 15985 | 15986 | 15987 |
| Disturbance Judge-<br>ment Width               | 16192  | 16193 | 16194 | 16195 | 16208 | 16209 | 16210 | 16211 | 16224 | 16225 | 16226 | 16227 | 16240 | 16241 | 16242 | 16243 |
| Heater Burnout 1<br>Detection (See note<br>3.) | 16448  | 16449 | 16450 | 16451 | 16464 | 16465 | 16466 | 16467 | 16480 | 16481 | 16482 | 16483 | 16496 | 16497 | 16498 | 16499 |
| HS Alarm 1 (See note 3.)                       | 16704  | 16705 | 16706 | 16707 | 16720 | 16721 | 16722 | 16723 | 16736 | 16737 | 16738 | 16739 | 16752 | 16753 | 16754 | 16755 |

| Parameter name                                   | Unit 4 |       |       |       |       | Un    | it 5  |       |       | Un    | it 6  |       |       | Un    | it 7  |       |
|--------------------------------------------------|--------|-------|-------|-------|-------|-------|-------|-------|-------|-------|-------|-------|-------|-------|-------|-------|
|                                                  | ch1    | ch2   | ch3   | ch4   | ch1   | ch2   | ch3   | ch4   | ch1   | ch2   | ch3   | ch4   | ch1   | ch2   | ch3   | ch4   |
| Heater Overcurrent<br>Detection (See note<br>3.) | 16960  | 16961 | 16962 | 16963 | 16976 | 16977 | 16978 | 16979 | 16992 | 16993 | 16994 | 16995 | 17008 | 17009 | 17010 | 17011 |
| Proportional Band<br>(Cooling, Current<br>Bank)  | 23360  | 23361 | 23362 | 23363 | 23376 | 23377 | 23378 | 23379 | 23392 | 23393 | 23394 | 23395 | 23408 | 23409 | 23410 | 23411 |
| Integral Time (Cool-<br>ing, Current Bank)       | 23616  | 23617 | 23618 | 23619 | 23632 | 23633 | 23634 | 23635 | 23648 | 23649 | 23650 | 23651 | 23664 | 23665 | 23666 | 23667 |
| Derivative Time<br>(Cooling, Current<br>Bank)    | 23872  | 23873 | 23874 | 23875 | 23888 | 23889 | 23890 | 23891 | 23904 | 23905 | 23906 | 23907 | 23920 | 23921 | 23922 | 23923 |

**Note** 1. Both the IN Area and the OUT Area can be allocated to parameters that can be changed during operation.

- 2. TC2 Units cannot use allocations for channel 3 or channel 4.
- 3. Can be used with TC2 Units, but not TC4 Units.

#### Units 8 to 11

| Parameter name                            | Unit 8 |       |       |       | Un    | it 9  |       |       | Uni   | t 10  |       |       | Uni   | t 11  |       |       |
|-------------------------------------------|--------|-------|-------|-------|-------|-------|-------|-------|-------|-------|-------|-------|-------|-------|-------|-------|
|                                           | ch1    | ch2   | ch3   | ch4   | ch1   | ch2   | ch3   | ch4   | ch1   | ch2   | ch3   | ch4   | ch1   | ch2   | ch3   | ch4   |
| Present Bank Set<br>Point                 | 7040   | 7041  | 7042  | 7043  | 7056  | 7057  | 7058  | 7059  | 7072  | 7073  | 7074  | 7075  | 7088  | 7089  | 7090  | 7091  |
| Present Bank Propor-<br>tional Band       | 7296   | 7297  | 7298  | 7299  | 7312  | 7313  | 7314  | 7315  | 7328  | 7329  | 7330  | 7331  | 7344  | 7345  | 7346  | 7347  |
| Present Bank Integral<br>Time             | 7552   | 7553  | 7554  | 7555  | 7568  | 7569  | 7570  | 7571  | 7584  | 7585  | 7586  | 7587  | 7600  | 7601  | 7602  | 7603  |
| Present Bank Deriva-<br>tive Time         | 7808   | 7809  | 7810  | 7811  | 7824  | 7825  | 7826  | 7827  | 7840  | 7841  | 7842  | 7843  | 7856  | 7857  | 7858  | 7859  |
| Present Bank SP<br>Ramp Rise Value        | 8064   | 8065  | 8066  | 8067  | 8080  | 8081  | 8082  | 8083  | 8096  | 8097  | 8098  | 8099  | 8112  | 8113  | 8114  | 8115  |
| Present Bank SP<br>Ramp Fall Value        | 8320   | 8321  | 8322  | 8323  | 8336  | 8337  | 8338  | 8339  | 8352  | 8353  | 8354  | 8355  | 8368  | 8369  | 8370  | 8371  |
| Present Bank Manual<br>Reset Value        | 8576   | 8577  | 8578  | 8579  | 8592  | 8593  | 8594  | 8595  | 8608  | 8609  | 8610  | 8611  | 8624  | 8625  | 8626  | 8627  |
| Present Bank Cool-<br>ing Coefficient     | 8832   | 8833  | 8834  | 8835  | 8848  | 8849  | 8850  | 8851  | 8864  | 8865  | 8866  | 8867  | 8880  | 8881  | 8882  | 8883  |
| Present Bank Dead<br>Band                 | 9088   | 9089  | 9090  | 9091  | 9104  | 9105  | 9106  | 9107  | 9120  | 9121  | 9122  | 9123  | 9136  | 9137  | 9138  | 9139  |
| Present Bank Alarm<br>Value 1             | 9344   | 9345  | 9346  | 9347  | 9360  | 9361  | 9362  | 9363  | 9376  | 9377  | 9378  | 9379  | 9392  | 9393  | 9394  | 9395  |
| Present Bank Alarm<br>Upper Limit Value 1 | 9600   | 9601  | 9602  | 9603  | 9616  | 9617  | 9618  | 9619  | 9632  | 9633  | 9634  | 9635  | 9648  | 9649  | 9650  | 9651  |
| Present Bank Alarm<br>Lower Limit Value 1 | 9856   | 9857  | 9858  | 9859  | 9872  | 9873  | 9874  | 9875  | 9888  | 9889  | 9890  | 9891  | 9904  | 9905  | 9906  | 9907  |
| Present Bank Alarm<br>Value 2             | 10112  | 10113 | 10114 | 10115 | 10128 | 10129 | 10130 | 10131 | 10144 | 10145 | 10146 | 10147 | 10160 | 10161 | 10162 | 10163 |
| Present Bank Alarm<br>Upper Limit Value 2 | 10368  | 10369 | 10370 | 10371 | 10384 | 10385 | 10386 | 10387 | 10400 | 10401 | 10402 | 10403 | 10416 | 10417 | 10418 | 10419 |
| Present Bank Alarm<br>Lower Limit Value 2 | 10624  | 10625 | 10626 | 10627 | 10640 | 10641 | 10642 | 10643 | 10656 | 10657 | 10658 | 10659 | 10672 | 10673 | 10674 | 10675 |
| Present Bank Alarm<br>Value 3             | 10880  | 10881 | 10882 | 10883 | 10896 | 10897 | 10898 | 10899 | 10912 | 10913 | 10914 | 10915 | 10928 | 10929 | 10930 | 10931 |
| Present Bank Alarm<br>Upper Limit Value 3 | 11136  | 11137 | 11138 | 11139 | 11152 | 11153 | 11154 | 11155 | 11168 | 11169 | 11170 | 11171 | 11184 | 11185 | 11186 | 11187 |
| Present Bank Alarm<br>Lower Limit Value 3 | 11392  | 11393 | 11394 | 11395 | 11408 | 11409 | 11410 | 11411 | 11424 | 11425 | 11426 | 11427 | 11440 | 11441 | 11442 | 11443 |
| Input Digital Filter                      | 11648  | 11649 | 11650 | 11651 | 11664 | 11665 | 11666 | 11667 | 11680 | 11681 | 11682 | 11683 | 11696 | 11697 | 11698 | 11699 |
| Input Value 1 for<br>Input Correction     | 11904  | 11905 | 11906 | 11907 | 11920 | 11921 | 11922 | 11923 | 11936 | 11937 | 11938 | 11939 | 11952 | 11953 | 11954 | 11955 |
| Input Shift 1                             | 12160  | 12161 | 12162 | 12163 | 12176 | 12177 | 12178 | 12179 | 12192 | 12193 | 12194 | 12195 | 12208 | 12209 | 12210 | 12211 |
| Input Value 2 for<br>Input Correction     | 12416  | 12417 | 12418 | 12419 | 12432 | 12433 | 12434 | 12435 | 12448 | 12449 | 12450 | 12451 | 12464 | 12465 | 12466 | 12467 |
| Input Shift 2                             | 12672  | 12673 | 12674 | 12675 | 12688 | 12689 | 12690 | 12691 | 12704 | 12705 | 12706 | 12707 | 12720 | 12721 | 12722 | 12723 |
| MV at PV Error                            | 12928  | 12929 | 12930 | 12931 | 12944 | 12945 | 12946 | 12947 | 12960 | 12961 | 12962 | 12963 | 12976 | 12977 | 12978 | 12979 |
| MV at Stop                                | 13184  | 13185 | 13186 | 13187 | 13200 | 13201 | 13202 | 13203 | 13216 | 13217 | 13218 | 13219 | 13232 | 13233 | 13234 | 13235 |
| MV Upper Limit                            | 13440  | 13441 | 13442 | 13443 | 13456 | 13457 | 13458 | 13459 | 13472 | 13473 | 13474 | 13475 | 13488 | 13489 | 13490 | 13491 |
| MV Lower Limit                            | 13696  | 13697 | 13698 | 13699 | 13712 | 13713 | 13714 | 13715 | 13728 | 13729 | 13730 | 13731 | 13744 | 13745 | 13746 | 13747 |
| Hysteresis (Heating)                      | 13952  | 13953 | 13954 | 13955 | 13968 | 13969 | 13970 | 13971 | 13984 | 13985 | 13986 | 13987 | 14000 | 14001 | 14002 | 14003 |
| Hysteresis (Cooling)                      | 14208  | 14209 | 14210 | 14211 | 14224 | 14225 | 14226 | 14227 | 14240 | 14241 | 14242 | 14243 | 14256 | 14257 | 14258 | 14259 |
| Alpha                                     | 14464  | 14465 | 14466 | 14467 | 14480 | 14481 | 14482 | 14483 | 14496 | 14497 | 14498 | 14499 | 14512 | 14513 | 14514 | 14515 |
| Manual MV                                 | 14720  | 14721 | 14722 | 14723 | 14736 | 14737 | 14738 | 14739 | 14752 | 14753 | 14754 | 14755 | 14768 | 14769 | 14770 | 14771 |
| SP Upper Limit                            | 14976  | 14977 | 14978 | 14979 | 14992 | 14993 | 14994 | 14995 | 15008 | 15009 | 15010 | 15011 | 15024 | 15025 | 15026 | 15027 |
| SP Lower Limit                            | 15232  | 15233 | 15234 | 15235 | 15248 | 15249 | 15250 | 15251 | 15264 | 15265 | 15200 | 15267 | 15280 | 15281 | 15282 | 15283 |
| Disturbance Gain                          | 15488  | 15489 | 15490 | 15491 | 15504 | 15505 | 15506 | 15507 | 15520 | 15521 | 15522 | 15523 | 15536 | 15537 | 15538 | 15539 |
| Disturbance Time<br>Constant              | 16000  | 15/45 | 15/46 | 15/4/ | 16016 | 16017 | 16019 | 16010 | 16022 | 16022 | 16024 | 16025 | 16049 | 16040 | 16050 | 16051 |
| cation Band                               | 16050  | 16057 | 16050 | 16050 | 16070 | 16070 | 16074 | 16075 | 16000 | 16000 | 16000 | 16001 | 16004 | 16005 | 16000 | 16007 |
| ment Width                                | 16256  | 16257 | 10258 | 16259 | 162/2 | 162/3 | 16500 | 16275 | 10288 | 16289 | 16290 | 16291 | 16500 | 16505 | 16500 | 16500 |
| Detection (See note 3.)                   | 16512  | 16513 | 16514 | 16515 | 16528 | 16529 | 16530 | 16531 | 16544 | 16545 | 16546 | 16547 | 16560 | 16561 | 16562 | 16563 |
| HS Alarm 1 (See note 3.)                  | 16768  | 16768 | 16769 | 16770 | 16784 | 16785 | 16786 | 16787 | 16800 | 16801 | 16802 | 16803 | 16816 | 16817 | 16818 | 16819 |

| Parameter name                                   | Unit 8 |       |       |       |       | Un    | it 9  |       |       | Uni   | t 10  |       |       | Uni   | t 11  |       |
|--------------------------------------------------|--------|-------|-------|-------|-------|-------|-------|-------|-------|-------|-------|-------|-------|-------|-------|-------|
|                                                  | ch1    | ch2   | ch3   | ch4   | ch1   | ch2   | ch3   | ch4   | ch1   | ch2   | ch3   | ch4   | ch1   | ch2   | ch3   | ch4   |
| Heater Overcurrent<br>Detection (See note<br>3.) | 17024  | 17025 | 17026 | 17027 | 17040 | 17041 | 17042 | 17043 | 17056 | 17057 | 17058 | 17059 | 17072 | 17073 | 17074 | 17075 |
| Proportional Band<br>(Cooling, Current<br>Bank)  | 23424  | 23425 | 23426 | 23427 | 23440 | 23441 | 23442 | 23443 | 23456 | 23457 | 23458 | 23459 | 23472 | 23473 | 23474 | 23475 |
| Integral Time (Cool-<br>ing, Current Bank)       | 23680  | 23681 | 23682 | 23683 | 23696 | 23697 | 23698 | 23699 | 23712 | 23713 | 23714 | 23715 | 23728 | 23729 | 23730 | 23731 |
| Derivative Time<br>(Cooling, Current<br>Bank)    | 23936  | 23937 | 23938 | 23939 | 23952 | 23953 | 23954 | 23955 | 23968 | 23969 | 23970 | 23971 | 23984 | 23985 | 23986 | 23987 |

Note 1. Both the IN Area and the OUT Area can be allocated to parameters that can be changed during operation

- 2. TC2 Units cannot use allocations for channel 3 or channel 4.
- 3. Can be used with TC2 Units, but not TC4 Units.

#### Units 12 to 15

| Parameter name                                 | Unit 12 |       |       | Uni   | t 13  |       |       | Uni   | t 14  |       |       | Uni   | t 15  |       |       |       |
|------------------------------------------------|---------|-------|-------|-------|-------|-------|-------|-------|-------|-------|-------|-------|-------|-------|-------|-------|
|                                                | ch1     | ch2   | ch3   | ch4   | ch1   | ch2   | ch3   | ch4   | ch1   | ch2   | ch3   | ch4   | ch1   | ch2   | ch3   | ch4   |
| Present Bank Set<br>Point                      | 7104    | 7105  | 7106  | 7107  | 7120  | 7121  | 7122  | 7123  | 7136  | 7137  | 7138  | 7139  | 7152  | 7153  | 7154  | 7155  |
| Present Bank Propor-<br>tional Band            | 7360    | 7361  | 7362  | 7363  | 7376  | 7377  | 7378  | 7379  | 7392  | 7393  | 7394  | 7395  | 7408  | 7409  | 7410  | 7411  |
| Present Bank Integral<br>Time                  | 7616    | 7617  | 7618  | 7619  | 7632  | 7633  | 7634  | 7635  | 7648  | 7649  | 7650  | 7651  | 7664  | 7665  | 7666  | 7667  |
| Present Bank Deriva-<br>tive Time              | 7872    | 7873  | 7874  | 7875  | 7888  | 7889  | 7890  | 7891  | 7904  | 7905  | 7906  | 7907  | 7920  | 7921  | 7922  | 7923  |
| Present Bank SP<br>Ramp Rise Value             | 8128    | 8129  | 8130  | 8131  | 8144  | 8145  | 8146  | 8147  | 8160  | 8161  | 8162  | 8163  | 8176  | 8177  | 8178  | 8179  |
| Present Bank SP<br>Ramp Fall Value             | 8384    | 8385  | 8386  | 8387  | 8400  | 8401  | 8402  | 8403  | 8416  | 8417  | 8418  | 8419  | 8432  | 8433  | 8434  | 8435  |
| Present Bank Manual<br>Reset Value             | 8640    | 8641  | 8642  | 8643  | 8656  | 8657  | 8658  | 8659  | 8672  | 8673  | 8674  | 8675  | 8688  | 8689  | 8690  | 8691  |
| Present Bank Cool-<br>ing Coefficient          | 8896    | 8897  | 8898  | 8899  | 8912  | 8913  | 8914  | 8915  | 8928  | 8929  | 8930  | 8931  | 8944  | 8945  | 8946  | 8947  |
| Present Bank Dead<br>Band                      | 9152    | 9153  | 9154  | 9155  | 9168  | 9169  | 9170  | 9171  | 9184  | 9185  | 9186  | 9187  | 9200  | 9201  | 9202  | 9203  |
| Present Bank Alarm<br>Value 1                  | 9408    | 9409  | 9410  | 9411  | 9424  | 9425  | 9426  | 9427  | 9440  | 9441  | 9442  | 9443  | 9456  | 9457  | 9458  | 9459  |
| Present Bank Alarm<br>Upper Limit Value 1      | 9664    | 9665  | 9666  | 9667  | 9680  | 9681  | 9682  | 9683  | 9696  | 9697  | 9698  | 9699  | 9712  | 9713  | 9714  | 9715  |
| Present Bank Alarm<br>Lower Limit Value 1      | 9920    | 9921  | 9922  | 9923  | 9936  | 9937  | 9938  | 9939  | 9952  | 9953  | 9954  | 9955  | 9968  | 9969  | 9970  | 9971  |
| Present Bank Alarm<br>Value 2                  | 10176   | 10177 | 10178 | 10179 | 10192 | 10193 | 10194 | 10195 | 10208 | 10209 | 10210 | 10211 | 10224 | 10225 | 10226 | 10227 |
| Present Bank Alarm<br>Upper Limit Value 2      | 10432   | 10433 | 10434 | 10435 | 10448 | 10449 | 10450 | 10451 | 10464 | 10465 | 10466 | 10467 | 10480 | 10481 | 10482 | 10483 |
| Present Bank Alarm<br>Lower Limit Value 2      | 10688   | 10689 | 10690 | 10691 | 10704 | 10705 | 10706 | 10707 | 10720 | 10721 | 10722 | 10723 | 10736 | 10737 | 10738 | 10739 |
| Present Bank Alarm<br>Value 3                  | 10944   | 10945 | 10946 | 10947 | 10960 | 10961 | 10962 | 10963 | 10976 | 10977 | 10978 | 10979 | 10992 | 10993 | 10994 | 10995 |
| Present Bank Alarm<br>Upper Limit Value 3      | 11200   | 11201 | 11202 | 11203 | 11216 | 11217 | 11218 | 11219 | 11232 | 11233 | 11234 | 11235 | 11248 | 11249 | 11250 | 11251 |
| Present Bank Alarm<br>Lower Limit Value 3      | 11456   | 11457 | 11458 | 11459 | 11472 | 11473 | 11474 | 11475 | 11488 | 11489 | 11490 | 11491 | 11504 | 11505 | 11506 | 11507 |
| Input Digital Filter                           | 11712   | 11713 | 11714 | 11715 | 11728 | 11729 | 11730 | 11731 | 11744 | 11745 | 11746 | 11747 | 11760 | 11761 | 11762 | 11763 |
| Input Value 1 for<br>Input Correction          | 11968   | 11969 | 11970 | 11971 | 11984 | 11985 | 11986 | 11987 | 12000 | 12001 | 12002 | 12003 | 12016 | 12017 | 12018 | 12019 |
| Input Shift 1                                  | 12224   | 12225 | 12226 | 12227 | 12240 | 12241 | 12242 | 12243 | 12256 | 12257 | 12258 | 12259 | 12272 | 12273 | 12274 | 12275 |
| Input Value 2 for<br>Input Correction          | 12480   | 12481 | 12482 | 12483 | 12496 | 12497 | 12498 | 12499 | 12512 | 12513 | 12514 | 12515 | 12528 | 12529 | 12530 | 12531 |
| Input Shift 2                                  | 12736   | 12737 | 12738 | 12739 | 12752 | 12753 | 12754 | 12755 | 12768 | 12769 | 12770 | 12771 | 12784 | 12785 | 12786 | 12787 |
| MV at PV Error                                 | 12992   | 12993 | 12994 | 12995 | 13008 | 13009 | 13010 | 13011 | 13024 | 13025 | 13026 | 13027 | 13040 | 13041 | 13042 | 13043 |
| MV at Stop                                     | 13248   | 13249 | 13250 | 13251 | 13264 | 13265 | 13266 | 13267 | 13280 | 13281 | 13282 | 13283 | 13296 | 13297 | 13298 | 13299 |
| MV Upper Limit                                 | 13504   | 13505 | 13506 | 13507 | 13520 | 13521 | 13522 | 13523 | 13536 | 13537 | 13538 | 13539 | 13552 | 13553 | 13554 | 13555 |
| MV Lower Limit                                 | 13760   | 13761 | 13762 | 13763 | 13776 | 13777 | 13778 | 13779 | 13792 | 13793 | 13794 | 13795 | 13808 | 13809 | 13810 | 13811 |
| Hysteresis (Heating)                           | 14016   | 14017 | 14018 | 14019 | 14032 | 14033 | 14034 | 14035 | 14048 | 14049 | 14050 | 14051 | 14064 | 14065 | 14066 | 14067 |
| Hysteresis (Cooling)                           | 14272   | 14273 | 14274 | 14275 | 14288 | 14289 | 14290 | 14291 | 14304 | 14305 | 14306 | 14307 | 14320 | 14321 | 14322 | 14323 |
| Alpha                                          | 14528   | 14529 | 14530 | 14531 | 14544 | 14545 | 14546 | 14547 | 14560 | 14561 | 14562 | 14563 | 14576 | 14577 | 14578 | 14579 |
| Manual MV                                      | 14784   | 14785 | 14786 | 14787 | 14800 | 14801 | 14802 | 14803 | 14816 | 14817 | 14818 | 14819 | 14832 | 14833 | 14834 | 14835 |
| SP Upper Limit                                 | 15040   | 15041 | 15042 | 15043 | 15056 | 15057 | 15058 | 15059 | 15072 | 15073 | 15074 | 15075 | 15088 | 15089 | 15090 | 15091 |
| SP Lower Limit                                 | 15296   | 15297 | 15298 | 15299 | 15312 | 15313 | 15314 | 15315 | 15328 | 15329 | 15330 | 15331 | 15344 | 15345 | 15346 | 15347 |
| Disturbance Gain                               | 15552   | 15553 | 15554 | 15555 | 15568 | 15569 | 15570 | 15571 | 15584 | 15585 | 15586 | 15587 | 15600 | 15601 | 15602 | 15603 |
| Disturbance Time<br>Constant                   | 15808   | 15809 | 15810 | 15811 | 15824 | 15825 | 15826 | 15827 | 15840 | 15841 | 15842 | 15843 | 15856 | 15857 | 15858 | 15859 |
| Disturbance Rectifi-<br>cation Band            | 16064   | 16065 | 16066 | 16067 | 16080 | 16081 | 16082 | 16083 | 16096 | 16097 | 16098 | 16099 | 16112 | 16113 | 16114 | 16115 |
| Disturbance Judge-<br>ment Width               | 16320   | 16321 | 16322 | 16323 | 16336 | 16337 | 16338 | 16339 | 16352 | 16353 | 16354 | 16355 | 16368 | 16369 | 16370 | 16371 |
| Heater Burnout 1<br>Detection (See note<br>3.) | 16576   | 16577 | 16578 | 16579 | 16592 | 16593 | 16594 | 16595 | 16608 | 16609 | 16610 | 16611 | 16624 | 16625 | 16626 | 16627 |
| HS Alarm 1 (See note 3.)                       | 16832   | 16833 | 16834 | 16835 | 16848 | 16849 | 16850 | 16851 | 16864 | 16865 | 16866 | 16867 | 16880 | 16881 | 16882 | 16883 |

| Parameter name                                   |       | Unit 12 |       |       |       | Uni   | t 13  |       |       | Uni   | t 14  |       |       | Uni   | t 15  |       |
|--------------------------------------------------|-------|---------|-------|-------|-------|-------|-------|-------|-------|-------|-------|-------|-------|-------|-------|-------|
|                                                  | ch1   | ch2     | ch3   | ch4   | ch1   | ch2   | ch3   | ch4   | ch1   | ch2   | ch3   | ch4   | ch1   | ch2   | ch3   | ch4   |
| Heater Overcurrent<br>Detection (See note<br>3.) | 17088 | 17089   | 17090 | 17091 | 17104 | 17105 | 17106 | 17107 | 17120 | 17121 | 17122 | 17123 | 17136 | 17137 | 17138 | 17139 |
| Proportional Band<br>(Cooling, Current<br>Bank)  | 23488 | 23489   | 23490 | 23491 | 23504 | 23505 | 23506 | 23507 | 23520 | 23521 | 23522 | 23523 | 23536 | 23537 | 23538 | 23539 |
| Integral Time (Cool-<br>ing, Current Bank)       | 23744 | 23745   | 23746 | 23747 | 23760 | 23761 | 23762 | 23763 | 23776 | 23777 | 23778 | 23779 | 23792 | 23793 | 23794 | 23795 |
| Derivative Time<br>(Cooling, Current<br>Bank)    | 24000 | 24001   | 24002 | 24003 | 24016 | 24017 | 24018 | 24019 | 24032 | 24033 | 24034 | 24035 | 24048 | 24049 | 24050 | 24051 |

**Note** 1. Both the IN Area and the OUT Area can be allocated to parameters that can be changed during operation.

- 2. TC2 Units cannot use allocations for channel 3 or channel 4.
- 3. Can be used with TC2 Units, but not TC4 Units.

# Appendix C List of Connectable Devices

### **DeviceNet Communications Unit**

| Model         | Specifications                                                | Manufacturer |
|---------------|---------------------------------------------------------------|--------------|
| EJ1N-HFUB-DRT | DeviceNet Communications Unit for EJ1 Temperature Controllers | OMRON        |

# **EJ1 Temperature Controllers**

| Model              |                                    |                                                          | Specifications            |                             |                             | Manufacturer |
|--------------------|------------------------------------|----------------------------------------------------------|---------------------------|-----------------------------|-----------------------------|--------------|
|                    | Terminal form                      | Control<br>outputs                                       | Auxiliary<br>outputs      | Functions                   | Number of<br>control points |              |
| EJ1N-TC4A-QQ       | M3 terminals                       | Voltage out-                                             |                           |                             | 4                           | OMRON        |
| EJ1N-TC4B-QQ       | Screw-less<br>clamp termi-<br>nals | puts (for driv-<br>ing SSR): 4                           |                           |                             |                             | OMRON        |
| EJ1N-TC2A-<br>ONHB | M3 terminals                       | Voltage out-<br>puts (for driv-                          |                           | Heater burnout<br>alarms: 2 | 2                           | OMRON        |
| EJ1N-TC2B-<br>QNHB | Screw-less<br>clamp termi-<br>nals | ing SSR): 2<br>Transistor out-<br>puts: 2 (sink-<br>ing) |                           | Event inputs: 2             |                             | OMRON        |
| EJ1N-TC2A-CNB      | M3 terminals                       | Current out-                                             |                           | Event inputs: 2             |                             | OMRON        |
| EJ1N-TC2B-CNB      | Screw-less<br>clamp termi-<br>nals | puts: 2<br>Transistor out-<br>puts: 2 (sink-<br>ing)     |                           |                             |                             | OMRON        |
| EJ1C-EDUA-<br>NFLK | M3 terminals                       |                                                          | Transistor out-<br>put: 2 |                             |                             | OMRON        |
| EJ1C-EDUC-<br>NFLK | Connector                          |                                                          |                           |                             |                             | OMRON        |

### **DeviceNet Communications Cables**

| Model      | Specifications              | Manufacturer                     |
|------------|-----------------------------|----------------------------------|
| DCA2-5C10  | Thick Cable: 5 wires, 100 m | OMRON                            |
| DCA1-5C10  | Thin Cable: 5 wires, 100 m  | OMRON                            |
| DVN18-10G  | Thick Cable: 5 wires, 10 m  | Nihon Wire & Cable (See note 1.) |
| DVN18-30G  | Thick Cable: 5 wires, 30 m  | Nihon Wire & Cable (See note 1.) |
| DVN18-50G  | Thick Cable: 5 wires, 50 m  | Nihon Wire & Cable (See note 1.) |
| DVN18-100G | Thick Cable: 5 wires, 100 m | Nihon Wire & Cable (See note 1.) |
| DVN18-300G | Thick Cable: 5 wires, 300 m | Nihon Wire & Cable (See note 1.) |
| DVN18-500G | Thick Cable: 5 wires, 500 m | Nihon Wire & Cable (See note 1.) |
| DVN24-10G  | Thin Cable: 5 wires, 10 m   | Nihon Wire & Cable (See note 1.) |

| Model         | Specifications                                                                                                    | Manufacturer                        |
|---------------|----------------------------------------------------------------------------------------------------|-------------------------------------|
| DVN24-30G     | Thin Cable: 5 wires, 30 m                                                                                                  | Nihon Wire & Cable<br>(See note 1.) |
| DVN24-50G     | Thin Cable: 5 wires, 50 m                                                                                                  | Nihon Wire & Cable<br>(See note 1.) |
| DVN24-100G    | Thin Cable: 5 wires, 100 m                                                                                                 | Nihon Wire & Cable (See note 1.)    |
| DVN24-300G    | Thin Cable: 5 wires, 300 m                                                                                                 | Nihon Wire & Cable (See note 1.)    |
| DVN24-500G    | Thin Cable: 5 wires, 500 m                                                                                                 | Nihon Wire & Cable (See note 1.)    |
| 1485C-P1-A50  | Thick Cable: 5 wires, 50 m                                                                                                 | Allen-Bradley (See note 2.)         |
| 1485C-P1-C150 | Thin Cable: 5 wires, 150 m                                                                                                 | Allen-Bradley (See note 2.)         |
| DCA1-5CN□□W1  | Cable with shielded micro-size (M12) connectors on both ends (female socket and male plug)                                 | OMRON                               |
|               |                                                                                                    |                                     |
| DCA1-5CNLLF1  | Cable with shielded micro-size (M12) connector (female socket) on one end                                                  | OMRON                               |
|               |                                                                                                    |                                     |
| DCA1-5CNLLH1  | Cable with shielded micro-size (M12) connector (male plug) on one end<br>Cable length: 0.5 m, 1 m, 2 m, 3 m, 5 m, and 10 m | OMRON                               |
| DCA1-5CN□□W5  | Cable with shielded connector on both ends (male plug on mini-size end, female socket on micro-size end)                   | OMRON                               |
|               | Cable length: 1 m, 2 m, 5 m, and 10 m                                                                                      |                                     |
| DCA2-5CN□□W1  | Cable with shielded mini-size connectors on both ends (female socket and male plug)                                        | OMRON                               |
|               | Cable length: 1 m, 2 m, 5 m, and 10 m                                                                                      |                                     |
| DCA2-5CNDF1   | Cable with shielded mini-size connector on one end (female socket)                                                         | OMRON                               |
|               | Cable length: 1 m, 2 m, 5 m, and 10 m                                                                                      |                                     |
| DCA1-5CNDH1   | Cable with shielded mini-size connector on one end (male plug)                                                             | OMRON                               |
|               | Cable length: 1 m, 2 m, 5 m, and 10 m                                                                                      |                                     |

**Note** 1. The cables made by Nihon Wire & Cable Company Ltd. are sold through the OMRON 24 Service Co., Ltd. The product specifications are identical to the OMRON cable specifications.

2. The cables made by Allen-Bradley are stiffer than the cables made by OMRON and Nihon Wire & Cable Company Ltd., so do not bend the Allen-Bradley cables as much as the others.

Other DeviceNet communications cables are available from the following manufacturers. For details, refer to the product catalogs on the ODVA web site (http://www.odva.astem.or.jp/) or contact the manufacturer directly.

### **DeviceNet Communications Connector**

| Model               | Specifications                                | Manufacturer    |
|---------------------|-----------------------------------------------|-----------------|
| FCK2.5/5-STF-5.08AU | For node connection                           | PHOENIX CONTACT |
|                     | Screwless type, includes connector set screws |                 |

# Crimp Terminals for DeviceNet Communications Cables

| Model                                                                    | Crimper                        | Remarks                                    | Manufacturer    |
|--------------------------------------------------------------------------|--------------------------------|--------------------------------------------|-----------------|
| Al series:<br>Al-0.5-8WH-B for Thin Cable<br>(product code: 3201369)     | ZA3                            | For single-wire insertion                  | PHOENIX CONTACT |
| AI series:<br>AI-TWIN2×0.5-8WH for Thin Cable<br>(product code: 3200933) | UD6<br>(product code: 1204436) | For two-wire insertion (multi-drop wiring) |                 |

### **Terminating Resistors for DeviceNet Network**

| Model  | Specifications                                                  | Manufacturer |
|--------|-----------------------------------------------------------------|--------------|
| DRS1-T | Terminal-block Terminating Resistor, 121 $\Omega \pm$ 1% 1/4 W  | OMRON        |
| DRS2-1 | Shielded Terminating Resistor (male plug), micro-size (M12)     |              |
| DRS2-2 | Shielded Terminating Resistor (female socket), micro-size (M12) |              |
| DRS3-1 | Shielded Terminating Resistor (male plug), mini-size            |              |

A Terminating Resistor can also be connected to a T-branch Tap or a one-branch Power Supply Tap.

## **T-branch Taps**

## **One-branch Taps**

| Model   | Specifications                                                                                                    | Manufacturer |
|---------|----------------------------------------------------------------------------------------------------|--------------|
| DCN1-1C | Includes three XW4B-05C1-H1-D parallel connectors with screws (When used on a trunk line, one branch line can be connected.)    | OMRON        |
|         | Connector insertion direction: Horizontal                                                                                       |              |
|         | A Terminating Resistor (included as standard) can be connected.                                                                 |              |
| DCN1-2C | Includes three XW4B-05C1-H1-D parallel connectors with screws (When used on a trunk line, one branch line can be connected.)    | OMRON        |
|         | Connector insertion direction: Vertical                                                                                         |              |
|         | A Terminating Resistor (included as standard) can be connected.                                                                 |              |
| DCN1-2R | Includes three XW4B-05C1-VIR-D orthogonal connectors with screws (When used on a trunk line, one branch line can be connected.) | OMRON        |
|         | Connector insertion direction: Vertical                                                                                         |              |
|         | A Terminating Resistor (included as standard) can be connected.                                                                 |              |

#### **Three-branch Taps**

| Model   | Specifications                                                                                                    | Manufacturer |
|---------|----------------------------------------------------------------------------------------------------|--------------|
| DCN1-3C | CN1-3C Includes five XW4B-05C1-H1-D parallel connectors with screws (When used on a trunk line, three branch lines can be connected.) |              |
|         | Connector insertion direction: Horizontal                                                                                             |              |
|         | A Terminating Resistor (included as standard) can be connected.                                                                       |              |
| DCN1-4C | Includes five XW4B-05C1-H1-D parallel connectors with screws (When used on a trunk line, three branch lines can be connected.)        | OMRON        |
|         | Connector insertion direction: Vertical                                                                                               |              |
|         | A Terminating Resistor (included as standard) can be connected.                                                                       |              |
| DCN1-4R | Includes five XW4B-05C1-H1-D orthogonal connectors with screws                                                                        | OMRON        |
|         | (When used on a trunk line, three branch lines can be connected.)                                                                     |              |
|         | Connector insertion direction: Vertical                                                                                               |              |
|         | A Terminating Resistor (included as standard) can be connected.                                                                       |              |

# **Shielded T-branch Connectors**

| Model   | Specifications                                                                                       | Manufacturer |
|---------|----------------------------------------------------------------------------------------------------|--------------|
| DCN2-1  | One-branch shielded T-branch connectors, three micro-size (M12) connectors                           | OMRON        |
| DCN3-11 | One-branch shielded T-branch connectors, three mini-size connectors                                  |              |
| DCN3-12 | One-branch shielded T-branch connectors, two mini-size connectors and one micro-size (M12) connector |              |

# **One-branch Power Supply Tap**

| Model  | Specifications                                                                                    | Manufacturer |
|--------|---------------------------------------------------------------------------------------------------|--------------|
| DCN-1P | One-branch tap for power supply. Use this tap when connecting a communica-<br>tions power supply. | OMRON        |
|        | Includes two XW4B-05C1-H1-D parallel connectors with screws and two fuses as standard.            |              |
|        | A Terminating Resistor (included as standard) can be connected.                                   |              |

# Index

### Α

attribute ID, 105

### В

baud rate, 9 automatic detection, 3

# С

cables communications cables models, 171 class ID, 105 cleaning, 139 command block, 105 commands sending to Temperature Controllers, 91 communications cycle time, 131 DeviceNet remote I/O, 126 distance, 9 explicit messages, 5 functions, 4 media, 9 message communications time, 134 performance, 125 power supply, 9 refresh time, 132 specifications, 9 timing, 125 Communications Cables, 171 Communications Connectors, 172 Communications Unit comment setting, 86 CompoWay/F, 2, 5, 105 command examples, 112 sending commands, 108 Configurator, 2, 6 connecting, 85 I/O allocations, 18 procedures, 83 connectors, 22 attaching, 32 models, 172 copy operation DIP switch, 25

crimp terminals, 32, 173 models, 173

# D

decimal point position, xvi destination node address, 105 device profiles, 146 DeviceNet Communications Unit, 171 dimensions, 22 DIN Rail mounting, 28

#### Ε

EMC Directives, xii End Plates removing, 30 error codes, 107 error control, 10 error history, 100 explicit messages, 2, 5 basic format, 105 communications time, 134 error codes, 107 example, 118 General Status Read, 120 Maintenance Counter Save, 120 overview, 104 sending, 119 Set Value for Unit Conduction Time or Total RUN Time, 121 Temperature Controller Channel Maintenance Information Monitor Mode, 121 types, 105 Unit Conduction Time or Total RUN Time Read, 121 Unit Maintenance Bit, 120 Unit Maintenance Present Value, 120 Unit Maintenance Set Value, 120

### F

features, 2 FINS-mini commands, 111 fixed allocations, 44, 73

#### Index

# 

I/O allocations, 17 data configuration, 41 master, 44, 73 procedure, 39 remote I/O communications, 36 simple allocation, 40 simple allocations, 37 using the Configurator, 18, 38, 45 I/O response time, 126 IN area, 50 dividing in two, 75 indicators, 22, 23 troubleshooting, 138 input data, 59 inspection, 140 installation, 27 instance ID, 105, 122

# L

Last Maintenance Date setting, 89 Low Voltage Directive, xii

### Μ

maintenance, 97, 137, 139 functions, 3 information, 99 replacing Units, 140 Maintenance Counter, 100 message communications time, 134 model numbers, 171 module status indicator, 23 Monitor Mode setting, 95 monitoring, 2, 102 mounting, 29 MS indicator, 23 multivendor connections, 145 MV Upper Limit/Lower Limit changing, 80

#### Ν

Network Power Voltage Monitor setting, 87 network status indicator, 23 node address setting, 24 NS indicator, 23 Number of Bytes Received, 106

### 0

One-branch Power Supply Taps, 174 One-branch Taps, 173 operation, 2 procedures, 15 ordering information, 171 OUT area, 48

#### Ρ

parameters copying, 90 editing, 85, 93 reading and writing, 5 part names, 22 PFP-100N, 29 PFP-50N, 29 PFP-M, 29 power supply, 10, 12 products, 171 programming examples, 78 PV reading, 115

### R

refresh time, 132 remote I/O communications, 2, 4, 35, 126 replacing Units, 140 response block, 106 RUN/STOP Bits, 73

### S

service code, 105, 106 setup, 2 monitoring, 95 parameters, 6 procedure, 16 Temperature Controller Parameters, 13 using explicit messages, 13 Shielded T-branch Connectors, 174 Source Node Address, 106 SP changing, 79 writing, 112 specifications, 9 DeviceNet, 146 startup time, 133 switches, 22 settings, 24 system configuration, 7

# T

T-branch Taps, 173 models, 173 Temperature Controller Comments setting, 95 Temperature Controller IDs, 11 Temperature Controllers, 171 communications status indicator, 24 editing parameters, 93 initial settings, 13 number, 11 registration, 12 sending commands, 91 Terminating Resistors, 173 models, 173 Three-branch Taps, 173 troubleshooting, 137 TS indicator, 24

# U

Unit Conduction Time Monitor setting, 88 Unit status, 61 user-set allocations, 45, 73

#### Index

#### **Revision History**

A manual revision code appears as a suffix to the catalog number on the front cover of the manual.

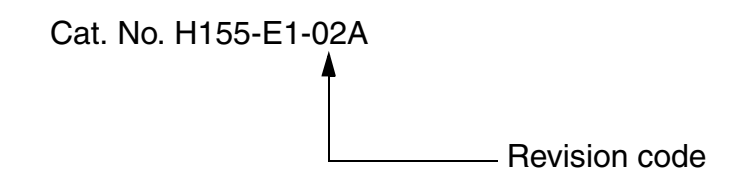

The following table outlines the changes made to the manual during each revision. Page numbers refer to the previous version.

| Revision code | Date         | Revised content                                                                                                    |
|---------------|--------------|----------------------------------------------------------------------------------------------------|
| 01            | January 2008 | Original production                                                                                                   |
| 01A           | March 2008   | Pages 2, 19, 37, and 39: Removed reference to the rear panel in descriptions of the simple I/O allocation function.   |
|               |              | Page 36: Corrected missing lines in PLC illustration.                                                                 |
| 02            | July 2008    | Added numbers for parameters added for a functional upgrade. These parameters can be used with version 1.2 or higher. |
|               |              | Added the G3PW Power Controller. The G3PW can be used with Temperature Con-<br>trollers with version 1.1 or higher.   |
| 02A           | July 2008    | Pages 55, 151, and 152: Removed table rows for OUT Enable Bit 2.                                                      |

#### **Revision History**

# Terms and Conditions of Sale

- Offer: Acceptance. These terms and conditions (these "Terms") are deemed part of all quotes, agreements, purchase orders, acknowledgments, price lists, catalogs, manuals, brochures and other documents, whether electronic or in writing, relating to the sale of products or services (collectively, the "<u>Products</u>") by Omron Electronics LLC and its subsidiary companies ("<u>Omron</u>"). Omron objects to any terms or conditions proposed in Buyer's purchase\_order or other documents which are inconsistent with, or in addition to, these Terms
- Prices: Payment Terms. All prices stated are current, subject to change with-out notice by Omron. Omron reserves the right to increase or decrease prices 2. on any unshipped portions of outstanding orders. Payments for Products are due net 30 days unless otherwise stated in the invoice.
- biscounts. Cash discounts, if any, will apply only on the net amount of invoices sent to Buyer after deducting transportation charges, taxes and duties, and will be allowed only if (i) the invoice is paid according to Omron's payment terms З.
- and (ii) Buyer has no past due amounts. Interest. Omron, at its option, may charge Buyer 1-1/2% interest per month or the maximum legal rate, whichever is less, on any balance not paid within the 4 stated terms
- Orders. Omron will accept no order less than \$200 net billing.
- Governmental Approvals. Buyer shall be responsible for, and shall bear all 6 costs involved in, obtaining any government approvals required for the impor-tation or sale of the Products.
- Taxes. All taxes, duties and other governmental charges (other than general real property and income taxes), including any interest or penalties thereon, imposed directly or indirectly on Omron or required to be collected directly or 7. indirectly by Omron for the manufacture, production, sale, delivery, importa-tion, consumption or use of the Products sold hereunder (including customs duties and sales, excise, use, turnover and license taxes) shall be charged to and remitted by Buyer to Omron.
- Financial. If the financial position of Buyer at any time becomes unsatisfactory 8. to Omron, Omron reserves the right to stop shipments or require satisfactory security or payment in advance. If Buyer fails to make payment or otherwise comply with these Terms or any related agreement, Omron may (without liabil-ity and in addition to other remedies) cancel any unshipped portion of Prod-ucts sold hereunder and stop any Products in transit until Buyer pays all amounts, including amounts payable hereunder, whether or not then due, which are owing to it by Buyer. Buyer shall in any event remain liable for all unpaid accounts.
- Cancellation; Etc. Orders are not subject to rescheduling or cancellation unless Buyer indemnifies Omron against all related costs or expenses.
- 10. Force Majeure. Omron shall not be liable for any delay or failure in delivery resulting from causes beyond its control, including earthquakes, fires, floods, strikes or other labor disputes, shortage of labor or materials, accidents to machinery, acts of sabotage, riots, delay in or lack of transportation or the requirements of any government authority.
- <u>Shipping: Delivery</u> Unless otherwise expressly agreed in writing by Omron:
   a. Shipments shall be by a carrier selected by Omron; Omron will not drop ship except in "break down" situations.
  - b. Such carrier shall act as the agent of Buyer and delivery to such carrier shall constitute delivery to Buyer, c. All sales and shipments of Products shall be FOB shipping point (unless oth-
  - erwise stated in writing by Omron), at which point title and risk of loss shall pass from Omron to Buyer; provided that Omron shall retain a security interest in the Products until the full purchase price is paid; d. Delivery and shipping dates are estimates only; and e. Omron will package Products as it deems proper for protection against nor-
- and handling and extra charges apply to special conditions.
   <u>Claims</u>. Any claim by Buyer against Omron for shortage or damage to the Products occurring before delivery to the carrier must be presented in writing to Omron within 30 days of receipt of shipment and include the original trans-portation bill signed by the carrier noting that the carrier received the Products from Omron in the candition claims of the products. from Omron in the condition claimed.
- Warranties. (a) Exclusive Warranty. Omron's exclusive warranty is that the Products will be free from defects in materials and workmanship for a period of twelve months from the date of sale by Omron (or such other period expressed 13 (b) <u>Limitations</u>. OMRON MAKES NO WARRANTY OR REPRESENTATION, EXPRESS OR IMPLIED, ABOUT NON-INFRINGEMENT, MERCHANTABIL-

# Certain Precautions on Specifications and Use

- Suitability of Use. Omron Companies shall not be responsible for conformity with any standards, codes or regulations which apply to the combination of the Product in the Buyer's application or use of the Product. At Buyer's request, 1. Omron will provide applicable third party certification documents identifying ratings and limitations of use which apply to the Product. This information by itself is not sufficient for a complete determination of the suitability of the Product in combination with the end product, machine, system, or other application or use. Buyer shall be solely responsible for determining appropriateness of the particular Product with respect to Buyer's application, product or system. Buyer shall take application responsibility in all cases but the following is a non-exhaustive list of applications for which particular attention must be given: Outdoor use, uses involving potential chemical contamination or electrical interference, or conditions or uses not described in this document.

 (ii) Use in consumer products or any use in significant quantities.
 (iii) Energy control systems, combustion systems, railroad systems, aviation systems, medical equipment, amusement machines, vehicles, safety equip-(iv) Systems, machines and equipment that could present a risk to life or prop-erty. Please know and observe all prohibitions of use applicable to this Product

NEVER USE THE PRODUCT FOR AN APPLICATION INVOLVING SERIOUS RISK TO LIFE OR PROPERTY OR IN LARGE QUANTITIES WITHOUT ENSURING THAT THE SYSTEM AS A WHOLE HAS BEEN DESIGNED TO

ITY OR FITNESS FOR A PARTICULAR PURPOSE OF THE PRODUCTS. BUYER ACKNOWLEDGES THAT IT ALONE HAS DETERMINED THAT THE PRODUCTS WILL SUITABLY MEET THE REQUIREMENTS OF THEIR INTENDED USE. Omron further disclaims all warranties and responsibility of IN ISNDED USE. Omron further disclaims all warranties and responsibility of any type for claims or expenses based on infringement by the Products or oth-erwise of any intellectual property right. (c) <u>Buyer Remedy</u>. Omron's sole obli-gation hereunder shall be, at Omron's election, to (i) replace (in the form originally shipped with Buyer responsible for labor charges for removal or replacement thereof) the non-complying Product, (ii) repair the non-complying Product, or (iii) repay or credit Buyer an amount equal to the purchase price of the non-complying Product; provided that in no event shall Omron be responsi-ble for warapty consisting the non-the complex of the non-complying Product the purchase price of the non-complying Product; provided that in no event shall Omron be responsible for warranty, repair, indemnity or any other claims or expenses regarding the Products unless Omron's analysis confirms that the Products were properly handled, stored, installed and maintained and not subject to contamination, abuse, misuse or inappropriate modification. Return of any Products by Buyer must be approved in writing by Omron before shipment. Omron Compa-nies shall not be liable for the suitability or unsuitability or the results from the use of Products in combination with any electrical or electronic components, circuits, system assemblies or any other materials or substances or environments. Any advice, recommendations or information given orally or in writing, are not to be construed as an amendment or addition to the above warranty See http://www.omron247.com or contact your Omron representative for published information

- Iished information.
  Limitation on Liability: Etc. OMRON COMPANIES SHALL NOT BE LIABLE FOR SPECIAL, INDIRECT, INCIDENTAL, OR CONSEQUENTIAL DAMAGES, LOSS OF PROFITS OR PRODUCTION OR COMMERCIAL LOSS IN ANY WAY CONNECTED WITH THE PRODUCTS, WHETHER SUCH CLAIM IS BASED IN CONTRACT, WARRANTY, NEGLIGENCE OR STRICT LIABILITY. Further, in no event shall liability of Omron Companies exceed the individual price of the Product on which liability is asserted.
  Indemnities. Buyer shall indemnify and hold harmless Omron Companies and their employees from and against all liabilities, losses, claims, costs and expenses (including attorney's fees and expenses) related to any claim inves-
- 15 expenses (including attorney's fees and expenses) related to any claim, inves-tigation, litigation or proceeding (whether or not Omron is a party) which arises or is alleged to arise from Buyer's acts or omissions under these Terms or in any way with respect to the Products. Without limiting the foregoing, Buyer (at its own expense) shall indemnify and hold harmless Omron and defend or setthe any action brought against such Companies to the extent based on a claim that any Product made to Buyer specifications infringed intellectual property
- that any Product made to buyer specifications immiged interfectual property rights of another party. <u>Property: Confidentiality.</u> Any intellectual property in the Products is the exclusive property of Omron Companies and Buyer shall not attempt to duplicate it in any way without the written permission of Omron. Notwithstanding any charges to Buyer for engineering or tooling, all engineering and tooling shall remain the exclusive property of Omron. All information and materials supplied to the Products are confidential and proprietary. 16 by Omron to Buyer relating to the Products are confidential and proprietary, and Buyer shall limit distribution thereof to its trusted employees and strictly
- Export Controls. Buyer shall comply with all applicable laws, regulations and licenses regarding (i) export of products or information; (iii) sale of products to 17 "forbidden" or other proscribed persons; and (ii) disclosure to non-citizens of regulated technology or information. <u>Miscellaneous</u>. (a) <u>Waiver</u>. No failure or delay by Omron in exercising any right
- 18 <u>Miscellaneous</u>. (a) <u>Waiver</u>. No failure or delay by Omron in exercising any right and no course of dealing between Buyer and Omron shall operate as a waiver of rights by Omron. (b) <u>Assignment</u>. Buyer may not assign its rights hereunder without Omron's written consent. (c) <u>Law</u>. These Terms are governed by the law of the jurisdiction of the home office of the Omron company from which Buyer is purchasing the Products (without regard to conflict of law princi-ples). (d) <u>Amendment</u>. These Terms constitute the entire agreement between Buyer and Omron relating to the Products, and no provision may be changed or waived unless in writing signed by the parties. (e) <u>Severability</u>. If any provi-sion hereof is rendered ineffective or invalid, such provision shall not invalidate any other provision. (f) <u>Setoff</u>. Buyer shall have no right to set off any amounts against the amount owing in respect of this invoice. (a) Definitions. As used against the amount owing in respect of this invoice. (g) <u>Definitions</u>. As used herein, "<u>including</u>" means "including without limitation"; and "<u>Omron Compa-nies" (or similar words) mean Omron Corporation and any direct or indirect</u> subsidiary or affiliate thereof.

ADDRESS THE RISKS, AND THAT THE OMRON'S PRODUCT IS PROP-ERLY RATED AND INSTALLED FOR THE INTENDED USE WITHIN THE OVERALL EQUIPMENT OR SYSTEM.

- 2.
- Programmable Products. Omron Companies shall not be responsible for the user's programming of a programmable Product, or any consequence thereof. <u>Performance Data</u>. Data presented in Omron Company websites, catalogs and other materials is provided as a guide for the user in determining suitabil-ity and does not constitute a warranty. It may represent the result of Omron's test conditions, and the user must correlate it to actual application require-ments. Actual performance is subject to the Omron's Warranty and Limitations of Limiting. 3. of Liability.
- <u>Change in Specifications</u>. Product specifications and accessories may be changed at any time based on improvements and other reasons. It is our prac-4 or when significant construction changes are made. However, some specifica-tions of the Product may be changed without any notice. When in doubt, spe-cial part numbers may be changed without any notice. When in doubt, spe-cial part numbers may be assigned to fix or establish key specifications for your application. Please consult with your Omron's representative at any time to applicate the provident of the product provident specifications for
- Errors and Omissions. Information presented by Omron Companies has been checked and is believed to be accurate; however, no responsibility is assumed for clerical, typographical or proofreading errors or omissions.

# OMRON

#### Automation...simple...powerful.

#### OMRON ELECTRONICS LLC • THE AMERICAS HEADQUARTERS

Schaumburg, IL USA • 847.843.7900 • 800.556.6766 • www.omron247.com

#### OMRON CANADA, INC. • HEAD OFFICE

Toronto, ON, Canada • 416.286.6465 • 866.986.6766 • www.omron.ca

#### OMRON ELETRÔNICA DO BRASIL LTDA • HEAD OFFICE

São Paulo, SP, Brasil • 55.11.2101.6300 • www.omron.com.br

#### **OMRON ELECTRONICS MEXICO SA DE CV • HEAD OFFICE**

Apodaca, N.L. • 52.811.156.99.10 • mela@omron.com

H155-E1-02A 7/08

Note: Specifications are subject to change.

#### **OMRON ARGENTINA • SALES OFFICE**

Cono Sur • 54.11.4787.1129

#### **OMRON CHILE • SALES OFFICE**

Santiago 56.2206.4592

#### OTHER OMRON LATIN AMERICA SALES

56.2206.4592

© 2008 Omron Electronics LLC